## Technische Universität Dresden

Fakultät Forst-, Geo- und Hydrowissenschaften

## Computeranwendung

Peter-Wolfgang Gräber

Wintersemester 2005

### Autorenreferat

Die Arbeit mit dem Computer ist aus der Ingenieurpraxis nicht mehr wegzudenken. Um so mehr gehört der sichere Umgang mit der Rechentechnik zum notwendigen Handwerkszeug jedes Studenten der Ingenieur- oder Naturwissenschaften. Zielsetzung der Ausbildung im Fach Computeranwendung soll es sein, nicht nur die Bedienung einzelner Programme bestmöglich zu beherrschen, sondern auch ein gewisses Grundverständnis für ablaufende Prozesse zu gewinnen.

Der vorliegende Teil "Computeranwendungen - Aufgaben und Lösungen" beschäftigt sich mit der praktischen Anwendung des Computers mit den Standardprogrammen des MS-Office. Damit sollen häufig auftretende Aufgabenstellungen aus der ingenieurtechnischen Anwendung geübt werden. Dabei soll es nicht nur um das grundlegende Verständnis gehen, sondern auch die Handhabung einiger wichtigen, sich oft wiederholenden computertechnischen Lösungen geübt werden, damit eine gewisse Handfertigkeit erreicht wird. Neben der Handfertigkeit bezüglich der Bedienung der Standardsoftwarelösungen gehört auch die Handfertigkeit zur Bedienung von Maus und Tastatur dazu. Der Lernende sollte anstreben, die Tastatur mittels der Zehn-Fingertechnik zu bedienen. Wenn dies auch nicht geschafft wird, so sollte er bestrebt sein, vom Ein-Finger-Suchsystem wegzukommen.

## Inhaltsverzeichnis

| Autorenreferat                | II  |
|-------------------------------|-----|
| Tabellenverzeichnis           | VII |
| Abbildungsverzeichnis         | XIX |
| Abkürzungen und Formelzeichen | XIX |

### I Aufgaben und Lösungen

#### Teil

| 1 | MS- | Word .  |                         | 1  |
|---|-----|---------|-------------------------|----|
|   | 1.1 | Allgen  | neines                  | 2  |
|   | 1.2 | Forme   | leditor                 | 7  |
|   |     | 1.2.1   | Aufgabe                 | 7  |
|   |     | 1.2.2   | Arbeitsschritte         | 7  |
|   | 1.3 | Tabelle | en, Bilder, Spaltensatz | 13 |
|   |     | 1.3.1   | Aufgabe                 | 13 |
|   |     | 1.3.2   | Arbeitsschritte         | 13 |
|   | 1.4 | Serien  | druck                   | 19 |
|   |     | 1.4.1   | Serienbrief             | 19 |
|   |     |         | 1.4.1.1 Aufgabe         | 19 |
|   |     |         | 1.4.1.2 Arbeitsschritte | 22 |
|   |     | 1.4.2   | GWBR-Stammbogen         | 39 |

XXI

|   |     | 1.4.2.1 Aufgabe            | 39 |
|---|-----|----------------------------|----|
|   |     | 1.4.2.2 Arbeitsschritte    | 41 |
|   | 1.5 | Zusammengesetzte Dokumente | 13 |
|   |     | 1.5.1 Aufgabe              | 43 |
|   |     | 1.5.2 Arbeitsschritte      | 43 |
|   | 1.6 | Verzeichnisse              | 19 |
|   |     | 1.6.1 Aufgabe              | 19 |
|   |     | 1.6.2 Arbeitsschritte      | 19 |
|   | 1.7 | Übungsfragen zu MS-Word    | 54 |
| 2 | MS- | Graph 5                    | 57 |
|   | 2.1 | Allgemeines                | 58 |
|   | 2.2 | Aufgabe                    | 50 |
|   | 2.3 | Arbeitsschritte            | 50 |
|   | 2.4 | Übungsfragen zu MS-Graph   | 70 |
| 3 | MS- | Excel                      | 71 |
|   | 3 1 | Allgemeines                | 77 |
|   | 5.1 |                            | 12 |
|   | 3.2 | Wurfparabeln               | 78 |
|   |     | 3.2.1 Aufgabe              | 78 |
|   |     | 3.2.1.1 Waagerechter Wurf  | 78 |
|   |     | 3.2.1.2 Schiefer Wurf      | 78 |
|   |     | 3.2.2 Arbeitsschritte      | 79 |
|   |     | 3.2.2.1 Waagerechter Wurf  | 79 |
|   |     | 3.2.2.2 Schiefer Wurf      | 98 |

|     | 3.3.1                                                                                                    | Aufgabe                                                                                                    | 106                                                                                                    |
|-----|----------------------------------------------------------------------------------------------------|----------------------------------------------------------------------------------------------------|----------------------------------------------------------------------------------------------------|
|     |                                                                                                    | 3.3.1.1 Verzögerungsfunktion                                                                                                    | 106                                                                                                    |
|     |                                                                                                    | 3.3.1.2 THEIS-Funktion                                                                                                    | 106                                                                                                    |
|     | 3.3.2                                                                                                    | Arbeitsschritte                                                                                                    | 107                                                                                                    |
|     |                                                                                                    | 3.3.2.1 Verzögerungsfunktion                                                                                                    | 107                                                                                                    |
|     |                                                                                                    | 3.3.2.2 THEIS-Funktion                                                                                                    | 108                                                                                                    |
| 3.4 | Histog                                                                                                    | ramm, WENN-Funktion                                                                                                    | 120                                                                                                    |
|     | 3.4.1                                                                                                    | Aufgabe                                                                                                    | 120                                                                                                    |
|     | 3.4.2                                                                                                    | Arbeitsschritte                                                                                                    | 120                                                                                                    |
| 3.5 | Gleich                                                                                                    | ungssysteme und numerische Integration                                                                                                    | 136                                                                                                    |
|     | 3.5.1                                                                                                    | Aufgaben                                                                                                    | 136                                                                                                    |
|     | 3.5.2                                                                                                    | Arbeitsschritte                                                                                                    | 136                                                                                                    |
| 3.6 | Übung                                                                                                    | sfragen zu MS-Excel                                                                                                    | 147                                                                                                    |
| MS- | Access .                                                                                                    |                                                                                                    | . 151                                                                                                    |
| 4.1 | Allgem                                                                                                    | neines                                                                                                    | 152                                                                                                    |
| 4.2 | Adress                                                                                                    | datenbank                                                                                                    | 159                                                                                                    |
|     | 4.2.1                                                                                                    | Aufgabe                                                                                                    | 159                                                                                                    |
|     | 4.2.2                                                                                                    | Arbeitsschritte                                                                                                    | 159                                                                                                    |
| 4.3 | Grundy                                                                                                    | wasserbeobachtungsrohre                                                                                                    | 162                                                                                                    |
|     | 4.3.1                                                                                                    | Aufgabe                                                                                                    | 162                                                                                                    |
|     | 4.3.2                                                                                                    | Arbeitsschritte                                                                                                    | 164                                                                                                    |
| 4.4 | Bibliot                                                                                                    | heksverwaltung                                                                                                    | 192                                                                                                    |
|     | <ul> <li>3.4</li> <li>3.5</li> <li>3.6</li> <li>MS-</li> <li>4.1</li> <li>4.2</li> <li>4.3</li> <li>4.4</li> </ul> | 3.3.2<br>3.4 Histog<br>3.4.1<br>3.4.2<br>3.5 Gleich<br>3.5.1<br>3.5.2<br>3.6 Übung<br>MS-Access<br>4.1 Allgen<br>4.2 Adress<br>4.1 Allgen<br>4.2 Grundv<br>4.2.1<br>4.2.2<br>4.3 Grundv<br>4.3.1<br>4.3.2<br>4.4 Bibliot | 3.3.1.1       Verzögerungsfunktion         3.3.1.2       THEIS-Funktion         3.3.2       Arbeitsschritte         3.3.2.1       Verzögerungsfunktion         3.3.2.1       Verzögerungsfunktion         3.3.2.1       Verzögerungsfunktion         3.3.2.2       THEIS-Funktion         3.3.2.2       THEIS-Funktion         3.4       Histogramm, WENN-Funktion         3.4.1       Aufgabe         3.4.2       Arbeitsschritte         3.5       Gleichungssysteme und numerische Integration         3.5.1       Aufgaben         3.5.2       Arbeitsschritte         3.5.2       Arbeitsschritte         3.6       Übungsfragen zu MS-Excel         MS-Access |

| 6 | MS- | Visual-I | Net                    | 203   |
|---|-----|----------|------------------------|-------|
| 5 | MS- | PowerP   | Point                  | 201   |
|   | 4.5 | Übung    | sfragen zu Datenbanken | . 200 |
|   |     | 4.4.2    | Arbeitsschritte        | . 192 |
|   |     | 4.4.1    | Aufgabe                | . 192 |

# Tabellenverzeichnis

# Abbildungsverzeichnis

| 1.1  | Eröffnungsmenü eines Word-Dokumentes                                | 3  |
|------|---------------------------------------------------------------------|----|
| 1.2  | Speichern eines MS-Word-Dokumentes                                  | 4  |
| 1.3  | Einstellen der Speicherzeiten der Auto-Wiederherstellen-Info        | 4  |
| 1.4  | Einstellen von Optionen für die Arbeit mit MS-Word                  | 5  |
| 1.5  | Ansicht der Feldfunktionen aktivieren                               | 5  |
| 1.6  | Befehl Anpassen                                                     | 6  |
| 1.7  | Einfügen des Formeleditorsymbols in die Symbolleiste                | 6  |
| 1.8  | Aufgabenstellung zur Anwendung des Formeleditors                    | 7  |
| 1.9  | Befehl Anpassen                                                     | 8  |
| 1.10 | Einfügen des Formeleditorsymbols in die Symbolleiste                | 9  |
| 1.11 | Aufrufen des Formeleditors                                          | 9  |
| 1.12 | Menü- und Befehlsleiste des Formeleditors                           | 10 |
| 1.13 | Anwenden des Formeleditors und Erstellen des Vektorsymbols          | 10 |
| 1.14 | Erstellen eines Indexes                                             | 10 |
| 1.15 | Schreibweise eines mathematischen Bruches                           | 11 |
| 1.16 | Erzeugen von Leerzeichen in Formeln und im Word-Text                | 11 |
| 1.17 | Markieren des Radianten vor Einführen des Wurzelzeichens            | 12 |
| 1.18 | Aufgabenstellung zur Anwendung von Tabellen, Bilder und Spaltensatz | 13 |
| 1.19 | Erzeugen einer Tabelle                                              | 15 |
| 1.20 | Eigenschaften einer Tabelle                                         | 16 |
| 1.21 | Aktivieren der Diagrammfunktion                                     | 16 |
|      |                                                                     |    |

| 1.22 Einfügen von Bild-/GrafikDateien                        |            | 17 |
|--------------------------------------------------------------|------------|----|
| 1.23 Einstellen des Spaltendruckes                           |            | 17 |
| 1.24 Eigenschaften von Rahmen                                |            | 18 |
| 1.25 Musterbrief                                             |            | 20 |
| 1.26 Adressdatei                                             |            | 21 |
| 1.27 Aufrufen des Seriendruckmanagers                        |            | 24 |
| 1.28 Festlegen der Seriendruckart                            |            | 24 |
| 1.29 Auswählen der Datenherkunft                             |            | 25 |
| 1.30 Erstellen der Adressdatenbankstruktur                   |            | 25 |
| 1.31 Bearbeiten des Hauptdokumentes                          |            | 26 |
| 1.32 Aufruf der Wenn-Dann-Konstruktion                       |            | 26 |
| 1.33 Wenn-Dann-Konstruktion 1                                |            | 27 |
| 1.34 Wenn-Dann-Konstruktion 2                                |            | 27 |
| 1.35 Hauptdokument mit Feldfunktionen                        |            | 28 |
| 1.36 Einstellen von Optionen für die Arbeit mit MS-Word .    |            | 28 |
| 1.37 Ansicht der Feldfunktionen aktiviert                    |            | 29 |
| 1.38 Ansicht des Hauptdokumentes mit Feldfunktionen          |            | 29 |
| 1.39 Einfügen der geschachtelten Wenn-Dann-Klausel           |            | 30 |
| 1.40 Einfügen des Seriendruckfeldes                          |            | 30 |
| 1.41 Darstellen der Anredeformel im Feldfunktionenstatus .   |            | 31 |
| 1.42 Wechsel zwischen Ein- und Mehrzahlanrede                |            | 31 |
| 1.43 Fertiger Brief bei eingeschalteter Feldfunktionsansicht |            | 32 |
| 1.44 Zusammenführen des Hauptdokumentes mit der Datenba      | ank        | 33 |
| 1.45 Auswahl der Datensätze und Verknüpfung mit dem Hau      | otdokument | 33 |

| 1.46 | Serienbriefvorschau in Hauptdokumentansicht                        | 34 |
|------|--------------------------------------------------------------------|----|
| 1.47 | Anzeige der Adressdatenbank in der Hauptdokumentansicht            | 35 |
| 1.48 | Fertiges Hauptdokument eines Seriendruckes                         | 36 |
| 1.49 | Beispiel eines fertigen Serienbriefes                              | 37 |
| 1.50 | Beispiel einer mittels MS-Word erstellten Adressdatenbank          | 38 |
| 1.51 | Stammbogen eines Grundwasserbeobachtungsrohres (GWBR)              | 39 |
| 1.52 | Tabelle der GWBR-Daten                                             | 40 |
| 1.53 | Hauptdokument zum Stammbogen der GWBR-Daten                        | 41 |
| 1.54 | Entwicklung des GWBR-Stammbogens im Hauptdokument als Spaltendruck | 42 |
| 1.55 | Gliederungungsbeispiel                                             | 44 |
| 1.56 | Einschalten von Formatierungszeichen und Begrenzungslinien         | 45 |
| 1.57 | Erstellen der Hauptgliederungspunkte (Normalansicht)               | 45 |
| 1.58 | Erstellen der Hauptgliederungspunkte (Gliederungsansicht)          | 46 |
| 1.59 | Filialdokument erstellen                                           | 46 |
| 1.60 | Einfügen bestehender Texte in Filialdokument                       | 47 |
| 1.61 | Zentraldokument mit eingebundenen Filialdokumenten                 | 47 |
| 1.62 | Textergänzungen in Zentral- bzw. Filialdokumenten                  | 48 |
| 1.63 | Erstellen von Überschriften                                        | 50 |
| 1.64 | Erweitern des Zentraldokumentes für das Inhaltsverzeichnis         | 51 |
| 1.65 | Einfügen des Inhaltsverzeichnisses                                 | 52 |
| 1.66 | Ansicht des Inhaltsverzeichnisses                                  | 53 |
| 1.67 | WENN-DANN-Konstruktion                                             | 55 |
| 1.68 | Formatvorlagen                                                     | 55 |

| 2.1  | Diagrammtypenim MS-Graph                                                 | 59 |
|------|--------------------------------------------------------------------------|----|
| 2.2  | Markieren der eingegebenen Daten und Aktivieren des Diagramm-Assistenten | 62 |
| 2.3  | Auswählen des Diagrammtyps                                               | 63 |
| 2.4  | Auswählen des Datenbereiches                                             | 63 |
| 2.5  | Beschriften der Diagrammachsen                                           | 64 |
| 2.6  | Diagrammoptionen - Eigenschaften der Achsen                              | 64 |
| 2.7  | Diagrammoptionen - Eigenschaften der Gitternetzlinien                    | 65 |
| 2.8  | Diagrammoptionen - Legende                                               | 65 |
| 2.9  | Diagrammoptionen - Datenbeschriftung                                     | 66 |
| 2.10 | Platzieren des Diagramms                                                 | 66 |
| 2.11 | Steuerungsmöglichkeiten der Diagrammeigenschaften                        | 67 |
| 2.12 | Formatieren der markierten Diagrammachse                                 | 67 |
| 2.13 | Eigenschaften der Diagrammachse                                          | 68 |
| 2.14 | Auswählen des Trendlinientypes                                           | 68 |
| 2.15 | Aktivieren der Gleichungsdarstellung                                     | 69 |
| 2.16 | Diagramm mit Trendlinie und Gleichung                                    | 69 |
| 3.1  | Eröffnungsmenü einer Excel-Mappe                                         | 72 |
| 3.2  | Festlegen von Variablennamen als Zellenbezeichnung                       | 73 |
| 3.3  | Festlegen des Darstellungsformates von Zahlen                            | 74 |
| 3.4  | Einschalten der Formelansicht in der MS-Excel-Mappe                      | 75 |
| 3.5  | Verkettung von Textbausteinen                                            | 76 |
| 3.6  | Aufrufen der WENN-Funktion                                               | 77 |
| 3.7  | MS-Excel-Tabellenblatt mit eingegebenen Zahlen und Texten                | 81 |
|      |                                                                          |    |

| 3.8  | Eingeben von Formeln                                                                   | 81 |
|------|----------------------------------------------------------------------------------------|----|
| 3.9  | Aufrufen der Standardfunktionen                                                        | 82 |
| 3.10 | Eingeben der Argumente (Zelladressen) für die Standardfunktionen (z.B. Po-             |    |
|      | tenzierung)                                                                            | 82 |
| 3.11 | Kopieren und automatisches Aktualisieren von Zellen                                    | 83 |
| 3.12 | Kopierte und aktualisierte Fomel                                                       | 83 |
| 3.13 | Einstellen des Diagrammtyps                                                            | 84 |
| 3.14 | Auswählen der Datenanordnungen                                                         | 84 |
| 3.15 | Diagrammoptionen Titelbeschriftung                                                     | 85 |
| 3.16 | Festlegung der Gitternetzlinien                                                        | 85 |
| 3.17 | Festlegen der Legende                                                                  | 86 |
| 3.18 | Festlegen der Eigenschaften der Zeichenfläche                                          | 86 |
| 3.19 | Formatieren der Achsen                                                                 | 87 |
| 3.20 | Skalierung der x-Achse                                                                 | 87 |
| 3.21 | Skalierung der y-Achse                                                                 | 88 |
| 3.22 | Komplettes Diagramm zum waagerechten Wurf                                              | 88 |
| 3.23 | Tabelle für die Wurfgeschwindigkeit                                                    | 89 |
| 3.24 | Definieren der Variablennamen                                                          | 90 |
| 3.25 | Realisieren der Wurfformel, Einfügen der Wurzelfunktion                                | 90 |
| 3.26 | Realisieren der Potenzfunktion                                                         | 91 |
| 3.27 | Übernahme der Variablen $g$ aus der ersten Tabelle $\ldots$ $\ldots$ $\ldots$ $\ldots$ | 91 |
| 3.28 | Realisieren der zweiten Potenzfunktion                                                 | 92 |
| 3.29 | Ergebnis der Wurfgeschwindigkeit für ersten Zeitpunkt                                  | 92 |
| 3.30 | Kopieren und Aktualisieren der Wurfgeschwindigkeiten für alle Zeitpunkte               | 93 |

| 3.31 | Kopieren der Formel für andere Anfangsgeschwindigkeiten                    | 93  |
|------|----------------------------------------------------------------------------|-----|
| 3.32 | Aktualisieren der Formel                                                   | 94  |
| 3.33 | Festlegen der Datenreihen einschließlich deren Legenden                    | 94  |
| 3.34 | Festlegen der Datenreihen einschließlich deren Legenden                    | 95  |
| 3.35 | Abhängigkeit der Geschwindigkeit von der Anfangsgeschwindigkeit            | 95  |
| 3.36 | Formatieren der Diagrammfläche                                             | 96  |
| 3.37 | Formatieren der einzelner Datenpunkte                                      | 96  |
| 3.38 | Formatieren der Datenreihen                                                | 97  |
| 3.39 | Wurfweite in Anhängigkeit von der Zeit                                     | 97  |
| 3.40 | Schiefer Wurf - Wurfhöhe als Funktion der Zeit für den ersten Datenbereich | 99  |
| 3.41 | Legendenbeschriftung der Datenreihe 1                                      | 100 |
| 3.42 | Markieren der $y$ -Werte für die zweite Kurve des ersten Paares            | 101 |
| 3.43 | Hinzufügen der dritten Datenreihe                                          | 102 |
| 3.44 | Komplettierung und Beschriftung der Datenreihen                            | 103 |
| 3.45 | Formatieren der Datenreihen                                                | 104 |
| 3.46 | Sortieren der Datenreihen bezüglich der Ebenen                             | 104 |
| 3.47 | Schiefer Wurf: Wurfhöhe in Abhängigkeit von der Zeit                       | 105 |
| 3.48 | Schiefer Wurf: Wurfgeschwindigkeit in Abhängigkeit von der Zeit            | 105 |
| 3.49 | Messwerte eines Pumpversuches                                              | 109 |
| 3.50 | Darstellung der Absenkung in Abhängigkeit von der Zeit                     | 110 |
| 3.51 | Skalierung der x-Achse                                                     | 110 |
| 3.52 | Bestimmen der Zeitkonstanten $\tau$                                        | 111 |
| 3.53 | Erstellen der Formel zur Berechnung der <i>e</i> -Funktion                 | 112 |
| 3.54 | Erstellen der Formel zur Berechnung von Potenzen                           | 113 |
|      |                                                                            |     |

| 3.55 | Darstellung der Messwerte und der Regressionsfunktion, für das Verzöge-                                                            |     |
|------|----------------------------------------------------------------------------------------------------|-----|
|      | rungsverhalten 1. Ordnung                                                                                                    | 114 |
| 3.56 | Berechnung der $\sigma$ -Werte für die THEIS-Funktion                                                                              | 115 |
| 3.57 | Berechnung der THEIS-Funktion                                                                                                    | 116 |
| 3.58 | Berechnung der Absenkung nach der THEIS-Funktion                                                                                   | 117 |
| 3.59 | Darstellung der Messwerte, der Absenkung nach THEIS und der quadrati-                                                              |     |
|      | schen Abweichung                                                                                                    | 118 |
| 3.60 | Minimierung der quadratischen Abweichung durch Variation der Variablen                                                             |     |
|      | $(S \text{ bzw. } k) \dots \dots \dots \dots \dots \dots \dots \dots \dots \dots \dots \dots \dots \dots \dots \dots \dots \dots $ | 119 |
| 3.61 | WENN-Funktion über Funktionsassistenten aktivieren                                                                                 | 122 |
| 3.62 | Eingabe der Argumente (Bedingung, DANN-Ergebnis, SONST-Ergebnis)                                                                   |     |
|      | der WENN-Funktion                                                                                                    | 123 |
| 3.63 | Aufruf der MIN-Funktion mittels Funktionsassistenten                                                                               | 123 |
| 3.64 | Eingabe des Zellenbreiches für die Minimumberechnung                                                                               | 124 |
| 3.65 | Berechnung der Klassen für die Verteilungsstatistik                                                                                | 124 |
| 3.66 | Aufruf der HÄUFIGKEITs-Verteilung mittels des Funktionsassistenten                                                                 | 125 |
| 3.67 | Eingabe der Parameter Datenbereich und Klassenbereich in die HÄUFIGKEIT                                                            | s-  |
|      | Funktion                                                                                                    | 125 |
| 3.68 | Zuordnung der Klassen zur Rubrikenbeschriftung                                                                                     | 126 |
| 3.69 | Fertiges Histogramm in Tabellenform und als Grafik                                                                                 | 127 |
| 3.70 | ONLINE-Hilfe zu statistischen Analyse-Funktionen                                                                                   | 128 |
| 3.71 | Aufrufen von Analysefunktion und Eingabemaske für die lineare Regression                                                           | 129 |
| 3.72 | Ergebnisse der statistischen Analyse der linearen Regression                                                                       | 130 |
| 3.73 | Beschreibung der RGP-Funktion                                                                                                    | 131 |
|      |                                                                                                    |     |

| 3.74 | Beschreibung der RGP-Ergebniszellen                                                        | 132  |
|------|--------------------------------------------------------------------------------------------|------|
| 3.75 | Definition der RGP-Ergebniszellen                                                          | 132  |
| 3.76 | Ausführung der RGP-Funktion                                                                | 133  |
| 3.77 | Darstellung der Originalfunktion und der bestmöglichst approximierten Ge-                  |      |
|      | radengleichung (linearer Trend)                                                            | 133  |
| 3.78 | Auswahl der Art der Trendfunktion                                                          | 134  |
| 3.79 | Auswahl der darzustellenden Eigenschaften der Trendlinie                                   | 134  |
| 3.80 | Darstellung des gemessenen Absenkungsverlaufes mit zugehöriger Trend-                      |      |
|      | (Regressions-)Funktionen                                                                   | 135  |
| 3.81 | Eintragen der Koeffizienten und der rechten Seite des Gleichungssystems,                   |      |
|      | Vorbereitung der CRAMER-Regel                                                              | 138  |
| 3.82 | Aufruf der MS-Excel-Funktion MDET zur Determinatenberechnung                               | 138  |
| 3.83 | Argumentenliste (Koeffizientenmatrix) der Funktion MDET                                    | 139  |
| 3.84 | Lösung des Gleichungssystems nach der <b>Cramer</b> -Regel für $x_1 \ldots \ldots$         | 139  |
| 3.85 | Bildung des Elementes $a_{11}$ der inversen Matrix $\ldots \ldots \ldots \ldots \ldots$    | 140  |
| 3.86 | Lösung des Gleichungssystems durch Multiplikation der inversen Matrix mit                  |      |
|      | der rechten Seite für $x_1$                                                                | 140  |
| 3.87 | Aufruf der MS-Excel Funktion MINV zur Berechnung der inversen Matrix                       | 141  |
| 3.88 | Argumentenliste (Koeffizientenmatrix) für MINV                                             | 142  |
| 3.89 | Aufruf der Funktion MMULT zur Matrizenmultiplikation                                       | 143  |
| 3.90 | Argumentenliste für MMULT zur Berechnung von $x_1  \ldots  \ldots  \ldots  \ldots  \ldots$ | 144  |
| 3.91 | Berechnung der Funktionswerte und Teilflächen für Rechteck- und Trapezrege                 | 1145 |
| 3.92 | Darstellung der Funktionswerte und der Teilflächen der Rechteck- und Tra-                  |      |
|      | pezregel                                                                                   | 146  |

| 3.93 | MS-Excel-Tabellenblattauszug                                               | 147 |
|------|----------------------------------------------------------------------------|-----|
| 3.94 | MS-Excel-Tabellenblattauszug                                               | 147 |
| 3.95 | MS-Excel-Tabellenauszug mit WENN-Formular                                  | 148 |
| 3.96 | HÄUFIGKEITs-Formular                                                       | 148 |
| 3.97 | MS-Excell-Tabellenauszug mit MMULT-Formular                                | 149 |
| 4.1  | Darstellung der Datenbankobjekte                                           | 154 |
| 4.2  | Auswahl der Tabellenerstellung                                             | 154 |
| 4.3  | Spezifizierung der Struktur durch Einstellung der Eigenschaften der Felder |     |
|      | (Tabellenspalten)                                                          | 155 |
| 4.4  | Auswahl der Entwurfsansicht und der Bezugstabelle                          | 155 |
| 4.5  | Entwurfsansicht des Formulars als Eingabemaske der Datenbestände           | 156 |
| 4.6  | Entwurfsansicht des Formulares mit Eingabemasken                           | 157 |
| 4.7  | Auswahl der Tabelle und Übernahme der Feldnamen in die Formulare           | 158 |
| 4.8  | Auswahl der Tabelle und Übernahme der Feldnamen in die Berichte            | 158 |
| 4.9  | Struktur der Tabelle zur Adressdatenbank                                   | 160 |
| 4.10 | Inhalt der Adressdatenabnk in der Tabellendarstellung                      | 161 |
| 4.11 | Messwerttabelle von Grundwasserbeobachtungsrohren                          | 163 |
| 4.12 | Starten des Import-Assistenten                                             | 166 |
| 4.13 | Fehlermitteilungen bei Konvertierungsproblemen                             | 166 |
| 4.14 | Festlegung der zu importierenden Tabelle                                   | 167 |
| 4.15 | Übernahme der Spaltenüberschriften                                         | 167 |
| 4.16 | Übernahme in neue Tabelle                                                  | 168 |
| 4.17 | Übernahme der Feldnamen (Spalten)                                          | 168 |
|      |                                                                            |     |

| 4.18 | Erzeugung des Primärschlüssels                                         | 169 |
|------|------------------------------------------------------------------------|-----|
| 4.19 | Festlegung des Tabellennamens und Beendigung des Import-Assistenten    | 169 |
| 4.20 | Verknüpfung des Fomulares mit der ausgewählten Tabelle                 | 170 |
| 4.21 | Aufbau eines Formulares (Eingabemaske) in der Entwurfsansicht          | 170 |
| 4.22 | Fertiges Formular (Eingabemaske) zur GWBR-Datenbank in der Entwurfs-   |     |
|      | ansicht                                                                | 171 |
| 4.23 | Fertiges Formular (Eingabemaske) zur GWBR-Datenbank                    | 172 |
| 4.24 | Struktur der Abfrage-Tabelle und Aufbau der Berechnung                 | 173 |
| 4.25 | Bildung der Formel zur Berechnung der Grundwasserspiegelhöhe           | 174 |
| 4.26 | Vollständige Abfrage-Tabelle mit dem Feldnamen "Ausdruck1" für das be- |     |
|      | rechnete Feldelement                                                   | 174 |
| 4.27 | Einstellen von Feldelementeigenschaften                                | 175 |
| 4.28 | Entwicklung der Formel zur Abstandsberechnung                          | 175 |
| 4.29 | Vollständige Abfrage-Tabelle zur Berechnung des Abstandes der GWBR     | 176 |
| 4.30 | Start des Diagrammassistenten                                          | 177 |
| 4.31 | Definition der x- und y-Achse mittels Diagramm-Assistenten             | 177 |
| 4.32 | Definition der y-Achse und Entfernung der Summenfunktion               | 178 |
| 4.33 | Öffnen der Diagramm-Entwurfsansicht                                    | 178 |
| 4.34 | Formatierung des Diagramms                                             | 179 |
| 4.35 | Fertige Diagrammansicht                                                | 180 |
| 4.36 | Aufruf eines ungebundenen Textfeldes in der Toolbox                    | 181 |
| 4.37 | Aufbau des ungebundenen Textfeld in der Formularentwurfsansicht        | 182 |
| 4.38 | Aufruf der Eigenschaften des Textfeldes                                | 183 |
| 4.39 | Eigenschaften des Textfeldes und Aufruf des Ausdrucks-Generator        | 183 |
|      |                                                                        |     |

| 4.40 | Arbeit mit dem Ausdrucks-Generator                               | 184 |
|------|------------------------------------------------------------------|-----|
| 4.41 | Aufruf der WENN-Funktion                                         | 184 |
| 4.42 | Aufgebaute WENN-Funktion mit Variablen des Pegeldaten-Formulares | 185 |
| 4.43 | In den Steuerelementinhalt übernommene Formel                    | 185 |
| 4.44 | Fertige Entwurfsansicht des Fomulares eines GWBR-Stammbogens     | 186 |
| 4.45 | Arbeit mit dem fertigen Formular                                 | 187 |
| 4.46 | Einfügen eines Diagramms in die Entwurfsansicht des Formulares   | 188 |
| 4.47 | Zuordnung der Diagrammvariablen zu den Feldnamen                 | 189 |
| 4.48 | Bearbeitung der Diagrammeigenschaften                            | 189 |
| 4.49 | Auswahl der Variablen zur Darstellung im Rubrikendiagramm        | 190 |
| 4.50 | Bearbeitung der Diagrammeigenschaften                            | 190 |
| 4.51 | Fertiges Diagramm zur Darstellung der Höhenverhältnisse          | 191 |
| 4.52 | Aufruf der Beziehungen zwischen Feldnamen mehrerer Tabellen      | 193 |
| 4.53 | Auswahl der Tabellen                                             | 194 |
| 4.54 | Verfügbare Tabellen                                              | 194 |
| 4.55 | Auswahl der Feldnamen und deren Verknüpfungen                    | 195 |
| 4.56 | Grafische Darstellung der Verknüpfungen                          | 195 |
| 4.57 | Aufbau einer Abfrage mit dazugehörigen Verknüpfungen             | 196 |
| 4.58 | Aufbau einer Formel mit den Ausdrucksgenerator                   | 196 |
| 4.59 | Aufruf der internen Funktion "Aktuelles Datum"                   | 197 |
| 4.60 | Formel zur Berechnung der Leihdauerüberschreitung                | 197 |
| 4.61 | Tabelle der Abfrage-Funktion                                     | 197 |
| 4.62 | Entwurf des Mahnbriefes als Seriendruck                          | 198 |
| 4.63 | Anzeige der Feldfunktionen des Seriendruckes                     | 199 |
|      |                                                                  |     |

# Abkürzungen und Formelzeichen

# Teil I

# Aufgaben und Lösungen

Computeranwendung

Kapitel 1

## MS-Word

Computeranwendung

### 1.1 Allgemeines

Nach dem Aufruf des Programms MS-Word wird ein leeres Word-Dokument geöffnet. In Abbildung 1.1 sind die wichtigsten Schaltsymbole, Buttons und Darstellungsformen des MS-Word-Dokumentes erklärt.

MS-Word arbeitet, wie alle anderen MS-Office-Programme, mit dem Hauptspeicher als Arbeitsspeicher zum Erstellen und Verändern von Dokumenten. Dies hat die Konsequenz, dass bei Stromausfall oder Programm- bzw. Betriebssystemfehlern und -abbrüchen der Inhalt und damit das Word-Dokument verloren geht. Um dies zu vermeiden, haben die MS-Office-Programme einen Sicherungsdienst, der in festgelegten Zeitabständen, standardmäßig aller 10 Minuten, eine Sicherungskopie des Hauptspeicherbereiches des Dokumentes auf der Festplatte anlegt. Damit gehen bei auftretenden Fehlern maximal die Eingaben der Zeit nach der letzten Sicherungskopie verloren. Die Arbeitsweise der Sicherungskopien funktioniert aber nur, wenn vorher das Dokument ordnungsgemäß auf ein Speichermedium abgespeichert wurde und damit das Dokument den Status einer Datei mit einem entsprechenden Namen erhalten hat. Deshalb ist es sehr sinnvoll, nach dem Öffnen des leeren Dokumentes (z. B. beim Start von MS-Word) dieses sofort zu speichern. Die Arbeitsschritte lauten:

 $\implies$  **Datei**  $\implies$  **Speichern unter**  $\implies$  Auswahl des Verzeichnisses  $\implies$  Eingabe eines Dateinamen ( $\implies$  Abb. 1.2)

Damit es nicht zu Konflikten kommt, wenn die Datei auf andere Rechner transportiert wird, sollte der Dateinamen dabei nicht zu lang sein und keine Sonderzeichen, insbesondere keine deutschen Zeichen (Umlaute und "ß") enthalten.

Die Zeitabstände für die Zwischenspeicherung der Sicherungskopien kann eingestellt werden mittels:

#### $\implies$ Extras $\implies$ Optionen $\implies$ Speichern $\implies$ AutoWiederherstellen-Info ( $\implies$ Abb. 1.3)

Zur effektiven Arbeit mit MS-Word ist es notwendig, dass zu den Standardeinstellungen noch einige besondere Optionen gewählt werden. Die sind z. B. die Darstellung der Seitenbegrenzungen und die nichtdruckbaren Zeichen. Nichtdruckbare Zeichen sind u. a. das Leerzeichen (Space), der Tabulator und das Zeilenende. Das Aktivieren dieser Optionen erfolgt durch die Menüschritte:

 $\implies \textbf{Extras} \implies \textbf{Optionen} (\implies \textbf{Abb. 1.4}) \implies \textbf{Formatierungszeichen} \implies \textbf{Alle} (\implies \textbf{Abb. 1.5})$ 

Neben der Darstellung der nichtdruckbaren Zeichen ist die Darstellung von Feldfunktionen zeitweise notwendig. Feldfunktionen sind spezielle Formatierungsanweisungen und Steuerungsanweisungen (Kommandosprache, Unterprogrammaufrufe u. ä.). Das Aktivieren und Deaktivieren geschieht ebenfalls aus dem Optionenmenü heraus ( $\implies$  Abb. 1.5).

In der Standardsymbolleiste sind nützliche Symbole (z. B. Formeleditor, Diagrammassistent,

WordArt usw.) nicht enthalten. Zum Aktivieren dieser Funktionen müsste man in diesem Fall mittels mehrerer Schritte über die Menüleiste gehen. Es ist aber möglich, direktstartbare Symbole noch zusätzlich in die Symbolleiste aufzunehmen. Dies erfolgt in folgenden Schritten:

 $\implies$  Extras  $\implies$  Anpassen ( $\implies$  Abb. 1.6)  $\implies$  Befehle  $\implies$  Einfügen  $\implies$  (z. B.) Formel-Editor ( $\implies$  Abb. 1.7)  $\implies$  Symbol mit gedrückter Maus-Taste in die Symbolleiste ziehen. In gleicher Weise lassen sich alle Menübefehle und Unterbefehle in die Symbolleiste integrieren.

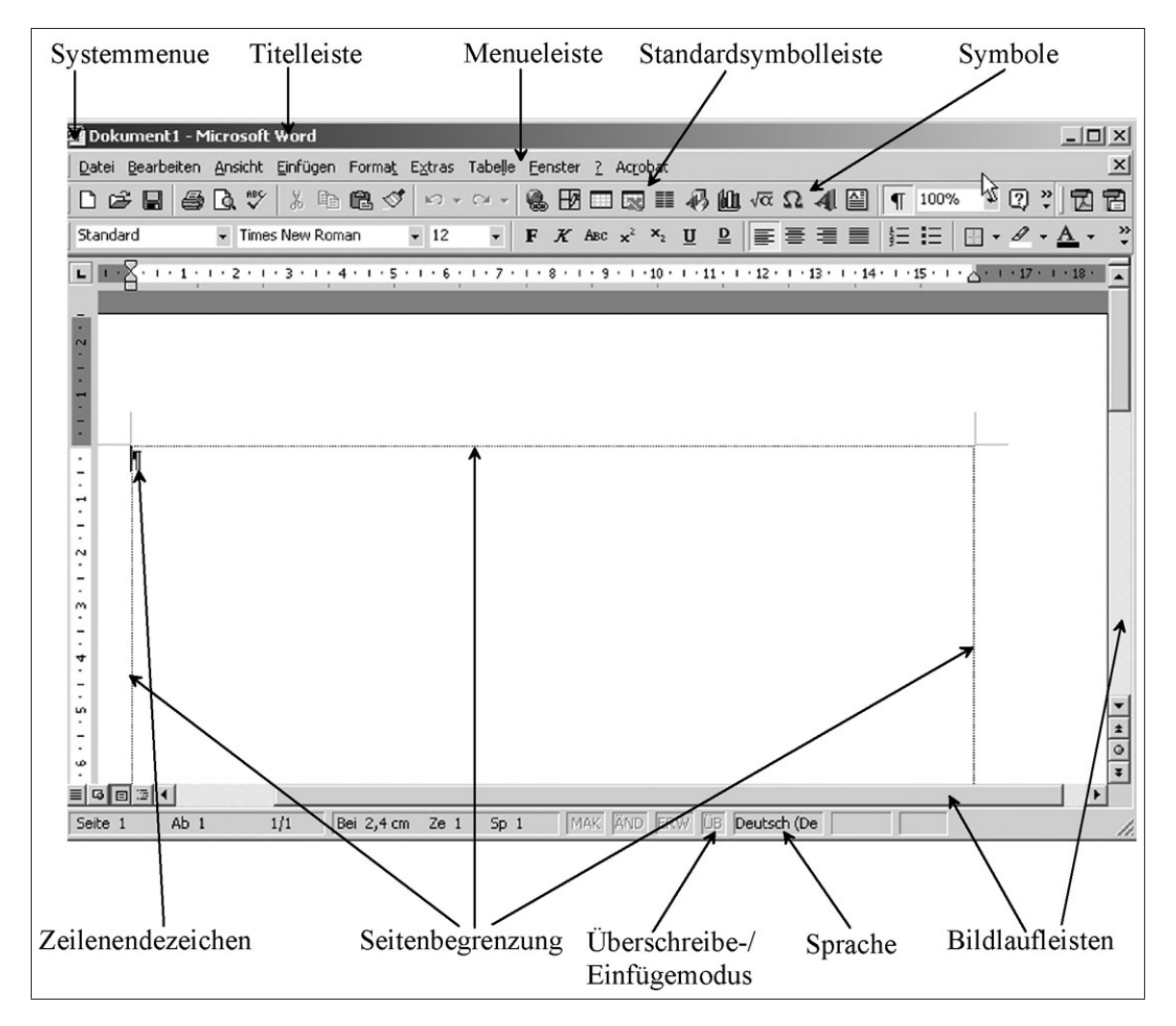

Abbildung 1.1: Eröffnungsmenü eines Word-Dokumentes

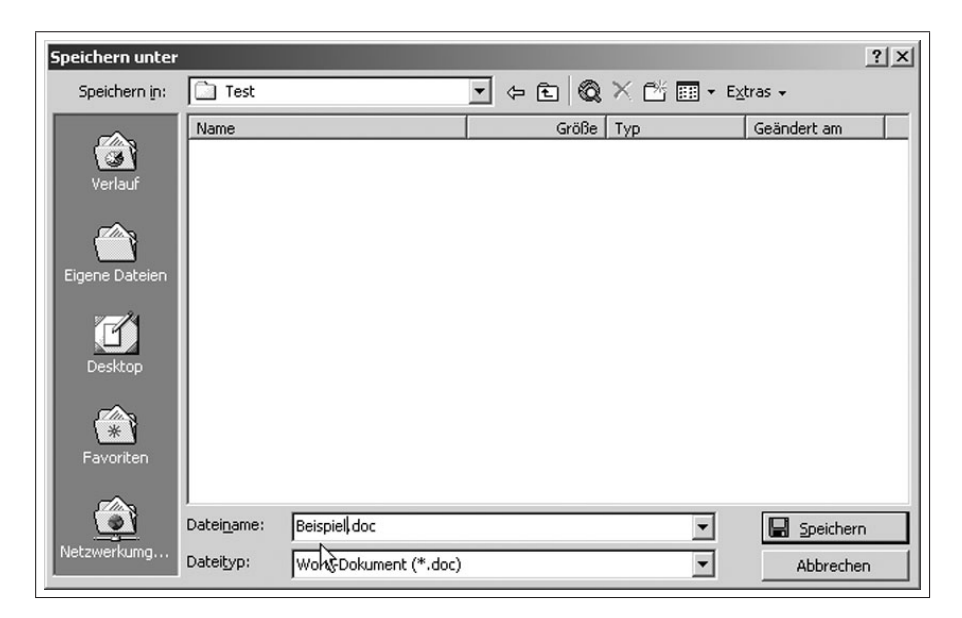

Abbildung 1.2: Speichern eines MS-Word-Dokumentes

| Dptionen          |                                                  |                            |                 |              | ? ×         |
|-------------------|--------------------------------------------------|----------------------------|-----------------|--------------|-------------|
| Rechtschreibu     | ing und Grammatik                                | Änderungen ver             | folgen          | Benutzerinfo | rmationen   |
| Ko                | mpatibilität                                     | 1 :                        | 5<br>peicherort | für Dateien  | 1           |
| Ansicht           | Allgemein                                        | Bearbeiten                 | Drucke          | en Sp        | peichern    |
| Speicheroptio     | Den                                              |                            |                 |              |             |
| Sicherun          | askonie immer erstelle                           |                            |                 |              |             |
|                   | ngskuple inimer erstelle                         | 311                        |                 |              |             |
| I♥ Schneis        | peicherung zulassen<br>visielen Astronen für Det |                            |                 |              |             |
| Automat           | ische Anrrage rur Dat<br>Koche Anfrage für Cas   | eleigenscharten            | م ا ما مه       |              |             |
|                   | ische Anrrage rur Spe                            | eicherung von Norr         | nal.doc         |              |             |
|                   | e-Schriftarten eindett                           | en.                        |                 |              |             |
| I Nur v           | verwendete Zeichen e                             | Inbetten                   |                 |              |             |
|                   | ularen nur Daten speid                           | thern                      |                 |              |             |
| I✓ Speicher       | rung im <u>H</u> intergrund zu                   | ulassen                    |                 |              |             |
| 🔽 <u>A</u> utoWie | derherstellen-Info sp                            | eichern alle: 10           | . 🛨             | Minuten      |             |
|                   |                                                  |                            | 5               |              |             |
| Word-Datei        | en s <u>p</u> eichern unter:                     | Word-Dokument (*           | *.doč)          |              | <b>-</b>    |
| 🗌 Optic           | onen deaktivieren, die                           | in <u>W</u> ord 97 nicht i | unterstützt     | werden       |             |
|                   |                                                  |                            |                 |              |             |
| Optionen für (    | gemeinsamen Zugriff (                            | auf "Dokument3"            |                 |              |             |
| Kennwort fü       | ir Lese-/Schrei <u>b</u> zugriff                 | f: <u>K</u> ennwort :      | zum Aufheb      | en des Schre | ibschutzes: |
|                   |                                                  |                            |                 |              |             |
| -<br>             | chutz empfehlen                                  | · ·                        |                 |              |             |
| J JCHreibs        | criac <u>z</u> emprenien                         |                            |                 |              |             |
|                   |                                                  |                            |                 | OK           | Abbrechen   |
|                   |                                                  |                            |                 |              | noor och on |

Abbildung 1.3: Einstellen der Speicherzeiten der Auto-Wiederherstellen-Info

| 🖻 Dokument 1 - Microsoft Word            |                                                                                                    | X |
|------------------------------------------|----------------------------------------------------------------------------------------------------|---|
| Datei Bearbeiten Ansicht Einfügen Format | Extras Tabelle Eenster 2                                                                                                    | × |
| 🗅 🚅 🖬 🎒 🖪 🖤 🐰 🖻 🛍 <                      | 🕫 😵 Rechtschreibung und Grammatik F7 🛛 😰 🗸                                                                                                    |   |
| Standard Times New Roman                 | Sprache                                                                                                    |   |
|                                          | Wörter zählen                                                                                                    |   |
|                                          | AutoZusammenFassen                                                                                                    |   |
| <u>n</u>                                 | Autokongkur                                                                                                    |   |
|                                          | Änderungen verfolgen                                                                                                    |   |
|                                          | Dokumente zusammenführen                                                                                                    |   |
|                                          | Dokument schützen                                                                                                    |   |
|                                          | Onlinez <u>u</u> sammenarbeit                                                                                                    |   |
|                                          | Seriengruck                                                                                                    |   |
|                                          | 🖼 Umschläge und Etiketten                                                                                                    |   |
|                                          | Brief-Assistent                                                                                                    |   |
|                                          | Makro                                                                                                    |   |
|                                          | Vorlagen und Add-Ins                                                                                                    |   |
|                                          | Anpassen                                                                                                    |   |
|                                          | Optionen                                                                                                    |   |
|                                          | La contraction of the second second sec |   |
|                                          |                                                                                                    |   |
|                                          |                                                                                                    |   |
|                                          |                                                                                                    |   |

Abbildung 1.4: Einstellen von Optionen für die Arbeit mit MS-Word

| Optionen                                                                     |                                  |                                        |                |                   | <u>?</u> ×      |
|------------------------------------------------------------------------------|----------------------------------|----------------------------------------|----------------|-------------------|-----------------|
| Rechtschreibung und                                                          | Grammatik                        | Änderungen ver                         | folgen         | Benutz            | erinformationen |
| Kompatibil                                                                   | tät                              |                                        | 5peicheror     | rt für Dal        | teien           |
| Ansicht All                                                                  | gemein                           | Bearbeiten                             | Druck          | ken               | Speichern       |
| Anzeigen                                                                     | 🔽 Anin                           | nierter Text                           | K Feld         | funktione         |                 |
| ✓ Textmarken                                                                 | Hori                             | zontale Bildlaufleiste                 | Feldscha       | attierung         | 203<br>I:       |
| ✓ Statusleiste                                                               | Vert                             | ikale Bildlaufleiste                   | Immer          |                   | -               |
| QuickInfo                                                                    | Plat:                            | zhalter f <u>ü</u> r Grafiken          |                |                   | _               |
| Formatierungszeichen                                                         |                                  |                                        |                |                   |                 |
| Tabstoppzeiche                                                               | n 🗌 Aus                          | geble <u>n</u> deten Text              |                |                   |                 |
| Leerzeichen                                                                  | 🗌 Be <u>d</u> i                  | ngte Trennstriche                      |                |                   |                 |
| Ab <u>s</u> atzmarken                                                        | 🔽 <u>A</u> lle                   |                                        |                |                   |                 |
| Seiten- und Weblayou<br>Zeichnungen<br>Objektanker                           | utoptionen<br>🔽 Vert             | ikales L <u>i</u> neal (Nur Sei        | itenlayout)    | )                 |                 |
| I e <u>x</u> tbegrenzung                                                     | len                              |                                        |                |                   |                 |
| Optionen für Gliederu<br>Auf <u>F</u> ensterbrei<br>Konze <u>p</u> tschrifta | ngs- und No<br>:e umbreche<br>:t | rmalansicht<br>Preite der Forn<br>O cm | natvorlage<br> | enan <u>z</u> eig | e:              |
|                                                                              |                                  |                                        |                | OK                | Abbrechen       |

Abbildung 1.5: Ansicht der Feldfunktionen aktivieren

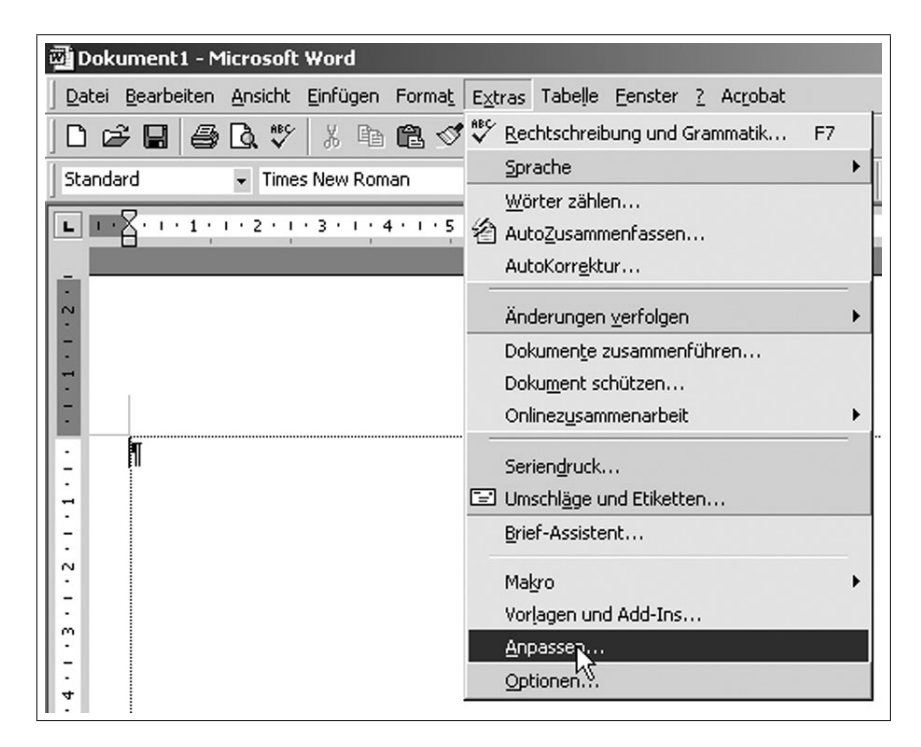

Abbildung 1.6: Befehl Anpassen

| eiten <u>A</u> nsicht Einfügen Forma <u>t</u> E <u>x</u> tras Tabelle <u>E</u> enster <u>?</u> Ac <u>r</u> obat |   |
|----------------------------------------------------------------------------------------------------|---|
| 🚑 🗟 🖤 👗 🖻 🛍 🝼 ∽ ⊷ ⊶ 🗗 🎫 🔛 🛍 ¶ 100% 🔹                                                                            | 2 |
| 1 - 2 - 1 - 1 - 2 - 1 - 1 - 2 - 1 - 3 - 1 - 4 - 4 - 5 - 1 - 8 - 7 - 1 - 8                                       | • |
|                                                                                                    |   |
| Annassen 2 X                                                                                                    |   |
|                                                                                                    |   |
| Symbolleisten Berehle Optionen                                                                                  |   |
| Kategorien: Befehle:                                                                                            |   |
| Bearbeiten                                                                                                    |   |
| Einfügen                                                                                                    |   |
| Extras                                                                                                    |   |
| Tabelle<br>Web Penkommentar                                                                                     |   |
| Zeichnen                                                                                                    |   |
| Ausgewählter Befehl:                                                                                            |   |
| Beschreibung Auswahl ändern 🛪                                                                                   |   |
| Formel-Editor                                                                                                   |   |
| Zeigt die Symbolleiste des Microsoft Formel-Editors                                                             |   |
| an, so dass sie Gleichungen erstellen können.                                                                   |   |
|                                                                                                    |   |

Abbildung 1.7: Einfügen des Formeleditorsymbols in die Symbolleiste

### 1.2 Formeleditor

### 1.2.1 Aufgabe

Erstellen Sie folgendes MS-Word-Dokument (Abb. 1.8) mit einem Inhalt aus der Geohydraulik. Nutzen Sie den Formeleditor, um die angegebenen Formeln und Sonderzeichen entsprechend darzustellen!

Erstellen Sie ein Dokument mit folgendem Inhalt aus der Geohydraulik. Nutzen Sie den Formeleditor, um die angegebenen Formeln entsprechend darzustellen!

Als Basis der Konvektion wird die Filtergeschwindigkeit  $\vec{v}$  angesetzt. Exakterweise hätte hier die Abstandsgeschwindigkeit benutzt werden müssen, was aber nicht Gegenstand der Aufgabe sein sollte. Die mittlere Abstandsgeschwindigkeit  $\vec{v}_{a}$  wird dabei der Porengeschwindigkeit gleichgesetzt.

 $\vec{v}_{a} = \frac{\vec{v}}{n'} \text{ mit: } \vec{v} \text{ Filtergeschwindigkeit, } n' \text{ durchströmte Porosität}$   $\vec{v} = -k \text{ grad } h \text{ (DARCY-Gesetz)}$   $v_{r} = k \frac{dh}{dr} \implies v_{r} = k \frac{\Delta h}{\Delta r}$  $\Delta r = \sqrt{(x_{1} - x_{2})^{2} + (y_{1} - y_{2})^{2}} = \sqrt{(30m)^{2} + (40m)^{2}} = \underline{50m}$ 

Abbildung 1.8: Aufgabenstellung zur Anwendung des Formeleditors

### 1.2.2 Arbeitsschritte

#### 1. Formeleditor aktivieren

 $\Rightarrow$  Datei  $\Rightarrow$  leeres Blatt  $\Rightarrow$  Extras  $\Rightarrow$  Anpassen ( $\Rightarrow$  Abb. 1.9)  $\Rightarrow$  Befehle  $\Rightarrow$  Einfügen  $\Rightarrow$  Formel-Editor ( $\Rightarrow$  Abb. 1.10)  $\Rightarrow$  Symbol mit gedrückter Maus-Taste in die Symbolleiste ziehen.

#### 2. Formeleditor aufrufen

 $\implies$  Mausklick auf das Symbol ( $\implies$  Abb. 1.11)  $\implies$  eine neue Menüleiste sowie Symbolleiste zum Erstellen von Formeln wird geöffnet ( $\implies$  Abb. 1.12)

#### 3. Formeleditor anwenden

 $\implies$  Zeichen(-folge) als Text schreiben  $\implies$  Zeichen(-folge) markieren, welche behandelt werden soll ( $\implies$  Abb. 1.13)

#### Hinweis

Bei der Verwendung des Formeleditors zuerst die Zeichenfolgen bzw. Zahlen eingeben, diese markieren und danach die mathematische Operationen (Tiefstellen, Pfeil, Wurzel...) ausführen!

#### 4. Aufstellen der Gleichungen

Die Formelzeichen und Gleichungen werden entsprechend den Abbildungen 1.11 bis 1.17 geschrieben.

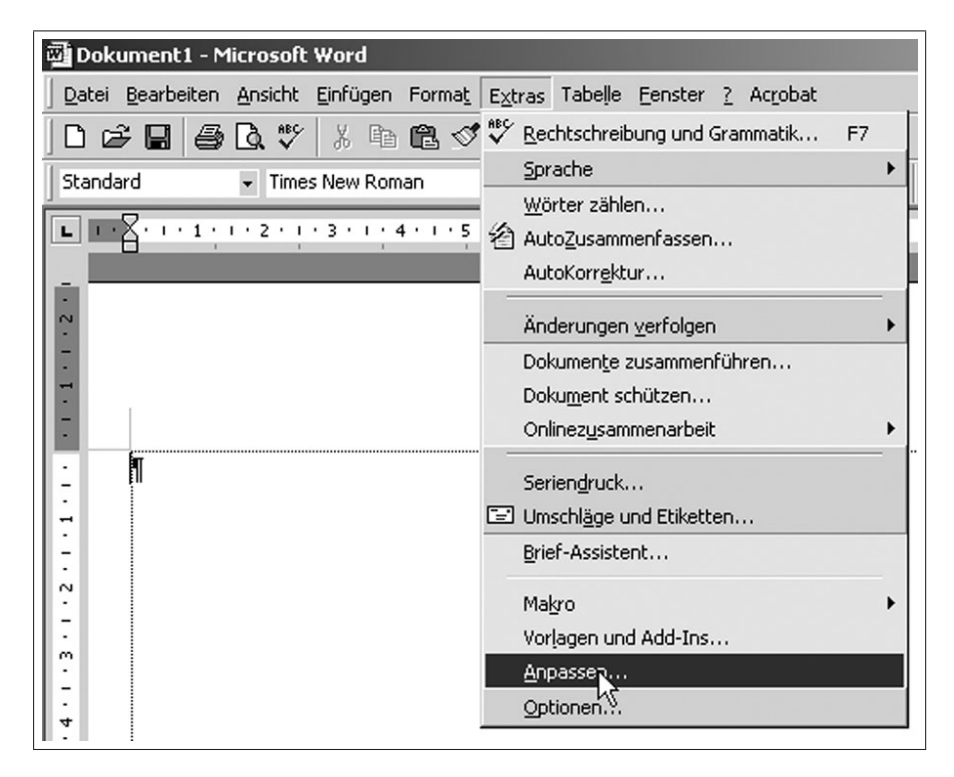

Abbildung 1.9: Befehl Anpassen

| eiten | <u>Ansicht Einfügen Format Extras Tabelle Eenster ? Acrobat</u>               |    |
|-------|-------------------------------------------------------------------------------|----|
| 6     | D.♥ X B B √ い・··· B = ■ 100% -                                                | ?) |
|       | 1 - 2 - 1 - 1 - 1 - 2 - 1 - 1 - 2 - 1 - 3 - 1 - 4 - 4 - 5 - 1 - 6 - 7 - 1 - 8 | •  |
|       |                                                                               |    |
|       |                                                                               |    |
|       | Anpassen                                                                      |    |
|       | Symbolleisten Befehle Optionen                                                |    |
|       | Kategorien: Befehle:                                                          |    |
|       | Datei  Destreiten                                                             |    |
|       | Ansicht Alt/ordArt                                                            |    |
|       | Format                                                                        |    |
|       | Extras<br>Tabelle                                                             |    |
|       | Web Venkommentar                                                              |    |
|       | Zeichnen                                                                      |    |
|       | Ausgewählter Befehl:                                                          |    |
|       | Beschreibung Auswahl ändern 🛪                                                 |    |
|       | Formel-Editor                                                                 |    |
|       | Zeigt die Symbolleiste des Microsoft Formel-Editors                           |    |
|       | an, so dass Sie Gleichungen erstellen konnen.                                 |    |
|       |                                                                               |    |
|       |                                                                               |    |

Abbildung 1.10: Einfügen des Formeleditorsymbols in die Symbolleiste

| 🗃 Dokument 1 - N                 | 1icrosoft Word                                                                    |
|----------------------------------|-----------------------------------------------------------------------------------|
| <u>D</u> atei <u>B</u> earbeiten | Ansicht Einfügen Format Extras Tabelle Eenster ? Acrobat                          |
| 0 6 8 8                          | - 🖪 🖤 🐰 🖻 🛍 🝼 🗠 - 🖙 - 🗗 🃰 🕋 🛍 - 🚾 🛍 🖣 1004                                        |
| Standard                         | ▼ Times New Roman ▼ 12 ▼ F X U F Strinel-Editor                                   |
| L                                | + 2 + I + I + I + I + I + I + 2 + I + 3 + I + 4 + I + 5 + I + 6 + I + 7 + I + 8 + |
| -                                |                                                                                   |

Abbildung 1.11: Aufrufen des Formeleditors

| 🗿 Do  | kument1 - M            | 1icrosoft   | Word         |             |                                          |           |           |            |            |               |
|-------|------------------------|-------------|--------------|-------------|------------------------------------------|-----------|-----------|------------|------------|---------------|
| Datei | Bearbeiten             | Ansicht     | Format       | Formatvor   | lage Sch                                 | riftgrad  | Fenster   | Hilfe      |            |               |
| L     | · 🛛 · · · 1 ·          | 1 • 2 • 1   | • 3 • 1 •    | 4 • 1 • 5 • | 1 . 6 . 1                                | • 7 • 1 • | 8 • 1 • 9 | · · · 10 · | 1 + 11 + 1 | · 12 · 1 · 13 |
|       |                        |             |              |             |                                          |           |           |            |            |               |
| - 2   | Formel                 |             |              |             |                                          |           |           |            |            | ×             |
| -     | $\leq  ot pprox pprox$ | jab ∿.      | <b>* i i</b> | ±•⊗         | $\rightarrow \Leftrightarrow \downarrow$ | ∴∀Э       | ∉∩⊂       | 3∞6        | λωθ        | AΩ⊛           |
| -     | (::) [::]              | <u>∏</u> √⊡ | × 0          |             | ∫∷ ∳∷                                    |           |           | ΠŲ         | 000        |               |
| Ŀ.    |                        |             | ļ            |             |                                          |           |           |            |            |               |
| 1     | <u> </u>               |             | Ī            |             |                                          |           |           |            |            |               |
| •     | 1                      |             | •            |             |                                          |           |           |            |            |               |

Abbildung 1.12: Menü- und Befehlsleiste des Formeleditors

| Formel                                                                                      |                  |                                                    |          |            |                 |     | ×   |
|---------------------------------------------------------------------------------------------|------------------|----------------------------------------------------|----------|------------|-----------------|-----|-----|
| $\leq \not\equiv pprox \left  \begin{array}{c} \dot{\underline{b}} a b \end{array} \right $ |                  | $\otimes   \rightarrow \Leftrightarrow \downarrow$ | ∴∀з      | ∉∩⊂        | 1∞6             | λωθ | ΔΩΘ |
| (1) [1]                                                                                     | <b>₩ ₩ </b> ¥ Σ∷ | ∑□│∫□∮□                                            |          | <b>→</b> ← | ΩŲ              | 000 |     |
| Als·Basis·der·Ko<br>¶<br>¶<br>¶                                                             |                  | vird•die•Filt                                      | ergeschv | windig     | ceit <b>ș</b> M |     |     |

Abbildung 1.13: Anwenden des Formeleditors und Erstellen des Vektorsymbols

| Formel                                                                                                |               |         |                                                                            |                                      |          |         | ×        |            |           |
|----------------------------------------------------------------------------------------------------|---------------|---------|----------------------------------------------------------------------------|--------------------------------------|----------|---------|----------|------------|-----------|
| $\leq \not\equiv \approx \left  \begin{array}{c} \frac{i}{\Delta} a_{i} b^{-1} . \end{array} \right $ | <b>* i</b> ii | ±•⊗     | $\!\!\!\!\!\!\!\!\!\!\!\!\!\!\!\!\!\!\!\!\!\!\!\!\!\!\!\!\!\!\!\!\!\!\!\!$ | ∉∩⊂                                  | 9∞6      | λωθ     | ΔΩΘ      |            |           |
| ([]) [[]] 📋 🎵                                                                                         | ¥: 0          | ΣüΣü    | ∫□∮□│□□                                                                    | $  \xrightarrow{\bullet} \leftarrow$ | ΩŲ       | 000     |          |            | 1         |
|                                                                                                    |               |         |                                                                            |                                      |          |         |          |            |           |
| Als Basis der Ko                                                                                      | • • • • • • • | 🕷 wird  | die·Filtergesch                                                            | nwindigl                             | ceit∙⊽∙a | ngesetz | t.•Exakt | terweise h | ätte•hier |
| die·Abstandsges                                                                                       | cō ŋ          | j eit b | enutzt-werden-                                                             | müssen,                              | was ab   | er hier | nicht G  | genstand   | •der•     |
| Auf¬gabe·sein·so                                                                                      |               | mittle  | ere•Abstandsge                                                             | schwin                               | digkeit∮ | র্টার   |          | 1          |           |
| 1                                                                                                    | ĊΠ            | Ċ       |                                                                            |                                      |          |         | ******   | í          |           |
| 1                                                                                                    |               |         |                                                                            |                                      |          |         |          |            |           |

Abbildung 1.14: Erstellen eines Indexes

| Formel                                                                                                    | 1                    |
|----------------------------------------------------------------------------------------------------|----------------------|
| $\leq \neq \approx \left  \begin{smallmatrix} \downarrow ab \\ \downarrow \end{smallmatrix} \right  \times \left  \begin{smallmatrix} \star & \star & \star \\ \star & \star \end{smallmatrix} \right  \pm \bullet \otimes \left  \to \Leftrightarrow \downarrow \right  \star \cdot \forall \exists \left  \notin \cap \subset \left  a_{\infty} \ell \right  \right  \lambda \sqcup \theta \left  \lambda \sqcup \Theta \right  \right  \times \otimes \otimes \langle \downarrow \downarrow \downarrow \sqcup \forall \exists \downarrow \neq \downarrow \downarrow \downarrow \downarrow \downarrow \downarrow \downarrow \downarrow \downarrow \downarrow \downarrow \downarrow \downarrow \downarrow \downarrow \downarrow \downarrow$ |                      |
|                                                                                                    |                      |
|                                                                                                    | -                    |
| Als Basis 🙌 onvektion wird die Filtergeschwindigkeit 🕏 angesetzt. Exak                                                                                                    | cterweise hätte hier |
| die·Abstandigkeit·benutzt·werden·müssen,·was·aber·hier·nic                                                                                                    | ht• Gegenstand• der• |
| Auf¬gabt 🚛 🚛 sollte.• Die• mittlere• Abstandsgeschwindigkeit• 🔻 a• wird•                                                                                                    | dabei• der• Porenge- |
| schwindi; 🚃 🛗 leichgesetzt. ¶                                                                                                    |                      |
|                                                                                                    |                      |
|                                                                                                    |                      |
|                                                                                                    |                      |
|                                                                                                    |                      |

Abbildung 1.15: Schreibweise eines mathematischen Bruches

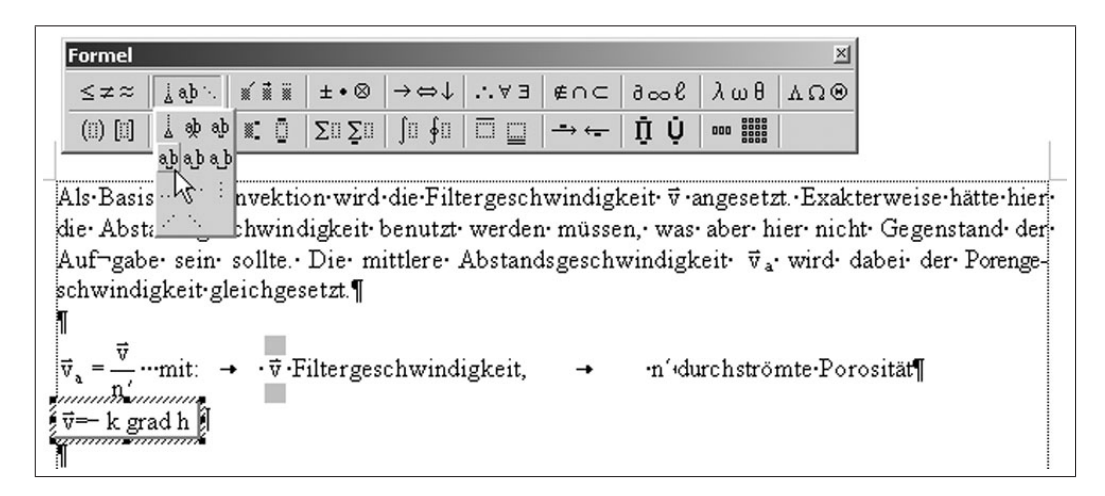

Abbildung 1.16: Erzeugen von Leerzeichen in Formeln und im Word-Text

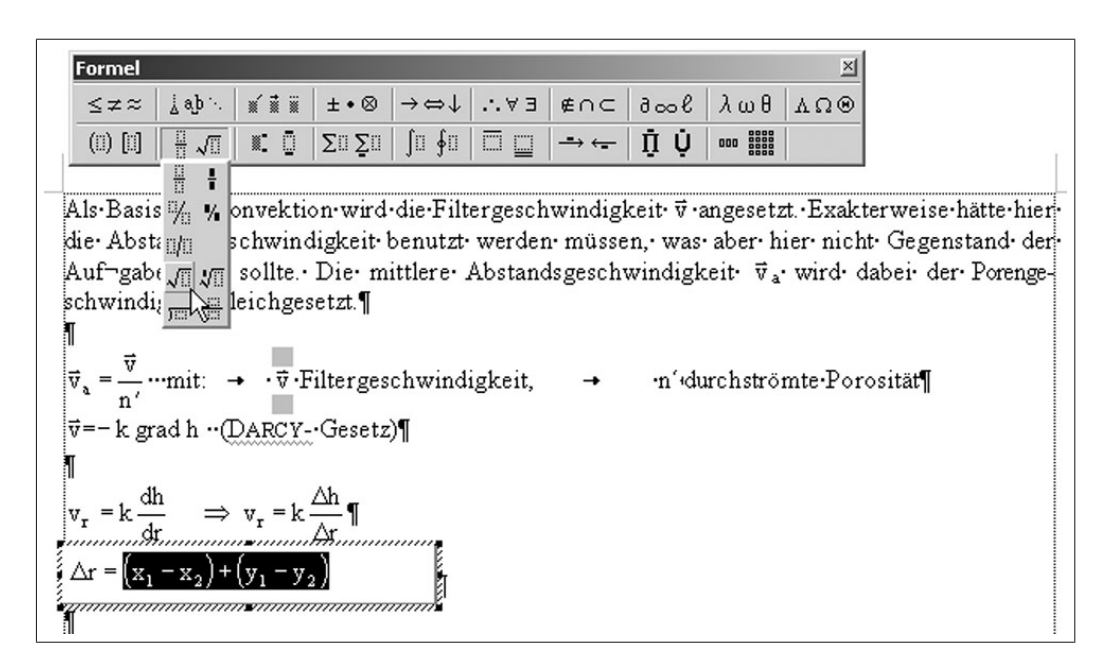

Abbildung 1.17: Markieren des Radianten vor Einführen des Wurzelzeichens

### 1.3.1 Aufgabe

Stellen Sie folgende Messwerte sowohl tabellarisch als auch grafisch dar! Verwenden Sie dafür einen zweispaltiges Seitensatz, so dass Tabelle und Grafik nebeneinander angeordnet sind! (Abb. 1.18). Verwenden Sie das vorgegebene Diagramm.

| Zeita | Wasserstando | a | _ 15 T   | ╴<br>╴<br>╴ |   |  |
|-------|--------------|---|----------|-------------|---|--|
| •0¤   | → 14,0¤      | α | <u> </u> |             | - |  |
| •1¤   | → 14,5¤      | α | Pg 14,6  |             |   |  |
| •2¤   | → 14,7¤      | α | 14,4     |             |   |  |
| •4¤   | → 14,9¤      | α | 8 14,2   |             |   |  |
| 100   | → 15,0¤      | α | 5 14 ♠   |             | _ |  |

Abbildung 1.18: Aufgabenstellung zur Anwendung von Tabellen, Bilder und Spaltensatz

### 1.3.2 Arbeitsschritte

#### 1. Erzeugen einer Tabelle

 $\implies$  **Tabelle**  $\implies$  **Zellen einfügen**  $\implies$  **Tabelle** ( $\implies$  Abbildung 1.19) $\implies$  Zeilen- und Spaltenanzahl einstellen ( $\implies$  Abbildung 1.20) $\implies$  Tabelle nach Vorgabe ausfüllen

#### 2. Einfügen von Bildern und Grafiken

Bilder und Grafiken werden vorteilhafterweise von externen Programmen erzeugt. Die innerhalb von MS-Word vorhandenen Möglichkeiten zur Erzeugung von Bildern und Diagrammen sind umständlich handhabbar und in ihren Leistungsfähigkeiten sehr beschränkt. Bilder und Grafiken können auf zwei Arten in MS-Word-Dokumente eingefügt werden.

#### a) mittels Zwischenspeicher

Das Bild oder die Grafik wird mittels eines externen Programms (z. B. MS-Excel, Designer, Grapher, Surfer, ArcView oder ähnliches) erzeugt. In diesem Programm mittels

 $\implies$  Bild oder Grafik markieren  $\implies$  Menüleiste  $\implies$  Bearbeiten  $\implies$  Kopieren oder Ausschneiden

in die Zwischenablage bringen. Statt der Menüabarbeitung kann man auch schneller mit den

 $\implies$  Tastenkombinationen Strg - c oder Strg - x

dies realisieren.

Im MS-Word-Dokument wird der Cursor an die Stelle platziert, an dem das Bild oder die Grafik eingefügt werden soll.

 $\Longrightarrow$  Bearbeiten  $\Longrightarrow$  Einfügen oder Inhalte einfügen oder

 $\implies$  Tastenkombinationen **Strg** - **v** 

wird das Bild oder die Grafik eingefügt. Die Funktion **Inhalte einfügen** bringt oft den Vorteil, dass verschiedene Formate beim Einfügen angepasst werden können.

#### b) mittels Dateien

Das Bild oder die Grafik wird in einem externen Programm (z. B. MS-Excel, Designer, Grapher, Surfer, ArcView oder ähnliches) erzeugt. In diesem Programm wird das Bild/Grafik in eine Datei gespeichert. Dabei ist bei der Menüfunktion  $\implies$  Speichern unter auf die verschiedenen Speicherformate (z. B. BMP, JPEG u. a.) zu achten. Oft ist es auch sinnvoll, die Funktion  $\implies$  Exportieren zu benutzen, welche eine größere Variabilität der Formate zuläßt.

Im MS-Word-Dokument wird der Cursor an die Stelle platziert, an dem das Bild oder die Grafik eingefügt werden soll. Mittels

 $\Longrightarrow$  Einfügen  $\Longrightarrow$  Grafik  $\Longrightarrow$  Aus Datei

wir das Bild oder die Grafik eingebunden ( $\implies$  Abb. 1.22).

#### 3. Diagrammfunktion aktivieren

Soll das Diagramm innerhalb des MS-Word erzeugt werden, so ist in die Symbolleiste das Diagrammsymbol aufzunehmen.

 $\implies \mathbf{Extras} \implies \mathbf{Anpassen} \implies \mathbf{Befehle} \implies \mathbf{Einfügen} \implies \mathbf{Diagramm} (\implies \mathrm{Abb.} 1.21)$  $\implies \mathrm{Diagrammsymbol} \text{ mit gedrückter Maus-Taste in die Symbolleiste ziehen (analog Abb. 1.10)}$ 

#### 4. Erzeugen des Diagramms

 $\implies$  Tabelle markieren  $\implies$  Diagrammsymbol  $\implies$  nach Anklicken erscheint neue Symbolleiste

Danach erfolgen die Schritte, wie sie im Kapitel 2.1 MS-Graph (s. S. 58ff) beschrieben sind.

#### 5. Erzeugung des Spaltensatzes

 $\implies$  Bereich (Tabelle und Diagramm) markieren  $\implies$  Symbolleiste  $\implies$  Format  $\implies$  Spalten ( $\implies$  Abb 1.23)
Spaltenbreite und Spaltenabstand des zweispaltigen Seitenformates können entsprechend der Tabellen- und Diagrammgröße verändert werden!

#### 6. Rahmen von Tabelle und Diagramm

 $\implies$ Symbolleiste  $\implies$  Format  $\implies$  Rahmen und Schattierungen  $\implies$  Rahmen  $\implies$  Kontur  $\implies$  Breite 1pt ( $\implies$  Abb. 1.24)

#### Hinweise

- Die zweispaltige Anordnung von Tabelle und Diagramm kann analog auch in einer zweipaltige und einzeiligen Word-Tabelle erzeugt werden. Beim Verfassen von Artikeln wird aber häufig eine zweispaltiger Druck gefordert!
- Tabellen und Diagramme können auch in MS-Excel erstellt und in eine MS-Word-Datei eingefügt werden. (⇒ MS Excel)

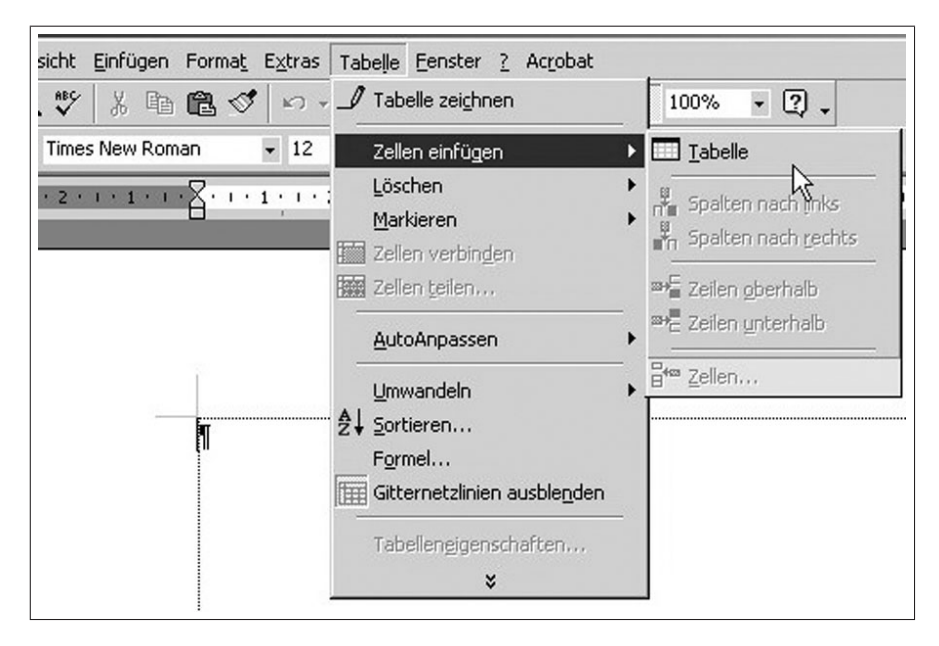

Abbildung 1.19: Erzeugen einer Tabelle

| Tabelle einfügen                           | ? ×        |
|--------------------------------------------|------------|
| Tabellengröße                              |            |
| Spa <u>l</u> tenanzahl:                    | 2          |
| <u>Z</u> eilenanzahl:                      | 5 🛨        |
| Einstellung für optimale Breite:           |            |
| Bevorzugte Spaltenbreite:                  | Auto 🚔     |
| 🔿 Optimale Breite: <u>I</u> nhalt          |            |
| 🔘 Optimale Breite: <u>F</u> enster         |            |
| Tabellenformat: (ohne)                     | AutoFormat |
|                                            |            |
| 🔲 Als Standard für alle neuen Tabellen ver | wenden     |
| ОК                                         | Abbrechen  |

Abbildung 1.20: Eigenschaften einer Tabelle

| Kategorien:<br>Datei<br>Bearbeiten                        | Befehle:                                    | <u> </u> |
|-----------------------------------------------------------|---------------------------------------------|----------|
| Ansicht<br>Einfügen<br>Format<br>Extras<br>Tabelle<br>Web | Datei                                       |          |
| Fenster u. Hilfe<br>Zeichnen                              | e (?) · · · · · · · · · · · · · · · · · · · |          |
| Ausgewahlter B                                            | eibung Auswahl ändern 🔻                     |          |

Abbildung 1.21: Aktivieren der Diagrammfunktion

| 👜 Dokument 1 - Microsoft            | Word                                                                                                    |                                                                                                    |
|-------------------------------------|----------------------------------------------------------------------------------------------------|----------------------------------------------------------------------------------------------------|
| Datei Bearbeiten Ansicht            | Einfügen Forma <u>t</u> E <u>x</u> tras Tabelle                                                                                                    | Eenster ? Acrobat                                                                                                    |
| Standard Time                       | Manueller Wechsel         Seitenzahlen         Datum und Uhrzeit         AutoText         Eeld         Symbol         Kommentar         Fußnote         Beschriftung         Querverweis         Index und Verzeichnisse | $ \begin{array}{c c} & & & \\ \hline \end{array} \end{array} \end{array} \begin{array}{c} \hline \end{array} \end{array} \end{array} \begin{array}{c} \hline \end{array} \end{array} \end{array} \begin{array}{c} \hline \end{array} \end{array} \end{array} \begin{array}{c} \hline \end{array} \end{array} \end{array} \begin{array}{c} \hline \end{array} \end{array} \\ \hline \end{array} \end{array} \\ \hline \end{array} \\ \hline \end{array} \end{array} \begin{array}{c} \hline \end{array} \end{array} \\ \hline \end{array} \\ \hline \end{array} \end{array} \begin{array}{c} \hline \end{array} \end{array} \\ \hline \end{array} \\ \hline \end{array} \\ \hline \end{array} \\ \hline \end{array} \\ \hline \end{array} \\ \hline \end{array} \end{array} \begin{array}{c} \hline \end{array} \end{array} \end{array} \begin{array}{c} \hline \end{array} \end{array} \end{array} \\ \hline \end{array} \end{array} \\ \hline \end{array} \end{array} $ |
| . 5 . 1 . 4 . 1 . 3 . 1 . 2 . 1 . 1 | Grafik<br>Textfeld<br>Datei<br>Objekt<br>Iextmarke<br>∰ Hyperlink Strg+K                                                                                                    | QipArt   Aus Datei   Aus Datei   AutoFormen   MordArt   Meue Zeichnung   Von Scanner oder Kamera   Djagramm                                                                                                    |

Abbildung 1.22: Einfügen von Bild-/GrafikDateien

| Spalten                                | <u>?</u> ×               |
|----------------------------------------|--------------------------|
|                                        | OK<br>AbSrechen          |
| <u>Eine Zwei Drei Links R</u> echts    |                          |
| Anzahl der Spalten: 2                  | 🔲 Zw <u>i</u> schenlinie |
| Breite und Abstand                     | Vorschau                 |
| Spalte: Breite: Abstand:               |                          |
| 1: 7,38 cm 🛨 1,25 cm 🛨                 |                          |
| 2: 7,38 cm 🚖 🌲                         |                          |
|                                        |                          |
| Gleiche Spaltenbreite                  |                          |
| An <u>w</u> enden auf: Markierten Text | Neue Spalte beginnen     |

Abbildung 1.23: Einstellen des Spaltendruckes

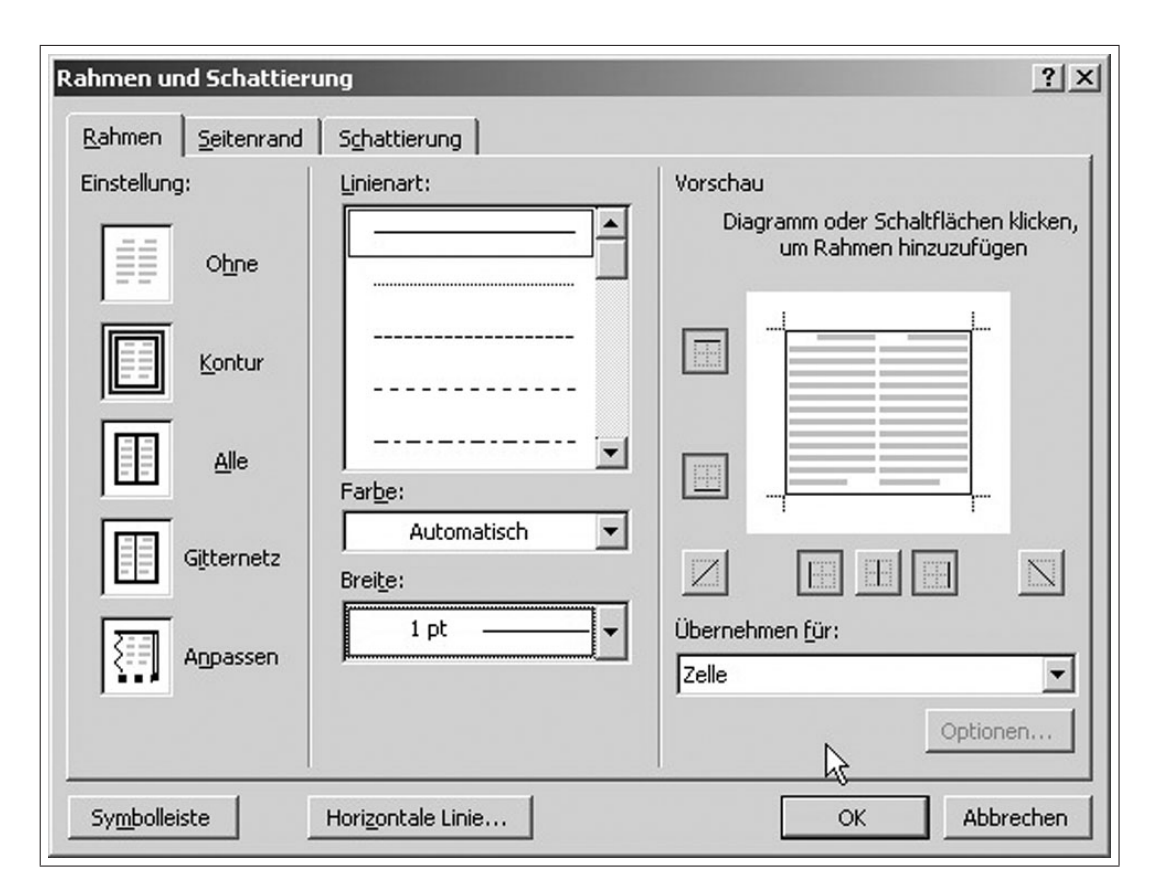

Abbildung 1.24: Eigenschaften von Rahmen

# 1.4 Seriendruck

# 1.4.1 Serienbrief

# 1.4.1.1 Aufgabe

Erstellen Sie mit Hilfe von MS-Word einen Serienbrief. Verwenden Sie dafür den gegebenen Musterbrief (Abb. 1.25) sowie die Musteradressen (Beispiel Abb. 1.26). Die kursiv geschriebenen Textteile sollen mittels der Seriendruckfunktionen realisiert werden. Die Zeichenkombination "/" bedeutet, dass an diesen Stellen wahlweise verschiedene Texte stehen können. Nutzen Sie die WENN - Funktion, um die jeweils richtige Anrede oder Grußformel (*Liebe/Lieber, Ihr/Euch, ...*) bzw. die richtigen Verben (*können/könnt*) im Brief zu verwenden.

```
Fritz-Mustermann¶
Übungsstr. 17¶
99999.Freistadt¶
Tel. (0351) 99 99 99 99 99
¶
¶
¶
(Anrede)¶
(Vorname1) ( /und) ( /Vorname2) (Name)
(Adressel)¶
¶
(PLZ)·(Ort)
¶
ſ
¶
                                                          Dresden.den, (aktuelles.Datum)
¶
¶
(Liebe/Lieber) (Vorname1) ( /und) ( /liebe/lieber) ( /Vorname2), ¶
¶
heute-möchte-ich-(Euch/Dir)-eine-erste-Vorinformation-für-unser-Treffen-geben. ¶
ſ
                                      Text
Da. die Übernachtungsmöglichkeiten sehr gefragt sind, bitte ich (Euch/Dich) ganz herzlich mir-
unbedingt. bis. zum. 24.02.2005. mitzuteilen, ob. (Ihr/Du). an. unserem. Treffen. teilnehmen.
(könnt/kannst).
In der Hoffnung bei (Euch/Dir) ist alles o.k. ¶
1
grüßt (Euch/Dich)¶
ſ
ſ
ſ
Bitte (vergleicht/vergleiche) (Eure/Deine) Koordinaten, damit die Adressenliste aktualisiert
werden kann.¶
ſ
(Vorname1)·(_/und)·(_/Vorname2)·Name¶
(Adresse1)¶
(PLZ.Ort)¶
```

Abbildung 1.25: Musterbrief

| 1                    |                     |                    |                | -               |
|----------------------|---------------------|--------------------|----------------|-----------------|
| Geb.Tag<br>Vornl     | 11.5.1945           | 9.3.1951           | 12.7.1944      | 10.2.1947       |
| Fax.<br>geschäftlich | (03501)76903        | (03501)257989      |                |                 |
| Tel.<br>geschäftlich | (03501)76903        | (03501)257989<br>0 |                |                 |
| Tel.<br>privat       | (0351) 4543113      | (03501) 2579723    | (03477) 478139 | (035209)2261100 |
| ŧ                    | Dresden             | Pirna              | Torgau         | Kamenz          |
| PLZ                  | 01069               | 01796              | 02698          | 01599           |
| Adressel             | Terrassenufer<br>10 | Bahnhofstr. 20     | Wiesenstr. 35  | Talstr. 1       |
| Name                 | Maier               | Schulze            | Müller         | Schmidt         |
| Vorname<br>2         | Hanna               |                    | Jürgen         |                 |
| Vorname<br>1         | Rainer              | Hannelore          | Helga          | Lothar          |
| Anrede               | Herr                | Frau               | Frau           | Herr            |

Abbildung 1 26: Adressdatei

## 1.4.1.2 Arbeitsschritte

#### 1. Briefformat festlegen

 $\implies Datei \implies Neu \implies leeres Dokument \implies Extras \implies Seriendruck (\implies Abb. 1.27)$  $\implies Hauptdokument erstellen \implies Serienbriefe (\implies Abb. 1.28) \implies Aktives Fenster ist geöffnet; das Hauptdokument kann später bearbeitet werden$ 

#### 2. Verbindung zu einer Datenbank

 $\implies$  Daten importieren  $\implies$  Datenquelle erstellen ( $\implies$ Abb. 1.29); Falls eine Adressdatenbank bereits existiert, kann diese hier mittels Datenquelle öffnen eingebunden werden.

#### 3. Adressdatei erstellen

 $\implies$  Entsprechende Felder nach Vorlage hinzufügen bzw. löschen  $\implies$  Adressdatei ausfüllen, abspeichern ( $\implies$  Abb. 1.30)

#### 4. Bearbeitung des Hauptdokumentes

#### a) Briefkopf

 $\implies$  Absender (fester Eintrag) und Empfänger (Seriendruck) ausfüllen ( $\implies$  Abb. 1.31). Man beachte, dass eine neue Symbolleiste im Menübild hinzugekommen ist, die die Steuerelemente des Seriendruckes enthält.

#### b) Ort und Datum

 $\implies$  Einfügen  $\implies$  Datum und Uhrzeit eintragen

#### c) Anredeklausel

 $\implies$  mittels **Seriendruckfeld einfügen** und **Bedingungsfeld einfügen** gemäß Aufgabenstellung formulieren. Achtung, es liegt eine doppelte Verschachtelung der Bedingungsfelder vor! ( $\implies$ Abb. 1.32 - 1.34).

Laut Aufgabenstellung gibt es vier verschiedene Anredeklauseln:

- Lieber Herr
- Liebe Frau
- Lieber Herr und liebe Frau
- Liebe Frau und lieber Herr

Während die erste und zweite Form durch zwei nacheinander gestaffelte Wenn-Dann-Klauseln erfasst werden können, muss bei der dritten und vierten Form noch ein zusätzlicher Test nach dem Geschlecht des zweiten Vornamens realisiert werden. Da in der Adressdatenbank nur die Anrede (Herr oder Frau) des ersten Vornamens abgespeichert ist, wird vorausgesetzt, dass der zweite Vorname alternativ dazu ist. Deshalb erfolgt der Test der Anrede des zweiten Vornamens alternativ zum ersten ( $\implies$  Abb. 1.39). Die Verschachtelung von mehreren Wenn-Dann-Klauseln kann nur in einer speziellen Ansicht, der Feldfunktionenansicht, erfolgen. Leerzeichen sind in der Feldfunktionenansicht einzufügen.

## d) Brieftext

 $\implies$  den Brieftext schreiben, und dabei den Wechsel zwischen Dir/Euch über **Bedingungs**feld einfügen formulieren ( $\implies$ Abb. 1.42)

## e) Fertiger Brieftext

Den fertigen Brieftext mit Formatierungszeichen und Textbegrenzung zeigt (=>Abb. 1.43)

## 5. Adressdatei mit Hauptdokument verbinden

⇒Abb. 1.44 bis 1.45; Die Seriendruckvorschau ist mit dem entsprechendem Button (⇒Abb.1.46) möglich,

mit dem Button "Datenquelle bearbeiten" können Korrekturen in der Adressdatei vorgenommen werden (⇒Abb.1.47)

der fertige Serienbrief wird in einem neuen Fenster geöffnet (⇒Abb. 1.49).

## Hinweis

Man beachte, dass zu einem Seriendrucksystem drei Dateien gehören:

- 1. Hauptdokument ( $\Longrightarrow$ Abb. 1.48)
- 2. Datenbank ( $\Longrightarrow$ Abb. 1.50) (z. B. Adressentabelle)
- 3. fertiger **Seriendruck** (⇒Abb. 1.49), wobei die Anzahl von den ausgewählten Datensätzen abhängt.

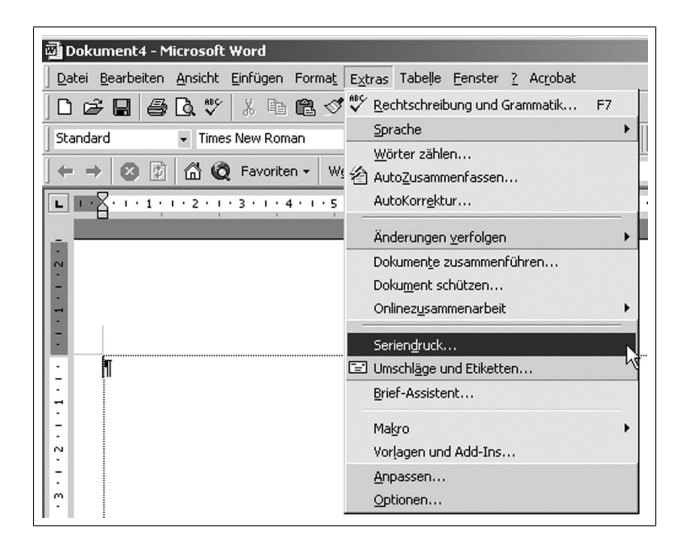

Abbildung 1.27: Aufrufen des Seriendruckmanagers

| Seriendruck                  | -Manager                                                     | <u>? ×</u> |
|------------------------------|--------------------------------------------------------------|------------|
| Bereiten Sie<br>"Erstellen". | den Seriendruck mit Hilfe dieser Liste vor. Beginnen Sie mit |            |
|                              | Hauptdokument                                                |            |
| ſ                            | Erstellen *                                                  |            |
|                              | Serienbriefe                                                 |            |
| <b>ר</b>                     | Adressetiketten                                              |            |
| ΖĒ                           | Umschläge                                                    |            |
|                              | Katalog                                                      |            |
| _                            | Standard-Word-Dokument wiederherstellen                      |            |
| 3 ঊ                          | Daten mit dem Dokument zusammenführen                        |            |
|                              | Ausführen                                                    |            |
| -                            |                                                              |            |
|                              |                                                              |            |
|                              |                                                              | Abbrechen  |

Abbildung 1.28: Festlegen der Seriendruckart

|     | Hauptdokument                                                                                |                       |  |
|-----|----------------------------------------------------------------------------------------------|-----------------------|--|
|     | E <u>r</u> stellen *                                                                         | B <u>e</u> arbeiten * |  |
| 2 🖿 | Hauptdokument: Dokument4<br>Datenquelle                                                      |                       |  |
|     | Daten importieren 🔻                                                                          | -                     |  |
| 3₫  | Datenquelle <u>e</u> rstellen<br>Datenquelle ö <u>f</u> fnen<br><u>A</u> dressbuch verwenden | menführen —           |  |

Abbildung 1.29: Auswählen der Datenherkunft

| Eine Seriendruck-Datenquelle bes<br>Zeile ist der Header; er enthält die | teht aus Zeilen, die Daten<br>e Feldnamen. | ) enthalten. Die erste  |
|--------------------------------------------------------------------------|--------------------------------------------|-------------------------|
| Die folgende Liste enthält einige h<br>Feldnamen nach Belieben löschen   | äufig vorkommende Feldr                    | namen. Sie können diese |
| Feldnamer                                                                | Feldnamen im Header:                       |                         |
|                                                                          | Anrede                                     |                         |
| Feldnamen binzufügen >>                                                  | Vorname<br>Name                            | +                       |
|                                                                          | Position                                   | Verschiebe              |
| Feldnamen entfernen                                                      | Adresse                                    |                         |
| reidhamen <u>e</u> nd ernen                                              | ] Adresse2                                 | •                       |

Abbildung 1.30: Erstellen der Adressdatenbankstruktur

| 👜 Dokument8 - Microso    | oft Word                                                                  |
|--------------------------|---------------------------------------------------------------------------|
| Datei Bearbeiten Ansich  | ht Einfügen Format Extras Tabelle Eenster ? Acrobat                       |
| ] D & ∎   <b>4</b> Q :   | 🌮 🕺 🋍 🗭 💅 🏎 - 🖅 🎬 🔮 🛍 - √α 🛍 ¶ 120% - 🤶 -                                 |
| Briefkopfadresse 👻 Ga    | aramond • 10 • F K U = = = $\sqrt{\alpha}$ = := · · · ·                   |
| Seriendruckfeld einfügen | 🔹 Bedingungsfeld einfügen 🗸 🐝 🔣 📢 🔺 1 💦 🕨 📑 🖏 🎭 Seriendruck 🙀 🗃 🧅         |
| Anrede                   |                                                                           |
| Vorname                  |                                                                           |
| Vorname2                 |                                                                           |
| Name                     |                                                                           |
| Adresse1                 |                                                                           |
| Postleitzahl             |                                                                           |
| Ort                      |                                                                           |
| Tel_krivat               | Fritz Mustermann                                                          |
| Tel_geschäftlich         | Übungsstr. 17                                                             |
| EMail                    | 99999 Freistadt                                                           |
|                          | Tel. 0351 99 99 99                                                        |
|                          | «Anrede»<br>«Vorname» «Name»<br>«Adresse1»<br><b>«Postleitzahl» «Ort»</b> |

Abbildung 1.31: Bearbeiten des Hauptdokumentes

| 👜 Dokument8 -                      | Microsoft Wo                  | ord                                                                                                    |                                                                                     |           |     |       |            |
|------------------------------------|-------------------------------|----------------------------------------------------------------------------------------------------|-------------------------------------------------------------------------------------|-----------|-----|-------|------------|
| ] <u>D</u> atei <u>B</u> earbeiter | n <u>A</u> nsicht <u>E</u> in | fügen Forma                                                                                                    | a <u>t</u> E <u>x</u> tras                                                          | Tabelle   | Eei | nster | <u>2</u> A |
| 0 🖻 🖬 🗧                            | 3 🖪 💖 🛛                       | ( • • • • •                                                                                                    | \$ n -                                                                              | C× +      | Ð   |       | ≙ (        |
| Anrede                             |                               | nd                                                                                                    | <del>v</del> 10                                                                     | •         | F   | K     | <u>u</u>   |
| Seriendruckfeld e                  | infügen 🕶 🛛 Be                | dingungsfeld                                                                                                    | einfügen 🔻                                                                          | ≪≫<br>ABC | M   | •     | 1          |
|                                    | Fi<br>Ü<br>P'<br>T            | Erage<br>Eingeben<br>Wenn Dar<br>Datensatz v<br>Sequenz ver<br>Nächster Da<br>Nächster Da<br>Textmarke b<br>Datensatz ü | nn Sonst<br>erbinken<br>binden<br>tensatz<br>tensatz We<br>bestimmen<br>berspringer | <br>enn   |     |       |            |

Abbildung 1.32: Aufruf der Wenn-Dann-Konstruktion

| <u>F</u> eldname:     | <u>V</u> ergleich: | Vergleichen <u>mi</u> t: |
|-----------------------|--------------------|--------------------------|
| Anrede                | Gleich             | Herr                     |
| ann diesen Text einfi | ügen:              |                          |
| Lieber                |                    |                          |
|                       |                    |                          |
| onst diesen Text einf | ügen:              |                          |
| iebe                  |                    |                          |
|                       |                    |                          |

Abbildung 1.33: Wenn-Dann-Konstruktion 1

| Bedingungsfeld einfü          | igen: WENN | <u>? ×</u>               |
|-------------------------------|------------|--------------------------|
| Wenn<br>Eeldname:<br>Vorname2 | Vergleich: | Vergleichen <u>mi</u> t: |
| Dann diesen Text einfü<br>und | igen:      |                          |
| Sonst diesen Text einf        | ügen:      |                          |
| 1                             |            | OK Abbrechen             |

Abbildung 1.34: Wenn-Dann-Konstruktion 2

| □ loes-word2.doc - Microsoft Word                                                                                                    |
|----------------------------------------------------------------------------------------------------|
| Datei Bearbeiten Ansicht Einfügen Format Extras Tabelle Fenster ? Acrobat                                                                                                    |
|                                                                                                    |
| Standard Times New Roman $\mathbf{v}$ 12 $\mathbf{v}$ $\mathbf{F}$ $\mathbf{\mathcal{K}}$ Apc $\mathbf{v}^2 \times \mathbf{II}$ $\mathbf{D} \equiv \Xi \equiv \Xi \equiv \Xi = \mathbf{I} \cdot \mathbf{v} \cdot \mathbf{A} \cdot \mathbf{A} \cdot \mathbf{v}^2$ |
|                                                                                                    |
|                                                                                                    |
| Seriendruckteld einfügen → Bedingungsfeld einfügen → 🔐 🛛 II 🔹 III → 🖬 🖆 Ц/ 🌾 🥵 Seriendruck I 🦛 🕮 🗸                                                                                                    |
|                                                                                                    |
| Fritz-Mustermann¶ —                                                                                                    |
| Übungsstr. · 17¶                                                                                                    |
| 99999·Freistadt¶                                                                                                    |
| Tel·(0351)·99·99·99·99·                                                                                                    |
|                                                                                                    |
|                                                                                                    |
|                                                                                                    |
| «Anrede»                                                                                                    |
| «Vorname»-«Ivame»                                                                                                    |
| «Adlesse i»]                                                                                                    |
| "PT 7»«Ort»¶                                                                                                    |
|                                                                                                    |
|                                                                                                    |
|                                                                                                    |
| Dresden.den.26.Nov.2002                                                                                                    |
| Lieber-Peter-und-liebe-Ingrid,¶                                                                                                    |
|                                                                                                    |
|                                                                                                    |
| Seite 1 Ab 1 1/1 Bei 2,4 cm Ze 1 Sp 1 MAK ÄND ERW ÜB Deutsch (De 🙆                                                                                                    |

Abbildung 1.35: Hauptdokument mit Feldfunktionen

| 📴 Dokument1 - Microsoft Word                    |                                                                       | X                                                   |
|-------------------------------------------------|-----------------------------------------------------------------------|-----------------------------------------------------|
| Datei Bearbeiten Ansicht Einfügen Format        | Extras Tabelle Eenster ?                                              | x                                                   |
| Image: Standard     Image: Standard             | Rechtschreibung und Grammatik F7     Sprache     Wörter zählen        | ] ↓<br>2 x² \$ = =                                  |
| L · · · 1 · · · 2 · · · 3 · · · 4 · · · 5 · · · | AutoZusammenfassen                                                    | · 13 · 1 · 14 · 1 · 15 · 1 · 10 · 1 · 17 · 1 · 18 · |
| h                                               | AutoKorrektur                                                         |                                                     |
|                                                 | Änderungen verfolgen                                                  |                                                     |
|                                                 | Dokumente zusammenführen<br>Dokument schützen<br>Onlinezusammenarbeit |                                                     |
|                                                 | Seriendruck                                                           |                                                     |
|                                                 | Umschläge und Etiketten<br>Brief-Assistent                            |                                                     |
|                                                 | Makro  Vorlagen und Add-Ins                                           |                                                     |
|                                                 | Anpassen                                                              |                                                     |
|                                                 | Optionen                                                              |                                                     |
|                                                 | .0                                                                    |                                                     |
|                                                 |                                                                       |                                                     |
|                                                 |                                                                       |                                                     |
| 1                                               |                                                                       |                                                     |

Abbildung 1.36: Einstellen von Optionen für die Arbeit mit MS-Word

| tionen               |                       |                                     |                            | <u>?</u> ×       |
|----------------------|-----------------------|-------------------------------------|----------------------------|------------------|
| Rechtschreibu        | ng und Grammat        | ik 📔 Änderungen verl                | folgen   Benutz            | zerinformationen |
| Kor                  | mpatibilität          |                                     | Speicherort für Da         | teien            |
| Ansicht              | Allgemein             | Bearbeiten                          | Drucken                    | Speichern        |
| Anzeigen             |                       |                                     |                            |                  |
| Hervorhe             | ebung 🔽 A             | nimie <u>r</u> ter Text             | Feldfunktion               | en)              |
| ✓ Textmark           | ken 🔽 H               | Iorizontale Bildla <u>u</u> fleiste | Feldschattierung           | j:               |
| 🔽 Statuslei          | ste 🔽 🗹               | ertikale Bildlaufleiste             | Immer                      | •                |
| QuickInfo            | o 🗌 P                 | latzhalter f <u>ü</u> r Grafiken    |                            |                  |
| Formatierungs:       | zeichen               |                                     |                            |                  |
| Tabstop              | ozeichen 🗖 A          | usaeblendeten Text                  |                            |                  |
| Leerzeich            | hen 🗖 B               | edingte Trennstriche                |                            |                  |
| Absatzm              | arken 🔽 A             | lle                                 |                            |                  |
| Seiten- und W        | -<br>Ablauquitoptione | -<br>-                              |                            |                  |
| Zeichnung w          | nden 🔽 V              | ertikales Lineal (Nur Seil          | teplayout)                 |                  |
| Chiektar             | ngon iv v             | or circulos egitodi (riidi soli     | connay oucy                |                  |
|                      |                       |                                     |                            |                  |
| It re <u>k</u> tbegi | renzangen             |                                     |                            |                  |
| Optionen für G       | Sliederungs- und      | Normalansicht                       |                            |                  |
| Aur Hens             | sterbreite umbrei     | chen Breite der Form                | natvorlagenan <u>z</u> eig | e:               |
| Konzepts             | schriftart            | 0 cm 🛨                              |                            |                  |
|                      |                       |                                     |                            |                  |
|                      |                       |                                     |                            |                  |
|                      |                       |                                     | OK                         | Abbrechen        |
|                      |                       |                                     |                            |                  |

Abbildung 1.37: Ansicht der Feldfunktionen aktiviert

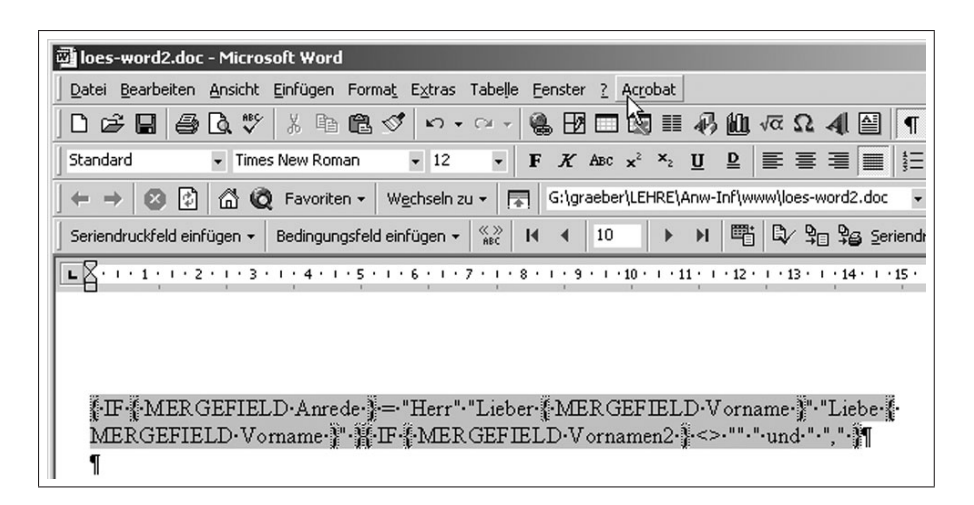

Abbildung 1.38: Ansicht des Hauptdokumentes mit Feldfunktionen

| 💌 loes-word2.doc - Microsoft Word                                                                                                    |
|----------------------------------------------------------------------------------------------------|
| Datei Bearbeiten Ansicht Einfügen Format Extras Tabelle Eenster ? Acrobat                                                                  |
| ן 🖾 🖬 🚑 🕼 🖤 🐰 🖻 🛍 🝼 איז איז אין 🖓 🛍 🚾 Ω. 41 🗎 ן                                                                                            |
| Standard • Times New Roman • 12 • F K ABC x <sup>2</sup> × <sub>2</sub> U D                                                                |
| ← → 🕺 🖄 🛱 🧔 Favoriten ▾ 🛛 Wechseln zu ▾ 🔚 G:\graeber\LEHRE\Anw-Inf\www.\loes-word2.doc                                                     |
| Seriendruckfeld einfügen - Bedingungsfeld einfügen - 🎇 H 🔸 10 🕨 H 🖷 🖏 Serien                                                               |
| <b>E X</b> • 1 • 1 • 1 • 2 • 1 • 3 • 1 • 4 • 1 • 5 • 1 • 6 • 1 • 7 • 1 • 8 • 1 • 9 • 1 • 10 • 1 • 11 • 1 • 12 • 1 • 13 • 1 • 14 • 1 • 15 • |
|                                                                                                    |
|                                                                                                    |
|                                                                                                    |
| FIF {MERGEFIELD Anrede} = "Herr" Lieber {MERGEFIELD Vorname } Lieber                                                                       |
| MERGEFIELD·Vorname·J"·H·IF-MERGEFIELD·Vornamen2·F<>·""·"·und·" ","-J" <br>"                                                                |
| Pedingungefald ainfürann WENN                                                                                                    |
|                                                                                                    |
| <u>Feldname: Vergleich: Vergleichen mit:</u>                                                                                               |
| Anrede Gleich Herr                                                                                                    |
| Dann diesen Text einfügen:                                                                                                    |
| liebe 🗾                                                                                                    |
|                                                                                                    |
| Sonst diesen Text einfügen:                                                                                                    |
| lieber                                                                                                    |
|                                                                                                    |
| GEFIELD. Vo                                                                                                    |
| UK Abbrechen US Inizzurentin<br>teilnehmen Is                                                                                              |

Abbildung 1.39: Einfügen der geschachtelten Wenn-Dann-Klausel

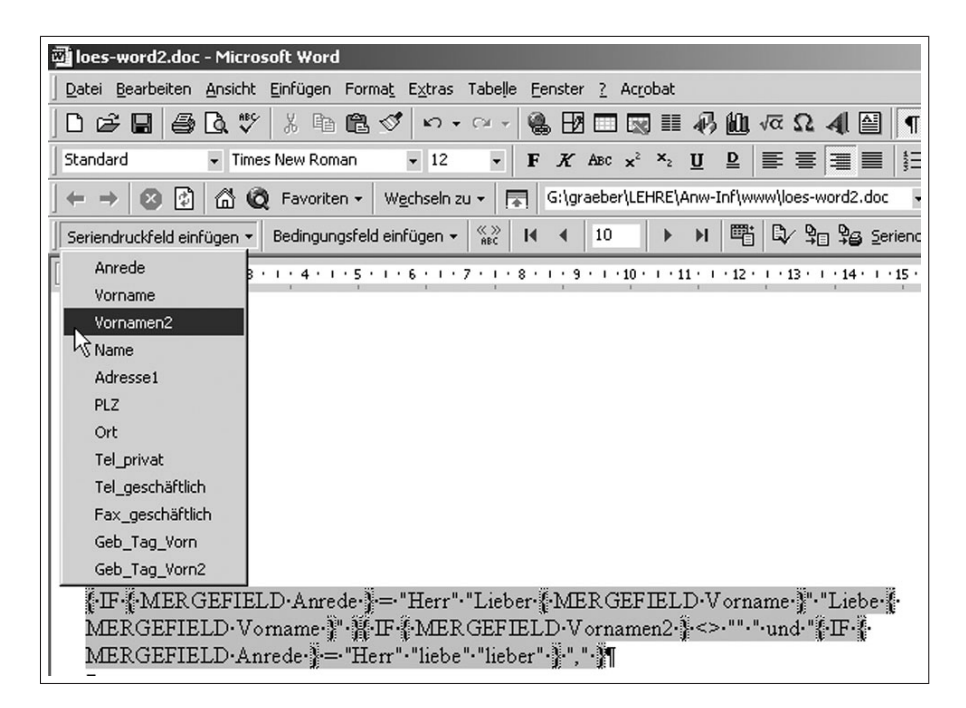

Abbildung 1.40: Einfügen des Seriendruckfeldes

| 🗃 loes-word2.doc - Microsoft Word                                                            |
|----------------------------------------------------------------------------------------------|
| Datei Bearbeiten Ansicht Einfügen Format Extras Tabelle Eenster ? Acrobat                    |
| ] D 😂 🖬 😂 D, ♥ 🖇 🖻 📽 ⊄ い・♀→ 🍓 🗷 💷 🐼 🏭 🐗 🕰 📲 🖣                                                |
| Standard 🔹 Times New Roman 🔹 12 🔹 F 🔏 ABC x² ×2 🗓 🖻 🚍 🗮 🗮                                    |
| ← → 🕺 🖄 🛱 🛱 Vechseln zu + 🕞 G:\graeber\LEHRE\Anw-Infywww.loes-word2.doc 💽                    |
| Seriendruckfeld einfügen 🗸 Bedingungsfeld einfügen 🗸 🖏 It 📢 10 🕨 🕨 🖺 Adresse 🗣 💱 Seriendruck |
|                                                                                              |
|                                                                                              |
|                                                                                              |
| FIF FMERGEFIELD Anrede = "Herr" "Lieber FMERGEFIELD Vorname F" "Liebe F                      |
| MERGEFIELD Vorname I HF MERGEFIELD Vornamen2 +<> "".".und FF -                               |
| MERGEFIELD Anrede = "Herr" · "liebe" · "lieber" · MERGEFIELD · Vornamen2 · # "," · "         |

Abbildung 1.41: Darstellen der Anredeformel im Feldfunktionenstatus

| crosoft Word                                                                           |
|----------------------------------------------------------------------------------------|
| icht Einfügen Format Extras Tabelle Eenster ? Acrobat                                  |
| ※ ※ 暗 憶 ダ い・··· Ⅳ Ⅲ ● № · √α № ¶ 120% · ② -                                            |
| Garamond • 10 • F $K \amalg$ = = = $\sqrt{\alpha}$ = : $\square • \mathscr{A} • A • .$ |
| 1 + Bedingungsfeld einfügen + 🔐 I4 4 1 → ▶I 🕮 🗘 🖓 🖓 Seriendruck 🖼 🛒 -                  |
| Lyresden, # Thats / (@ dd. Mhar yyyy #                                                 |
|                                                                                        |
|                                                                                        |
| IF MERGEFIELD Anrede = "Herr" "Lieber" "Liebe" MERGEFIELD Vorname IIF MERGEFIELD       |
| Vorname2 <> "" "und IF MERGEFIELD Anrede = "Herr" "liebe" "lieber" " MERGEFIELD        |
| Vomame2 M                                                                              |
|                                                                                        |
| heute mochte ich j                                                                     |
| Bedingungsfeld einfügen: WENN                                                          |
| - Wenn                                                                                 |
| Eeldname: Vergleich: Vergleichen mit:                                                  |
| Vorname2 ist nicht leer                                                                |
| Daon diesen Text einfügen:                                                             |
| Euch                                                                                   |
|                                                                                        |
|                                                                                        |
| Sonst diesen Text einfügen:                                                            |
| Dir                                                                                    |
|                                                                                        |
|                                                                                        |
| OK Abbrechen                                                                           |
|                                                                                        |

Abbildung 1.42: Wechsel zwischen Ein- und Mehrzahlanrede

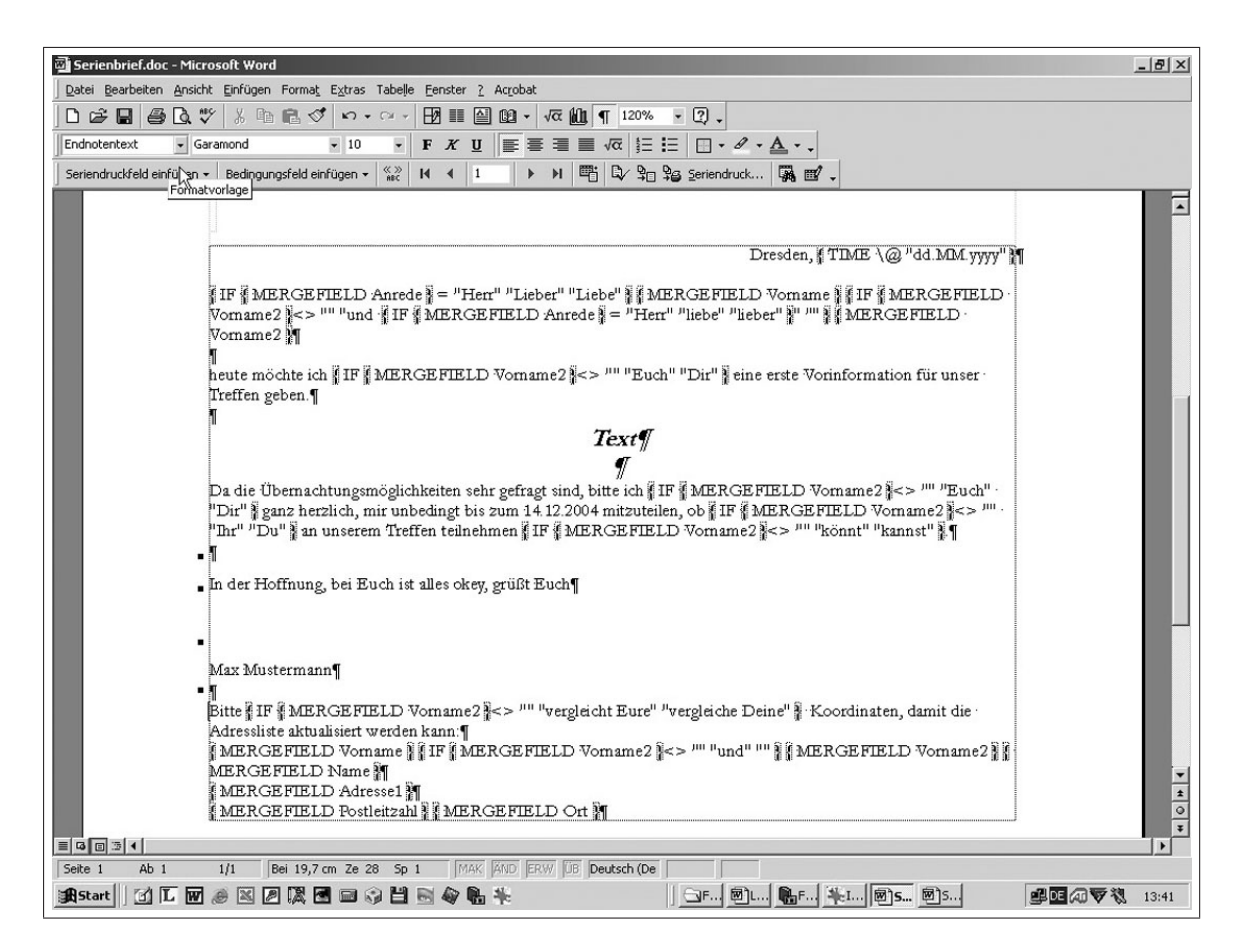

Abbildung 1.43: Fertiger Brief bei eingeschalteter Feldfunktionsansicht

| indial of the | e Ausruhren , um den Seher                 | ndruck abzuschlieljen. |  |
|---------------|--------------------------------------------|------------------------|--|
| B             | Hauptdokument                              |                        |  |
|               | E <u>r</u> stellen <b>*</b>                | B <u>e</u> arbeiten *  |  |
| 2 🖻           | Hauptdokument: F:\sitte\LEF<br>Datenquelle | HRE\\Serienbrief3.doc  |  |
|               | Daten importieren 🔻                        | Bearbeiten 🔻           |  |
|               | Daten: F:\\Adressdatei2.c                  | loc                    |  |
| 3₫            | Daten mit dem Dokumer                      | nt zusammenführen      |  |
|               |                                            | Ab6                    |  |

Abbildung 1.44: Zusammenführen des Hauptdokumentes mit der Datenbank

| eriendruck in:                                             | Zusammenführen        |
|------------------------------------------------------------|-----------------------|
| Jeues Dokument                                             | Abbrechen             |
| Zu verbindende Datensätze                                  |                       |
| Alle C Von: Bis:                                           | <u>F</u> ehlerprüfung |
|                                                            | Abfrageoptionen       |
| Beim Verbinden der Datensätze                              |                       |
| • Aus Leerfeldern resultierende Leerzeilen nicht drucken   |                       |
| C Aus Leerfeldern resultierende Leerzeilen <u>d</u> rucken |                       |
|                                                            |                       |

Abbildung 1.45: Auswahl der Datensätze und Verknüpfung mit dem Hauptdokument

| Microsof           | t Word                                                                                                   |
|--------------------|----------------------------------------------------------------------------------------------------|
| nsicht <u>E</u> ir | nfügen Forma <u>t</u> E <u>×</u> tras Tabe∥e <u>F</u> enster <u>?</u>                                    |
| ð 👯                | 券 🗈 🛍 🝼 📭 - 🖙 III 🚾 🛍 ¶ 117% - 😰 -                                                                       |
| Garamo             | nd • 10 • F X U ≡ ≡ ≡ ×2 ×2 1 Ξ Ξ □ • A • A • A • A •                                                    |
| ndruckfeld         | d einfügen + Bedingungsfeld einfügen + 🎡 H 🔸 1 🕨 💾 🕄 🖓 🖓 Se Seriendruck 🖼 🛒 -                            |
| 1 + 1 + 2          |                                                                                                    |
| Ę                  | Séñendruck-Vorschau                                                                                      |
|                    | Fritz Mistermann                                                                                         |
|                    | Übungsstr. 17                                                                                            |
|                    | 99999 Freistadt                                                                                          |
|                    | Tel. 0351 99 99 99                                                                                       |
|                    |                                                                                                    |
|                    |                                                                                                    |
|                    |                                                                                                    |
| 1                  | aanaanaanaanaanaanaanaanaanaanaanaanaan                                                                  |
|                    | Rainer Maier                                                                                             |
| 1                  | Terrassenufer 10                                                                                         |
|                    |                                                                                                    |
| 1                  | J1069 Dresden                                                                                            |
| 1                  |                                                                                                    |
|                    |                                                                                                    |
|                    |                                                                                                    |
|                    |                                                                                                    |
|                    |                                                                                                    |
|                    | Dresden, 21.10.2005                                                                                      |
|                    | Lieber Rainer und liebe Hanna.                                                                           |
|                    |                                                                                                    |
|                    | neute möchte ich Euch eine erste Vorinformation für unser Treffen geben.                                 |
|                    | T                                                                                                    |
|                    | Iext                                                                                                    |
|                    |                                                                                                    |
|                    | Da die Übernachtungsmöglichkeiten sehr gefragt sind, bitte ich Euch ganz herzlich, mir unbedingt bis zum |

Abbildung 1.46: Serienbriefvorschau in Hauptdokumentansicht

| Feitz Mustermann¶<br>Ubungsstr. 17¶<br>29999 Freistadt¶<br>Tel. 0351 99 99 99¶                                                                                                    |                                                                                                    |                                                                                                    | <b></b>    |                                                                               |
|----------------------------------------------------------------------------------------------------|----------------------------------------------------------------------------------------------------|----------------------------------------------------------------------------------------------------|------------|-------------------------------------------------------------------------------|
|                                                                                                    | Datenformular                                                                                                    |                                                                                                    |            | <u>?×</u>                                                                     |
| Heref<br>Bainer Maierf<br>Terrässenufer 10¶<br>1069 Dresden¶                                                                                                    | Anrede:           Vorname:           Vorname2:           Name:           Adresse1:           Postleitzahl:           Ort:           Tel_privat:           Tel_geschäftlich: | Herr           Rainer           Hanna           Maier           Terrassenufer 10           01069           Dresden           4543113           03501 530022 |            | OK<br>Neuer Datensatz<br>Löschen<br>Wiederherstellen<br>Suchen<br>Datenguelle |
| Lieber Rainer und Liebe Hanns,¶<br>Neute möchte ich Euch eine erste Vorinfo<br>I<br>Da die Übernschtungsmöglichkeiten sehr<br>14.12.2004 mitzuteilen, ob Ihr un unseren<br>¶<br>In der Hoffnung, bei Euch ist ulles okey, g | mation für unser The<br>Text<br>gefragt sind, bitte ich<br>i Treffen teilnehmen l<br>grüßt Euch                                                                             | ffen geben.¶<br>¶<br>Euch g enz henzlich, mir unbedingt                                                                                                    | :bis zum · |                                                                               |
| •<br>Max Mustermann¶<br>•¶<br>Bitte vergleicht Euse "Koordinaten, damit<br>Rainer und Hanna Maier¶<br>Penassenufer 10¶                                                                                                    | die Adzessliste aktual                                                                                                    | siert werden kann¶                                                                                                    |            |                                                                               |

Abbildung 1.47: Anzeige der Adressdatenbank in der Hauptdokumentansicht

| Fritz Mustermann¶                                                                                                    |                     |
|----------------------------------------------------------------------------------------------------|---------------------|
| Übungsstr. 17¶                                                                                                    |                     |
| 99999 Freistadt¶                                                                                                    |                     |
| Tel. 0351 99 99 99¶                                                                                                    |                     |
|                                                                                                    |                     |
|                                                                                                    | 2                   |
|                                                                                                    | ~                   |
|                                                                                                    |                     |
| xAnne de »¶                                                                                                    |                     |
| Womame» «Name»                                                                                                    |                     |
| xAdressel »                                                                                                    |                     |
|                                                                                                    |                     |
| KP OSHEHEAHD» ((UTD))                                                                                                    |                     |
| 5                                                                                                    |                     |
|                                                                                                    |                     |
|                                                                                                    |                     |
|                                                                                                    |                     |
|                                                                                                    |                     |
|                                                                                                    | D 1 01 10 000 0     |
|                                                                                                    | Dresden, 21.10.2005 |
|                                                                                                    |                     |
| I ishar wuxuu ana a lisha wuxuu ana a lisha wuxuu ana a lisha a lisha a lisha a lisha a lisha a lisha a lisha a                                                                                                    |                     |
| Lieber «Vorname» und liebe «Vorname2»,¶<br>#                                                                                                    |                     |
| Lieber «Vorname» und liebe «Vorname2»,¶<br>¶<br>heute möchte ich Euch eine erste Vorinformation für unser Treffen zeben ¶                                                                                                    |                     |
| Lieber «Vorname» und liebe «Vorname2»,¶<br>¶<br>heute möchte ich Euch eine erste Vorinformation für unser Treffen geben.¶<br>¶                                                                                                    |                     |
| Lieber «Vorname» und liebe «Vorname2»,¶<br>¶<br>heute möchte ich Euch eine erste Vorinformation für unser Treffen geben.¶<br>¶<br><b>Text</b> ¶                                                                                                    |                     |
| Lieber «Vorname» und liebe «Vorname2»,¶<br>¶<br>heute möchte ich Euch eine erste Vorinformation für unser Treffen geben.¶<br>¶<br><i>Text¶</i>                                                                                                    |                     |
| Lieber «Vorname» und liebe «Vorname2»,¶<br>¶<br>heute möchte ich Euch eine erste Vorinformation für unser Treffen geben.¶<br>¶<br><i>Text¶</i><br>¶                                                                                                    |                     |
| Lieber «Vorname» und 'liebe «Vorname2»,¶<br>neute möchte ich Euch eine erste Vorinformation für unser Treffen geben.¶<br><i>Text¶</i><br>Ø<br>Da die Übernachtungsmöglichkeiten sehr gefragt sind, bitte ich Euch ganz herzlich, mir unb                                                                                                    | edingt bis zum ·    |
| Lieber «Vorname» und 'liebe «Vorname2»,¶<br>¶<br>heute möchte ich Euch eine erste Vorinformation für unser Treffen geben.¶<br>¶<br>Da die Übernachtungsmöglichkeiten sehr gefragt sind, bitte ich Euch ganz herzlich, mir unb<br>[4.12.2004 mitzuteilen, ob Ihr an unserem Treffen teilnehmen könnt.¶                                                                     | edingt bis zum ·    |
| Lieber «Vorname» und 'liebe «Vorname2»,¶<br>neute möchte ich Euch eine erste Vorinformation für unser Treffen geben.¶<br>Text¶<br>Da die Übernachtungsmöglichkeiten sehr gefragt sind, bitte ich Euch ganz herzlich, mir unb<br>14.12.2004 mitzuteilen, ob Ihr an unserem Treffen teilnehmen könnt.¶                                                                      | edingt bis zum ·    |
| Lieber «Vorname» und 'liebe «Vorname2»,¶<br>heute möchte ich Euch eine erste Vorinformation für unser Treffen geben.¶                                                                                                    | edingt bis zum ·    |
| Lieber «Vorname» und 'liebe «Vorname2»,¶<br>heute möchte ich Euch eine erste Vozinformation für unser Treffen geben.¶                                                                                                    | edingt bis zum ·    |
| Lieber «Vorname» und 'liebe «Vorname2»,¶<br>heute möchte ich Euch eine erste Vozinformation für unser Treffen geben.¶                                                                                                    | edingt bis zum ·    |
| Lieber «Vorname» und 'liebe «Vorname2»,¶<br>heute möchte ich Euch eine erste Vozinformation für unser Treffen geben.¶<br><i>Text¶</i><br>Da die Übernachtungsmöglichkeiten sehr gefragt sind, bitte ich Euch ganz herzlich, mir unb<br>14.12.2004 mitzuteilen, ob Ihr an unserem Treffen teilnehmen könnt.¶<br>¶<br>In der Hoffnung, bei Euch ist alles okey, grüßt Euch¶ | edingt bis zum ·    |
| Lieber «Vorname» und 'liebe «Vorname2»,¶<br>heute möchte ich Euch eine erste Vorinformation für unser Treffen geben.¶                                                                                                    | edingt bis zum ·    |
| Lieber «Vorname» und Tiebe «Vorname2»,¶<br>heute möchte ich Euch eine erste Vorinformation für unser Treffen geben.¶                                                                                                    | edingt bis zum ·    |
| Lieber «Vorname» und 'liebe «Vorname2».¶<br>heute möchte ich Euch eine erste Vorinformation für unser Treffen geben.¶                                                                                                    | edingt bis zum ·    |
| Lieber «Vorname» und 'liebe «Vorname2».¶<br>heute möchte ich Euch eine erste Vorinformation für unser Treffen geben.¶                                                                                                    | edingt bis zum ·    |
| Lieber «Vorname» und 'liebe «Vorname2».¶<br>heute möchte ich Euch eine erste Vorinformation für unser Treffen geben.¶                                                                                                    | edingt bis zum ·    |

Abbildung 1.48: Fertiges Hauptdokument eines Seriendruckes

|                                                                                | Mustermann¶                                                                                                    |
|--------------------------------------------------------------------------------|----------------------------------------------------------------------------------------------------|
| Übu                                                                            | ngsstr. 17¶                                                                                                    |
| 9999                                                                           | 9 Freistadt¶                                                                                                    |
| Tel.                                                                           | 0351 99 99 99¶                                                                                                    |
|                                                                                |                                                                                                    |
|                                                                                |                                                                                                    |
|                                                                                | 7                                                                                                    |
|                                                                                |                                                                                                    |
| xAn                                                                            | æ de »¶                                                                                                    |
| Wo1                                                                            | mame » «Name»¶                                                                                                    |
| xAd                                                                            | ressel »                                                                                                    |
| Π                                                                              |                                                                                                    |
| ·Po:                                                                           | stleitzahl» «Ort»¶                                                                                                    |
| Π                                                                              |                                                                                                    |
|                                                                                |                                                                                                    |
|                                                                                |                                                                                                    |
|                                                                                |                                                                                                    |
|                                                                                |                                                                                                    |
|                                                                                |                                                                                                    |
| 1                                                                              | Dresden, 21.10.2005                                                                                                    |
|                                                                                |                                                                                                    |
| Lieh                                                                           |                                                                                                    |
|                                                                                | er « Vorname» und "tiebe « VornameZ»,¶                                                                                                    |
| Π                                                                              | er «Vomanne» und "hebe «Vomanne2»,¶                                                                                                    |
| ¶<br>heut                                                                      | er « Vorname» und "tiebe « Vorname2»,¶<br>e möchte ich Euch eine erste Vorinformation für unser Treffen geben.¶                                                                                                    |
| ¶<br>heut<br>¶                                                                 | er «Vorname» und "tiebe «Vorname2»,¶<br>e möchte ich Euch eine erste Vorinformation für unser Treffen geben.¶                                                                                                    |
| ¶<br>heut<br>¶                                                                 | er «Vorname» und "tiebe «Vorname2»,¶<br>e möchte ich Euch eine erste Vorinformation für unser Treffen geben.¶<br>Text¶                                                                                                    |
| ¶<br>heut<br>¶                                                                 | er «Vorname» und "tiebe «Vorname2»,¶<br>e möchte ich Euch eine erste Vorinformation für unser Treffen geben.¶<br>Text¶<br>¶                                                                                                    |
| ¶<br>heut<br>¶                                                                 | er «Vorname» und "tiebe «Vorname2»,¶<br>e möchte ich Euch eine erste Vorinformation für unser Treffen geben.¶<br>Text¶<br>¶                                                                                                    |
| ¶<br>heut<br>¶<br>Da c                                                         | er «Vorname» und "tiebe «Vorname2»,¶<br>e möchte ich Euch eine erste Vorinformation für unser Treffen geben.¶<br>Text¶<br>¶<br>lie Übernachtungsmöglichkeiten sehr gefragt sind, bitte ich Euch ganz herzlich, mir unbedingt bis zum "                                                                                                    |
| T<br>heut<br>Da c<br>14.12                                                     | er «Vorname» und "tiebe «Vorname2»,¶<br>e möchte ich Euch eine erste Vorinformation für unser Treffen geben.¶<br>Text¶<br>g<br>lie Übernachtungsmöglichkeiten sehr gefragt sind, bitte ich Euch ganz herzlich, mir unbedingt bis zum<br>2.2004 mitzuteilen, ob Ihr an unserem Treffen teilnehmen könnt.¶                                                                                                    |
| T<br>heut<br>Davi<br>14.12                                                     | er «Vorname» und "tiebe «Vorname2»,¶<br>e möchte ich Euch eine erste Vorinformation für unser Treffen geben.¶<br>Text¶<br>¶<br>lie Übernachtungsmöglichkeiten sehr gefragt sind, bitte ich Euch ganz herzlich, mir unbedingt bis zum<br>2.2004 mitzuteilen, ob Ihr an unserem Treffen teilnehmen könnt.¶                                                                                                    |
| Theut<br>T<br>Date<br>14.12<br>• T                                             | er «Vorname» und "tiebe «Vorname2»,¶<br>e möchte ich Euch eine erste Vorinformation für unser Treffen geben.¶<br>Text¶<br>¶<br>lie Übernachtungsmöglichkeiten sehr gefragt sind, bitte ich Euch ganz herzlich, mir unbedingt bis zum<br>2.2004 mitzuteilen, ob Ihr an unserem Treffen teilnehmen könnt.¶<br>er Hoffnung, bei Euch ist alles oken grüßt Euch¶                                                                                                    |
| ¶<br>heut<br>¶<br>Dari<br>14.12<br>•¶<br>• In d                                | er «Vorname» und "trebe «Vorname2»,¶<br>e möchte ich Euch eine erste Vorinformation für unser Treffen geben.¶<br>Text¶<br>¶<br>lie Übernachtungsmöglichkeiten sehr gefragt sind, bitte ich Euch ganz herzlich, mir unbedingt bis zum<br>2.2004 mitzuteilen, ob Ihr an unserem Treffen teilnehmen könnt.¶<br>er Hoffnung, bei Euch ist alles okey, grüßt Euch¶                                                                                                    |
| ¶<br>heut<br>¶<br>Dar<br>14.13<br>• ¶<br>• In d                                | er «Vorname» und "tiebe «Vorname2»,¶<br>e möchte ich Euch eine erste Vorinformation für unser Treffen geben.¶<br>Text¶<br>¶<br>lie Übernachtungsmöglichkeiten sehr gefragt sind, bitte ich Euch ganz herzlich, mir unbedingt bis zum<br>2.2004 mitzuteilen, ob Ihr an unserem Treffen teilnehmen könnt.¶<br>er Hoffnung, bei Euch ist alles okey, grüßt Euch¶                                                                                                    |
| ¶<br>heut<br>¶<br>14.1;<br>•¶<br>• In d                                        | er «Vorname» und "tiebe «Vorname2»,¶<br>e möchte ich Euch eine erste Vorinformation für unser Treffen geben.¶<br><i>Text¶</i><br>lie Übernachtungsmöglichkeiten sehr gefragt sind, bitte ich Euch ganz herzlich, mir unbedingt bis zum<br>2.2004 mitzuteilen, ob Ihr an unserem Treffen teilnehmen könnt.¶<br>er Hoffnung, bei Euch ist alles okey, grüßt Euch¶                                                                                                    |
| ¶<br>heut<br>¶<br>14.1;<br>•¶<br>• In d                                        | er «Vorname» und "tiebe «Vorname2»,¶<br>e möchte ich Euch eine erste Vorinformation für unser Treffen geben.¶<br><i>Text¶</i><br>lie Übernachtungsmöglichkeiten sehr gefragt sind, bitte ich Euch ganz herzlich, mir unbedingt bis zum<br>2.2004 mitzuteilen, ob Ihr an unserem Treffen teilnehmen könnt.¶<br>er Hoffnung, bei Euch ist alles okey, grüßt Euch¶                                                                                                    |
| ¶<br>heut<br>¶<br>14.1;<br>• ¶<br>• In d                                       | er «Vorname» und "tiebe «Vorname2»,¶<br>e möchte ich Euch eine erste Vorinformation für unser Treffen geben.¶<br><i>Text¶</i><br>g<br>lie Übernachtungsmöglichkeiten sehr gefragt sind, bitte ich Euch ganz herzlich, mir unbedingt bis zum<br>2.2004 mitzuteilen, ob Ihr an unserem Treffen teilnehmen könnt.¶<br>er Hoffnung, bei Euch ist alles okey, grüßt Euch¶<br>Mustermann¶                                                                                                    |
| П<br>рас<br>14.12<br>• П<br>• Іп d<br>• Мах<br>• П                             | er Normannen und Tiebe «Vormanne2».¶<br>e möchte ich Euch eine erste Vorinformation für unser Treffen geben.¶<br>Text¶<br>¶<br>lie Übernachtungsmöglichkeiten sehr gefragt sind, bitte ich Euch ganz herzlich, mir unbedingt bis zum<br>2.2004 mitzuteilen, ob Ihr an unserem Treffen teilnehmen könnt.¶<br>er Hoffnung, bei Euch ist alles okey, grüßt Euch¶<br>Mustermann¶                                                                                                    |
| Theut<br>Theut<br>14.1:<br>14.1:<br>14.1:<br>14.1:<br>14.1:<br>Max             | er «Vorname» und Tiebe «Vorname2».¶<br>e möchte ich Euch eine erste Vorinformation für unser Treffen geben.¶<br><i>Text¶</i><br>%<br>lie Übernachtungsmöglichkeiten sehr gefragt sind, bitte ich Euch g anz herzlich, mir unbedingt bis zum<br>2.2004 mitzuteilen, ob Ihr an unserem Treffen teilnehmen könnt ¶<br>er Hoffnung, bei Euch ist alles okey, grüßt Euch¶<br>Mustermann¶<br>vergleicht Eure :Koordinaten, damit die Adressliste aktualisiert werden kann.¶                                  |
| Theut<br>David<br>14.12<br>In d<br>Max<br>T<br>Bitte                           | er «Vorname» und "tiebe «Vorname2».¶<br>e möchte ich Euch eine erste Vorinformation für unser Treffen geben.¶<br><i>Text¶</i><br>%<br>lie Übernachtungsmöglichkeiten sehr gefragt sind, bitte ich Euch g anz herzlich, mir unbedingt bis zum<br>2.2004 mitzuteilen, ob Ihr an unserem Treffen teilnehmen könnt.¶<br>er Hoffnung, bei Euch ist alles okey, grüßt Euch¶<br>Mustermann¶<br>i vergleicht Eure "Koordinaten, damit die Adressliste aktualisiert werden kann:¶                               |
| Theut<br>T<br>Dati<br>14.12<br>• T<br>• In d<br>• Max<br>• T<br>Bitte<br>x Vos | er «Vorname» und "tiebe «Vorname2»,¶<br>e möchte ich Euch eine erste Vorinformation für unser Treffen geben.¶<br><i>Text¶</i><br>g<br>lie Übernachtungsmöglichkeiten sehr gefragt sind, bitte ich Euch ganz herzlich, mir unbedingt bis zum<br>2.2004 mitzuteilen, ob Ihr an unserem Treffen teilnehmen könnt.¶<br>er Hoffnung, bei Euch ist alles okey, grüßt Euch¶<br>Mustermann¶<br>sezgleicht Eure -Koordinaten, damit die Adressliste aktualisiert werden kann:¶<br>mame» und «Vorname2» «N ame»¶ |

Abbildung 1.49: Beispiel eines fertigen Serienbriefes

| - 2 [2]                                                      | a seg X                                                                                                    |                                                           | 0-0-                                                                     |                                                                                                    | i 413 filli √α \$                                                        | Ω 4Ι 🗎 Ι¶                                                                         | 100% 👻 🖞                                                                                                    |                                         |
|--------------------------------------------------------------|----------------------------------------------------------------------------------------------------|-----------------------------------------------------------|--------------------------------------------------------------------------|----------------------------------------------------------------------------------------------------|--------------------------------------------------------------------------|-----------------------------------------------------------------------------------|----------------------------------------------------------------------------------------------------|-----------------------------------------|
|                                                              |                                                                                                    |                                                           |                                                                          | ® D D D C =                                                                                                    |                                                                          |                                                                                   |                                                                                                    | 9 - J L                                 |
| dard                                                         | <ul> <li>Times New</li> </ul>                                                                                 | Roman 👻                                                   | 12 🔹                                                                     | F K ABC x <sup>2</sup> × <sub>2</sub>                                                                                       | <u>U</u> ⊵ ≡                                                             |                                                                                   | = i=   🖽 • 4                                                                                                    | 9 - <u>A</u>                            |
| · 8· · · 1 2                                                 |                                                                                                    | • 4 • 1 • 5 • 1                                           | · 6 · 1 · 7 ·                                                            | · 8 · I · 9 · I · 10                                                                                                    | 1 • 11 • 1 • 12 •                                                        | · 13 · 1 · 14 · 1                                                                 | 15 · · · 16 · · ·                                                                                                    | 7 • • • 18                              |
|                                                              |                                                                                                    |                                                           |                                                                          |                                                                                                    |                                                                          |                                                                                   |                                                                                                    |                                         |
|                                                              |                                                                                                    |                                                           |                                                                          |                                                                                                    |                                                                          |                                                                                   |                                                                                                    |                                         |
|                                                              |                                                                                                    |                                                           |                                                                          |                                                                                                    |                                                                          |                                                                                   |                                                                                                    |                                         |
|                                                              |                                                                                                    |                                                           |                                                                          |                                                                                                    |                                                                          |                                                                                   |                                                                                                    |                                         |
|                                                              |                                                                                                    |                                                           |                                                                          |                                                                                                    |                                                                          |                                                                                   |                                                                                                    |                                         |
|                                                              |                                                                                                    |                                                           |                                                                          |                                                                                                    |                                                                          |                                                                                   |                                                                                                    |                                         |
|                                                              |                                                                                                    |                                                           |                                                                          |                                                                                                    |                                                                          |                                                                                   |                                                                                                    |                                         |
|                                                              |                                                                                                    |                                                           |                                                                          |                                                                                                    |                                                                          |                                                                                   |                                                                                                    |                                         |
|                                                              |                                                                                                    |                                                           |                                                                          |                                                                                                    |                                                                          |                                                                                   |                                                                                                    |                                         |
| T                                                            |                                                                                                    |                                                           |                                                                          |                                                                                                    |                                                                          |                                                                                   |                                                                                                    |                                         |
| T                                                            |                                                                                                    |                                                           |                                                                          |                                                                                                    |                                                                          |                                                                                   |                                                                                                    |                                         |
|                                                              |                                                                                                    |                                                           |                                                                          |                                                                                                    |                                                                          |                                                                                   |                                                                                                    |                                         |
| Anrede                                                       | Vornamer                                                                                                    | Vorname2r                                                 | Nameo                                                                    | Adressela                                                                                                    | Postleitzahk                                                             | Orto                                                                              | Tel nrivat                                                                                                    | Tela                                    |
| Anrede                                                       | Vornamec                                                                                                    | Vorname2c                                                 | Nameo                                                                    | Adressela                                                                                                    | Postleitzahlo                                                            | Orto                                                                              | Tel_privat                                                                                                    | Tel_g                                   |
| Anre de<br>Hema                                              | <b>Vorname</b><br>Rainer¤                                                                                     | Vorname2x<br>Hanna¤                                       | Nameo<br>Maiero                                                          | Adresselo<br>Terrassenufer•                                                                                                 | Postleitzahlo                                                            | <b>Ort</b> a<br>Dresden¤                                                          | <b>Tel_privat</b><br>45431130                                                                                                    | <b>Tel_g</b>                            |
| Anre de<br>Hemo                                              | <b>Vorname</b> s<br>Rainer¤                                                                                   | Vorname2:<br>Hanna¤                                       | Name¤<br>Maier¤                                                          | Adressela<br>Terrassenufer                                                                                                  | Postleitzahlo<br>01069¤                                                  | Orta<br>Dresden¤                                                                  | <b>Tel_privat</b><br>4543113¤                                                                                                    | <b>Tel_e</b><br>0350                    |
| <b>Anre de</b><br>Herr <sup>O</sup>                          | <b>Vorname</b> c<br>Rainer¤                                                                                   | <b>Vorname2</b><br>Hanna¤                                 | Name¤<br>Maier©                                                          | Adressela<br>Terrassenufer-<br>100                                                                                          | <b>Postleitzahl</b> a<br>01069¤                                          | Orta<br>Dresden¤                                                                  | <b>Tel_privat</b><br>4543113¤                                                                                                    | <b>Tel_e</b><br>03501                   |
| Anre de<br>Heno                                              | <b>Vorname</b><br>Rainer <sup>O</sup>                                                                         | Vorname2:<br>Hanna¤                                       | Name¤<br>Maier¤                                                          | Adressela<br>Terrassenufer-<br>10¤                                                                                          | Postleitzahle<br>01069¤                                                  | Orta<br>Dresden¤                                                                  | <b>Tel_privat</b>                                                                                                    | <b>Tel_g</b><br>03501                   |
| Anre de<br>Herro<br>Frauo                                    | <b>Vorname</b><br>Rainer <sup>O</sup><br>Hannelore                                                            | <b>Vorname2</b><br>Hanna <sup>O</sup>                     | Name¤<br>Maier¤<br>Schulze¤                                              | Adresselo<br>Terrassenufer-<br>100<br>Wiesenweg-50                                                                          | <b>Postleitzahl</b> a<br>01069¤<br>11278¤                                | Orta<br>Dresden¤<br>Berlin¤                                                       | <b>Tel_privat</b><br>4543113¤<br>030•5577¤                                                                                           | <b>Tel_g</b><br>03501                   |
| Anre des<br>Herro<br>Frauo<br>Herro                          | Vornamec<br>Rainer©<br>Hanneloret©                                                                            | Vorname2:<br>HannaO<br>O<br>EvaO                          | Nameo<br>MaierO<br>SchulzeO                                              | Adressela<br>Terrassenufer-<br>10¤<br>Wiesenweg-5¤<br>Hauptstraße-90                                                        | Postleitzahl:<br>01069¤<br>11278¤<br>07789¤                              | Orto<br>Dresden¤<br>Berlin¤                                                       | <b>Tel_privat</b><br>45431130<br>030-55770                                                                                           | <b>Tel_g</b><br>03501                   |
| Anre de<br>Hemo<br>Frauo<br>Hemo                             | <b>Vorname</b><br>Rainer¤<br>Hannelore¤<br>Manfred¤                                                           | Vorname2a<br>Hanna¤<br>¤<br>Eva¤                          | Name¤<br>Maier¤<br>Schulze¤<br>Lehmann¤                                  | Adresselo<br>Terrassenufer-<br>10¤<br>Wiesenweg-5¤<br>Hauptstraße-9¤                                                        | <b>Postleitzahk</b><br>01069¤<br>11278¤<br>07789¤                        | Orta<br>Dresdena<br>Berlina<br>Leipziga                                           | <b>Tel_privat</b><br>4543113¤<br>030-5577¤<br>¤                                                                                      | <b>Tel_s</b><br>0350<br>¤               |
| Anre de<br>Herro<br>Frauo<br>Herro<br>Frauo                  | Vornamec<br>Rainer<br>Hannelore<br>Manfred<br>Helea                                                           | Vorname2:<br>Hanna¤<br>¤<br>Eva¤<br>Türsen¤               | Nameo<br>Maiero<br>Schulzeo<br>Lehmanno<br>Webero                        | Adresselo<br>Terrassenufer-<br>100<br>Wiesenweg-50<br>Hauptstraße-90<br>Breite-Straße-                                      | Postleitzahk<br>01069¤<br>11278¤<br>07789¤<br>12345¤                     | Orto<br>Dresden¤<br>Berlin¤<br>Leipzig¤<br>Masdeburst                             | <b>Tel_privat</b><br>4543113¤<br>030-5577¤<br>¤                                                                                      | <b>Tel_s</b><br>0350<br>¤<br>047•6      |
| Anre de<br>Herro<br>Frauo<br>Herro<br>Frauo                  | <b>Vorname</b><br>Rainer <sup>O</sup><br>Hannelore <sup>O</sup><br>Manfred <sup>O</sup><br>Helga <sup>O</sup> | Vorname2:<br>Hanna¤<br>¤<br>Eva¤<br>Jürgen¤               | Nameo<br>MaierO<br>SchulzeO<br>LehmannG<br>WeberO                        | Adresselo<br>Terrassenufer-<br>100<br>Wiesenweg-50<br>Hauptstraße-90<br>Breite-Straße-                                      | Postleitzahk<br>01069¤<br>11278¤<br>07789¤<br>12345¤                     | Orto<br>Dresden¤<br>Berlin¤<br>Leipzig¤<br>Magdeburgs                             | <b>Tel_privat</b><br>4543113¤<br>030-5577¤<br>¤                                                                                      | <b>Tel_s</b><br>0350<br>¤<br>047•6      |
| Anrede<br>Herro<br>Frauo<br>Herro<br>Frauo                   | Vornamec<br>Rainer©<br>Hannelore©<br>Manfred©<br>Helga©                                                       | Vorname2:<br>HannaO<br>O<br>EvaO<br>JürgenO               | Nameo<br>Maier¤<br>Schulze¤<br>Lehmann¤<br>Weber¤                        | Adresselo<br>Terrassenufer-<br>100<br>Wiesenweg-50<br>Hauptstraße-90<br>Breite-Straße-<br>130                               | Postleitzahk<br>01069¤<br>11278¤<br>07789¤<br>12345¤                     | Orto<br>Dresden¤<br>Berlin¤<br>Leipzig¤<br>Magdeburgt                             | <b>Tel_privat</b><br>4543113¤<br>030•5577¤<br>¤                                                                                      | <b>Tel_s</b><br>0350<br>¤<br>047-6      |
| Anre de<br>Herro<br>Frauo<br>Herro<br>Frauo                  | Vornamec<br>Rainer¤<br>Hannelore¤<br>Manfred¤<br>Helga¤                                                       | Vorname2:<br>HannaO<br>O<br>EvaO<br>JürgenO               | Nameo<br>MaierO<br>SchulzeO<br>LehmannO<br>WeberO                        | Adresselo<br>Terrassenufer-<br>100<br>Wiesenweg-50<br>Hauptstraße-90<br>Breite-Straße-<br>130                               | Postleitzahk<br>01069¤<br>11278¤<br>07789¤<br>12345¤                     | Orto<br>Dresden¤<br>Berlin¤<br>Leipzig¤<br>Magdeburgt                             | <b>Tel_privat</b><br>45431130<br>030-55770<br>0<br>0                                                                                 | <b>Tel_s</b><br>0350<br>¤<br>047·6      |
| Anrede<br>Herro<br>Frauo<br>Herro<br>Frauo<br>Frauo          | Vornamec<br>Rainer©<br>Hannelore©<br>Manfred©<br>Helga©<br>Beate©                                             | Vorname2x<br>Hanna¤<br>¤<br>Eva¤<br>Jürgen¤<br>Emil¤      | Name¤<br>Maier©<br>Schulze©<br>Lehmann©<br>Weber©<br>Müller©             | Adresselo<br>Terrassenufer-<br>100<br>Wiesenweg-50<br>Hauptstraße-90<br>Breite-Straße-<br>130<br>Markt-50                   | Postleitzahk<br>01069¤<br>11278¤<br>07789¤<br>12345¤<br>02319¤           | Orto<br>Dresden¤<br>Berlin¤<br>Leipzig¤<br>Magdeburgs<br>Wiesenberg               | <b>Tel_privat</b><br>4543113¤<br>030-5577¤<br>¤<br>¤<br>0827-4451¤                                                                   | <b>Tel_s</b><br>0350<br>¤<br>047-6      |
| Anre de<br>Herro<br>Frauo<br>Frauo<br>Frauo                  | Vornamec<br>Rainer©<br>Hannelore©<br>Manfred©<br>Helga©<br>Beate©                                             | Vorname2:<br>HannaO<br>EvaO<br>JürgenO<br>EmilO           | Nameo<br>MaierO<br>SchulzeO<br>LehmannO<br>WeberO<br>MüllerO             | Adresselo<br>Terrassenufer-<br>100<br>Wiesenweg:50<br>Hauptstraße-90<br>Breite-Straße-<br>130<br>Markt-50<br>Peoitschoidate | Postleitzahl:<br>010690<br>112780<br>077890<br>123450<br>023190<br>02620 | Orto<br>Dresden¤<br>Berlin¤<br>Leipzig¤<br>Magdeburgt<br>Wiesenberg               | <b>Tel_privat</b><br>45431130<br>030-55770<br>0<br>0<br>0<br>0<br>0<br>0<br>0<br>0<br>0<br>0<br>2<br>0<br>0<br>0<br>0<br>0<br>0<br>0 | <b>Tel s</b><br>0350<br>¤<br>047·6      |
| Anrede<br>Herro<br>Frauo<br>Herro<br>Frauo<br>Frauo<br>Herro | Vornamec<br>Rainer©<br>Hannelore©<br>Manfred©<br>Helga©<br>Beate©<br>Ullrich©                                 | Vorname2:<br>Hanna¤<br>¤<br>Eva¤<br>Jürgen¤<br>Emil¤<br>¤ | Nameo<br>MaierO<br>SchulzeO<br>LehmannC<br>WeberO<br>MüllerO<br>SiebertO | Adresselo<br>Terrassenufer-<br>100<br>Wiesenweg-50<br>Hauptstraße-90<br>Breite-Straße-<br>130<br>Markt-50<br>Breitscheidstr | Postleitzahk<br>01069¤<br>11278¤<br>07789¤<br>12345¤<br>02319¤<br>07662¤ | Orta<br>Dresdena<br>Berlina<br>Leipziga<br>Magdeburga<br>Wiesenberg<br>Eilenburga | <b>Tel_privat</b><br>4543113¤<br>030-5577¤<br>¤<br>0<br>0027-4451¤<br>03976-                                                         | <b>Tel_s</b><br>0350<br>¤<br>047·6<br>¤ |

Abbildung 1.50: Beispiel einer mittels MS-Word erstellten Adressdatenbank

# 1.4.2 GWBR-Stammbogen

# 1.4.2.1 Aufgabe

Entwerfen Sie aus beiliegender Tabelle (Abb. 1.51) mit Daten zur Charakterisierung von Grundwasserbeobachtungsrohre (GWBR) einen sog. Stammbogen. Benutzen Sie dazu die Methode des Seriendruckes. Der Stammbogen jedes GWBR soll dabei die Bezeichnung und alle weiteren Daten enthalten (Abb. 1.51). Die Daten der GWBR sind in der Datei Pruef-tabelle.xls enthalten (Abb. 1.52).

| <u>GWBR-Stammbogen</u>                                                                                                    |                                                        |  |  |  |  |  |  |  |  |
|----------------------------------------------------------------------------------------------------|--------------------------------------------------------|--|--|--|--|--|--|--|--|
| <b>Allgemeine Angaben</b><br>Bezeichnung:<br>Baujahr:                                                                                                    | BK 1 m<br>1995                                         |  |  |  |  |  |  |  |  |
| Geografische Lage<br>Rechtswert:<br>Hochwert:                                                                                                    | 5446953,0<br>5706031,0                                 |  |  |  |  |  |  |  |  |
| <b>Technische Merkmale</b><br>Teufe:<br>Geländeoberkante GOK in m:<br>Rohroberkante ROK in m:<br>Grundwasserleiter GWL:<br>Filteroberkante FIOK in m:<br>Filterunterkante FIUK in m:<br>Messwert unter ROK in cm: | 27,1<br>114,70<br>115,99<br>14<br>86,7<br>81,7<br>84,2 |  |  |  |  |  |  |  |  |

Abbildung 1.51: Stammbogen eines Grundwasserbeobachtungsrohres (GWBR)

|             |         |            |           |       | Geländeober-      | Rohrober-         | Grund-              | Filterober-        | Filtenunter-       | Messwert             |
|-------------|---------|------------|-----------|-------|-------------------|-------------------|---------------------|--------------------|--------------------|----------------------|
| Bezeichnung | Baujahr | Rechtswert | Hochwert  | Teufe | kante<br>GOK in m | kante<br>ROK in m | wasserleiter<br>GWL | kante<br>FIOK in m | kante<br>FIUK in m | unter ROK<br>Z in cm |
| BK 1 m      | 1995    | 5446953,0  | 5706031,0 | 27,1  | 114,70            | 115,99            | 14                  | 86,7               | 81,7               | 84                   |
| BK 1 o      | 1995    | 5446953,0  | 5706031,0 | 34,8  | 114,70            | 116,04            | 13                  | 93,7               | 88,7               | 91                   |
| BK 1 u      | 1995    | 5446953,0  | 5706031,0 | >51,0 | 114,60            | 115,67            | 20                  | 69,6               | 64,6               | 67                   |
| BK 2 m      | 1995    | 5447223,2  | 5706273,9 | 21,2  | 103,80            | 105,16            | 111                 | 77,2               | 72,2               | 75                   |
| BK 2 o      | 1995    | 5447226,6  | 5706265,3 | 32,6  | 103,70            | 104,75            | 111                 | 90,8               | 83,8               | 87                   |
| BK 2 u      | 1995    | 5447222,1  | 5706279,6 | 39,4  | 103,70            | 104,72            | 50                  | 70,7               | 65,7               | 68                   |
| BK 3 m      | 1996    | 5447189,9  | 5706415,8 | 21,0  | 102,30            | 103,31            | 111                 | 77,3               | 72,3               | 75                   |
| BK 3 o      | 1996    | 5447190,2  | 5706412,3 | 31,0  | 102,30            | 103,20            | 111                 | 90,3               | 82,3               | 86                   |
| BK 3 u      | 1996    | 5447189,5  | 5706419,9 | 41,7  | 102,20            | 102,96            | 20                  | 67,2               | 62,2               | 65                   |
| BK 4 m      | 1996    | 5447248,5  | 5706102,8 | 21,8  | 103,40            | 104,43            | 111                 | 78,3               | 73,3               | 76                   |
| BK 4 o      | 1996    | 5447249,0  | 5706099,0 | 34,0  | 103,30            | 104,20            | 111                 | 88,4               | 83,4               | 86                   |
| BK 4 u      | 1996    | 5447247,7  | 5706106,5 | 40,5  | 103,20            | 114,00            | 50                  | 70,2               | 67,2               | 69                   |
| BK 5 m      | 1996    | 5446880,0  | 5706340,9 | 27,5  | 115,10            | 116,20            | 14                  | 90,1               | 85,1               | 8                    |
| BK 5 o      | 1996    | 5446880,1  | 5706343,1 | 34,5  | 115,10            | 116,14            | 13                  | 95,1               | 90,1               | 93                   |
| BK 6 o      | 1996    | 5447033,9  | 5706205,6 | 13,5  | 105,10            | 106,67            | 111                 | 97,1               | 93,1               | 95                   |
| BKóu        | 1996    | 5447033,8  | 5706205,4 | 28,4  | 105,10            | 106,52            | 111                 | 82,6               | 80,6               | 82                   |

KAPITEL 1. MS-WORD

Abbildung 1.52: Tabelle der GWBR-Daten

# 1.4.2.2 Arbeitsschritte

## Varinate 1

- $\implies$  Extras  $\implies$  Seriendruck  $\implies$  Hauptdokument erstellen
- ⇒ Daten importieren (Daten: GWBR-Daten.xls, gesamtes Blatt)
- $\implies$  Entwurf des Hauptdokumentes  $\implies$  Tabelle  $\implies$  Zellen einfügen  $\implies$  Tabelle  $\implies$  Ein-
- fügen der Texte  $\implies$  Seriendruckfelder einfügen ( $\implies$  Abb. 1.53)
- ⇒ Daten zusammenführen ("Seriendruck")
- $\implies$  in neuer Datei abspeichern.

## Variante 2

Der Stammbogen kann auch in Form eines zweispaltigen Druckes erfolgen. Die Entwicklung des Spaltendruckes ist auf Seite 13 beschrieben.

| 교 Lösungsweg-W2.2.doc - Microsoft Word                                                                                    |                                                                                                    | _D×                           |
|----------------------------------------------------------------------------------------------------|----------------------------------------------------------------------------------------------------|-------------------------------|
| <u>Datei Bearbeiten Ansicht Einfügen Format Extras Tabelle Fe</u>                                                         | nster ? Acrobat                                                                                                    | <u>×</u>                      |
| ▯▯◪Ⴥਸ਼ ฿฿฿๛๛๛๚๚                                                                                                    | , 比 □ 🗔 🏢 📣 🛍 √α Ω 🐴 🕍   ¶ 100%                                                                                                    | - 및 🏹 🖾 🖻                     |
| Standard - Times New Roman - 12 - F                                                                                       | $\mathcal{K}$ Abc $\mathbf{x}^2$ $\mathbf{x}_2$ $\underline{\mathbf{U}}$ $\underline{\mathbf{D}}$ $\overline{\underline{\mathbf{E}}}$ $\overline{\underline{\mathbf{E}}}$ $\overline{\underline{\mathbf{E}}}$ $\overline{\underline{\mathbf{E}}}$ $\overline{\underline{\mathbf{E}}}$ $\overline{\underline{\mathbf{E}}}$ $\overline{\underline{\mathbf{E}}}$ $\overline{\underline{\mathbf{E}}}$ | <u>□ • ⊿ • A</u> • `          |
| $]$ Seriendruckfeld einfügen - Bedingungsfeld einfügen - $  {\overset{\ll}{\underset{\scriptscriptstyle{ m BEC}}{}}}  $ H | ▲ 1 → → I = Q/ 9 9 Seriendruck                                                                                                    | ₩a ==/ -                      |
| • GMBR-Stammbogen¶                                                                                                    | 8 • 1 • 9 • 1 • 10 • 1 • 11 • 12 • 1 • 13 • 1 • 14 • 1 • 15 • 1 •                                                                                                    | <u>· · · · 17 · · · 18 · </u> |
| Allgemeine Angabeno                                                                                                    | 0                                                                                                    |                               |
| Bezeichnung:                                                                                                    | «Bezeichnung»¤                                                                                                    | α                             |
| Baujahr                                                                                                    | ( «Baujahr»¤                                                                                                    | a                             |
|                                                                                                    | ٥                                                                                                    |                               |
| Geografische Lage                                                                                                    | <u>a</u>                                                                                                    | a                             |
| L Rechtswert:                                                                                                    | ( «Rechtswert»¤                                                                                                    | a                             |
| Hochwert:                                                                                                    | («Hochwert»¤                                                                                                    | a                             |
|                                                                                                    | 0                                                                                                    | la la                         |
| Technische Merkmale¤                                                                                                    | <u>a</u>                                                                                                    | a                             |
| Teufe·in·m:                                                                                                    | ( «Teufe»¤                                                                                                    | a                             |
| Geländeoberkante GOK · ın · m:                                                                                            | «GeländeoberkanteGOK_1n_m»©                                                                                                    | a                             |
| Rohroberkante-ROK-in-m:                                                                                                   | («RohroberkanteROK_in_m»¤                                                                                                    | a                             |
| Grundwasserleiter GWL:                                                                                                    | («GrundwasserleiterGWL»©                                                                                                    | a                             |
| Filteroberkante-FIOK-in-m:                                                                                                | «FilteroberkanteFIOK_in_m»©                                                                                                    | - <sup>a</sup>                |
| Filterunterkante-FIUK-in-m_                                                                                               | «FilterunterkanteFIUK_in_m»©                                                                                                    | Q                             |
| Messwert-unter-KOK-in-cm                                                                                                  | «Messwertunter_KOKZ_in_cm»¤                                                                                                    | Ja 💿                          |
|                                                                                                    |                                                                                                    | *                             |
|                                                                                                    |                                                                                                    |                               |
| Seite 1 Ab 1 1/2 Bei 26,4 cm Ze 42 Sp 1                                                                                   | MAK AND ERW ÜB Deutsch (De )                                                                                                    | 1.                            |

Abbildung 1.53: Hauptdokument zum Stammbogen der GWBR-Daten

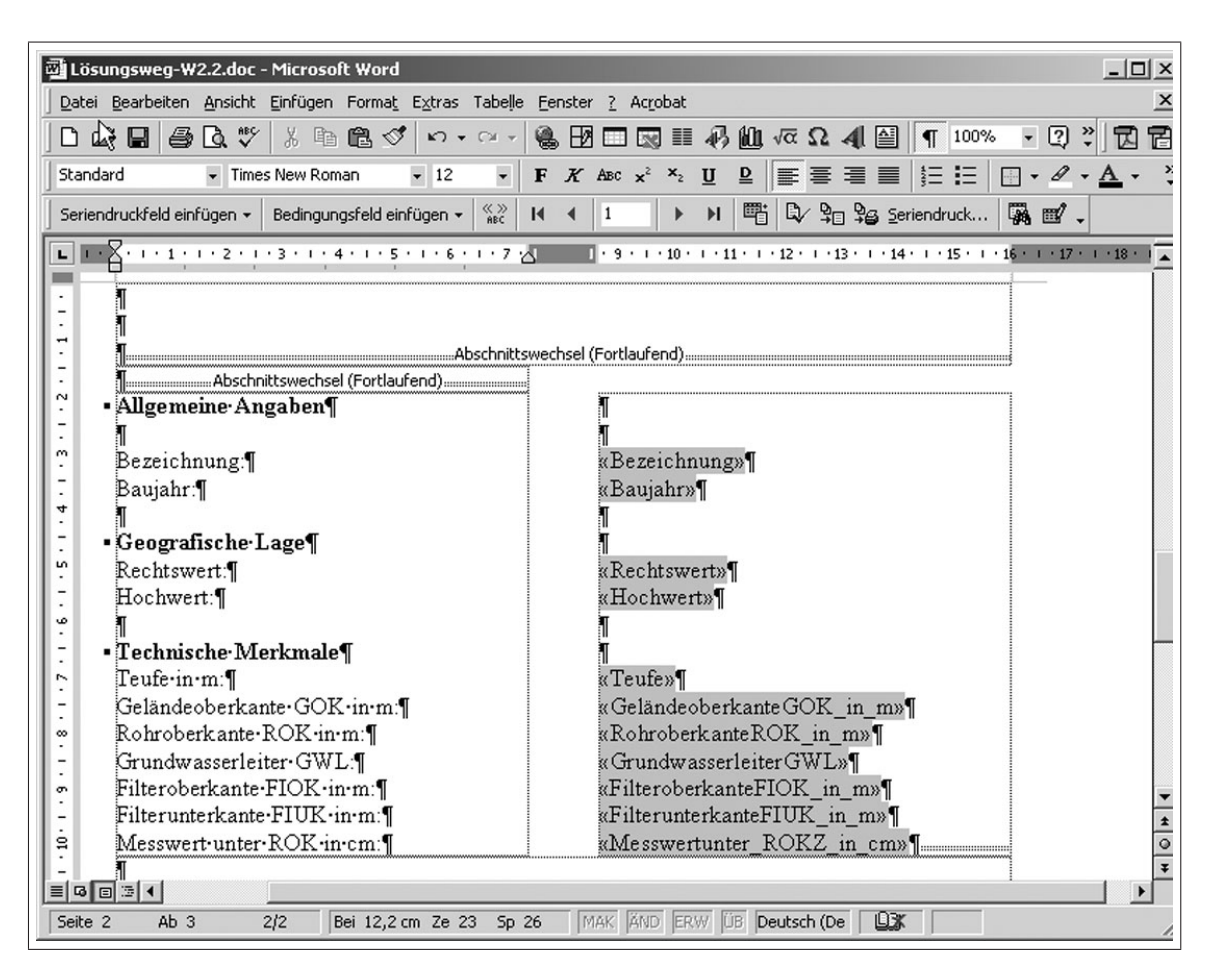

Abbildung 1.54: Entwicklung des GWBR-Stammbogens im Hauptdokument als Spaltendruck

# 1.5 Zusammengesetzte Dokumente

# 1.5.1 Aufgabe

Erstellen Sie mit Hilfe von MS-Word ein aus mehreren Dateien zusammengesetztes Dokument für einen Bericht. Verwenden Sie hierzu das Gliederungsbeispiel (Abb. 1.55).

# 1.5.2 Arbeitsschritte

#### 1. Erstellen eines Zentraldokumentes

 $\implies$  Extras  $\implies$  Optionen - alle Formatierungszeichen aktivieren ( $\implies$  Abb. 1.56)

 $\implies$  **Datei**  $\implies$  **neu**  $\implies$  **leeres Dokument**  $\implies$  **Ansicht**  $\implies$  **Gliederung**  $\implies$  neue Symbolleiste wird eingeblendet

 $\implies$  Überschriften für Teildokumente in die Gliederung aufnehmen ( $\implies$ Abb. 1.57 - Normalansicht,  $\implies$ Abb. 1.58 - Gliederungsansicht)

 $\implies$  Mit Maus/Cursor in die Überschrift gehen, die eine eigene Datei (Filialdokument) enthalten soll  $\implies$  Filialdokument erstellen ( $\implies$ Abb. 1.59)

 $\implies$  Teildokument unter der entsprechenden Überschrift in Filialdokument einfügen ( $\implies$ Abb. 1.60)

Beim Schließen des Zentraldokumentes werden den Filialdokumenten automatisch die Dateinamen der ausgewählten Überschriften zugeordnet. Die betreffende Überschrift ist dann automatisch die erste Zeile im Filialdokument. Das Schreiben der Filialdokumente kann entweder separat in der jeweiligen Filialdokumentdatei oder im Zentraldokument im erweiterten Zustand erfolgen.

 $\implies$  Zentraldokument mit eingebundenen Filialdokumenten ( $\implies$  Abb. 1.61)

#### 2. Arbeiten an den Filialdokumenten

Im Zentraldokument in **Gliederungsansicht** ( $\Longrightarrow$ Abb. 1.62) die entsprechende Datei durch Doppelklick auf das Symbol öffnen und Ergänzungen vornehmen.

#### $\implies$ Filialdokument $\implies$ erweitern oder reduzieren

| Lehrveranstaltung "Anwendungen der Informatik" Glieder | ung der Übungen:¶ |
|--------------------------------------------------------|-------------------|
| ¶                                                      |                   |
| Grundlagen·¶                                           |                   |
| Teil-1¶                                                |                   |
| Word¶                                                  |                   |
| Teil-1¶                                                |                   |
| Teil·1.1¶                                              |                   |
| Teil-1.2¶                                              |                   |
| Teil-2¶                                                |                   |
| Teil-3-¶                                               |                   |
| Excel¶                                                 |                   |
| Teil-1¶                                                |                   |
| Teil·2¶                                                |                   |
|                                                        |                   |
|                                                        |                   |
|                                                        |                   |
|                                                        |                   |
| Access                                                 |                   |
|                                                        |                   |
| Teil-21                                                |                   |
| Teil-4¶                                                |                   |
|                                                        |                   |
| Tail 19                                                |                   |
|                                                        |                   |
| Teil-3¶                                                |                   |
| Thungen, zur Nutzung, de c.Internet¶                   |                   |
| Teil-1¶                                                |                   |
| Nützliche Adressen¶                                    |                   |
| Struktogramme.                                         |                   |
| Teil-1¶                                                |                   |
| Teil·2¶                                                |                   |
| Teil-3¶                                                |                   |
| Teil-4¶                                                |                   |

Abbildung 1.55: Gliederungungsbeispiel

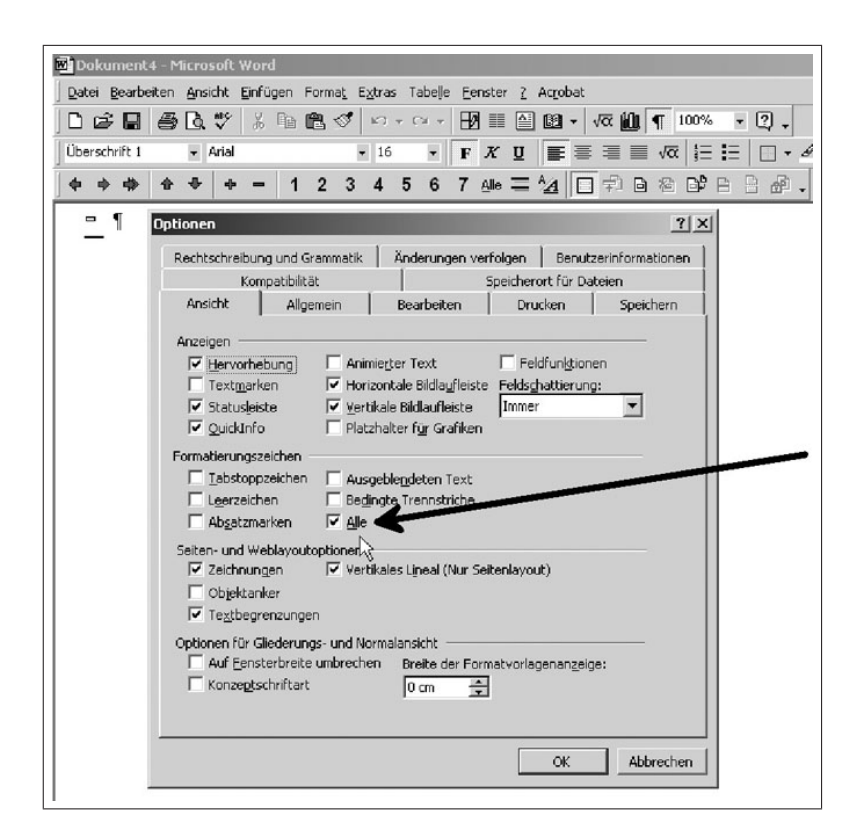

Abbildung 1.56: Einschalten von Formatierungszeichen und Begrenzungslinien

| -T                                                                                        |                                                                                                    |
|-------------------------------------------------------------------------------------------|----------------------------------------------------------------------------------------------------|
| 👜 Dokument2 - Microsoft Word                                                              |                                                                                                    |
| Datei Bearbeiten Ansicht Einfüger                                                         | n Forma <u>t</u> E <u>x</u> tras Tabelle <u>F</u> enster <u>?</u> Ac <u>r</u> obat                       |
| ] D 🖙 🖬 🎒 🖪 🖤   % 🖻                                                                       | è 🛍 ダ 🗠 • ↔ - 🖓 🏢 🗎 🛍 • 🗤 🛍 [                                                                            |
| Standard Times New Ro                                                                     | oman 🔹 12 🔹 F 🗶 💆 🧮 🗮 🗮                                                                                  |
| 📕 Absatz-Standardschriftart 🍧                                                             | ª 2 3 🧏 🗄 🕫 🕒 🔅 🐫 🖛 → 😣                                                                                  |
| Standard =                                                                                | In Itzupawopi)A/ord¶                                                                                     |
|                                                                                           |                                                                                                    |
| Überschrift 1 🚦                                                                           | tzung von Excel¶                                                                                         |
| Überschrift 1                                                                             | tzung von Word<br>tzung von Excel¶<br>tzung von Access¶                                                  |
| Überschrift 1     III       Überschrift 2     III       Überschrift 3     III             | tzung von Word   <br>tzung von Excel¶<br>tzung von Access¶<br>tzung von Mathematika¶                     |
| Überschrift 1<br>Überschrift 2<br>Überschrift 3<br>Nützliche Adresse                      | tzung von word<br>tzung von Excel¶<br>tzung von Access¶<br>tzung von Mathematika¶<br>tzung des Internet¶ |
| Überschrift 1<br>Überschrift 2<br>Überschrift 3<br>Nützliche Adresse<br>• Struktogramme•¶ | tzung von Word<br>tzung von Excel¶<br>tzung von Access¶<br>tzung von Mathematika¶<br>tzung des Internet¶ |

Abbildung 1.57: Erstellen der Hauptgliederungspunkte (Normalansicht)

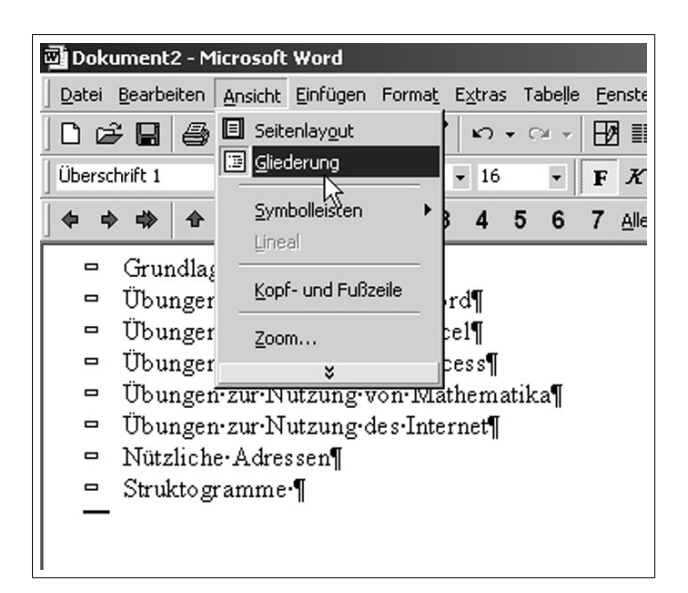

Abbildung 1.58: Erstellen der Hauptgliederungspunkte (Gliederungsansicht)

| 6 | <b>9</b> ) / | ent? | raldokume          | ent.doc | - Micro | soft Wo | rd                          |         |         |                |                   |
|---|--------------|------|--------------------|---------|---------|---------|-----------------------------|---------|---------|----------------|-------------------|
|   | Da           | itei | <u>B</u> earbeiten | Ansicht | Einfüg  | en Forn | na <u>t</u> E <u>x</u> tras | Tabeļļe | Eenster | <u>?</u> Acrob | at                |
|   | D            | Í    | F 🖬 🎒              | 🖪 🖓     | *       | te 🛍    | 1 n                         | • C¥ •  |         | 🔮 🕮 ·          | -  √α <b>(</b> [] |
|   | Üb           | ersc | hrift 1            | 👻 Aria  | ıl      |         | <b>v</b> 16                 | •       | FX      | <u>u</u>       | ≣≣I               |
| Ī | 4            | 4    | • • •              | •       | } =     | 1 2     | Alle 🚈                      | 日       | 88      | * ] <b>←</b>   | $\rightarrow$     |
| Γ |              |      | 0                  |         |         |         |                             |         | Fillad  | okument er     | stellen           |
|   |              | ¢    | Grundla;<br>°      | gen     |         |         |                             |         | -       |                |                   |
| Ľ |              | -    | Word               |         |         |         |                             |         |         |                |                   |
| l |              |      | Excel              |         |         |         |                             |         |         |                |                   |
| l |              |      | Access             |         |         |         |                             |         |         |                |                   |
| l |              |      | Übunger            | n zur N | lutzun  | g von l | Mathema                     | tika    |         |                |                   |
| l |              |      | Übunger            | n zur N | lutzun  | g des I | nternet                     |         |         |                |                   |
| l |              |      | Struktog           | ramm    | e       |         |                             |         |         |                |                   |
|   |              | —    |                    |         |         |         |                             |         |         |                |                   |
| L |              |      |                    |         |         |         |                             |         |         |                |                   |

Abbildung 1.59: Filialdokument erstellen

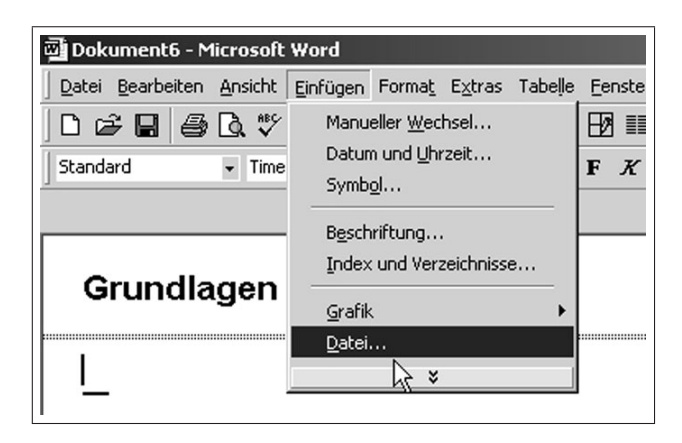

Abbildung 1.60: Einfügen bestehender Texte in Filialdokument

| ي<br>آن  | entra         | ldok  | ume                                                          | ent.d | oc -  | Micr        | osofi | : Wor | d            |            |       |       |        |       |      |      |      |          |       |          |             |     |           |
|----------|---------------|-------|--------------------------------------------------------------|-------|-------|-------------|-------|-------|--------------|------------|-------|-------|--------|-------|------|------|------|----------|-------|----------|-------------|-----|-----------|
| Dat      | ei <u>B</u> e | earbe | eiten                                                        | Ans   | icht  | Einfü       | gen   | Form  | a <u>t</u> E | ⊻tras      | Tabe  | le Ee | enster | 2     | Acro | bat  |      |          |       |          |             |     |           |
|          | È             | R     | 8                                                            | Q.    | ₩¢¢   | ¥           |       | e     | I.           | n.         | • C¥  | E     |        |       | 69   | •    | √α   | <u>I</u> | ¶     | 10       | 0%          | •   | ?) •      |
| Sta      | ndard         |       |                                                              | ٠     | Arial |             |       |       | •            | 16         | -     | F     | K      | U     | E    | ≣    | 1    |          | √0    | Ī        | \$ <b>Ξ</b> | Ξ   | • • 4     |
| •        | •             | \$    | ٠                                                            | \$    | +     | -           | 1     | 2     | Alle         | ^ <u>∕</u> |       |       | h Bi   | , »   | +    |      | •    | 0        | ¢     | 6        | 1 Ø         | Fav | voriten 👻 |
|          |               | 1     |                                                              |       |       |             |       |       |              |            |       |       | .graa  |       |      |      |      |          |       |          |             |     |           |
| 8        |               | Ē     | :\sit                                                        | te\]  | EH    | <u>RE</u> \ | Gru   | ndla  | gen          | Info       | matik | \Wo   | rd\T   | 'eil4 | -neu | ı\Gı | run  | dlag     | gel.  | do       | c           |     |           |
|          |               |       |                                                              |       |       |             |       |       |              |            |       |       |        |       |      |      |      |          |       |          |             |     |           |
| •        |               | Ī     | F:\sit                                                       | te\]  | LEH   | RE۱         | Gru   | ndla  | gen          | Info       | matik | \Wo   | rd\T   | eil4  | -neu | ı\W  | ord  | 11.d     | loc   |          |             |     |           |
|          |               |       |                                                              |       |       |             |       |       |              |            |       |       |        |       |      |      |      |          |       |          |             |     |           |
| <b>₿</b> | c             | Ī     | F:\sitte\LEHRE\GrundlagenInfomatik\Word\Teil4-neu\Excel1.doc |       |       |             |       |       |              |            |       |       |        |       |      |      |      |          |       |          |             |     |           |
|          |               |       |                                                              |       |       |             |       |       |              |            |       |       |        |       |      |      |      |          |       |          |             |     |           |
| •        | c             | Ī     | F:\sit                                                       | te\]  | LEH   | RE۱         | Gru   | ndla  | gen          | Info       | matik | \Wo   | rd\T   | 'eil4 | -neu | ı\A  | cce  | ss1.     | doc   |          |             |     |           |
|          |               | 1     |                                                              |       |       |             |       |       |              |            |       |       |        |       |      |      |      |          |       |          |             |     |           |
| ₿        | c             | Ī     | ?:\sit                                                       | te\]  | LEH   | RE۱         | Gru   | ndla  | gen          | Info       | matik | \Wo   | rd\T   | 'eil4 | -neu | ı۱M  | ath  | ema      | atika | a1.      | doc         |     |           |
|          |               | 1     |                                                              |       |       |             |       |       |              |            |       |       |        |       |      |      |      |          |       |          |             |     |           |
| 8        | 5             | Ī     | :\sit                                                        | te\]  | LEH   | RE۱         | Gru   | ndla  | gen          | Info       | matik | \Wo   | rd\T   | 'eil4 | -neu | ıUn  | teri | net1     | .do   | <u>c</u> |             |     |           |
|          |               | l.    |                                                              |       |       |             |       |       |              |            |       |       |        |       |      |      |      |          |       |          |             |     |           |
| •        |               | Ī     | F:\sit                                                       | te\]  | LEH   | RE\         | Gru   | ndla  | gen          | Info       | matik | \Wo   | rd\T   | 'eil4 | -neu | u\St | ruk  | tog      | ram   | m        | 1.do        |     |           |
| -        | -             |       |                                                              |       |       |             |       |       |              |            |       |       |        |       |      |      |      |          |       |          |             |     |           |

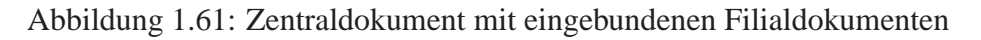

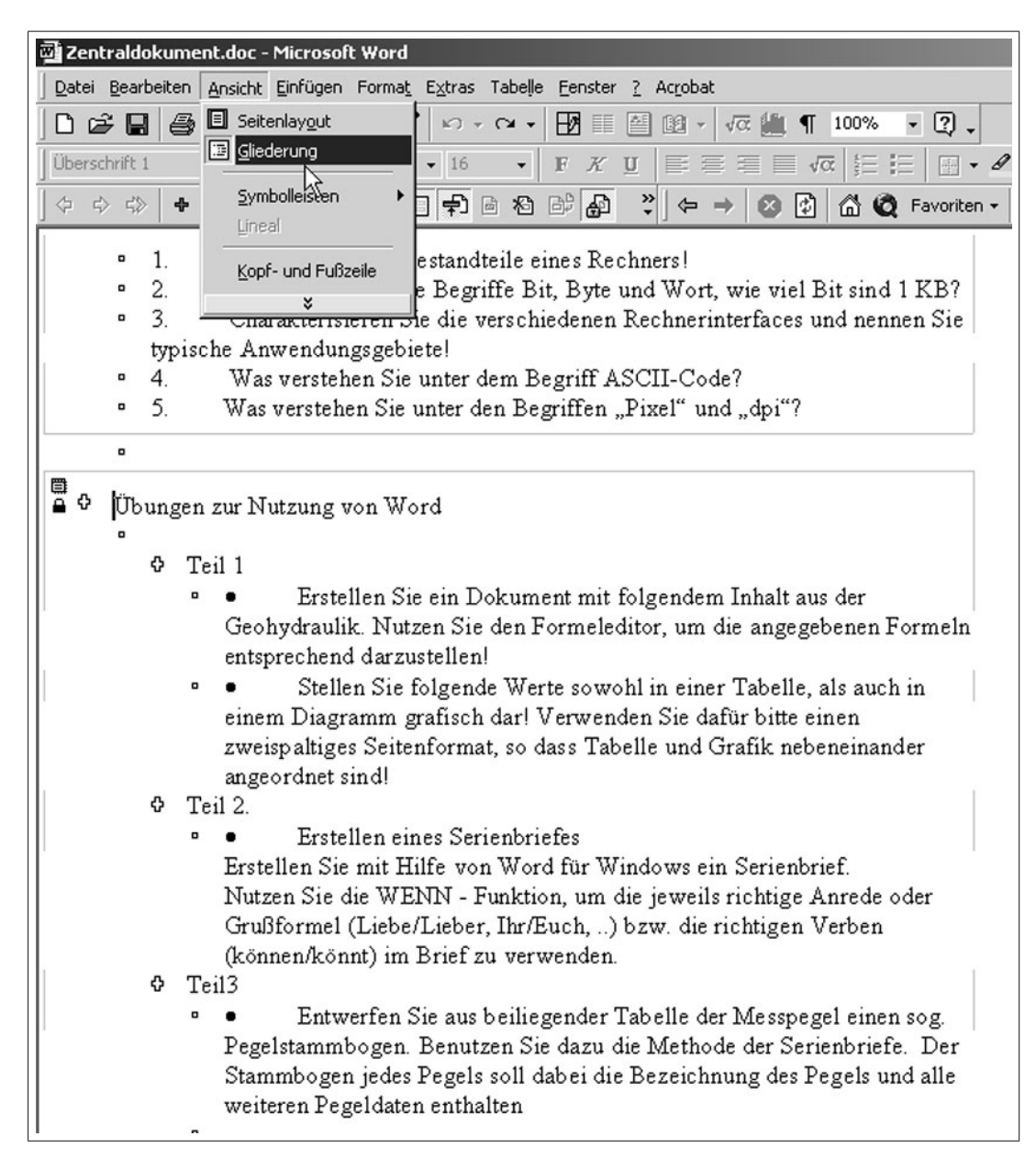

Abbildung 1.62: Textergänzungen in Zentral- bzw. Filialdokumenten

# 1.6 Verzeichnisse

# 1.6.1 Aufgabe

Erstellen Sie mittels MS-Word-Funktionen ein Inhaltsverzeichnis zu dem Zentraldokument von Abschnitt 1.5 Zusammengesetzte Dokumente.

# 1.6.2 Arbeitsschritte

#### Erstellen von Inhaltsverzeichnissen

 $\implies$  Überschriftenhierarchie in den einzelnen Dokumenten in der Normalansicht festlegen, speichern, schließen ( $\implies$  Abb.1.63). Bei der Erstellung von Inhaltsverzeichnissen werden nur definierte Überschriften erfasst.

 $\implies$  Zentraldokument in der Gliederungsansicht öffnen  $\implies$  Filialdokument erweitern  $\implies$  zeigt Dokumente mit Gliederungen an ( $\implies$  Abb. 1.64)

 $\implies$  Einfügen  $\implies$  Index und Verzeichnisse  $\implies$  Inhaltsverzeichnis ( $\implies$  Abb. 1.65)  $\implies$  erstellt Inhaltsverzeichnis am Anfang des Zentraldokumentes ( $\implies$  Abb. 1.66); mittels des Auswahlbuttons ( $\implies$  Abb. 1.65  $\implies$  Formate) lassen sich verschiedene vorgefertigte Inhaltsverzeichnis - Stile auswählen.

 $\implies$  Inhaltsverzeichnis neu erstellen lassen

| 👜 Excel1.doc - N | 1icrosoft \       | #ord     |                |                 |         |        |             |        |       |      |      |                |        |       |
|------------------|-------------------|----------|----------------|-----------------|---------|--------|-------------|--------|-------|------|------|----------------|--------|-------|
| Datei Bearbeiter | n <u>A</u> nsicht | Einfügen | Forma <u>t</u> | E <u>x</u> tras | Tabeļļe | Eenste | er <u>?</u> | Acroba | it    |      |      |                |        | _     |
| 0 🖻 🖬 🔮          | 3 🖪 💖             | 光 喧      | 12.1           | N *             | CH +    |        |             | ) 🖽 🗸  | √α [0 | ļ ¶  | 100% | - 3            | 9.     |       |
| Überschrift 3    | 👻 Arial           |          |                | <b>v</b> 13     | •       | FX     | U           |        | F∃I   | _ √( | Ξ    | <b>i</b> =   E |        | 8 -   |
| F                | ormatvoria        |          |                |                 |         |        |             | ] ←    | →     | 4    | 6    | 🎗 Favo         | oriten | •   V |

#### Excel

#### Teil 1

Berechnen Sie für die verschiedenen Wurfparabeln die zugehörigen Eigenschaften (Höhe h, Weg s, Geschwindigkeit v) in Abhängigkeit von der Zeit t (0 bis 10 s) und stellen Sie diese grafisch dar. Die Erdbeschleunigung g beträgt g = 9,81 m/s<sup>2</sup>. Benutzen Sie bei der grafischen Darstellung v<sub>0</sub> (1; 2; 4; 8; 16 m/s) als Parameter.

#### 1.Waagerechter Wurf

2.Schiefer Wurf

## Teil 2

Das Übertragungsverhalten für Verzögerungssysteme 1. Ordnung kann durch folgende Gleichung beschrieben werden

## Teil 3

Ausgehend von den in Teil 1 aufgestellten Tabellen sollen weitere Elemente der Excel-Programmierung genutzt werden.

1. Suchen Sie aus den berechneten Quadratischen Abweichungen die Werte heraus, die größer als 0,25 cm² sind. Nutzen Sie dazu die WENN-Funktion!

2. Klassifizieren Sie die Quadratischen Abweichungen in 10 Klassen und stellen Sie diese als Histogramm dar!

**3** Nutzen Sie die internen Regressions-Funktionen von Excel und überprüfen Sie, ob darunter welche sind, die eine bessere Anpassung erzielen, als die in Teil 1 gewählte Übertragungsfunktion!

## Teil 4

1. Der hipshamische Souarsteffte der fan 17 Tegen (DSD 11) ist die Masse en gelêstem Souar

Abbildung 1.63: Erstellen von Überschriften
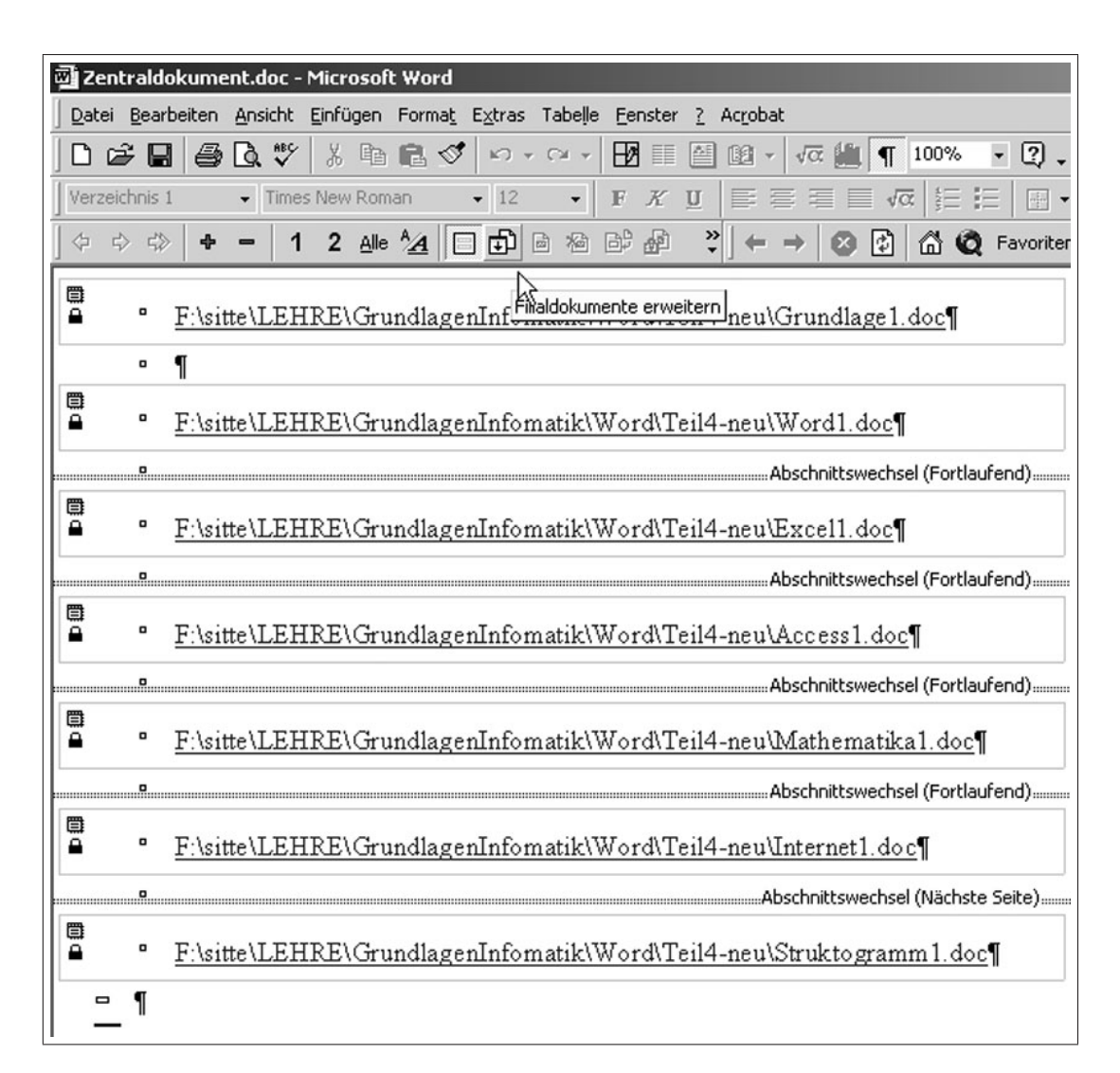

Abbildung 1.64: Erweitern des Zentraldokumentes für das Inhaltsverzeichnis

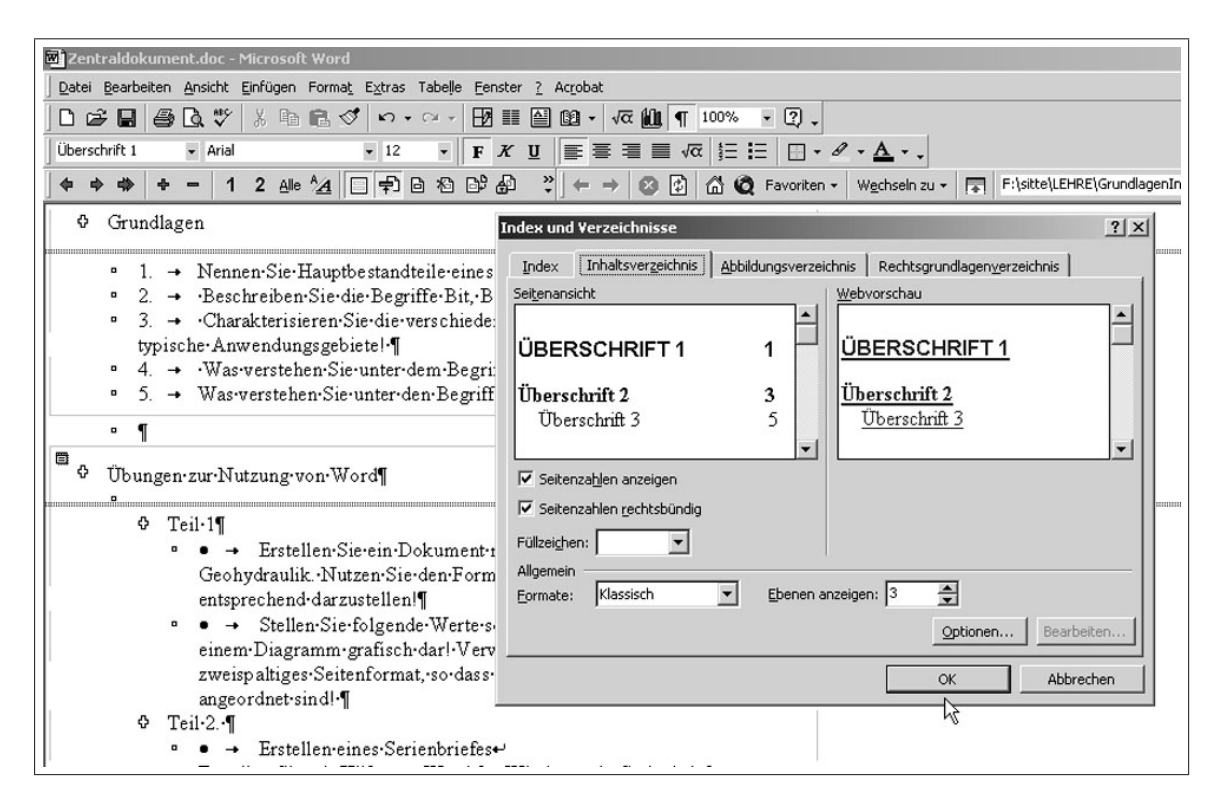

Abbildung 1.65: Einfügen des Inhaltsverzeichnisses

| kument.doc - Microsoft Word                     |                                                      |
|-------------------------------------------------|------------------------------------------------------|
| eiten Ansicht Einfügen Format                   | Extras Tabelle Eenster ? Acrobat                     |
| B Normal<br>Weblayout                           |                                                      |
| Gliederang                                      | ← → Ø Ø A Q Favoriten - Wechseln zu - F:\sitte\LEHRE |
| ∑ymbolleisten ►<br>Lineal<br>🐼 Dokumentstruktur | INHALTSVERZEICHNIS                                   |
| Kopf- und Fußzeile                              |                                                      |
| Eußnoten                                        | GRUNDLAGEN 3                                         |
| Kommentare                                      | ÜBUNGEN ZUR NUTZUNG VON WORD 3                       |
| 🔲 Ganzer Bildschirm                             | Teil 1                                               |
| <u>Z</u> oom                                    | Teil 2                                               |
|                                                 | Teil3                                                |
|                                                 | ÜBUNGEN ZUR NUTZUNG VON EXCEL 3                      |
|                                                 | Teil 1                                               |
|                                                 | Teil 2                                               |
|                                                 | Teil 3                                               |
|                                                 | Геіl 4                                               |
|                                                 | Теі 5                                                |
|                                                 | Теі б 4                                              |
|                                                 | Теі 7                                                |
|                                                 | ÜBUNGEN ZUR NUTZUNG VON ACCESS 5                     |
|                                                 | TEIL 1 5                                             |
|                                                 | Teil 2                                               |
|                                                 | Teil 3                                               |
|                                                 |                                                      |

Abbildung 1.66: Ansicht des Inhaltsverzeichnisses

# 1.7 Übungsfragen zu MS-Word

- 1. Warum sollte zu Beginn der Bearbeitung eines MS-Word-Dokumentes dieses gespeichert werden?
- 2. Was verstehen Sie innerhalb von MS-Word unter Formatierungs- und nichtdruckbare Zeichen?
- 3. Wo stellen Sie ein, dass Formatierungs- und nichtdruckbare Zeichen angezeigt werden (mit  $\implies$  Extras  $\implies$  Optionen oder mit  $\implies$  Extras  $\implies$  Anpassen)?
- 4. Wenn Sie MS-Word erstmals aufrufen, fehlen in der Symbolleiste oft einige Tools.
   Wie bringen Sie das Symbol des Formeleditors in die Symbolleiste (mit ⇒ Extras ⇒ Optionen oder mit ⇒ Extras ⇒ Anpassen)?
- 5. Was verstehen Sie unter Feldfunktionen und wo stellen Sie ein, dass diese angezeigt werden (mit  $\implies$  Extras  $\implies$  Optionen oder mit  $\implies$  Extras  $\implies$  Anpassen)?
- 6. Worin besteht der Unterschied zwischen Tabellenschreibweise und Spaltensatz?
- 7. Welche zwei Methoden kennen Sie, um fertige Bilder in ein MS-Word-Dokument einzufügen?
- 8. Wieviel Dateien entstehen, wenn Sie einen Serienbrief erzeugen und 5 Adressen ausgewählt sind?
- Formulieren Sie die WENN-DANN-Konstruktion f
  ür den Fall, dass die "Anrede" in einer Adressdatenbank "Herr" oder "Frau" sein kann und im Hauptdokument "Lieber" oder "liebe" geschrieben werden soll. Tragen Sie die entsprechenden Werte und Begriffe in Abbildung 1.67 ein.
- 10. Was verstehen Sie unter einem Filial- bzw. Zentraldokument und wann werden diese angewendet?
- 11. Wie müssen Überschriften formatiert (Abb 1.68) werden, damit diese automatisch in ein Inhaltsverzeichnis übernommen werden?

| Bedingungsfeld einfügen: \ | WENN       |             | <u>?×</u>           |
|----------------------------|------------|-------------|---------------------|
| Eeldname:                  | Vergleich: | Vergleicher | n <u>mi</u> t:      |
| Dann diesen Text einfügen: |            |             | *                   |
|                            |            | OK          | ▲<br>▼<br>Abbrechen |

Abbildung 1.67: WENN-DANN-Konstruktion

| Absatz-Standardschriftart | ≡a                  |
|---------------------------|---------------------|
| content                   | <b>≕</b> ¶<br>12 pt |
| Fett                      | ≡a                  |
| Hyperlink                 | ≡a                  |
| Standard                  | <b>≕</b> ¶<br>12 pt |
| Standard (Web)            | <b>≡</b> ¶<br>12 pt |
| Textkörper-Einzug         | <b>≡</b> ¶<br>12 pt |
| <u>Überschrift 1</u>      | <b>■ ¶</b><br>12 pt |
| Überschrift 2             | <b>≕</b> ¶<br>14 pt |
| Überschrift 3             | <b>≕</b> ¶<br>13 pt |
| Verzeichnis 1             | <b>≕</b> ¶<br>12 pt |

Abbildung 1.68: Formatvorlagen

Kapitel 2

# MS-Graph

Computeranwendung

## 2.1 Allgemeines

Für die Erarbeitung von so genannten Geschäftsgrafiken, d. h. Diagrammen in den verschiedenen Formen, steht innerhalb des MS-Office-Systems das Programm MS-Graph zur Verfügung. Dieses Programm ist eigenständig und kann von den verschiedenen MS-Office-Anwendungen aufgerufen werden. So ist es möglich, MS-Graph von den Programmen MS-Word, MS-Excel, MS-Access und auch von den Programmiersystemen MS-Visual-Basic, MS-Visual-C bzw. MS-Visual-Net zu starten und mit Daten zu versorgen.

Die Daten, d. h. Wertepaare für funktionale Abhängigkeiten, die mittels MS-Graph als Diagramm dargestellt werden sollen, müssen in dem aufrufenden Programm (MS-Word, MS-Excel, MS-Access, u. a.) als Tabelle zur Verfügung gestellt werden. Obwohl es prinzipiell möglich ist, MS-Graph aus allen MS-Office-Programmen aufzurufen, ist die Verbindung zu MS-Excel am einfachsten handhabbar. Deshalb soll im Folgenden vor allem auf diese Variante der Bedienung von MS-Graph eingegangen werden. In den Kapiteln "MS-Word" (s. S. 14) und "MS-Access" (s. S. 165) werden nur die Spezifika des Aufrufes und die Datenkopplung zu MS-Graph dargestellt.

Für wissenschaftlich-technischen Aufgabenstellungen haben die grafischen Darstellungen von funktionalen Abhängigkeiten verschiedener Datenmengen in Form von eindimensionalen (so genannten 1D-) Diagrammen eine besondere Bedeutung. Dabei spricht man von einer unabhängigen Variablen (Abszisse), meist als x-Achse bezeichnet, und einer (oder mehreren) abhängigen Variablen (Ordinate), meist als y-Achse bezeichnet. Mehrdimensionale Abhängigkeiten, d. h. mehrere unabhängige Variablen, die zu den 2D- oder 3D-Diagrammen führen, sind mittels MS-Graph nicht darstellbar. Dazu kann man eine Reihe anderer kommerzieller Programme nutzen.

Diese beschriebene Art von 1D-Diagrammen werden im MS-Graph als **Punkt** (**XY**) - Diagrammtyp bezeichnet. Dabei spielt es keine Rolle, ob die einzelnen Wertepaare (Punkte) in der grafischen Darstellung durch Geraden oder höhergradige Interpolationsfunktionen (Kurvenbögen) verbunden sind oder nicht ( $\implies$  Abb. 2.1). Diese **Punkt** (**XY**)-**Diagramme** sollen deshalb Gegenstand der weiteren Betrachtung sein.

Alle anderen von MS-Graph angebotenen Diagrammtypen wie z. B. Säulen, Balken, Kreis usw. sind so genannte **Rubriken-Diagramme**, bei denen es **keine unabhängigen Variablen** (Raum- oder Zeitkoordinaten) gibt. Auch der Diagrammtyp **Linie** gehört zur Kategorie der **Rubriken-Diagramme** und wird oft **fälschlicherweise** als funktionales **1D-Diagramm** benutzt. Die Markierungen auf der waagerechten Achse (ist keine x-Achse) stellen bei Rubriken-Diagrammen nur eine Reihenfolge von Datensätzen dar. Sie werden mit fortlaufenden Zahlen nummeriert und sind in gleichen Abständen angeordnet. Für eine mengenmäßige Betrachtung (z. B. Bestände, Eigenschaften) sind diese Darstellungen durchaus sinnvoll. In diesem Fall genügt die Eingabe nur einer Datenreihe (Spalte oder Zeile). Jede weitere Datenreihe wird als weitere Grafik (Säule, Balken, Linie usw.) interpretiert. Für die Darstellung funktionaler Zusammenhänge sind sie nicht geeignet!

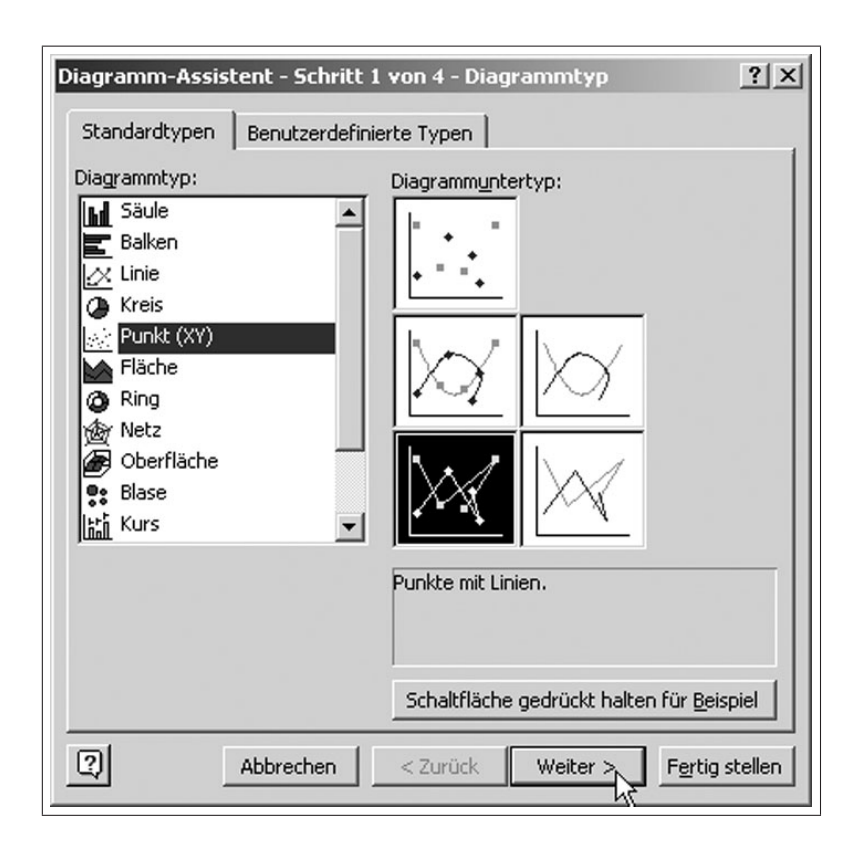

Abbildung 2.1: Diagrammtypenim MS-Graph

## 2.2 Aufgabe

Stellen mittels MS-Graph (Diagrammfunktion im MS-Excel) folgende Messwerte grafisch dar.

| Zeit in min      | 0    | 1     | 2     | 4     | 10    |
|------------------|------|-------|-------|-------|-------|
| Wasserstand in m | 14,0 | 14, 5 | 14, 7 | 14, 9 | 15, 0 |

## 2.3 Arbeitsschritte

### 1. Dateneingabe

 $\implies$  Start von MS-Excel  $\implies$  Eingabe der Tabelle im Spalten- oder Zeilenformat einschließlich der Datenbezeichnung  $\implies$  Markieren der eingegeben Tabelle ( $\implies$  Abb. 2.2) Soll ein Zeilenumbruch während der Texteingabe erfolgen, so ist dies mit der Tastenkombination "Alt"-"Enter" zu realisieren ( $\implies$  Abb. 2.2).

Die Festlegung, ob die Daten der Tabelle im Spalten- oder Zeilenformat vorliegen, kann auch unter dem entsprechenden Menüpunk (**Diagrammquelldaten**) erfolgen. In diesem Fall muss dies bei der Auswahl der Daten angegeben werden ( $\Longrightarrow$  Abb. 2.4).

### 2. Start des Diagrammassistenten

### $\Longrightarrow$ Einfügen $\Longrightarrow$ Diagramm

oder

```
\implies Symbolleiste \implies Diagrammsymbol (\implies Abb.2.2)
Mittels des Diagrammassistenten wird die Erstellung des Diagramms in 4 Schritten unter-
stützt.
```

### Schritt 1: Diagrammtyp

 $\implies$  Punkt (XY)  $\implies$  Diagrammuntertyp  $\implies$  Punkte mit Linien auswählen ( $\implies$  Abb. 2.3)  $\implies$  Weiter

### Schritt 2: Diagrammquelldaten

 $\implies$  Wenn noch nicht erfolgt, Tabelle markieren; damit wird der im Diagramm darzustellende Datenbereich festgelegt

 $\implies$  Register-Karte **Datenbereich**  $\implies$  **Reihen in Spalten** aktivieren ( $\implies$  Abb. 2.4)  $\implies$  **Weiter** 

### Schritt 3: Diagrammoptionen

 $\implies$  Register-Karte **Titel**  $\implies$  Eingabe Diagrammtitel und Beschriftung der x- und y-Achse

### Computer an wendung

### $(\Longrightarrow Abb. 2.5) \Longrightarrow Weiter$

 $\implies$  Register-Karte Achsen  $\implies$  Festlegung der Primärachsen ( $\implies$  Abb. 2.6)  $\implies$  Weiter

 $\implies$  Register-Karte **Gitternetzlinien**  $\implies$  Festlegen, ob Gitternetzlinien die Diagrammfläche unterteilen soll ( $\implies$  Abb. 2.7)  $\implies$  **Weiter** 

 $\implies$  Register-Karte **Legende**  $\implies$  Festlegen, ob zum Diagramm eine Legende angezeigt und wo sie platziert werden soll. Legenden sind zur Kennzeichnung sinnvoll, wenn mehrere Kurven im Diagramm dargestellt werden. ( $\implies$  Abb. 2.8)  $\implies$  Weiter

 $\implies$  Register-Karte **Datenbeschriftung**  $\implies$  Festlegung, ob die einzelnen Daten, die Messpunkte, beschriftet werden sollen. ( $\implies$  Abb. 2.9)  $\implies$  Weiter

Alle Diagrammoptionen lassen sich auch nach Abschluss des Diagrammassistenten noch einstellen bzw. verändern ( $\implies$  siehe **3. Optimierung** und Abb. 2.11).

### Schritt 4: Diagrammplatzierung

 $\implies$  Als Objekt in Tabelle1 ( $\implies$  Abb. 2.10)  $\implies$  Fertig stellen

Die Wahl **als Objekt in Tabelle** bringt den Vorteil, dass die Wertetabelle und das Diagramm auf einem gemeinsamen Datenblatt sichtbar sind und Änderungen in den Werten sofort in der Grafik verfolgt werden können.

### 3. Optimierung der grafischen Darstellung

### Änderungen

Wenn man das Diagramm markiert, ändert sich die Menüleiste des MS-Excel; statt des Menüpunktes **Daten** erscheint der Menüpunkt **Diagramm** ( $\Longrightarrow$  Abb. 2.11). Mit dem Untermenü zum Menüpunkt Diagramm hat man die Möglichkeit, Eigenschaften des Diagramms, wie **Diagrammtyp**, **Datenquelle**, **Diagrammoptionen**, **Platzieren**, **Daten hinzufügen**, **Trend-linie hinzufügen** aufzurufen und zu ändern.

### Formatierung

In der Diagrammdarstellung lassen sich alle Objekte wie Achsen, Diagrammfläche, Legende, Datenreihen, Datenpunkte, Gitternetzlinien, Zeichnungsfläche, Schrift usw. formatieren. Dazu wird im markierten Diagramm das betreffende Objekt mit der linken Maustaste (LM) markiert. Durch Anklicken mit der rechten Maustaste (RM) öffnet sich das Menü für die entsprechenden Formatierungsmöglichkeiten.

An Hand der Achsenformatierung soll dies dargestellt werden.

 $\implies$  Achse mit LM markieren  $\implies$  RM  $\implies$  Achsen formatieren anklicken  $\implies$  Achseneigenschaften festlegen (Muster, Skalierung, Schrift, Zahlen, Ausrichtung) (z. B. Skalierung) ( $\implies$  Abb. 2.12 - 2.13)

### Trendlinie

Soll im Diagramm eine Trendlinie mit zugehöriger Gleichung erzeugt werden, so ist wie folgt zu verfahren:

 $\implies$  Diagramm  $\implies$  Trendlinie hinzufügen  $\implies$  Register-Karte Typ  $\implies$  z.B. liniear auswählen ( $\implies$  Abb. 2.14)  $\implies$  Register-Karte Optionen  $\implies$  Gleichung im Diagramm darstellen aktivieren ( $\implies$  Abb. 2.15).

Abbildung 2.16 zeigt das Diagramm mit formatierter Trendlinie und zugehöriger Trendliniengleichung.

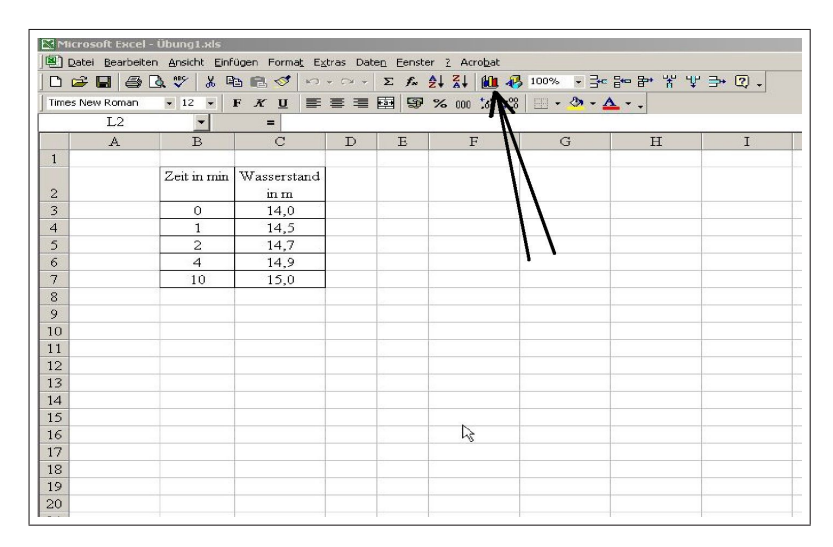

Abbildung 2.2: Markieren der eingegebenen Daten und Aktivieren des Diagramm-Assistenten

| Diagramm-Assistent - Schritt 1                                                                                                    | von 4 - Diagrammtyp                                    |
|----------------------------------------------------------------------------------------------------|--------------------------------------------------------|
| Standardtypen Benutzerdefinie                                                                                                    | erte Typen                                             |
| Diagrammtyp:                                                                                                    | Diagrammuntertyp:                                      |
| Säule         ■         Balken         ↓         ↓         ↓         ↓         ↓         ↓         ↓         ↓         ↓         ↓         ↓         ↓         ↓         ↓         ↓         ↓         ↓         ↓         ↓         ↓         ↓         ↓         ↓         ↓         ↓         ↓         ↓         ↓         ↓         ↓         ↓         ↓         ↓         ↓         ↓         ↓         ↓         ↓         ↓         ↓         ↓         ↓         ↓         ↓         ↓         ↓         ↓         ↓         ↓         ↓         ↓         ↓         ↓ |                                                        |
|                                                                                                    | Punkte mit Linien.                                     |
| 2 Abbrechen                                                                                                    | Zuräck Geörückt natten rur geispiel           < Zurück |

Abbildung 2.3: Auswählen des Diagrammtyps

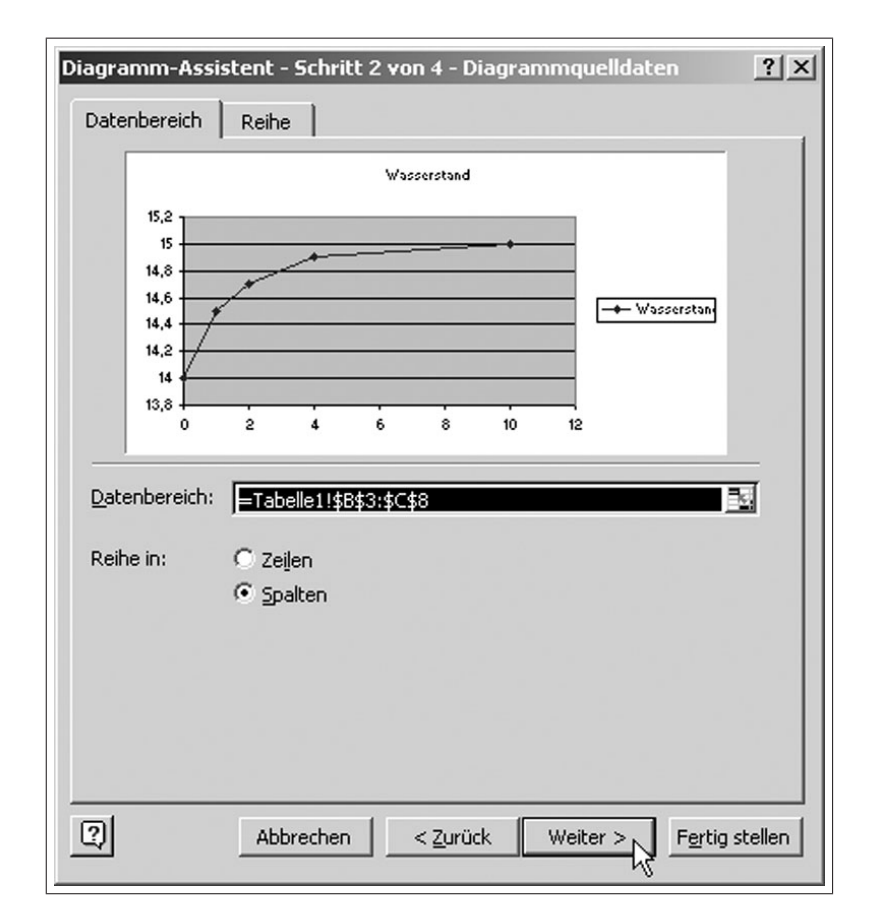

Abbildung 2.4: Auswählen des Datenbereiches

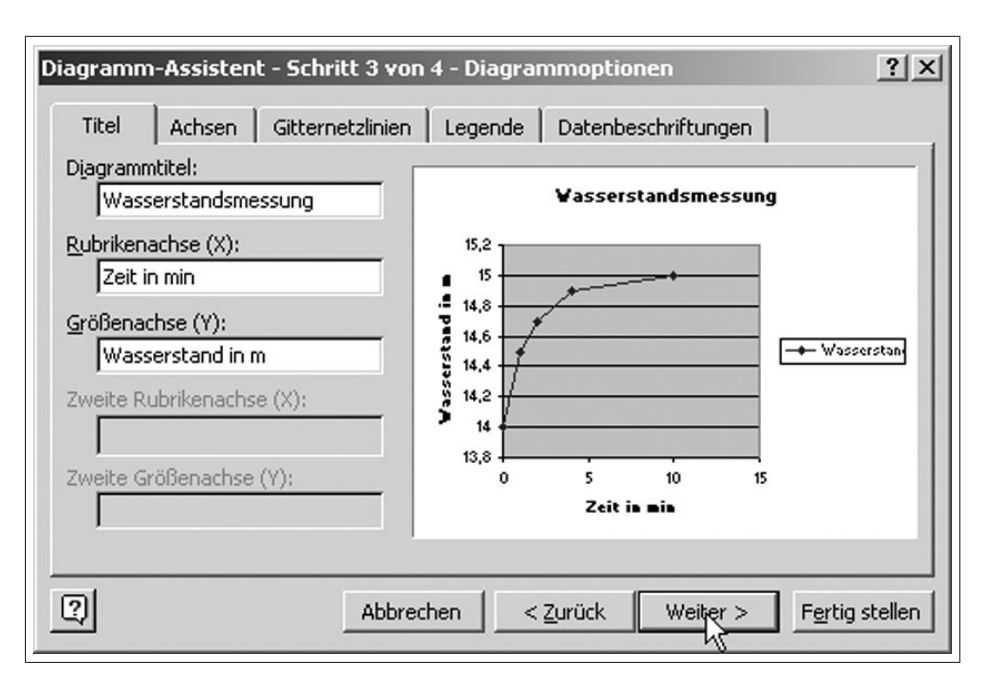

Abbildung 2.5: Beschriften der Diagrammachsen

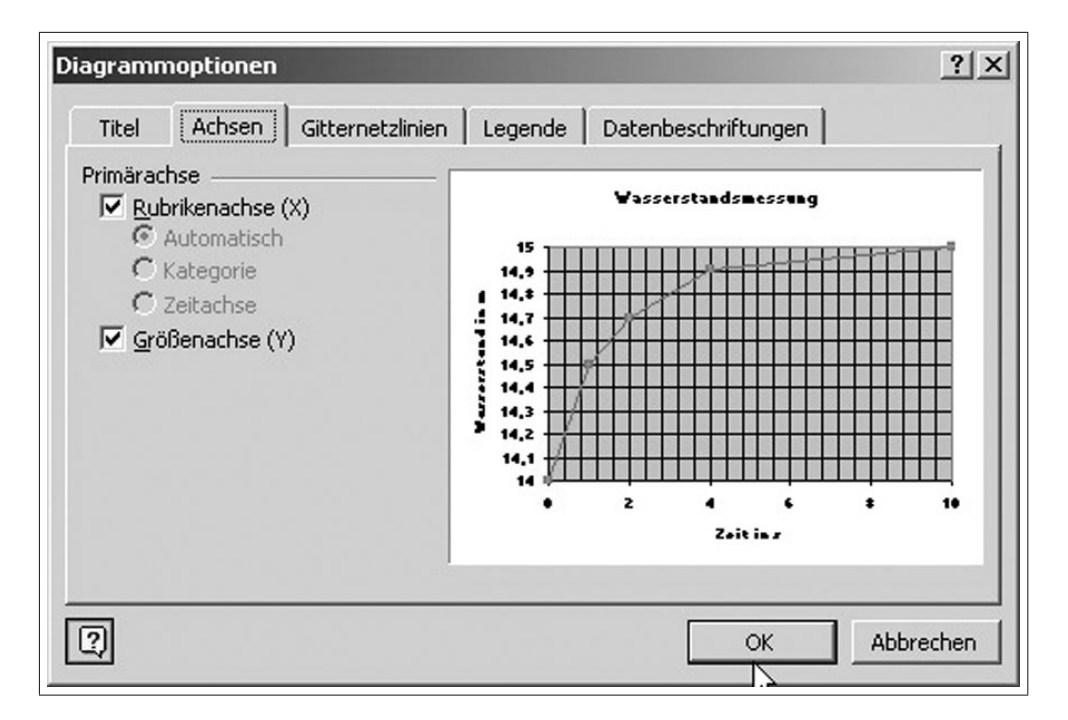

Abbildung 2.6: Diagrammoptionen - Eigenschaften der Achsen

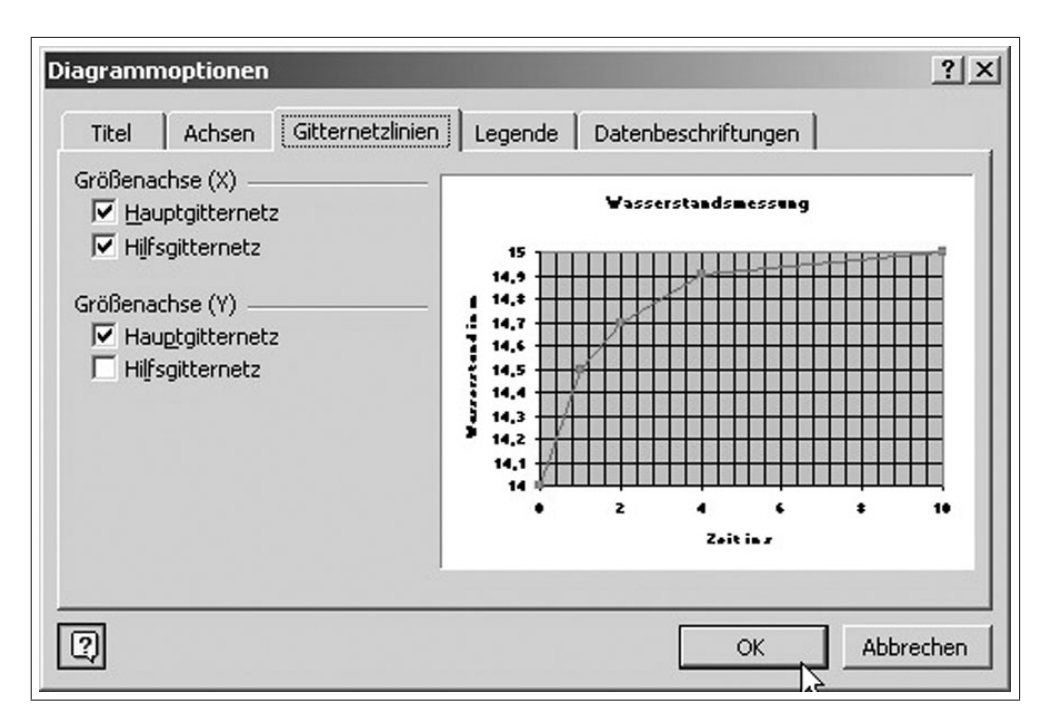

Abbildung 2.7: Diagrammoptionen - Eigenschaften der Gitternetzlinien

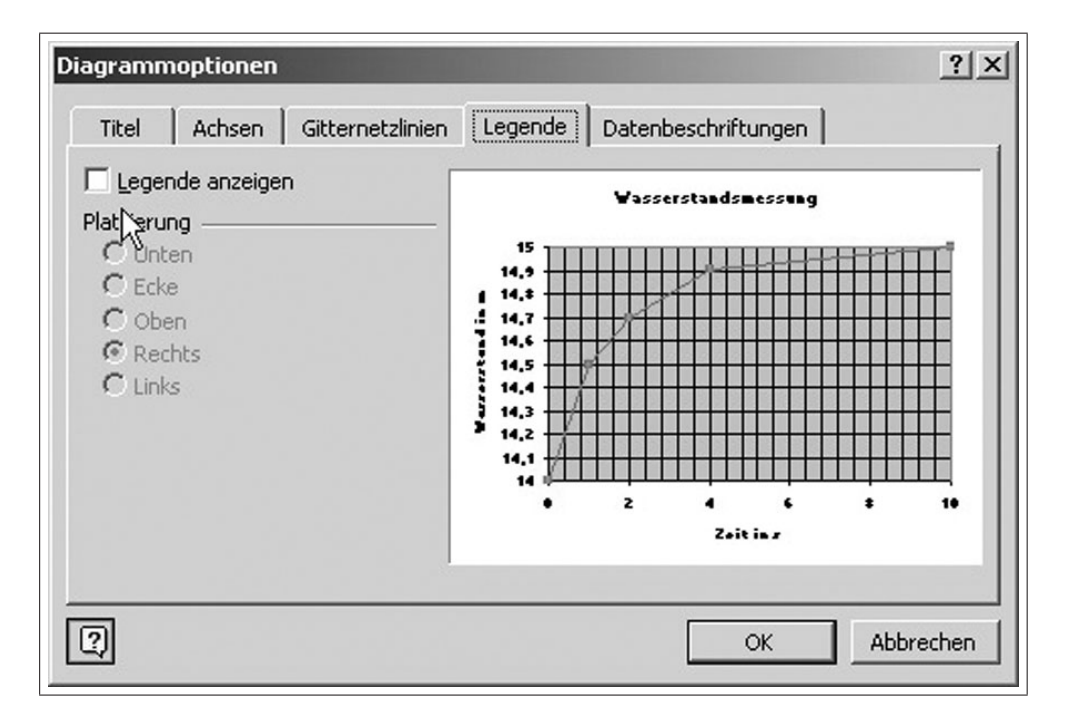

Abbildung 2.8: Diagrammoptionen - Legende

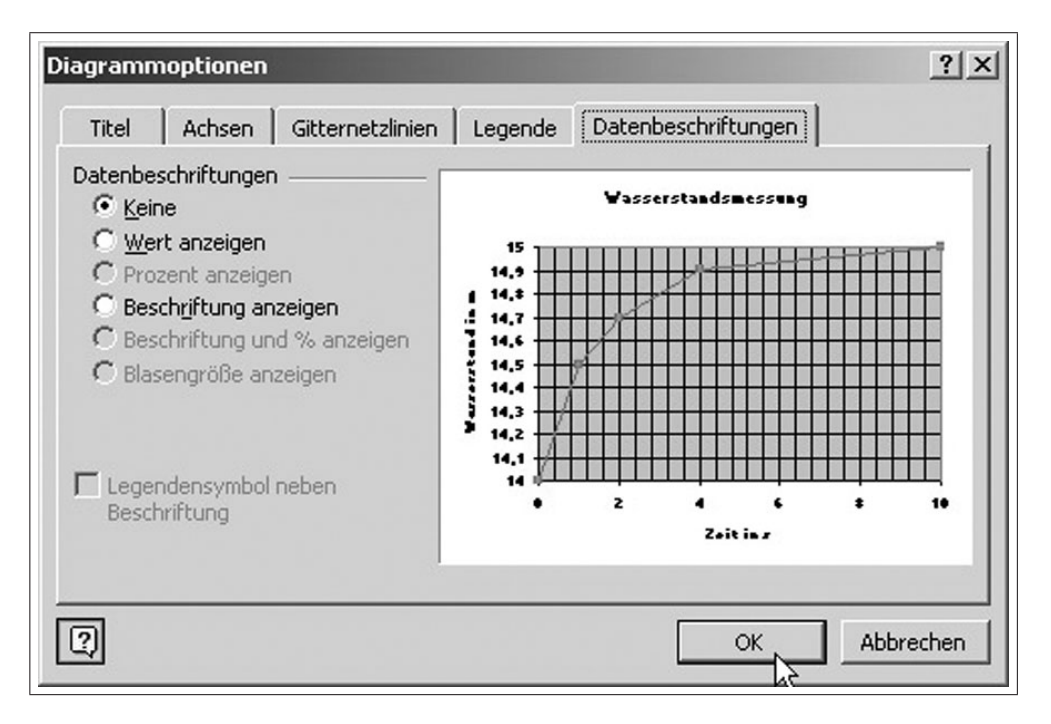

Abbildung 2.9: Diagrammoptionen - Datenbeschriftung

| Diagramm-A    | ssistent - Schritt 4 v     | von 4 - Diagrammplatzierung                  |
|---------------|----------------------------|----------------------------------------------|
| Diagramm einf | ügen:                      |                                              |
|               | C Als neues <u>Bl</u> att: | Diagramm1                                    |
|               | • Als <u>O</u> bjekt in:   | Tabelle1                                     |
| 2             | Abbrechen                  | <pre>&lt; Zurück Weiter Fertig stellen</pre> |

Abbildung 2.10: Platzieren des Diagramms

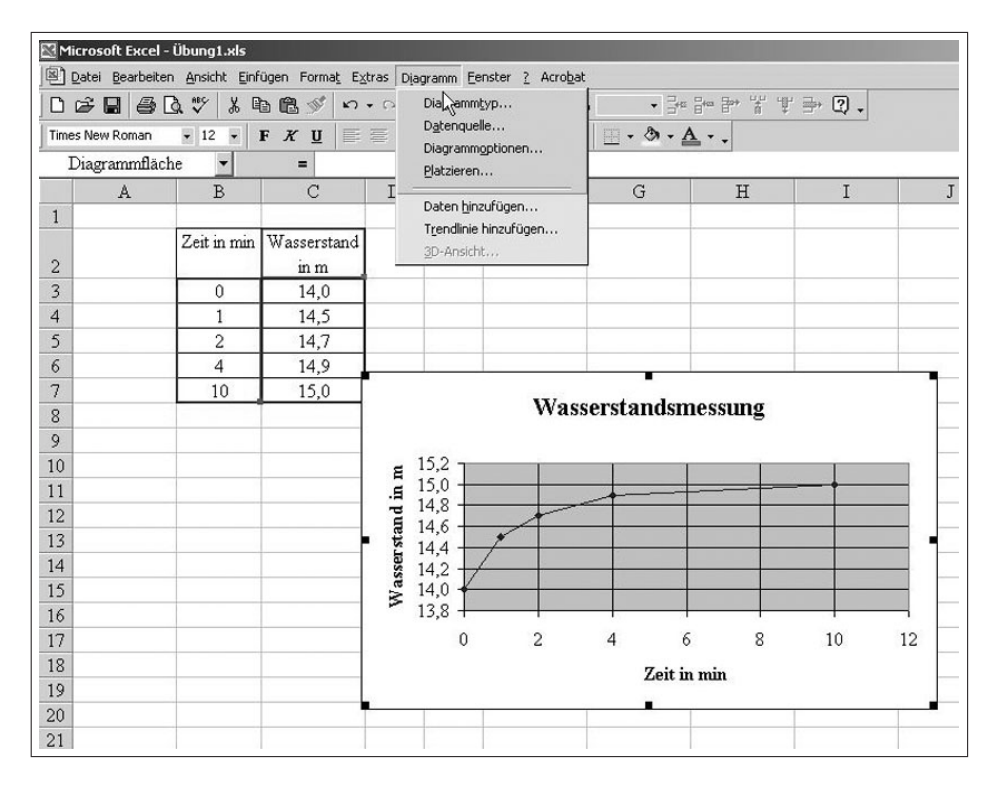

Abbildung 2.11: Steuerungsmöglichkeiten der Diagrammeigenschaften

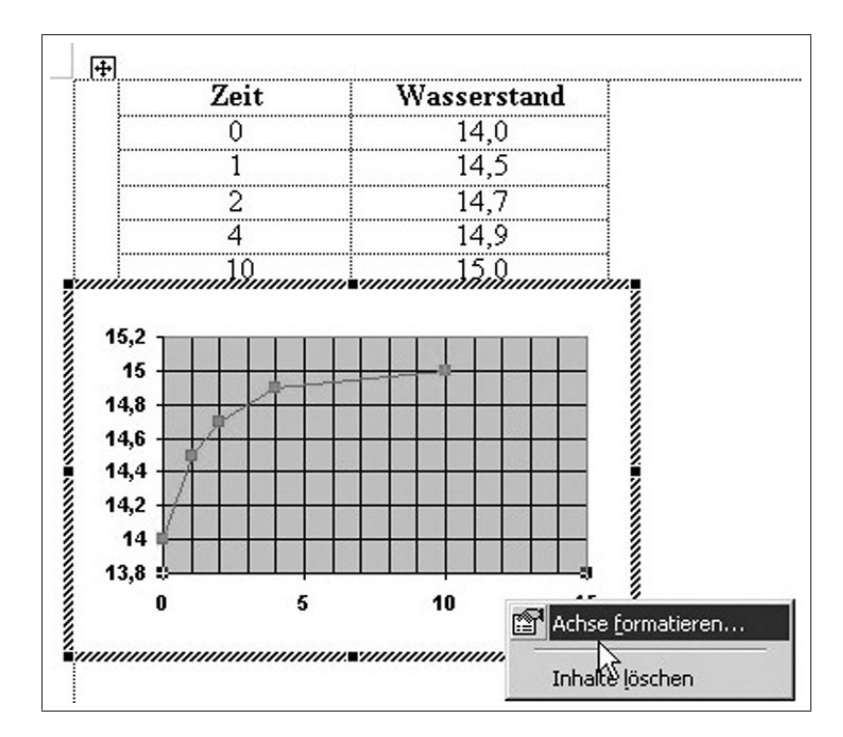

Abbildung 2.12: Formatieren der markierten Diagrammachse

| Achsen for        | matieren                     |                                        | <u>?</u> × |
|-------------------|------------------------------|----------------------------------------|------------|
| Muster            | Skalierung                   | Schrift Zahlen Ausrichtung             |            |
| Skalierung        | Größenachse                  | (Y)                                    | 1          |
| Automatis         | ch                           |                                        |            |
| 🔲 Mi <u>n</u> in  | num: 14                      | ł,0                                    |            |
| 🔲 Ma <u>xi</u>    | mum: 15                      | 5,0                                    |            |
| ₩ Haup            | tintervall: 0,3              | 2                                      |            |
| 🔽 Hilfsir         | ntervall: 0,0                | 04                                     |            |
| Größe<br>schne    | enachse (X)<br>eidet bei: 14 | H, O                                   |            |
| <u>E</u> inheiten | anzeigen: Ke                 | eine 🗾 🗹 Beschriftung im Diagramm anze | eigen      |
| 🗖 Logaril         | thmische Skalie              | erung                                  |            |
| Größer            | n in umgekehrt               | ter Reihenfolge                        |            |
| I_ Größei         | <u>n</u> achse (X) sch       | neidet bei Maximum                     |            |
|                   |                              | OK Abbre                               | chen       |

Abbildung 2.13: Eigenschaften der Diagrammachse

| · · /···                        | Sionstyp      | Reihenfolge:            |  |
|---------------------------------|---------------|-------------------------|--|
| Linear                          | Logarithmisch | Polynomisch             |  |
|                                 | ر<br>المنبنة  | Perioden:               |  |
| Potenziell                      | Exponentiell  | Gleitender Durchschnitt |  |
| asierend auf F<br>Wasserstand i | Reihe:        |                         |  |
|                                 | <b>*</b>      |                         |  |
|                                 |               |                         |  |

Abbildung 2.14: Auswählen des Trendlinientypes

| endlinie hinzufügen                      | ?           |
|------------------------------------------|-------------|
| Typ Optionen                             |             |
| Name der Trendlinie                      | Ĩ           |
| • Automatisch: Linear (Wasserstand in m) |             |
| C Benutzerdefiniert:                     |             |
| Trend                                    |             |
| Vorwärts: 0 🚔 Einheiten                  |             |
|                                          |             |
|                                          |             |
|                                          |             |
| Schnittpunkt =  V                        |             |
| Gleichung im Diagramm darstellen         |             |
| Bartimmtheitsmab im Diagramm darstellen  |             |
|                                          |             |
|                                          |             |
|                                          |             |
|                                          |             |
| C                                        | K Abbrechen |
|                                          |             |

Abbildung 2.15: Aktivieren der Gleichungsdarstellung

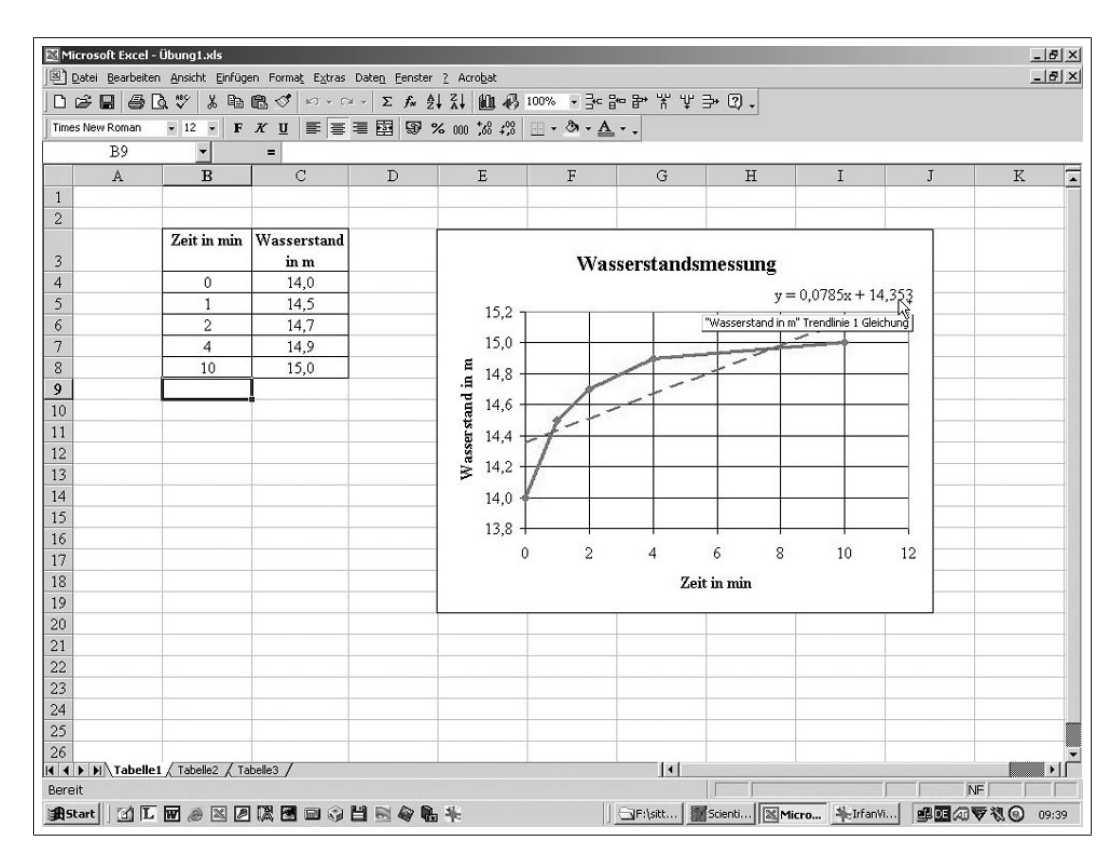

Abbildung 2.16: Diagramm mit Trendlinie und Gleichung

# 2.4 Übungsfragen zu MS-Graph

- 1. Welche Diagrammtypen kennen Sie?
- 2. Wodurch unterscheiden sich Rubriken- von X/Y-Diagrammen?
- 3. Sind X/Y-Diagramme 1-D-, 2-D- oder 3-D-Diagramme?
- 4. Was verstehen Sie unter der Skalierung eines Diagrammes?
- 5. Was ist die Legende eines Diagrammes?
- 6. Was verstehen Sie unter Trendlinien in einem Diagramm?

Kapitel 3

# MS-Excel

Computeranwendung

## 3.1 Allgemeines

Nach Aufruf des Programms-MS-Excel wird eine leere Datei, auch als Arbeitsmappe oder Excel-Worksheet als bezeichnet, geöffnet ( $\Longrightarrow$  Abb. 3.1). Eine Arbeitsmappe besteht aus einem Stapel von Tabellenblättern und kann deshalb auch als eine dreidimensionale Matrix verstanden werden. Die Arbeitsmappe kann neben den Tabellenblättern noch Diagrammblätter (wenn sie außerhalb der Tabellenblätter angeordnet sind), Visual-Basic-Module, Dialogblätter bzw. "user-forms" und Makrovorlagen enthalten.

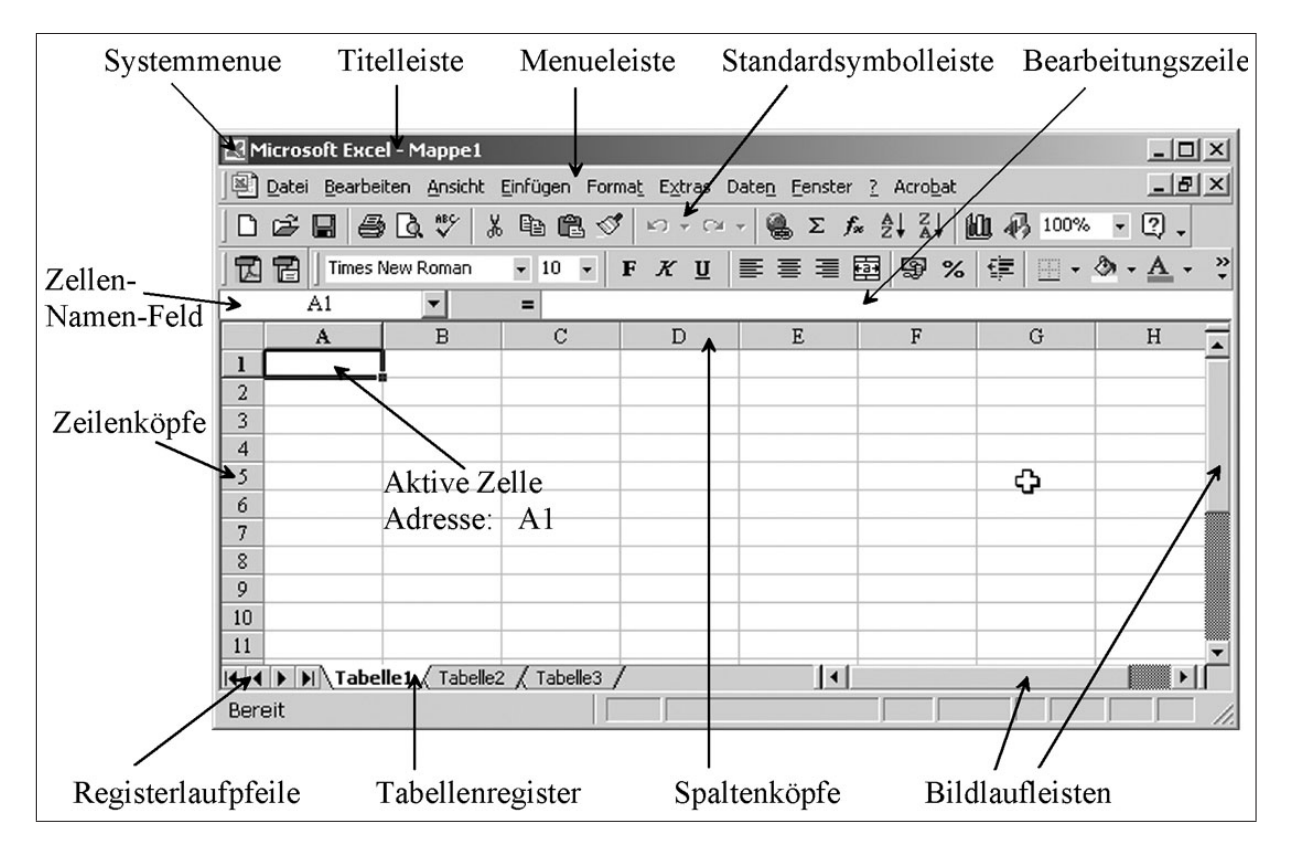

Abbildung 3.1: Eröffnungsmenü einer Excel-Mappe

Eine MS-Excel-Arbeitsmappe (Worksheet) besteht aus mehreren Tabellenblättern, die über die Tabellenregister gekennzeichnet sind (z. B. Tabelle1 oder frei wählbare Bezeichnung). Jedes Tabellenblatt wiederum enthält Zeilen (mit Zahlen bezeichnet) und Spalten (mit Buchstaben bezeichnet). Damit liegt in jeder Datei eine dreidimensionale Matrix vor. Die Elemente dieser Matrix werden durch die Indizes "Tabellenregister", "Spalte" und "Zeile" gekennzeichnet (z. B. Tabelle1!B7). Jedes Element der Matrix, bei MS-Excel als Zelle bezeichnet, kann adressiert werden. Dabei unterscheidet man drei Adressierungsarten:

• **Direktadressierung**, bestehend aus "[Tabellennamen] Spaltenbezeichnung Zeilennummerierung" (z. B. Tabelle1!B7). Die Kennzeichnung durch eckige Klammern ([]) kennzeichnet, dass diese Angabe entfallen kann, wenn nur mit einem Tabellenblatt gearbeitet wird.

• Variablennamen: In diesem Fall erhält das Tabellenelement eine eindeutige Bezeichnung, ähnlich der Schreibweise in mathematischen Formeln. Erzeugt wird dies für die aktive Zelle durch

```
\implies Einfügen \implies Namen \implies Definieren
```

oder über Eingabe im Namenfeld ( $\Longrightarrow$  Abb. 3.2)

Der Variablenname sollte nicht mit einer Spaltenbezeichnung kollidieren und eine sinnvolle leicht erkennbare Abkürzung für den Zelleninhalt sein.

• **Festadressierung** mittels Spalten- und Zeilennamen und Benutzung des "\$"-Zeichens (z. B. \$B\$2).

| Microsoft Excel     |        |            |                              |                    |                   |         |               |        |
|---------------------|--------|------------|------------------------------|--------------------|-------------------|---------|---------------|--------|
| Datei Bearbeiten Ar | nsicht | Einfügen F | orma <u>t</u> E <u>x</u> tra | as Date <u>n F</u> | enster <u>?</u> A | crobat  |               |        |
| 0 🖻 🖬 🎒 🕻           | A 🗸    | \$ B       | a ≪   ∽                      | • C# +             | Σ <i>f</i> ∗ ≜↓   | ZI 10   | <b>4</b> 100% | • 30 8 |
| Times New Roman     | - 1    | 2 • F      | <u>ж</u> <u></u> ⊔  ≣        |                    | 3 9 %             | 000 ;38 | 4 <u>00</u>   | ð - A  |
| g 🚬                 |        | = 9,81     |                              |                    |                   |         |               |        |
| Namenfeld           | ٩L     | ösung1.xls |                              |                    |                   |         |               |        |
|                     |        | A          | В                            | C                  | D                 | E       | F             | G      |
|                     | 1      |            |                              |                    | 1. Wa             | agere   | chter W       | arf    |
|                     | 2      |            |                              |                    |                   |         |               |        |
|                     | 3      | a) Höhe n  | ach der Ze                   | eit:               |                   |         |               |        |
|                     | 4      |            |                              |                    |                   |         |               |        |
|                     | 5      |            | t (s)                        | h (m)              | g =               | 9,81    | m/s²          |        |
|                     | 6      |            | 0                            | 0,00               |                   |         | 1             |        |
|                     | 7      |            | 1                            |                    |                   |         |               |        |
|                     | 8      |            | 2                            |                    |                   |         | _             |        |
|                     | 9      |            | 3                            |                    |                   |         |               |        |
|                     | 10     |            | 4                            |                    |                   |         |               |        |
|                     | 11     |            | 5                            |                    |                   |         |               |        |
|                     | 12     |            | 6                            |                    |                   |         |               |        |
|                     | 13     |            | 7                            |                    |                   |         |               |        |
|                     | 14     |            | 8                            |                    |                   |         |               |        |
|                     | 15     |            | 9                            |                    |                   |         |               |        |
|                     | 16     |            | 10                           |                    |                   |         |               |        |
|                     |        | ► ► Wa     | agerechte                    | •                  |                   |         |               |        |

Abbildung 3.2: Festlegen von Variablennamen als Zellenbezeichnung

Jeder Zelle können Werte zugewiesen werden, indem durch Anklicken der Zellen oder in der Bearbeitungszeile diese eingetragen bzw. bearbeitet werden. Werte können Konstanten (Literale, Zeichen oder Zahlen), Formeln oder Funktionen sein. Eine Vielzahl von mathematische Funktionen werden von MS-Excel, als so genannte "intrinsic-functions" bereitgestellt ( $\Rightarrow$  Einfügen  $\Rightarrow$  Funktionen). Funktionen können auch selbst als VBA (Visual-Basic-Application) programmiert werden.

In MS-Excel werden folgende Konstanten unterschieden: numerische Werte und Textwerte. Dabei werden für die interne Darstellung jeweils dieselbe Anzahl von Bytes verwendet. Durch den Befehl

### $\implies$ Format $\implies$ Zellen $\implies$ Zahlen $\implies$ Abb. 3.3

kann das externe Darstellungsformat eingerichtet werden. Es ist zu beachten, dass in der deutschen Version von MS-Excel das Komma als Dezimaltrennzeichen und der Punkt als Tausenderstelle benutzt werden; in der englischen Version ist dies umgekehrt.

| Zellen formatieren                                                                                                    |                                                                                                    | ?×        |
|----------------------------------------------------------------------------------------------------|----------------------------------------------------------------------------------------------------|-----------|
| Zahlen Ausrichtung<br>Kategorie:<br>Standard<br>Zahl<br>Währung<br>Buchhaltung<br>Datum<br>Uhrzeit<br>Prozent<br>Bruch<br>Wissenschaft<br>Text<br>Sonderformat<br>Benutzerdefiniert | Schrift Rahmen Muster S<br>Beispiel<br>7878<br>Standardzellen haben kein<br>bestimmtes Zahlenformat. | ichutz    |
|                                                                                                    |                                                                                                    | R         |
|                                                                                                    | ОК                                                                                                   | Abbrechen |

Abbildung 3.3: Festlegen des Darstellungsformates von Zahlen

Soll eine Zeichenfolge als Text (und nicht als Zahl) interpretiert werden, so ist diese mit dem "' " - Zeichen zu beginnen. (z. B. '123) oder entsprechend

 $\implies$  Format  $\implies$  Zellen  $\implies$  Text  $\implies$  Abb. 3.3

die Formatierung einzustellen.

Formeln beginnen mit dem "="-Zeichen. Das Ergebnis der Formel steht dann in der entsprechenden Zelle, die die Formel enthält. Die zu verknüpfenden Werte können über entsprechende Adressen (s.o.) aufgerufen werden oder als Zahl (so genannte Literale) eingegeben werden. Um die Formeln möglichst flexibel zu gebrauchen und Variantenrechnungen zu vereinfachen, ist es sinnvoll, möglichst wenig Literale zu verwenden und die Zahlen mittels Variablennamen aufzurufen. Als arithmetische Zeichen sind die vier Grundrechenarten (+, -, \*, /) sowie die Potenzierung (^) vereinbart. Dabei ist zu beachten, dass die üblichen Regeln der Reihenfolge der Operationen (Potenzierung geht vor Punktoperationen gehen vor Strichoperationen) und die Klammerung von Ausdrücken zur Anwendung kommen. Kompliziertere Operationen werden in Form von umfangreichen Standardfunktionen bereitgestellt. Beim Aufruf der Funktionen:

### $\implies$ Einfügen $\implies$ Funktionen

können die Funktionen gruppenweise (z. B. Statistik, Math. & Trigonom., Matrix, Text, Lo-

gik, Datum & Uhrzeit, u. a.) oder unter Bezeichnung  $\implies$  Alle ausgewählt werden. Neben dem Funktionsnamen wird die Form des Aufrufes und eine Erklärung der Funktion angezeigt.

In den Zellen werden standardmäßig die Ergebnisse der Formeln dargestellt. Mittels

```
\implies Extras \implies Optionen \implies Ansicht \implies Formeln anklicken (\implies Abb. 3.4) oder der Tastenkombination Strg - #
```

kann zwischen Formel- und Ergebnisansicht umgeschaltet werden.

| ptionen                     |                                |                 |            | ?                       |
|-----------------------------|--------------------------------|-----------------|------------|-------------------------|
| Umsteigen                   | AutoAusfüllen                  | Diagran         | nm         | Farbe                   |
| Ansicht                     | Berechnung                     | Bearbeiten      |            | Allgemein               |
| Anzeigen                    |                                |                 |            |                         |
| 🔽 Be <u>a</u> rbeitungsleis | te 🔽 S <u>t</u> atusleiste     | 🔽 Fens          | ter in Tas | kleiste                 |
| Kommentare                  |                                |                 |            |                         |
| C <u>K</u> eine (           | • Nur Indikatoren              | C Ko <u>m</u> n | nentare u  | ind Indikatoren         |
| Objekte                     |                                |                 |            |                         |
| 🖲 Alle anzeigen 🤇           | 🖱 <u>Pl</u> atzhalter anzeigen | 🔿 Alle a        | usblende   | n                       |
| Fensteroptionen             |                                |                 |            |                         |
| Seitenwechsel               | Zeilen- und Spalter            | nüberschriften  | ✓ Hor      | izontale Bildlaufleiste |
| Eormeln                     | Glie <u>d</u> erungssymbol     | e               | ✓ Ver      | tikale Bildlaufleiste   |
| 🗹 Gitternetzlinien          | ✓ Nullwerte                    |                 | ✓ Blat     | tregisterkarten         |
| Farb <u>e</u> : Autom       | atisch 💌                       |                 |            |                         |
|                             |                                | $\searrow$      |            |                         |
|                             |                                | [               | OK         | Abbrechen               |

Abbildung 3.4: Einschalten der Formelansicht in der MS-Excel-Mappe

### Hinweis

Vor dem Aufruf der Funktionen muss die **Ergebniszelle** oder der **Bereich** (bei Matrixformeln), in dem die Ergebnisse stehen sollen, markiert sein. Der Eingabeabschluss ist bei **normalen Funktionen** die **Enter-Taste**, oder der **OK-Button**. Bei **Matrixformeln** wird mit der Tastenkombination **Strg** - **Shift** - **Enter** die Eingabe abgeschlossen. Der **OK-Button**, darf in diesem Fall **nicht** benutzt werden. **Matrixformeln** werden in der Bearbeitungszeile daraufhin automatisch in **geschweifte Klammern** ({...}) eingeschlossen dargestellt.

Neben numerischen Werten können mittels Formeln auch Texte und logische Variable verarbeitet werden. Textteile können mittels des "Add Umbersand" (&) - Zeichens verkettet (zusammengefügt) werden. In Abb. 3.5 werden die drei Teile "Herr", "Kai-Uwe" und "Schmidt" zu "Herr Kai-Uwe Schmidt" verkettet. Zwischen den Textbausteinen wird noch ein Leerzeichen mittels " " eingefügt.

| Microsoft Exce   | el - Mappe1          |               |                               |                      |
|------------------|----------------------|---------------|-------------------------------|----------------------|
| Datei Bearbe     | iten <u>A</u> nsicht | Einfügen Forr | ma <u>t</u> E <u>x</u> tras D | aten <u>F</u> enster |
| ] D 🖻 🖬 🖉        | ) 🖪 💖 🏻              | a 🛍 🗠 🔹       | CH + <b>f</b> *               | 📶 100% 🔹 💥           |
| 🛛 🔀 💝 🛛 Times Ne | w Roman              | • 10 • F      | <u>u</u> ≡ ≣                  | ≣ <u>A</u> • *       |
| B4               | •                    | = =A3&"       | "&A4&" "&                     | A5                   |
| A                | В                    | C             | D                             | E                    |
| 1                |                      |               |                               |                      |
| 2                |                      |               |                               |                      |
| 3 Herr           |                      |               |                               |                      |
| 4 Kai-Uwe        | Herr Kai-Uw          | Schmidt       |                               |                      |
| 5 Schmidt        |                      |               |                               |                      |
| 6                |                      |               |                               |                      |
| 7                |                      |               |                               |                      |
| 8                |                      |               |                               |                      |
| 9                |                      |               |                               |                      |
| 10               |                      |               |                               |                      |
| I I I I I Tabe   | lle1 / Tabelle       | 2 / Tabelle3  | •                             | •                    |
| Be               |                      |               |                               |                      |

Abbildung 3.5: Verkettung von Textbausteinen

Für die logischen Verknüpfungen stehen die Operatoren =, >, <, >=, <=, <>zur Verfügung. Darüberhinausgehend können noch eine Reihe von logischen Standardfunktionen benutzt werden, wobei besonders die WENN-Funktion zu erwähnen ist ( $\implies$  Abb. 3.6).

| Funktion einfügen                                                                                                    | <u>? ×</u>                                     |
|----------------------------------------------------------------------------------------------------|------------------------------------------------|
| Funktionskategorie:                                                                                                    | Name der <u>F</u> unktion:                     |
| Zuletzt verwendet<br>Alle<br>Finanzmathematik<br>Datum & Zeit<br>Math. & Trigonom.<br>Statistik<br>Matrix<br>Datenbank<br>Text<br>Logik<br>Information | FALSCH<br>NICHT<br>ODER<br>UND<br>WAHR<br>WENN |
| WENN(Prüfung;Dann_Wert;Sor<br>Gibt eine Wahrheitsprüfung an, die                                                                                       | st_Wert)<br>durchgeführt werden soll.          |
| 2                                                                                                    | OK Abbrechen                                   |

Abbildung 3.6: Aufrufen der WENN-Funktion

## 3.2 Wurfparabeln

### 3.2.1 Aufgabe

Berechnen Sie für verschiedene Wurfparabeln die zugehörigen Eigenschaften (Höhe h, Weg s, Geschwindigkeit v) in Abhängigkeit von der Zeit t (0 bis 10s)

Stellen Sie die Ergebnisse grafisch dar.

Die Erdbeschleunigung g beträgt  $g = 9,81m/s^2$ 

Benutzen Sie bei der grafischen Darstellung verschiedene Anfangsgeschwindigkeiten  $v_0$  (1; 2; 4; 8; 16m/s) als Parameter.

### 3.2.1.1 Waagerechter Wurf

Die Höhe nach der Zeit ergibt sich zu:

$$h = \frac{g \cdot t^2}{2}$$

die Geschwindigkeit:

$$v = \sqrt{v_0^2 + g^2 \cdot t^2}$$

die Wurfweite:

$$s = v_0 \cdot t$$
$$= v_0 \cdot \sqrt{\frac{2 \cdot h}{g}}$$

### 3.2.1.2 Schiefer Wurf

Es sollen folgende Formeln gelten:

Höhe

$$h = v_0 \cdot t \cdot \sin \alpha - \frac{g \cdot t^2}{2}$$

Geschwindigkeit

$$v = \sqrt{v_0^2 - 2 \cdot g \cdot h}$$

Wurfweite

$$s = v_0 \cdot t \cdot \cos \alpha$$

#### Computeranwendung

Peter-Wolfgang Gräber

maximal erreichabre Wurfweite

$$w = \frac{v_0^2 \cdot \sin\left(2\alpha\right)}{g}$$

Der Wurfwinkel  $\alpha$  soll als Parameter dienen. Verwenden Sie für  $\alpha$  folgende Werte

 $\alpha = 0^0; \quad 10^0; \quad 30^0; \quad 60^0; \quad 90^0$ 

sowie für die Anfangsgeschwindigkeit

$$v_0 = 1m/s \text{ und } 50m/s$$

### 3.2.2 Arbeitsschritte

### 3.2.2.1 Waagerechter Wurf

#### Wurfhöhe

 $\implies$  Eingabe der Überschriften und Zahlenwerte für die Zeit ( $\implies$  Abb. 3.7).

 $\implies$  Wert der Erdbeschleunigung g eingeben  $\implies$  im Namenfeld als Variblennamen fixieren ( $\implies$  Abb. 3.2)

 $\implies$  Formel zur Berechnung der Höhe eingeben ( $\implies$  Abb. 3.8).

Beim Eintragen der Formel mit "=" beginnen. Standardfunktionen (Unterprogrammaufrufe) können über:  $\implies$  Einfügen  $\implies$  Funktionen  $\implies$  Math & Trigon. $\implies$  Potenz ( $\implies$  Abb. 3.9 und 3.10) eingebunden werden. In diesem Beispiel kann die Potenzierung auch mittels des Potenzierungsoperator " ^" realisiert werden.

 $\implies$  Spalte durch Herunterziehen bei gedrückter linken Maustaste ausfüllen, ( $\implies$  Abb. 3.11 bis 3.12). In dem Fall wird der Inhalt der Zellen einerseits dupliziert und gleichzeitig die Direktadressierung aktualisiert, d. h. die Direktadressen werden hinsichtlich ihres Adressbezuges angepasst. Im vorliegenden Fall nimmt das Ergebnis der Formel, welches in Zelle C6 steht, bezug auf den Inhalt der Zelle B6 (gleichbedeutend zur Zeit t). Damit muss das Ergebnis in Zelle C7 auf B7 bezugnehmen. Die Festadressierung und die Variablennamen werden nicht verändert.

 $\implies$  Tabellenbereich, der als Diagramm grafisch dargestellt werden soll, markieren

 $\implies \textbf{Symbolleiste} \implies \textbf{Diagramm} \text{ oder} \implies \textbf{Einfügen} \implies \textbf{Diagramm} \text{ (siehe Abschnitt 2.1 Diagrammerstellung, S. 58)}$ 

 $\implies$  mittels Diagrammassistent die geforderte grafische Darstellung erzeugen und Diagrammfläche und Achsen

 $\implies$  Diagrammtyp  $\implies$  Punkt (XY)  $\implies$  Diagrammuntertyp  $\implies$  Punkte mit Linien auswählen ( $\implies$  Abb 3.13).

 $\implies$  **Diagramm**  $\implies$  **Datenquelle** ( $\implies$  Abb. 3.14)

 $\implies$  **Diagramm**  $\implies$  **Diagrammoptionen** festlegen ( $\implies$  Abb. 3.15 bis 3.17).

 $\implies$  Im Diagramm Achsen formatieren  $\implies$  Achse mit linker Maustaste (LM) markieren  $\implies$  Rechte Maustaste (**RM**)  $\implies$  **Achsen formatieren** klicken  $\implies$  Achseneigenschaften festlegen (z.B. **Skalierung**) ( $\implies$  Abb. 3.19 - 3.21).

### Wurfgeschwindigkeit

 $\implies$  Tabelle für die Geschwindigkeit in Abhängigkeit der Zeit für  $v_0 = 1$  bis 16m/s aufstellen. Es werden spezielle folgende Anfangsgeschwindigkeiten  $v_0 = 1$ ; 2; 4; 8 und 16m/s ausgewählt. Da die jeweiligen  $v_0$  für alle t konstant bleiben, werden sie im Namenfeld als Variablennamen vereinbart. ( $\implies$  Abb. 3.23 bis 3.24)

 $\implies$  In erster Spalte Formel eingeben; die Wurzelfunktion wird entweder über das Namenfeld oder über

 $\implies$  Einfügen  $\implies$  Funktion  $\implies$  Math & Trigon  $\implies$  Wurzel eingefügt. Als Argumente, d. h. in die Klammer, der Wurzelfunktion wird die Potenz von  $v_0$  (innerhalb der Spalte konstant), g (konstant) und t (variabel) eingefügt ( $\implies$  Abb. 3.25 bis 3.29). Die Spalte wird wieder durch Herunterziehen bei gedrückter linken Maustaste ausgefüllt ( $\implies$  Abb. 3.30).

 $\implies$  In die zweite Spalte wird die Formel übernommen, indem die erste Zelle der ersten Spalte mit gedrückter linker Maustaste (LM) nach rechts gezogen wird. Die beiden spaltenabhängigen Variablen (*banfa*, *B*35) werden im Formelausdruck oben markiert und durch die aktuellen Ausdrücke ersetzt ( $\implies$  *banfb*, *A*35) ( $\implies$  Abb. 3.31 bis 3.32). Es ist zu beachten, dass beim Kopieren der Formel die Direktadressierung (*A*35) verändert wurde (*B*35). Deshalb ist dies wieder zu korrigieren.

 $\implies$  Die Tabelle wird vollständig ausgefüllt und die grafische Darstellung wie bei der Darstellung der Wurfhöhe (siehe Abschnitt 2.1 Diagrammerstellung, S. 58) erzeugt. Das Diagramm wird mit einer Legende zur Kennzeichnung der einzelnen Kurven versehen ( $\implies$  Abb. 3.33 und 3.34).

 $\implies$  Die Kurvenpunkte können in ihrer Darstellung verändert werden, wenn man sie mit dem linken Maustaste (LM) anklickt und in dem geöffneten Fenster formatiert ( $\implies$ Abb. 3.35 bis 3.37). Beim Anklicken der Kurven mit der rechten Maustaste können weitere Veränderungen vorgenommen werden ( $\implies$ Abb. 3.38).

### Wurfweite

 $\implies$  Tabelle und Diagramm zur Darstellung der Wurfweite in Abhängigkeit der Zeit für die verschiedenen  $v_0$  werden analog dargestellt.( $\implies$  Abb. 3.39)

| <u>A</u> nsicht | Einfügen F | orma <u>t</u> E <u>x</u> tr | as Date <u>n E</u> | enster <u>?</u> A                        | crobat |          |        |
|-----------------|------------|-----------------------------|--------------------|------------------------------------------|--------|----------|--------|
| Q. 💖            | × 🗈 🛙      | 9 🗞 🗠                       | • CH +             | Σ <i>f</i> ∗ <sup>A</sup> <sub>Z</sub> ↓ | ZI 🛍   | AB 100%  | • 34 E |
| - 1             | 2 <b>F</b> | <u>x u</u> ≣                |                    | 9 9 %                                    | 000 58 | 400 E -  | ð - A  |
|                 | = 9,81     |                             | 2                  |                                          |        |          |        |
| ष्ट्रा          | ösung1.xls |                             |                    |                                          |        |          |        |
|                 | A          | В                           | С                  | D                                        | E      | F        | G      |
| 1               |            | 1                           |                    | 1. Wa                                    | agere  | chter Wi | urf    |
| 2               |            |                             |                    |                                          |        |          |        |
| 3               | a) Höhe n  | ach der Ze                  | eit:               |                                          |        |          |        |
| 4               |            |                             |                    |                                          |        |          |        |
| 5               |            | t (s)                       | h (m)              | g =                                      | 9,81   | m/s²     |        |
| 6               |            | 0                           | 0,00               |                                          |        |          |        |
| 7               |            | 1                           |                    |                                          |        |          |        |
| 8               |            | 2                           |                    |                                          |        |          |        |
| 9               |            | 3                           |                    |                                          |        |          |        |
| 10              |            | 4                           | -                  |                                          |        |          |        |
| 11              |            | 5                           |                    |                                          |        |          |        |
| 12              | · · · · ·  | 6                           |                    |                                          |        |          |        |
| 13              |            | 7                           |                    |                                          |        |          |        |
| 14              |            | 8                           |                    |                                          |        |          |        |
| 15              |            | 9                           | -                  |                                          |        |          | -      |
| 16              |            | 10                          |                    |                                          |        |          |        |
| 17              | IN NA Wa   | agerechte 1                 | 4                  |                                          |        |          |        |

Abbildung 3.7: MS-Excel-Tabellenblatt mit eingegebenen Zahlen und Texten

| ansicht | Finfügen F        | ormat Extr           | ac Daten F | enster 2 å      | ucrobat       | -             | -              |
|---------|-------------------|----------------------|------------|-----------------|---------------|---------------|----------------|
| a n₽¢   | ' X ₪ f           | a ≫   ∽              |            | Σ <b>f</b> ∗ ≜↓ | Z↓   <b>1</b> | <b>B</b> 100% | • 748 848      |
| - 1     | 2 • F .           | <i>κ</i> <u>u</u> ∣≣ |            | 剪 😨 %           | 000 ,88       | \$00          | ð • <u>A</u> • |
| XV      | / <b>=</b>  =g*PO | TENZ(B6;             | 2)/2       |                 |               |               |                |
| E L     | ösung1.xls        | D                    | C          | D               |               |               | 0              |
|         | A                 | Б                    |            | U               | E             | F             | 6              |
| 1       |                   |                      |            | 1. Wa           | agere         | chter Wi      | urf            |
| 2       |                   |                      |            |                 |               |               |                |
| 3       | a) Höhe na        | ach der Ze           | eit:       |                 |               |               |                |
| 4       |                   |                      |            |                 |               |               |                |
| 5       |                   | t (s)                | h (m)      | g =             | 9,81          | m/s²          |                |
| 6       |                   | 0                    | =g*POT     |                 |               |               |                |
| 7       |                   | 1                    |            |                 |               |               |                |
| 8       |                   | 2                    |            |                 |               |               |                |
| 9       |                   | 3                    |            |                 |               |               |                |
| 10      |                   | 4                    |            |                 |               |               |                |
| 11      |                   | 5                    |            |                 |               |               |                |
| 12      |                   | 6                    |            |                 |               |               |                |
| 13      |                   | 7                    |            |                 |               |               |                |
| 14      |                   | 8                    |            |                 | _             |               | _              |
| 15      |                   | 9                    |            |                 |               |               |                |
| 16      |                   | 10                   |            |                 |               |               |                |
| 17      |                   |                      |            |                 |               |               |                |

Abbildung 3.8: Eingeben von Formeln

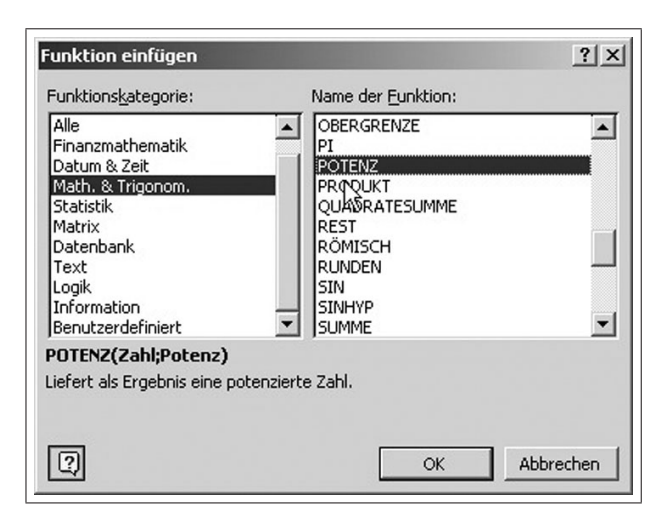

Abbildung 3.9: Aufrufen der Standardfunktionen

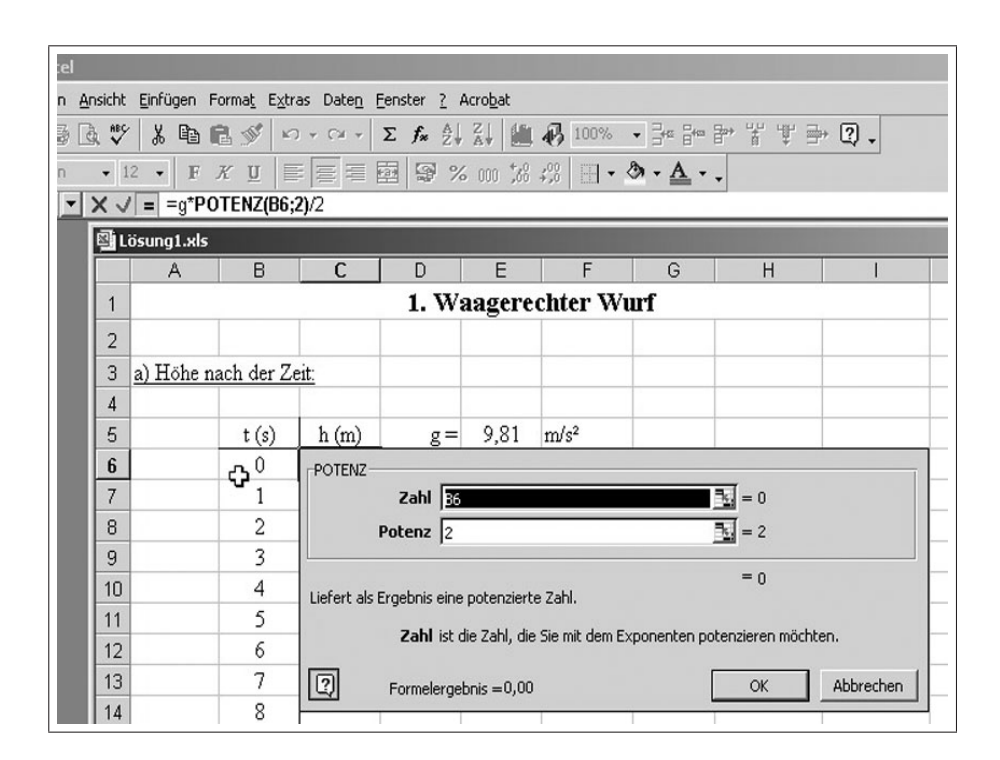

Abbildung 3.10: Eingeben der Argumente (Zelladressen) für die Standardfunktionen (z.B. Potenzierung)

|               | Fielder           |                             | Dahar D    |                    | and a b    | _                |           |
|---------------|-------------------|-----------------------------|------------|--------------------|------------|------------------|-----------|
| Ansicht       |                   | orma <u>t</u> E <u>x</u> tr | as Daten h | renster <u>/</u> A | zi (num    | <u>ମ</u> 100%    | 2. 9. 9.  |
| <u>a</u> √    | & 43              |                             |            | Z #* Z+            | A+   [[[]] | 40 100%          |           |
| - 1           | .2 • F .          |                             |            | 폐 영 %              | 000 388    | +,0   - <        | Ø • A • • |
| in the second | = =g PU           |                             | 2)/2       |                    |            |                  | (mt set   |
| E L           | osung1.xls        | D                           | 6          | 0                  | -          |                  |           |
|               | A                 | Б                           | L          | 1 33/2             | E          | obton XX/r       | <b>f</b>  |
|               |                   |                             |            | 1. WE              | lagere     | cnter wi         |           |
| 2             |                   |                             |            |                    |            |                  |           |
| 3             | <u>a) Höhe na</u> | ach der Ze                  | eit:       |                    |            |                  |           |
| 4             |                   |                             |            |                    |            |                  |           |
| 5             |                   | t (s)                       | h (m)      | g =                | 9,81       | m/s <sup>2</sup> |           |
| 6             |                   | 0                           | 0,00       |                    |            |                  |           |
| 1             |                   | 1                           | 4,91       |                    |            |                  |           |
| 8             |                   | 2                           | 19,62      |                    |            |                  |           |
| 9             |                   | 5                           | 44,10      |                    | 1          |                  |           |
| 10            |                   | 4                           | 100.48     |                    |            |                  |           |
| 12            |                   | 6                           | 176 50     |                    |            |                  |           |
| 12            |                   | 7                           | 240.25     |                    |            |                  |           |
| 14            |                   | 8                           | 313.92     |                    |            |                  |           |
| 15            |                   | 9                           | 397 31     |                    |            |                  |           |
| 16            |                   | 10                          | 490 50     |                    |            |                  |           |
| 17            |                   |                             |            | l i                |            |                  | -         |
|               | I DINA I 4        | 1                           |            |                    |            |                  |           |

Abbildung 3.11: Kopieren und automatisches Aktualisieren von Zellen

| Ar | nsicht | Einfügen Fo | orma <u>t</u> E <u>x</u> tr | as Date <u>n</u> E | enster <u>?</u> A                                     | cro <u>b</u> at |          |                  |
|----|--------|-------------|-----------------------------|--------------------|-------------------------------------------------------|-----------------|----------|------------------|
| C  | à ∛    | X 🖻 🕯       | 10 0                        | ) ▼ CH + ]         | $\Sigma f_{*} \stackrel{\mathbb{A}}{\geq} \downarrow$ | Z↓ 🛍            | AB 100%  | • 3• 8• 8        |
|    | - 1    | 2 - F 3     | <u>к</u> <u></u> Ш <u></u>  |                    | B 9 %                                                 | 000 ;38         | ÷,0 ⊞ -  | ð • <u>A</u> • . |
| ·  |        | = =g*PO     | TENZ(B16                    | ;2)/2              |                                                       |                 |          |                  |
|    | 嚠L     | ösung1.xls  |                             |                    |                                                       |                 |          | _ 🗆 ×            |
|    |        | A           | В                           | С                  | D                                                     | E               | F        | G 🗖              |
| I  | 1      |             |                             |                    | 1. Wa                                                 | agere           | chter Wi | urf              |
|    | 2      |             |                             |                    |                                                       |                 |          |                  |
| I. | 3      | a) Höhe na  | ach der Ze                  | eit:               |                                                       |                 |          |                  |
| L  | 4      |             |                             |                    |                                                       |                 |          |                  |
|    | 5      |             | t (s)                       | h (m)              | g =                                                   | 9,81            | m/s²     |                  |
|    | 6      |             | 0                           | 0,00               |                                                       |                 |          |                  |
|    | 7      |             | 1                           | 4,91               |                                                       |                 |          |                  |
| L  | 8      |             | 2                           | 19,62              |                                                       |                 |          |                  |
| L  | 9      |             | 3                           | 44,15              |                                                       |                 |          |                  |
| L  | 10     |             | 4                           | 78,48              |                                                       |                 |          |                  |
| L  | 11     |             | 5                           | 122,63             |                                                       |                 |          |                  |
|    | 12     |             | 6                           | 176,58             |                                                       |                 |          |                  |
| L  | 13     |             | 7                           | 240,35             |                                                       |                 |          |                  |
| L  | 14     |             | 8                           | 313,92             |                                                       |                 |          |                  |
|    | 15     |             | 9                           | 397,31             |                                                       |                 |          |                  |
|    | 16     |             | 10                          | 490,50             |                                                       |                 |          |                  |
|    | 17     |             |                             | - v                |                                                       |                 |          |                  |
|    |        |             |                             |                    |                                                       |                 |          |                  |

Abbildung 3.12: Kopierte und aktualisierte Fomel

| Diagramm-Assistent - Schritt 1                                                                                           | von 4 - Diagrammtyp ? 🗙                                                 |
|----------------------------------------------------------------------------------------------------|-------------------------------------------------------------------------|
| Diagrammtyp:<br>Säule<br>Balken<br>Linie<br>Kreis<br>Punkt (XV)<br>Fläche<br>Ring<br>Netz<br>Oberfläche<br>Blase<br>Kurs | Diagramm <u>u</u> ntertyp:                                              |
|                                                                                                    | Punkte mit Linien.<br>Schaltfläche gedrückt halten für <u>B</u> eispiel |
| Abbrechen                                                                                                    | < Zurück Weiter > Fertig stellen                                        |

Abbildung 3.13: Einstellen des Diagrammtyps

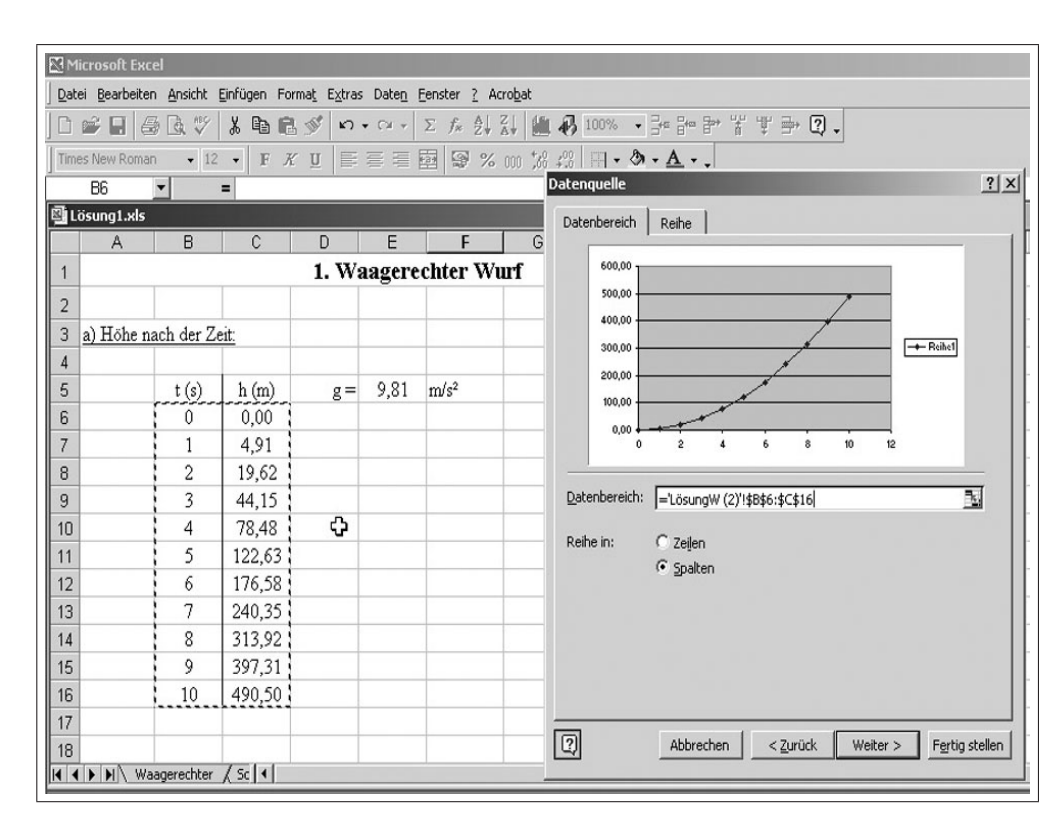

Abbildung 3.14: Auswählen der Datenanordnungen

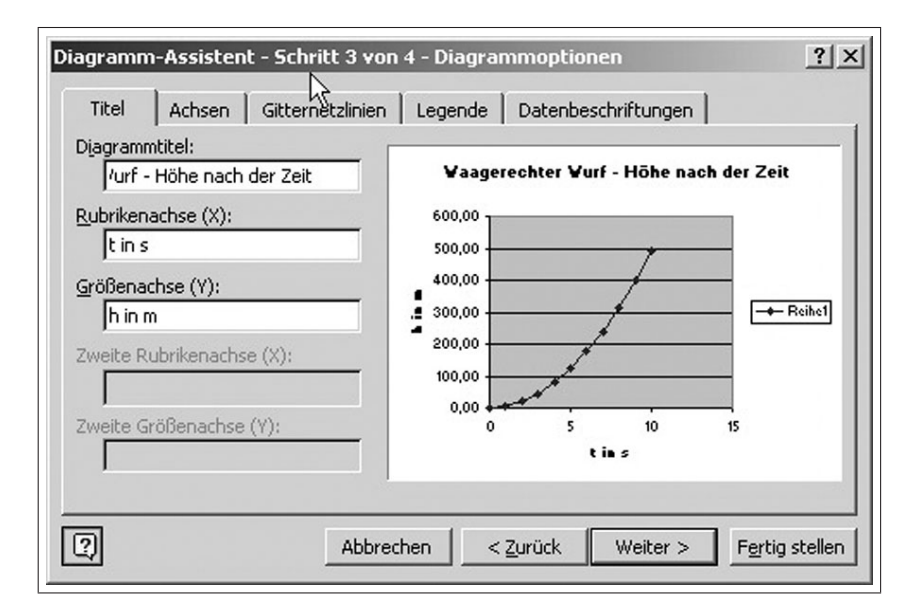

Abbildung 3.15: Diagrammoptionen Titelbeschriftung

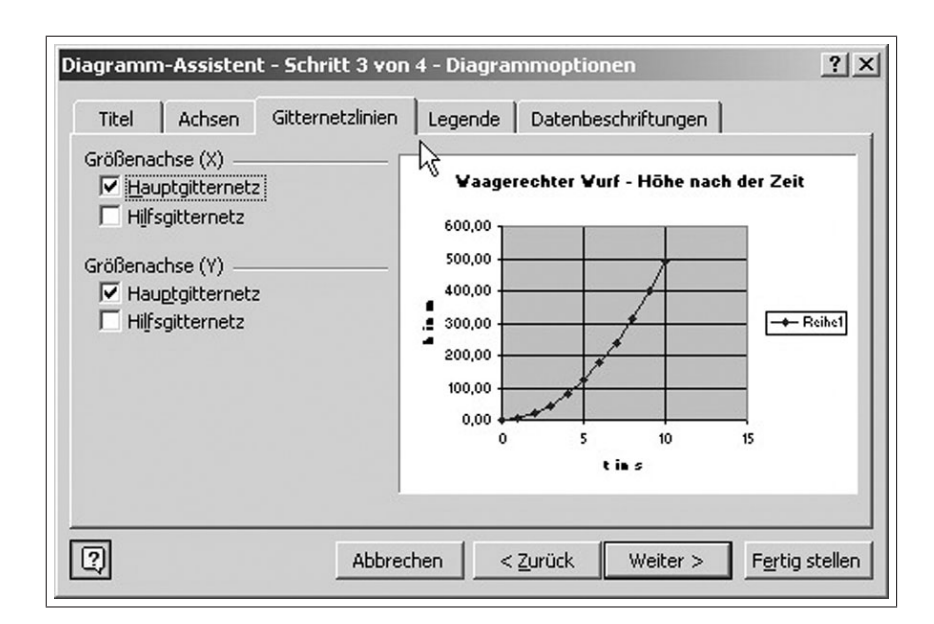

Abbildung 3.16: Festlegung der Gitternetzlinien

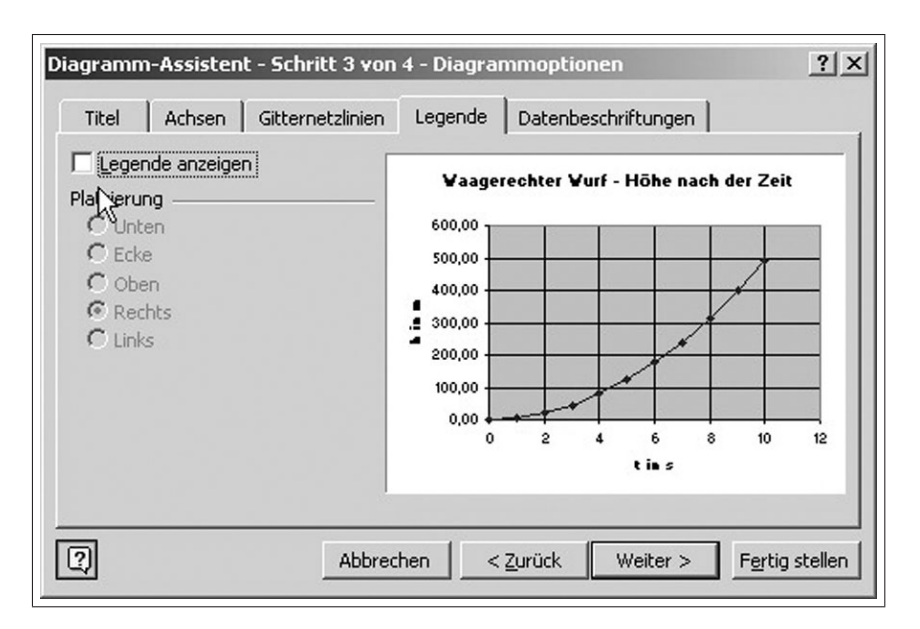

Abbildung 3.17: Festlegen der Legende

| ater geard<br>1ra≩ DD1 |              | X Ba   |             |                    |           | i din a     | 1       |                                   | t ⇒ 2     |          |
|------------------------|--------------|--------|-------------|--------------------|-----------|-------------|---------|-----------------------------------|-----------|----------|
|                        |              |        |             |                    | - )* Z* A | * 1 10 10   | 2 1 111 |                                   | ≠ ⊡. ¢0 + |          |
| chnungefl              | · •          | • F A  | <u>й</u> =- |                    |           | 100 ,00 ÷;i |         | о· д                              |           |          |
| Lösung1.:              | ds           |        |             |                    |           |             |         |                                   |           |          |
| A                      | В            | C      | D           | E                  | F         | G           | Н       |                                   | J         | K        |
|                        |              |        | 1. Wa       | agerec             | hter Wu   | rf          |         |                                   |           |          |
| 2                      |              |        |             |                    |           |             |         |                                   |           |          |
| a) Höh                 | e nach der Z | leit:  |             |                    |           |             |         |                                   |           |          |
| 1                      |              |        |             |                    |           |             |         |                                   |           |          |
| ŝ                      | t (s)        | h (m)  | g =         |                    |           | 1000        |         | 1                                 | 101000    | <u> </u> |
| ò                      | 0            | 0,00   |             |                    | Waag      | erechte     | r Wurf  | <ul> <li>Höhe nach der</li> </ul> | r Zeit    |          |
|                        | 1            | 4,91   |             |                    |           |             |         |                                   |           |          |
| 3                      | 2            | 19,62  |             | 600,               | 00 🍸      | T           | T T     |                                   |           |          |
| 3                      | 3            | 44,15  |             | 500,               | 00 +      | -           |         |                                   | -         |          |
| 0                      | 4            | 78,48  |             | € <sup>400</sup> , | 00 -      | -           |         |                                   |           |          |
| 1                      | 5            | 122,63 |             | . <u>=</u> 300,    | 00 a      | _           |         |                                   |           |          |
| 2                      | 6            | 176,58 |             | <b>f</b> 200,      | 00        | _           |         |                                   |           |          |
| 3                      | 7            | 240,35 |             | 100,               | 00 🗕 — —  | _           |         | Zeichnungsfläche form             | natieren  |          |
| 4                      | 8            | 313,92 |             | 0,                 | 00 🐫 🛶 🗤  |             |         | Disgrammtur                       |           | <u></u>  |
| 5                      | 9            | 397,31 |             |                    | 0         | 2           | 4       | Datenguelle                       |           | 12       |
| 6                      | 10           | 490,50 |             |                    |           |             |         | Diagrammoptionen                  |           |          |
| 7                      |              |        |             |                    |           |             |         | Platzieren                        |           |          |
| 8                      |              |        |             |                    |           |             |         |                                   |           |          |
| I I I I I              | .ösung₩ (2)  | Lösi   |             |                    |           | _           |         | Diagrammfenster                   |           |          |
|                        |              |        |             |                    |           |             |         | oragi annul erister               |           |          |
|                        |              |        |             |                    |           |             |         | Markierung löschen                |           |          |

Abbildung 3.18: Festlegen der Eigenschaften der Zeichenfläche
| M    | licrosoft Exc                                                              | el        |        |    |                     |                |          |           |                  |         |    |  |  |  |
|------|----------------------------------------------------------------------------|-----------|--------|----|---------------------|----------------|----------|-----------|------------------|---------|----|--|--|--|
| Dat  | Datei Bearbeiten Ansicht Einfügen Format Extras Diagramm Eenster ? Acrobat |           |        |    |                     |                |          |           |                  |         |    |  |  |  |
|      | DGBG\$\$\$\$\$\$\$\$\$\$\$\$\$\$\$\$\$\$\$\$\$\$\$\$\$\$\$\$\$\$\$\$\$\$\$ |           |        |    |                     |                |          |           |                  |         |    |  |  |  |
| Aria | Arial • 10 • F X U = = = = = = 99 % 000 1% +% □ • ③ • ▲ • .                |           |        |    |                     |                |          |           |                  |         |    |  |  |  |
| Größ | Größenachse 💌 =                                                            |           |        |    |                     |                |          |           |                  |         |    |  |  |  |
| ۱    | 웹 Lösung1.xls                                                              |           |        |    |                     |                |          |           |                  |         |    |  |  |  |
|      | A                                                                          | В         | С      | D  | E                   | F              | G        | Н         |                  | J       | K  |  |  |  |
| 1    | 1. Waagerechter Wurf                                                       |           |        |    |                     |                |          |           |                  |         |    |  |  |  |
| 2    |                                                                            |           |        |    |                     |                |          |           |                  |         |    |  |  |  |
| 3    | a) Höhe n                                                                  | ach der Z | eit:   |    |                     |                |          |           |                  |         |    |  |  |  |
| 4    |                                                                            |           |        |    |                     |                |          |           |                  |         |    |  |  |  |
| 5    |                                                                            | t (s)     | h (m)  | g= |                     |                |          |           |                  |         |    |  |  |  |
| 6    |                                                                            | 0         | 0,00   |    |                     | Waag           | erechter | Wurf - Ha | bhe nach d       | er Zeit |    |  |  |  |
| 7    |                                                                            | 1         | 4,91   |    |                     |                |          |           |                  |         |    |  |  |  |
| 8    |                                                                            | 2         | 19,62  |    | 600,00              | , I            |          |           |                  |         |    |  |  |  |
| 9    |                                                                            | 3         | 44,15  |    | 500,00              | ) <del> </del> |          | -         |                  |         |    |  |  |  |
| 10   |                                                                            | 4         | 78,48  |    | ε <sup>400,00</sup> | )              |          |           |                  |         |    |  |  |  |
| 11   |                                                                            | 5         | 122,63 |    | . <u>⊆</u> 300,00   | ) <del> </del> | -        |           |                  |         |    |  |  |  |
| 12   |                                                                            | 6         | 176,58 |    | £ 200,00            | ) <del> </del> | _        |           |                  |         |    |  |  |  |
| 13   |                                                                            | 7         | 240,35 |    | 100,00              | )              | -        |           |                  |         |    |  |  |  |
| 14   |                                                                            | 8         | 313,92 |    | 0,00                | ) 🔶 🛶          |          |           |                  |         |    |  |  |  |
| 15   |                                                                            | 9         | 397,31 |    |                     | 0              | 2        | 4         | Achse formatien  | en 10   | 12 |  |  |  |
| 16   |                                                                            | 10        | 490,50 |    |                     |                |          | 7         | 3                |         |    |  |  |  |
| 17   |                                                                            |           |        |    |                     |                |          |           | Markierung lösch | nen     |    |  |  |  |

Abbildung 3.19: Formatieren der Achsen

| chsen fo          | rmatieren                   |            |               |                  | <u>?</u> ×       |
|-------------------|-----------------------------|------------|---------------|------------------|------------------|
| Muster            | Skalierung                  | Schrift    | Zahlen        | Ausrichtung      | 1                |
| Skalierun         | g Größenachse               | (X)        |               |                  |                  |
| Automati          | sch                         |            |               |                  |                  |
| Mini              | mum: 0                      |            |               |                  |                  |
| 🔲 Max             | imum: 10                    | 3          | _             |                  |                  |
| ✓ Haup            | tintervall: 2               |            | _             |                  |                  |
| ✓ Hilfsi          | ntervall: 0.4               | 1          | _             |                  |                  |
| Größ              | ienachse (Y)<br>ieidet bei: |            |               |                  |                  |
| <u>Ei</u> nheiten | anzeigen: Ke                | ine        | <b>•</b> 17 8 | eschriftung im D | iagramm anzeigen |
|                   | ithmische Skalie            | runa       |               |                  |                  |
| Größe             | n in umaekehrt              | er Reihen  | folae         |                  |                  |
| Größe             | nachse (Y) sch              | neidet bei | Maximum       |                  |                  |
|                   |                             |            | - axingin     |                  |                  |
|                   |                             |            |               | ОК               | Abbrechen        |
|                   |                             |            |               | 30               |                  |

Abbildung 3.20: Skalierung der x-Achse

| Achsen formatieren                                                                         | <u>? ×</u>                                                                                                    |  |  |  |  |  |  |  |  |  |  |  |
|--------------------------------------------------------------------------------------------|----------------------------------------------------------------------------------------------------|--|--|--|--|--|--|--|--|--|--|--|
| Muster Skalierung<br>Skalierung Größenachse<br>Automatisch<br>Minimum: 0<br>Maximum: 50    | Schrift Zahlen Ausrichtung (Y)                                                                                                    |  |  |  |  |  |  |  |  |  |  |  |
| I Hauptintervall:  50<br>I Hilfsintervall: 20<br>I Größenachse (X)<br>schneidet bei: 0     |                                                                                                    |  |  |  |  |  |  |  |  |  |  |  |
| Einheiten anzeigen: K<br>Logarithmische Skali<br>Größen in umgekehr<br>Größenachse (X) sch | Einheiten anzeigen: Keine Seschriftung im Diagramm anzeigen<br>Logarithmische Skalierung<br>Größen in umgekehrter Reihenfolge<br>Größenachse (X) schneidet bei Maximum |  |  |  |  |  |  |  |  |  |  |  |
|                                                                                            | OK Abbrechen                                                                                                    |  |  |  |  |  |  |  |  |  |  |  |

Abbildung 3.21: Skalierung der y-Achse

| M    | icrosoft Ex         | kcel                |              |                             |        |                                                     |                |          |            |              |           |      |  |  |
|------|---------------------|---------------------|--------------|-----------------------------|--------|-----------------------------------------------------|----------------|----------|------------|--------------|-----------|------|--|--|
| Dat  | ei <u>B</u> earbeit | ten <u>A</u> nsicht | Einfügen For | ma <u>t</u> E <u>x</u> tras | Daten  | Eenster <u>?</u> A                                  | crobat         |          |            |              |           |      |  |  |
|      | ê 🖬                 | a 🕫                 | X 🖻 🖻        | d n                         | • CH + | $\Sigma f_* \stackrel{\mathbb{A}}{\geq} \downarrow$ | XI 10 8        | 100% • 🔤 | ****       | ¥∌0.         |           |      |  |  |
| Time | es New Rom          | nan 👻 12            | - F <i>R</i> | <u>u</u> ≣                  | 王王     | ·<br>•<br>•<br>•                                    | 000 \$88 498   | H        | <u>A</u>   |              |           |      |  |  |
|      | R18                 | -                   | =            |                             |        |                                                     |                |          |            |              |           |      |  |  |
| ٩L   |                     |                     |              |                             |        |                                                     |                |          |            |              |           |      |  |  |
|      | A                   | В                   | C            | D                           | E      | F                                                   | G              | Н        | 1          | J            | К         | L    |  |  |
| 1    |                     |                     |              | 1. Wa                       | aagere | chter W                                             | urf            |          |            |              |           |      |  |  |
| 2    |                     |                     |              |                             |        |                                                     |                |          |            |              |           |      |  |  |
| 3    | a) Höhe             | nach der Z          | eit:         |                             |        |                                                     |                | Waager   | rechter WL | irf - Hohe n | ach der Z | eit  |  |  |
| 4    |                     |                     |              |                             |        |                                                     |                |          |            |              |           |      |  |  |
| 5    |                     | t (s)               | h (m)        | g =                         | 9,81   | m/s²                                                | - 450 -        |          |            |              |           |      |  |  |
| 6    |                     | 0                   | 0,00         |                             |        |                                                     | 400 -          |          |            |              |           |      |  |  |
| 7    |                     | 1                   | 4,91         |                             |        |                                                     | - 350 -        |          |            | -            |           |      |  |  |
| 8    | -                   | 2                   | 19,62        |                             |        | _                                                   | <b>=</b> 300 - |          |            |              |           |      |  |  |
| 9    | -                   | 3                   | 44,15        |                             |        |                                                     | . 250 -        |          |            |              |           |      |  |  |
| 10   | 2                   | 4                   | 78,48        |                             |        | _                                                   | <b>-</b> 200 - |          |            |              |           |      |  |  |
| 11   |                     | 5                   | 122,63       |                             |        |                                                     | 150 -          |          |            |              |           |      |  |  |
| 12   |                     | 6                   | 1/6,58       | -                           |        |                                                     | 100 -          |          |            |              |           | +    |  |  |
| 13   |                     | 0                   | 240,55       |                             |        |                                                     | 50 -           |          |            |              |           |      |  |  |
| 14   | -                   | 8                   | 207.21       |                             |        |                                                     |                | •        | 1<br>ว     | 4            |           | 9 10 |  |  |
| 10   |                     | 10                  | 190.50       |                             |        |                                                     | 1              |          | 2          | tino         |           | 0 10 |  |  |
| 17   | 1                   | 10                  | 430,30       |                             |        |                                                     | -              |          |            | uns          |           |      |  |  |
| 10   |                     |                     |              |                             |        |                                                     |                |          |            |              |           |      |  |  |

Abbildung 3.22: Komplettes Diagramm zum waagerechten Wurf

| Microsoft Excel |                                                     |                            |                       |                              |                       |                       |                |  |  |  |  |  |  |  |
|-----------------|-----------------------------------------------------|----------------------------|-----------------------|------------------------------|-----------------------|-----------------------|----------------|--|--|--|--|--|--|--|
| Date            | ei <u>B</u> earbeiter                               | n <u>A</u> nsicht <u>B</u> | jinfügen Fo           | orma <u>t</u> E <u>x</u> tra | s Date <u>n E</u> e   | enster <u>?</u> Ac    | ro <u>b</u> at |  |  |  |  |  |  |  |
| ļD              | i 🛱 🖬 🖉                                             | ð 🖪 💖                      | X 🖻 🖬                 | <b>1 1 1 1</b>               | * CH *                | Σ f <sub>*</sub> Å↓   | ZI 🛍 🖓 10      |  |  |  |  |  |  |  |
| Time            | Times New Roman • 12 • F X U ≡ ≡ ≡ ⊡ 59 % 000 1% 4% |                            |                       |                              |                       |                       |                |  |  |  |  |  |  |  |
| vanfa           | Υ                                                   | •                          | = 1                   |                              |                       |                       |                |  |  |  |  |  |  |  |
| Li              | ösungÍ.xls                                          |                            |                       |                              |                       |                       |                |  |  |  |  |  |  |  |
|                 | A                                                   | В                          | С                     | D                            | E                     | F                     | G 🔺            |  |  |  |  |  |  |  |
| 27              |                                                     |                            |                       |                              |                       |                       |                |  |  |  |  |  |  |  |
| 28              |                                                     |                            |                       |                              |                       |                       |                |  |  |  |  |  |  |  |
| 29              | b) Geschw                                           | vindigkeit r               | nach der Z            | eit                          |                       |                       |                |  |  |  |  |  |  |  |
| 30              |                                                     |                            |                       |                              |                       |                       |                |  |  |  |  |  |  |  |
| 31              |                                                     | v <sub>01</sub> (m/s)      | v <sub>02</sub> (m/s) | v <sub>03</sub> (m/s)        | v <sub>04</sub> (m/s) | v <sub>05</sub> (m/s) |                |  |  |  |  |  |  |  |
| 32              |                                                     | 1                          | 2                     | 4                            | 8                     | 16                    |                |  |  |  |  |  |  |  |
| 33              |                                                     |                            |                       |                              |                       |                       |                |  |  |  |  |  |  |  |
| 34              | t (s)                                               |                            |                       | v (m/s)                      |                       |                       |                |  |  |  |  |  |  |  |
| 35              | 0                                                   | -                          |                       |                              |                       |                       |                |  |  |  |  |  |  |  |
| 36              | 1                                                   |                            |                       |                              |                       |                       |                |  |  |  |  |  |  |  |
| 37              | 2                                                   |                            |                       |                              |                       |                       |                |  |  |  |  |  |  |  |
| 38              | 3                                                   |                            | 0                     |                              |                       |                       |                |  |  |  |  |  |  |  |
| 39              | 4                                                   |                            |                       |                              |                       |                       |                |  |  |  |  |  |  |  |
| 40              | 5                                                   |                            |                       | _                            |                       |                       |                |  |  |  |  |  |  |  |
| 41              | 6                                                   |                            |                       |                              |                       |                       |                |  |  |  |  |  |  |  |
| 42              | 7                                                   |                            |                       |                              |                       |                       |                |  |  |  |  |  |  |  |
| 43              | 8                                                   |                            |                       |                              |                       |                       |                |  |  |  |  |  |  |  |
| 44              | 9                                                   |                            |                       |                              |                       |                       |                |  |  |  |  |  |  |  |
| 45              | 10                                                  |                            |                       |                              |                       |                       |                |  |  |  |  |  |  |  |
| 46<br>          |                                                     | ( <u> </u>                 |                       |                              |                       |                       | F              |  |  |  |  |  |  |  |

Abbildung 3.23: Tabelle für die Wurfgeschwindigkeit

| Mic Mic | crosoft Exc          | el                    |                       |                             |                       |                                 |                |
|---------|----------------------|-----------------------|-----------------------|-----------------------------|-----------------------|---------------------------------|----------------|
| Datei   | i <u>B</u> earbeiter | n <u>A</u> nsicht B   | infügen Fo            | rma <u>t</u> E <u>x</u> tra | s Date <u>n F</u> e   | enster <u>?</u> Ac              | ro <u>b</u> at |
| 00      | 2 🖬 🧧                | 3 Q. 💖                | X 🖻 f                 | 1 🗸 N                       | * CH *                | Σ f <sub>*</sub> <sup>A</sup> ↓ | AL 10 10       |
| Times   | s New Romar          | n • 12                | • F 7                 | r 🛛 🗐                       |                       | 3 9 %                           | 000 \$60 \$00  |
| F32     |                      | <b>•</b>              | = 16                  |                             |                       | 1                               |                |
| g       |                      |                       |                       |                             |                       |                                 | <u> </u>       |
| vanfa   |                      | В                     | С                     | D                           | E                     | F                               | G 🔺            |
| vanfc   |                      |                       |                       |                             |                       |                                 |                |
| vanfd   |                      |                       |                       |                             |                       |                                 |                |
| vanfe   |                      | ligkeit 1             | hach der Z            | eit                         |                       |                                 |                |
| 30      | 43                   |                       |                       |                             |                       |                                 |                |
| 31      |                      | v <sub>01</sub> (m/s) | v <sub>02</sub> (m/s) | v <sub>03</sub> (m/s)       | v <sub>04</sub> (m/s) | v <sub>05</sub> (m/s)           |                |
| 32      |                      | 1                     | 2                     | 4                           | 8                     | 16                              |                |
| 33      |                      |                       |                       |                             |                       |                                 |                |
| 34      | t (s)                |                       |                       | v (m/s)                     |                       | _                               |                |
| 35      | 0                    |                       |                       |                             |                       |                                 |                |
| 36      | 1                    |                       |                       |                             |                       |                                 |                |
| 37      | 2                    |                       |                       |                             |                       |                                 |                |
| 38      | 3                    |                       | 0                     |                             |                       |                                 |                |
| 39      | 4                    | -                     |                       |                             |                       |                                 |                |
| 40      | 5                    |                       |                       |                             |                       |                                 |                |
| 41      | 6                    |                       |                       |                             |                       |                                 |                |
| 42      | 7                    |                       |                       |                             |                       |                                 |                |
| 43      | 8                    |                       |                       |                             |                       |                                 |                |
| 44      | 9                    |                       |                       |                             |                       |                                 |                |
| 45      | 10                   |                       |                       |                             |                       |                                 |                |
| 46      |                      | (                     |                       |                             |                       |                                 | Þ 📈            |

Abbildung 3.24: Definieren der Variablennamen

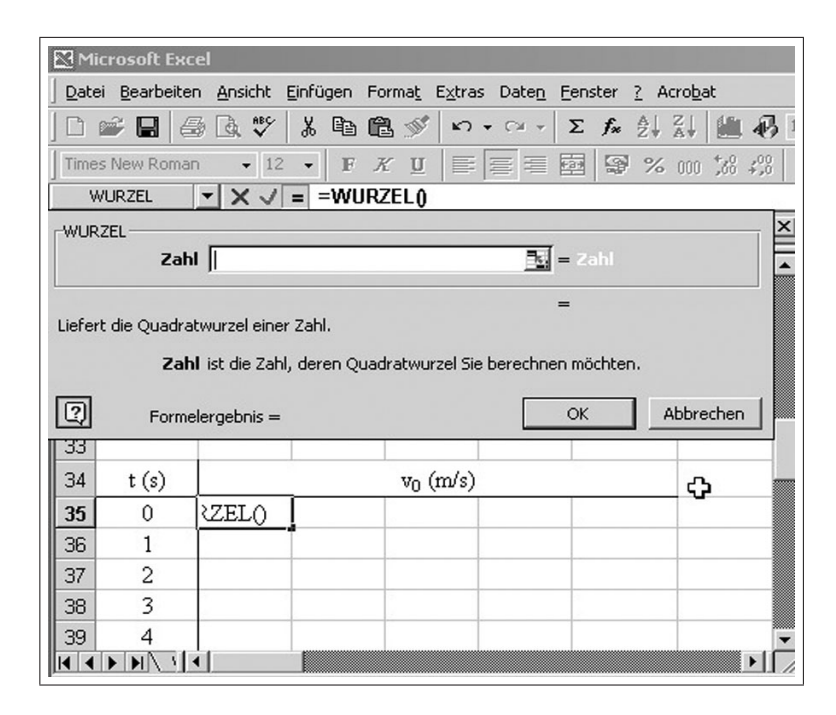

Abbildung 3.25: Realisieren der Wurfformel, Einfügen der Wurzelfunktion

| Microsoft E                         | 🔀 Microsoft Excel      |                       |                              |                  |                    |                 |                   |          |           |  |  |  |  |  |
|-------------------------------------|------------------------|-----------------------|------------------------------|------------------|--------------------|-----------------|-------------------|----------|-----------|--|--|--|--|--|
| Datei Bearbe                        | iten <u>A</u> nsicht ( | <u>E</u> infügen F    | orma <u>t</u> E <u>x</u> tra | as Date <u>n</u> | Eenster ? Ad       | :ro <u>b</u> at |                   |          |           |  |  |  |  |  |
| ] 🗅 💣 日                             | Σ & 計 編 4 100% ・       |                       |                              |                  |                    |                 |                   |          |           |  |  |  |  |  |
| Times New Ror                       | man 👻 12               | • F .                 | ĸu                           |                  | 國 🗑 %              | 000 700 400     | - 🕭 - 🛕           | L        |           |  |  |  |  |  |
| POTENZ V = =WURZEL(POTENZ(banfa;2)) |                        |                       |                              |                  |                    |                 |                   |          |           |  |  |  |  |  |
| Lösung1.xls                         |                        |                       |                              |                  |                    |                 |                   |          |           |  |  |  |  |  |
| A                                   | В                      | C                     | POTENZ-                      |                  |                    |                 | =1                |          |           |  |  |  |  |  |
| 28                                  |                        |                       |                              | Zahl             | banfa              |                 | <u></u>           | 1        |           |  |  |  |  |  |
| 29 <u>b) Gesc</u>                   | hwindigkeit            | nach der 2            |                              | Potenz           | 2                  |                 | <u>k</u> = :      | 2        |           |  |  |  |  |  |
| 30                                  |                        |                       | <u> </u>                     |                  |                    |                 | =                 | 1        |           |  |  |  |  |  |
| 31                                  | v <sub>01</sub> (m/s)  | v <sub>02</sub> (m/s) | Liefert als                  | Ergebnis ei      | ne potenzierte Z   | ahl.            |                   |          |           |  |  |  |  |  |
| 32                                  | 1                      | 2                     |                              | Zahl is          | t die Zahl, die Si | e mit dem Exp   | onenten potenzier | en möcht | en.       |  |  |  |  |  |
| 33                                  |                        | Q                     | D                            | <b>F</b> armalan |                    |                 |                   | ~        | Abbrechen |  |  |  |  |  |
| 34 t (s)                            |                        | _                     |                              | Formeler         | geonis = 1,00      |                 |                   |          | Abbrechen |  |  |  |  |  |
| <b>35</b> 0                         | anfa;2))               | [                     |                              |                  |                    |                 |                   |          |           |  |  |  |  |  |
| 36 1                                |                        |                       |                              |                  |                    |                 |                   |          |           |  |  |  |  |  |
| 37 2                                |                        |                       |                              |                  |                    |                 |                   |          |           |  |  |  |  |  |
| 38 3                                |                        |                       |                              |                  |                    |                 |                   |          |           |  |  |  |  |  |
| 39 4                                |                        |                       |                              |                  |                    |                 | -                 |          |           |  |  |  |  |  |
|                                     |                        |                       |                              |                  |                    |                 | 4                 |          |           |  |  |  |  |  |

Abbildung 3.26: Realisieren der Potenzfunktion

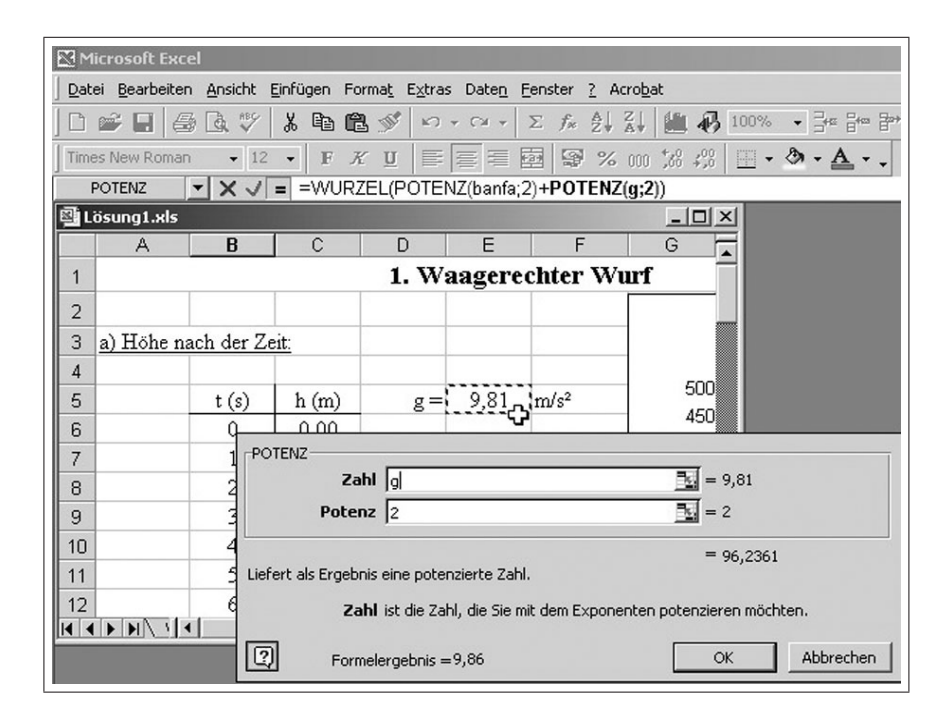

Abbildung 3.27: Übernahme der Variablen g aus der ersten Tabelle

| Microsoft Evcel                             |                                           |  |  |  |  |  |  |  |  |  |  |  |
|---------------------------------------------|-------------------------------------------|--|--|--|--|--|--|--|--|--|--|--|
| Datai Rearbaiten Ancicht Finfüren Form      | at Extrac Datab Septer 2 Acrobat          |  |  |  |  |  |  |  |  |  |  |  |
| J Dater Dearbeiten Ansicht Einingen Forma   | <u>ač Ežiras Daleji Tenster i Acrobac</u> |  |  |  |  |  |  |  |  |  |  |  |
| ] D 📽 🖬 🍜 🖪 🖤 👗 🖻 🛍 :                       | 💕 🗠 - 🖓 - 🖾 - 🗵 fx 👌 🏭 👫 1                |  |  |  |  |  |  |  |  |  |  |  |
| Times New Roman 🔹 12 🔹 📕 🗶                  | u   ■   ■ = ■   ■ % … % ∦                 |  |  |  |  |  |  |  |  |  |  |  |
| POTENZ 💌 🗙 🗸 = =WURZEI                      | _(POTENZ(banfa;2)+POTENZ(g;2)*POTENZ      |  |  |  |  |  |  |  |  |  |  |  |
| POTENZ                                      | X                                         |  |  |  |  |  |  |  |  |  |  |  |
| Zahl A35 🗾 = 0                              |                                           |  |  |  |  |  |  |  |  |  |  |  |
| Potenz 2                                    | <u>=</u> 2                                |  |  |  |  |  |  |  |  |  |  |  |
|                                             |                                           |  |  |  |  |  |  |  |  |  |  |  |
| Liefert als Ergebnis eine potenzierte Zahl. | = 0                                       |  |  |  |  |  |  |  |  |  |  |  |
|                                             |                                           |  |  |  |  |  |  |  |  |  |  |  |
| Zahi ist die Zahi, die Sie mit dem          | Exponenten potenzieren mochten.           |  |  |  |  |  |  |  |  |  |  |  |
| Eormelergebois = 1.00                       | OK Abbrechen                              |  |  |  |  |  |  |  |  |  |  |  |
|                                             | 70 (m/s)                                  |  |  |  |  |  |  |  |  |  |  |  |
|                                             | 0 (                                       |  |  |  |  |  |  |  |  |  |  |  |
| 35 (A35;2))                                 |                                           |  |  |  |  |  |  |  |  |  |  |  |
| 36 1-                                       |                                           |  |  |  |  |  |  |  |  |  |  |  |
| 37 2                                        |                                           |  |  |  |  |  |  |  |  |  |  |  |
| 38 3                                        |                                           |  |  |  |  |  |  |  |  |  |  |  |
| 39 4                                        |                                           |  |  |  |  |  |  |  |  |  |  |  |
|                                             |                                           |  |  |  |  |  |  |  |  |  |  |  |

Abbildung 3.28: Realisieren der zweiten Potenzfunktion

| M                                                  | icrosoft Exc          | el                         |                       |                              |                       |                       |                 |  |  |  |  |  |
|----------------------------------------------------|-----------------------|----------------------------|-----------------------|------------------------------|-----------------------|-----------------------|-----------------|--|--|--|--|--|
| Dat                                                | ei <u>B</u> earbeiter | n <u>A</u> nsicht <u>B</u> | infügen Fo            | orma <u>t</u> E <u>x</u> tra | s Date <u>n F</u> e   | enster <u>?</u> Ad    | :ro <u>b</u> at |  |  |  |  |  |
|                                                    | 2 🖬 🧉                 | 3 🖪 💖                      | X 🖻 🛍                 | 3 🝼 ኯ                        | • CH • 3              | Σf≈ ੈ↓                | ZI 10 43 10     |  |  |  |  |  |
| Time                                               | es New Romar          | n • 12                     | - F A                 | r <u>u</u> 🔳                 |                       | 9 %                   | 000 :08 :08     |  |  |  |  |  |
| B35 = = WURZEL(POTENZ(banfa;2)+POTENZ(g;2)*POTENZ( |                       |                            |                       |                              |                       |                       |                 |  |  |  |  |  |
| Lösung1.xls                                        |                       |                            |                       |                              |                       |                       |                 |  |  |  |  |  |
|                                                    | A                     | В                          | С                     | D                            | E                     | F                     | G 🗖             |  |  |  |  |  |
| 28                                                 |                       |                            |                       |                              |                       |                       |                 |  |  |  |  |  |
| 29                                                 | b) Geschw             | vindigkeit r               | nach der Z            | Leit                         |                       |                       |                 |  |  |  |  |  |
| 30                                                 |                       |                            |                       |                              |                       |                       |                 |  |  |  |  |  |
| 31                                                 |                       | v <sub>01</sub> (m/s)      | v <sub>02</sub> (m/s) | v <sub>03</sub> (m/s)        | v <sub>04</sub> (m/s) | v <sub>05</sub> (m/s) |                 |  |  |  |  |  |
| 32                                                 |                       | 1                          | 2                     | 4                            | 8                     | 16                    | с <b>э</b>      |  |  |  |  |  |
| 33                                                 |                       |                            |                       |                              |                       |                       |                 |  |  |  |  |  |
| 34                                                 | t (s)                 |                            |                       | v <sub>0</sub> (m/s)         |                       |                       |                 |  |  |  |  |  |
| 35                                                 | 0                     | 1,00                       |                       |                              |                       |                       |                 |  |  |  |  |  |
| 36                                                 | 1                     | <u> </u>                   |                       |                              |                       |                       |                 |  |  |  |  |  |
| 37                                                 | 2                     |                            |                       |                              |                       |                       |                 |  |  |  |  |  |
| 38                                                 | 3                     |                            |                       |                              |                       |                       |                 |  |  |  |  |  |
| 39                                                 | 4                     |                            |                       |                              |                       |                       | •               |  |  |  |  |  |
|                                                    |                       | •                          |                       |                              |                       |                       |                 |  |  |  |  |  |

Abbildung 3.29: Ergebnis der Wurfgeschwindigkeit für ersten Zeitpunkt

| M    | icrosoft Exc                       | el                         |                       |                              |                       |  |  |  |  |  |  |  |  |
|------|------------------------------------|----------------------------|-----------------------|------------------------------|-----------------------|--|--|--|--|--|--|--|--|
| Dat  | ei <u>B</u> earbeiter              | n <u>A</u> nsicht <u>B</u> | Einfügen Fo           | orma <u>t</u> E <u>x</u> tra | s Date <u>n F</u> ens |  |  |  |  |  |  |  |  |
|      | 🖻 🖬 🧉                              | 3 🖪 💖                      | X 🖻 🛱                 | g 🝼 ⊨∩                       |                       |  |  |  |  |  |  |  |  |
| Time | Times New Roman • 12 • F K U = = = |                            |                       |                              |                       |  |  |  |  |  |  |  |  |
|      | B45                                | -                          | = =WUR2               | ZEL(PÔTE                     | NZ(banfa;2)+          |  |  |  |  |  |  |  |  |
| ₿L   | 🗟 Lösung1.xls                      |                            |                       |                              |                       |  |  |  |  |  |  |  |  |
|      | A                                  | В                          | С                     | D                            | E 🔺                   |  |  |  |  |  |  |  |  |
| 28   |                                    |                            |                       |                              |                       |  |  |  |  |  |  |  |  |
| 29   | b) Geschv                          | vindigkeit 1               | <u>nach der Z</u>     | leit                         |                       |  |  |  |  |  |  |  |  |
| 30   |                                    |                            |                       |                              |                       |  |  |  |  |  |  |  |  |
| 31   |                                    | v <sub>01</sub> (m/s)      | v <sub>02</sub> (m/s) | v <sub>03</sub> (m/s)        | v <sub>04</sub> (m/s) |  |  |  |  |  |  |  |  |
| 32   |                                    | 1                          | 2                     | 4                            | 8                     |  |  |  |  |  |  |  |  |
| 33   |                                    |                            |                       |                              |                       |  |  |  |  |  |  |  |  |
| 34   | t (s)                              |                            |                       | v <sub>0</sub> (m/s)         |                       |  |  |  |  |  |  |  |  |
| 35   | 0                                  | 1,00                       |                       |                              |                       |  |  |  |  |  |  |  |  |
| 36   | 1                                  | 9,86                       |                       |                              |                       |  |  |  |  |  |  |  |  |
| 37   | 2                                  | 19,65                      |                       |                              |                       |  |  |  |  |  |  |  |  |
| 38   | 3                                  | 29,45                      |                       |                              |                       |  |  |  |  |  |  |  |  |
| 39   | 4                                  | 39,25                      |                       |                              |                       |  |  |  |  |  |  |  |  |
| 40   | 5                                  | 49,06                      |                       |                              |                       |  |  |  |  |  |  |  |  |
| 41   | 6                                  | 58,87                      |                       |                              |                       |  |  |  |  |  |  |  |  |
| 42   | 7                                  | 68,68                      |                       |                              |                       |  |  |  |  |  |  |  |  |
| 43   | 8                                  | 78,49                      |                       |                              |                       |  |  |  |  |  |  |  |  |
| 44   | 9                                  | 88,30                      |                       |                              |                       |  |  |  |  |  |  |  |  |
| 45   | 10                                 | 98,11                      |                       |                              |                       |  |  |  |  |  |  |  |  |
|      |                                    |                            | l                     |                              | Þ                     |  |  |  |  |  |  |  |  |

Abbildung 3.30: Kopieren und Aktualisieren der Wurfgeschwindigkeiten für alle Zeitpunkte

| M<br>Dat                                                          | icrosoft Exe<br>ei <u>B</u> earbeite | cel<br>:n <u>A</u> nsicht <u>E</u> i | nfügen Form           | a <u>t</u> E <u>x</u> tras | Date <u>n F</u> ens   | ter <u>?</u> Acrob    | at |   |  |  |  |  |  |  |
|-------------------------------------------------------------------|--------------------------------------|--------------------------------------|-----------------------|----------------------------|-----------------------|-----------------------|----|---|--|--|--|--|--|--|
| □ 📽 🖬 🚑 改 🂖 👗 🛍 📽 💅 い・ロ・ Σ 🎓 쉽 🕌 🦓 100% → 📴 🔐 🌮                   |                                      |                                      |                       |                            |                       |                       |    |   |  |  |  |  |  |  |
| Times New Roman • 12 • F K U ■ Ξ Ξ Ξ 🛱 🖓 % 000 % 4% 田 • 🌢 • 🛓 • . |                                      |                                      |                       |                            |                       |                       |    |   |  |  |  |  |  |  |
| POTENZ ▼ ×  = =WURZEL(POTENZ(banfb 2)+POTENZ(g;2)*POTENZ(B35;2))  |                                      |                                      |                       |                            |                       |                       |    |   |  |  |  |  |  |  |
| ٩L                                                                | Lösung1.xls                          |                                      |                       |                            |                       |                       |    |   |  |  |  |  |  |  |
|                                                                   | А                                    | В                                    | С                     | D                          | E                     | F                     | G  | Н |  |  |  |  |  |  |
| 28                                                                |                                      |                                      |                       |                            |                       |                       |    |   |  |  |  |  |  |  |
| 29                                                                | b) Gesch                             | windigkeit na                        | ach der Zeit          | <u> </u>                   |                       |                       |    |   |  |  |  |  |  |  |
| 30                                                                |                                      |                                      |                       |                            |                       |                       |    |   |  |  |  |  |  |  |
| 31                                                                |                                      | v <sub>01</sub> (m/s)                | v <sub>02</sub> (m/s) | v <sub>03</sub> (m/s)      | v <sub>04</sub> (m/s) | v <sub>05</sub> (m/s) |    |   |  |  |  |  |  |  |
| 32                                                                |                                      | 1                                    | 2                     | 4                          | 8                     | 16                    |    |   |  |  |  |  |  |  |
| 33                                                                |                                      |                                      |                       |                            |                       |                       |    |   |  |  |  |  |  |  |
| 34                                                                | t (s)                                |                                      |                       | v <sub>0</sub> (m/s)       |                       |                       |    |   |  |  |  |  |  |  |
| 35                                                                | 0                                    | 1,00                                 | Z(banfb;2)            |                            |                       |                       |    |   |  |  |  |  |  |  |
| 36                                                                | 1                                    | 9,86                                 |                       | Ī                          |                       |                       |    |   |  |  |  |  |  |  |
| 37                                                                | 2                                    | 19,65                                |                       |                            |                       |                       |    |   |  |  |  |  |  |  |
| 38                                                                | 3                                    | 29,45                                |                       |                            |                       |                       |    |   |  |  |  |  |  |  |
| 39                                                                | 4                                    | 39,25                                |                       |                            |                       |                       |    |   |  |  |  |  |  |  |
| 40                                                                | 5                                    | 49,06                                |                       |                            |                       |                       |    |   |  |  |  |  |  |  |
| 41                                                                | 6                                    | 58,87                                | -                     |                            |                       |                       |    |   |  |  |  |  |  |  |
| 42                                                                | 7                                    | 68,68                                |                       |                            |                       |                       |    |   |  |  |  |  |  |  |
| 43                                                                | 8                                    | 78,49                                |                       |                            |                       |                       |    |   |  |  |  |  |  |  |
| 44                                                                | 9                                    | 88,30                                |                       |                            |                       |                       |    |   |  |  |  |  |  |  |
| 45                                                                | 10                                   | 98,11                                |                       |                            |                       |                       |    |   |  |  |  |  |  |  |
|                                                                   |                                      | aa 🖣                                 |                       |                            |                       |                       |    |   |  |  |  |  |  |  |

Abbildung 3.31: Kopieren der Formel für andere Anfangsgeschwindigkeiten

| M           | Microsoft Excel                                               |                              |                       |                              |                       |                            |       |          |  |  |  |  |  |  |
|-------------|---------------------------------------------------------------|------------------------------|-----------------------|------------------------------|-----------------------|----------------------------|-------|----------|--|--|--|--|--|--|
| Date        | ei <u>B</u> earbeiter                                         | n <u>A</u> nsicht <u>E</u> i | nfügen Form           | a <u>t</u> E <u>x</u> tras I | Date <u>n F</u> ens   | ter <u>?</u> Acro <u>b</u> | at    |          |  |  |  |  |  |  |
|             | 📽 🖪 🏻 🗲                                                       | 3 🗟 NBC                      | X 🖻 🛍 :               | S + N +                      | CH + <b>Σ</b>         | f≈ ≜↓ Z↓                   | 🏙 🚯 🛛 | 100% - 3 |  |  |  |  |  |  |
| Time        | Times New Roman • 12 • F X U 巨盲盲菌 😵 % 000 % +% 田 • 🕭 •        |                              |                       |                              |                       |                            |       |          |  |  |  |  |  |  |
| F           | POTENZ X = =WURZEL(POTENZ(banfb;2)+POTENZ(g;2)*POTENZ(A35[2)) |                              |                       |                              |                       |                            |       |          |  |  |  |  |  |  |
| <b>國</b> Li | ≧Lösung1.xls                                                  |                              |                       |                              |                       |                            |       |          |  |  |  |  |  |  |
|             | A                                                             | В                            | С                     | D                            | E                     | F                          | G     | <u>۲</u> |  |  |  |  |  |  |
| 28          |                                                               |                              |                       |                              |                       |                            |       |          |  |  |  |  |  |  |
| 29          | b) Geschw                                                     | ndigkeit n                   | ach der Zeit          | -                            |                       |                            |       |          |  |  |  |  |  |  |
| 30          |                                                               |                              |                       |                              |                       |                            |       |          |  |  |  |  |  |  |
| 31          |                                                               | v <sub>01</sub> (m/s)        | v <sub>02</sub> (m/s) | v <sub>03</sub> (m/s)        | v <sub>04</sub> (m/s) | v <sub>05</sub> (m/s)      |       |          |  |  |  |  |  |  |
| 32          |                                                               | 1                            | 2                     | 4                            | 8                     | 16                         |       |          |  |  |  |  |  |  |
| 33          |                                                               |                              |                       |                              | ·                     |                            |       |          |  |  |  |  |  |  |
| 34          | t (s)                                                         |                              |                       | v <sub>0</sub> (m/s)         |                       |                            |       |          |  |  |  |  |  |  |
| 35          | 0                                                             | 1,00                         | VZ(A35;2)             |                              |                       |                            |       |          |  |  |  |  |  |  |
| 36          | 1                                                             | 9,86                         |                       |                              |                       |                            |       |          |  |  |  |  |  |  |
| 37          | 2                                                             | 19,65                        |                       |                              |                       |                            |       |          |  |  |  |  |  |  |
| 38          | 3                                                             | 29,45                        |                       |                              |                       |                            |       |          |  |  |  |  |  |  |
| 39          | 4                                                             | 39,25                        |                       |                              |                       |                            |       |          |  |  |  |  |  |  |
| 40          | 5                                                             | 49,06                        |                       |                              |                       |                            |       |          |  |  |  |  |  |  |
| 41          | 6                                                             | 58,87                        |                       |                              |                       |                            |       |          |  |  |  |  |  |  |
| 42          | 7                                                             | 68,68                        |                       |                              |                       |                            | -     |          |  |  |  |  |  |  |
| 43          | 8                                                             | 78,49                        |                       |                              |                       |                            |       |          |  |  |  |  |  |  |
| 44          | 9                                                             | 88,30                        |                       |                              |                       |                            |       |          |  |  |  |  |  |  |
| 45          | 10                                                            | 98,11                        |                       |                              |                       |                            |       | <b></b>  |  |  |  |  |  |  |
|             | ► ► ►                                                         | •                            |                       |                              |                       |                            |       |          |  |  |  |  |  |  |

Abbildung 3.32: Aktualisieren der Formel

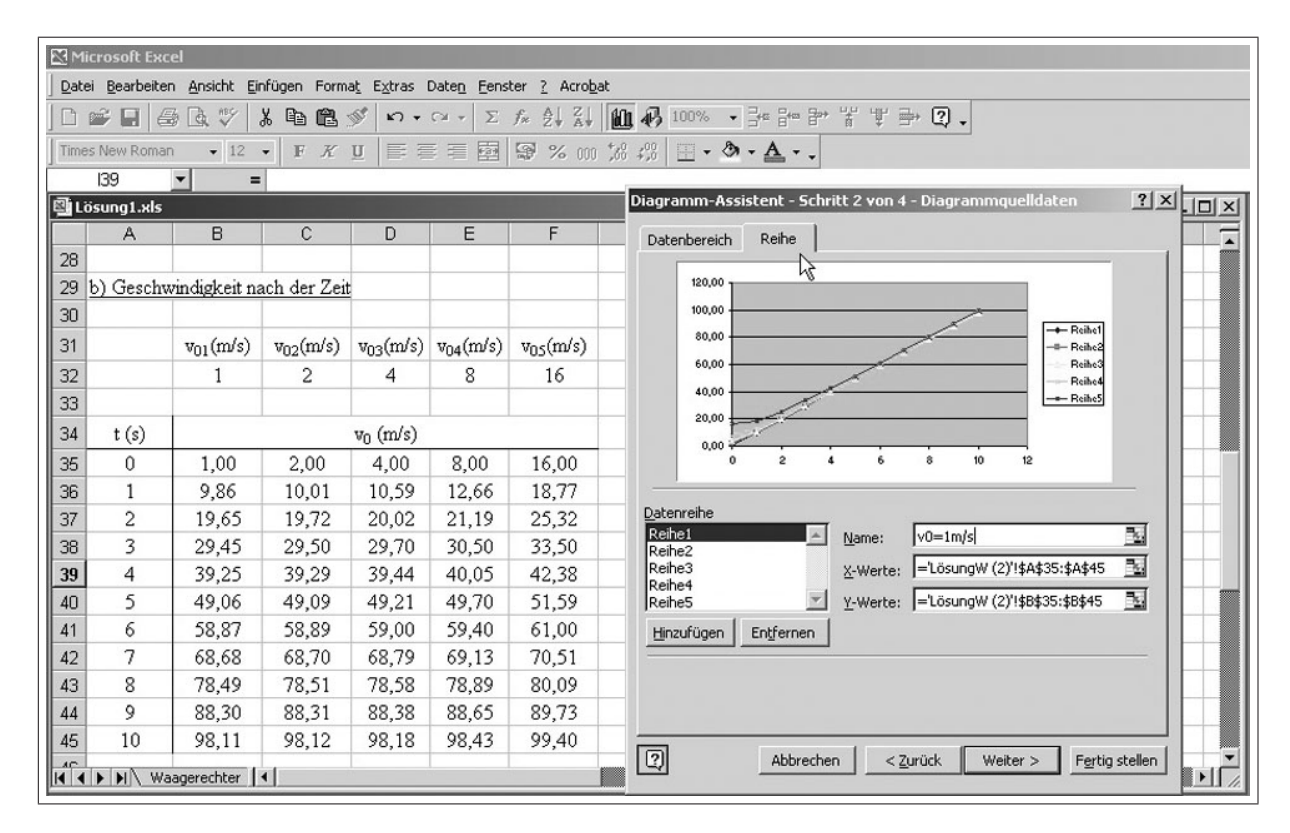

Abbildung 3.33: Festlegen der Datenreihen einschließlich deren Legenden

| 🕅 Mi | crosoft Ex          | cel                           |                       |                            |                       |                              |                                                     |
|------|---------------------|-------------------------------|-----------------------|----------------------------|-----------------------|------------------------------|-----------------------------------------------------|
| Date | i <u>B</u> earbeite | en <u>A</u> nsicht <u>E</u> i | nfügen Form           | a <u>t</u> E <u>x</u> tras | Date <u>n E</u> ens   | ter <u>?</u> Acro <u>b</u> a | t                                                   |
|      | 2 🖬 🗧               | B 🖪 🖤 🛛                       | X 🖻 🛍 :               | 0 10 -                     | C# + E                | f≈ Al Al                     | Ш┩100% - 津智学光学⇒ ②、                                  |
| Time | s New Roma          | an 🔹 12                       | • F K                 | <u>u</u>   = =             |                       | \$ % 000                     | t‰ #3                                               |
|      | 139                 | • =                           |                       |                            |                       |                              |                                                     |
| 国 Li | isung1.xls          |                               |                       |                            |                       |                              |                                                     |
|      | A                   | В                             | С                     | D                          | E                     | F                            |                                                     |
| 28   |                     |                               |                       |                            | -                     |                              | Datenbereich Reihe                                  |
| 29   | b) Gesch            | windigkeit na                 | ach der Zeit          | t .                        |                       |                              | 120.00                                              |
| 30   |                     |                               |                       |                            |                       |                              | 100.00                                              |
| 31   |                     | v <sub>01</sub> (m/s)         | v <sub>02</sub> (m/s) | v <sub>03</sub> (m/s)      | v <sub>04</sub> (m/s) | v <sub>05</sub> (m/s)        | 80.00 + v0=1m/s                                     |
| 32   |                     | 1                             | 2                     | 4                          | 8                     | 16                           | 60.00                                               |
| 33   |                     |                               |                       |                            |                       |                              | 40.00 v0=8m/s                                       |
| 34   | t (s)               |                               |                       | v <sub>0</sub> (m/s)       |                       |                              | 20,00                                               |
| 35   | 0                   | 1,00                          | 2,00                  | 4,00                       | 8,00                  | 16,00                        | 0,00                                                |
| 36   | 1                   | 9,86                          | 10,01                 | 10,59                      | 12,66                 | 18,77                        | 0 2 4 6 8 10 12                                     |
| 37   | 2                   | 19,65                         | 19,72                 | 20,02                      | 21,19                 | 25,32                        | Determite                                           |
| 38   | 3                   | 29,45                         | 29,50                 | 29,70                      | 30,50                 | 33,50                        | V0=1m/s                                             |
| 39   | 4                   | 39,25                         | 39,29                 | 39,44                      | 40,05                 | 42,38                        | v0=2m/s                                             |
| 40   | 5                   | 49,06                         | 49,09                 | 49,21                      | 49,70                 | 51,59                        | v0=mins                                             |
| 41   | 6                   | 58,87                         | 58,89                 | 59,00                      | 59,40                 | 61,00                        | v0=16m/s Y-Werte:  ='LösungW (2)'!\$F\$35:\$F\$45 ⊡ |
| 42   | 7                   | 68,68                         | 68,70                 | 68,79                      | 69,13                 | 70,51                        | Hinzufügen Entfernen                                |
| 43   | 8                   | 78,49                         | 78,51                 | 78,58                      | 78,89                 | 80,09                        |                                                     |
| 44   | 9                   | 88,30                         | 88,31                 | 88,38                      | 88,65                 | 89,73                        |                                                     |
| 45   | 10                  | 98,11                         | 98,12                 | 98,18                      | 98,43                 | 99,40                        |                                                     |
|      | ► ► ₩\ ₩            | aagerechter                   | •[                    |                            |                       |                              | Abbrechen < Zurück Weiter > Fertig stellen          |

Abbildung 3.34: Festlegen der Datenreihen einschließlich deren Legenden

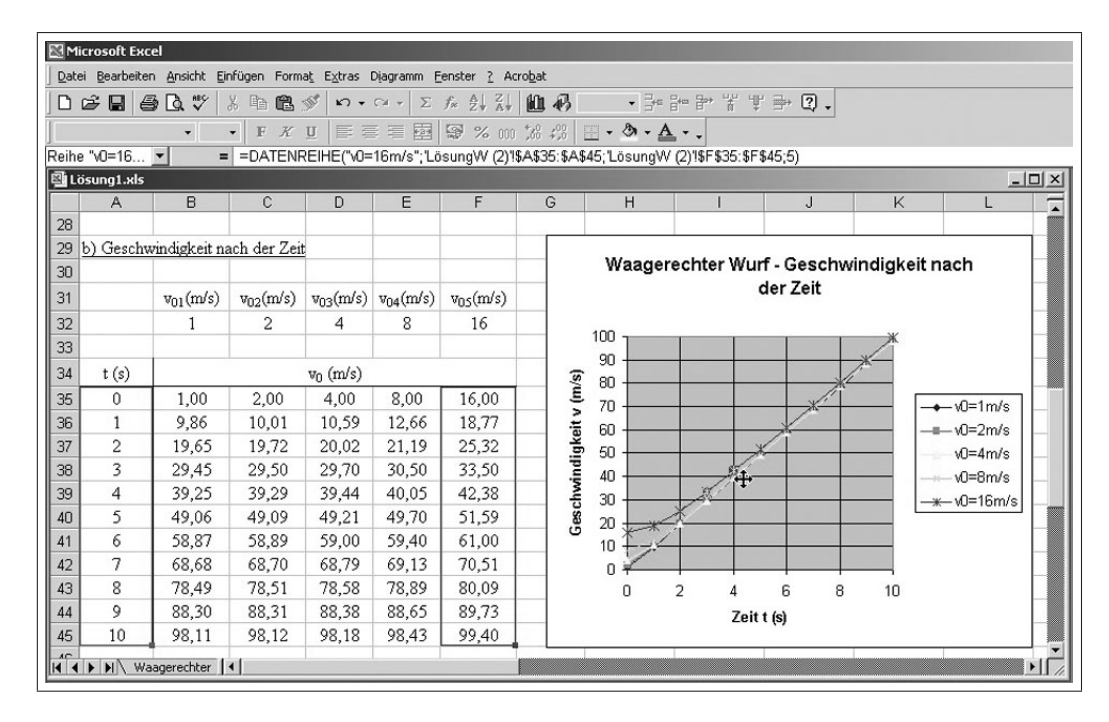

Abbildung 3.35: Abhängigkeit der Geschwindigkeit von der Anfangsgeschwindigkeit

| 🕅 Mie              | crosoft Exe         | tel                          |                       |                            |                       |                            |                    |          |             |                        |             |                                |       |
|--------------------|---------------------|------------------------------|-----------------------|----------------------------|-----------------------|----------------------------|--------------------|----------|-------------|------------------------|-------------|--------------------------------|-------|
| Date               | i <u>B</u> earbeite | n <u>A</u> nsicht <u>E</u> i | nfügen Form           | a <u>t</u> E <u>x</u> tras | Date <u>n E</u> ens   | ter <u>?</u> Acro <u>b</u> | ət                 |          |             |                        |             |                                |       |
| 0                  | 2 🖬 🕯               | 3 D. 🖤                       | X 🖻 🖻                 | 1 n +                      | CH + <b>Σ</b>         | f≈ Ž↓ Ž↓                   | 10 8               | 00% ▼ ⊒⊷ | ᢪᢪ뿎ᡎ        | ' ∋* 🔉 .               |             |                                |       |
| Times              | s New Roma          | n <del>-</del> 12            | - F K                 | U = 3                      |                       | \$ % 000                   | *.0 .00<br>.00 +.0 | - ð - A  | L           |                        |             |                                |       |
| J                  | E33                 | - =                          | •                     | -    -                     |                       |                            |                    |          |             |                        |             |                                |       |
| 🗐 Lö               | isung1.xls          |                              |                       |                            |                       | -                          |                    | 4        |             |                        |             |                                | _ 🗆 🗵 |
|                    | A                   | В                            | C                     | D                          | E                     | F                          | G                  | Н        | 1           | J                      | K           | L                              | M 🖬   |
| 28                 |                     |                              |                       |                            |                       |                            |                    |          |             |                        |             |                                |       |
| 29                 | b) Geschv           | windigkeit na                | ach der Zei           | t                          |                       |                            |                    | 14/      |             | e Constant             |             |                                |       |
| 30                 |                     |                              |                       |                            |                       |                            |                    | waager   | ecriter wur | T - Geschw<br>dan 7ait | anaigkeit i | hach                           |       |
| 31                 |                     | v <sub>01</sub> (m/s)        | v <sub>02</sub> (m/s) | v <sub>03</sub> (m/s)      | v <sub>04</sub> (m/s) | v <sub>05</sub> (m/s)      |                    |          |             | der Zeit               |             |                                |       |
| 32                 |                     | 1                            | 2                     | 4                          | 8                     | 16                         | 1ª                 | 400      |             |                        |             |                                |       |
| 33                 |                     |                              |                       |                            |                       |                            | Diagra             | mmfläche |             |                        | ×           |                                |       |
| 34                 | t (s)               |                              |                       | v (m/s)                    |                       |                            | (s                 | 90       |             |                        | <u>/*</u>   |                                |       |
| 35                 | 0                   | 1,00                         | 2,00                  | 4,00                       | 8,00                  | 16,00                      | E                  | 70       |             |                        |             |                                |       |
| 36                 | 1                   | 9,86                         | 10,01                 | 10,59                      | 12,66                 | 18,77                      | ait v              | 60       |             |                        |             | ⊫-vΩ=2m/s                      |       |
| 37                 | 2                   | 19,65                        | 19,72                 | 20,02                      | 21,19                 | 25,32                      | ide                | 50       | ×           | 4                      |             | v0=4m/s                        |       |
| 38                 | 3                   | 29,45                        | 29,50                 | 29,70                      | 30,50                 | 33,50                      | ind                | 40       | X           |                        |             |                                |       |
| 39                 | 4                   | 39,25                        | 39,29                 | 39,44                      | 40,05                 | 42,38                      | wh                 | 30       | X           |                        |             |                                |       |
| 40                 | 5                   | 49,06                        | 49,09                 | 49,21                      | 49,70                 | 51,59                      | 8                  | 20       | <u>*</u>    |                        |             |                                |       |
| 41                 | 6                   | 58,87                        | 58,89                 | 59,00                      | 59,40                 | 61,00                      |                    | 10       |             |                        |             | _                              |       |
| 42                 | 7                   | 68,68                        | 68,70                 | 68,79                      | 69,13                 | 70,51                      |                    | o 🖌      |             |                        |             |                                |       |
| 43                 | 8                   | 78,49                        | 78,51                 | 78,58                      | 78,89                 | 80,09                      |                    | 0        | 2 4         | 68                     | 10          | -                              |       |
| 44                 | 9                   | 88,30                        | 88,31                 | 88,38                      | 88,65                 | 89,73                      |                    |          | Zeit        | t (s)                  |             |                                |       |
| 45                 | 10                  | 98,11                        | 98,12                 | 98,18                      | 98,43                 | 99,40                      |                    | 14       |             | 10                     | 1           |                                |       |
| 46                 |                     |                              |                       |                            |                       |                            |                    |          |             |                        |             | -                              |       |
| 47                 |                     |                              |                       |                            |                       | 8                          |                    |          | 9           | 2                      | <i>n</i>    | - 12 · · · · · · · · · · · · · |       |
| 48<br>  <b>4 4</b> | ► ► Lös             | ung₩ (2) / [                 | •                     | D                          |                       |                            |                    |          |             |                        |             |                                | F A   |

Abbildung 3.36: Formatieren der Diagrammfläche

| Mi<br>Date     | crosoft Exc | el<br>n Ansicht Fi | pfügen Form  | at Fytrac           | Diagramm F           | enster ? Ar  | robat                                                                              |                            |
|----------------|-------------|--------------------|--------------|---------------------|----------------------|--------------|------------------------------------------------------------------------------------|----------------------------|
|                |             |                    | V BARA       | 10 - L <u>A</u> UGS |                      | £ 6 2        | An A - Re Ba Be *                                                                  | ₩₩→₽                       |
|                |             | 37194.∨            |              | w  == =             |                      | 7* Z* A*     |                                                                                    |                            |
| ile ile e      | 50-10       | •                  |              |                     | E = 控1<br>1C/-2-11 = | 100 % 000    | , 365 - 455   ⊡ ▼ 🖓 ▼ 📥 ▼<br>RARDE: RARAE: " #=====>>>>>>>>>>>>>>>>>>>>>>>>>>>>>>> | 25. 050 45. 51             |
| eine<br>Ti i a | wu=16       |                    |              | KEINE( VU=          | -16m/s ; Lo          | isungvv (2)! | aAabb:aAa4b; Losungvv (2)!anab                                                     | 55.9F \$45;5j              |
| 3              | A           | B                  | C            | D                   | E                    | F            | G H I                                                                              |                            |
| 28             | ~~~~        |                    | ~            |                     |                      |              | 0 11 1                                                                             |                            |
| 29             | b) Geschy   | vindigkeit n       | ach der Zeit |                     |                      |              |                                                                                    |                            |
| 30             |             |                    |              |                     |                      |              | Datenpunkt formatieren                                                             | <u> </u>                   |
| 31             |             | v01(m/s)           | v02(m/s)     | V03(m/s)            | v04(m/s)             | Vos(m/s)     | Muster Datenbeschriftung                                                           | Optionen                   |
| 32             |             | 1                  | 2            | 4                   | 8                    | 16           | -                                                                                  |                            |
| 33             |             |                    |              |                     |                      |              | Linie                                                                              | Markierung                 |
| 34             | t (s)       |                    |              | vn (m/s)            | Ś. Ś.                |              | C Obne                                                                             | C Obne                     |
| 35             | 0           | 1.00               | 2.00         | 4.00                | 8.00                 | 16.00        | C Benutzerdefiniert                                                                | Genutzerdefiniert          |
| 36             | 1           | 9.86               | 10.01        | 10.59               | 12.66                | 18.77        |                                                                                    |                            |
| 37             | 2           | 19,65              | 19,72        | 20,02               | 21,19                | 25,32        |                                                                                    |                            |
| 38             | 3           | 29,45              | 29,50        | 29,70               | 30,50                | 33,50        | Earbe: Automatisch 💌                                                               | Vordergrund: Automatisch 💌 |
| 39             | 4           | 39,25              | 39,29        | 39,44               | 40,05                | 42,38        | Stärk <u>e</u> : 🛛 🖵 🔻                                                             | Hintergrund: Keine Farbe 🔻 |
| 40             | 5           | 49,06              | 49,09        | 49,21               | 49,70                | 51,59        |                                                                                    |                            |
| 41             | 6           | 58,87              | 58,89        | 59,00               | 59,40                | 61,00        | Beisniel                                                                           | Größe 7 🛨 pte              |
| 42             | 7           | 68,68              | 68,70        | 68,79               | 69,13                | 70,51        | Doispiol                                                                           | ☐ <u>S</u> chatten         |
| 43             | 8           | 78,49              | 78,51        | 78,58               | 78,89                | 80,09        | *                                                                                  |                            |
| 44             | 9           | 88,30              | 88,31        | 88,38               | 88,65                | 89,73        | _                                                                                  |                            |
| 45             | 10          | 98,11              | 98,12        | 98,18               | 98,43                | 99,40        |                                                                                    |                            |
| 11             | ► H \ Wa    | agerechter         | •            |                     |                      |              |                                                                                    |                            |
|                |             |                    |              |                     |                      |              |                                                                                    | OK Abbrechen               |
|                |             |                    |              |                     |                      |              |                                                                                    |                            |

Abbildung 3.37: Formatieren der einzelner Datenpunkte

| Date       Bearbeiten       Ansikt       Entrugen       Format, Extras       Diagramm       Eenster 2       Acrobat         Image: Second Second Se                                                                                                    |       |
|----------------------------------------------------------------------------------------------------|-------|
| $\begin{array}{c c c c c c c c c c c c c c c c c c c $                                                                                                    |       |
| Image: Second constraints       Image: Second constraints       Image: Second constraints       Image: Second constraints         Reihe "v0=16"       = =DATENREIHE("v0=16m/s"; LosungW (2)%A\$35: \$A\$45; LosungW (2)%F\$35: \$F\$45;5)         Image: Second constraints       Image: Second constraints         Image: Second constraints       Image: Second constraints <th></th>                                                                                                    |       |
| Reihe " $\sqrt{0=16}$ =       =       =       =       =       =       =       =       =       =       =       =       =       =       =       =       =       =       =       =       =       =       =       =       =       =       =       =       =       =       =       =       =       =       =       =       =       =       =       =       =       =       =       =       =       =       =       =       =       =       =       =       =       =       =       =       =       =       =       =       =       =       =       =       =       =       =       =       =       =       =       =       =       =       =       =       =       =       =       =       =       =       =       =       =       =       =       =       =       =       =       =       =       =       =       =       =       =       =       =       =       =       =       =       =       =       =       =       =       =       =       =       =       =       =       =       =                                                                                                          |       |
|                                                                                                    |       |
| $ \begin{array}{ c c c c c c c c c c c c c c c c c c c$                                                                                                    | _ 🗆 🗵 |
| $\begin{array}{c c c c c c c c c c c c c c c c c c c $                                                                                                    |       |
| $\begin{array}{c c c c c c c c c c c c c c c c c c c $                                                                                                    |       |
| $\begin{array}{c c c c c c c c c c c c c c c c c c c $                                                                                                    |       |
| 28     29     b) Geschwindigkeit nach der Zeit     Waagerechter Wurf - Geschwindigkeit nach der Zeit       30     0     0     0       31     v01(m/s)     v02(m/s)     v03(m/s)     v03(m/s)       32     1     2     4     8       33     0     0     0     0       34     t (s)     v0 (m/s)     0       36     1     9.86     10.01       36     1     9.86     10.01                                                                                                    |       |
| 29       b) Geschwindigkeit nach der Zeit         30                                                                                                    |       |
| $\begin{array}{c ccccccccccccccccccccccccccccccccccc$                                                                                                    |       |
| $\begin{array}{c ccccccccccccccccccccccccccccccccccc$                                                                                                    |       |
| $\begin{array}{c ccccccccccccccccccccccccccccccccccc$                                                                                                    |       |
| 33     34     t (s)     v0 (m/s)       35     0     1,00     2,00     4,00     8,00     16,00       36     1     9.86     10.01     10.59     12.66     18.77                                                                                                    | _     |
| 34         t (s)         v0 (m/s)         80         80         70           35         0         1,00         2,00         4,00         8,00         16,00         70         70         70         70         70         70         70         70         70         70         70         70         70         70         70         70         70         70         70         70         70         70         70         70         70         70         70         70         70         70         70         70         70         70         70         70         70         70         70         70         70         70         70         70         70         70         70         70         70         70         70         70         70         70         70         70         70         70         70         70         70         70         70         70         70         70         70         70         70         70         70         70         70         70         70         70         70         70         70         70         70         70         70         70         70         70         70 </th <td>_</td>                                                                                                    | _     |
| 35 0 1,00 2,00 4,00 8,00 16,00<br>36 1 9,86 10,01 10,59 12,66 18,77<br>↓ 70<br>↓ 70<br>↓ |       |
| 36 1 986 1001 1059 1266 1877 F = co                                                                                                    | 1/s   |
|                                                                                                    | 1/s   |
| 37 2 19,65 19,72 20,02 21,19 25,32 50 50 10 10 10 10 10 10 10 10 10 10 10 10 10                                                                                                    | 1/s   |
| 38 3 29,45 29,50 29,70 30,50 33,50                                                                                                    | 1/s   |
| 39 4 39,25 39,29 39,44 40,05 42,38 <b>§</b> 30                                                                                                    | m/s   |
| 40 5 49,06 49,09 49,21 49,70 51,59 8 20 Datenquele                                                                                                    |       |
| 41 6 58,87 58,89 59,00 59,40 61,00 10                                                                                                    |       |
| 42 7 68,68 68,70 68,79 69,13 70,51 0 Trendine hizurugen                                                                                                    | _     |
| Löschen                                                                                                    |       |

Abbildung 3.38: Formatieren der Datenreihen

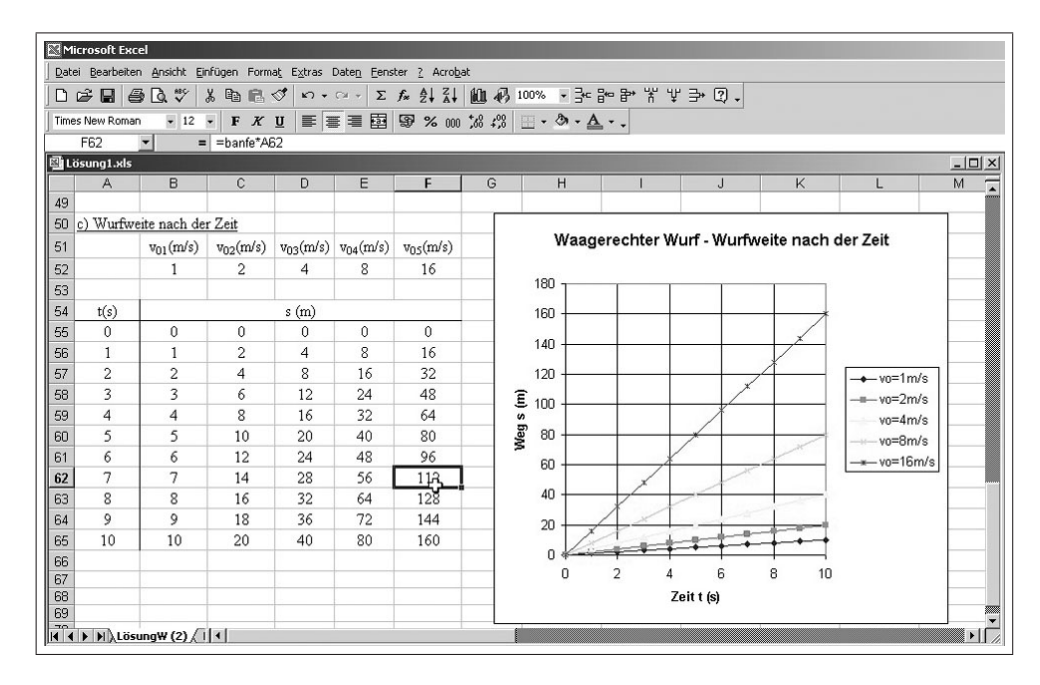

Abbildung 3.39: Wurfweite in Anhängigkeit von der Zeit

### 3.2.2.2 Schiefer Wurf

Der Lösungsweg ist analog dem zur Berechnung und Darstellung des waagerechten Wurfes.

Folgende Besonderheiten sind zu beachten:

 $\implies$  Der Wurfwinkel  $\alpha$  (sin bzw. cos) muss von Gradmaß in Bogenmaß umgerechnet werden:  $\implies$  Eingabe in die Berechnungsformel z. B.  $\implies$  sin( $\alpha$ \*PI()/180)

 $\implies$  Die grafische Darstellung der Kurven für die einzelnen Wurfwinkel erfolgt als Kurvenpaare für  $v_0 = 0m/s$  und  $v_0 = 50m/s$ . Die Vorgehensweise zur grafischen Darstellung und Beschriftung ist für das erste Kurvenpaar in den  $\implies$ Abb. 3.40 bis 3.42 dargestellt. Die Spalten der x- und y-Werte sind in der Tabelle einzeln zu markieren und in die Diagrammdarstellung zu übernehmen ( $\implies$ Abb. 3.40 bis 3.42)

 $\implies$  Abb. 3.43 zeigt den Beginn für das zweite Kurvenpaar; in  $\implies$  Abb. 3.44

 $\implies$  Zum besseren Sichtbarmachen des Kurvenverlaufes wurde während der Bearbeitung die Zeit  $t_{max}$  auf 20s erweitert.

 $\implies$  Die Diagrammkurven können mit  $\implies$  **Datenreihen formatieren** (mit RM-Taste auf eine Datenreihe klicken) in ihrem Äußeren verändert werden ( $\implies$  Abb. 3.45 bis 3.46)

 $\implies$  Abb 3.47 zeigt die grafische Darstellung aller Kurven für die Abhängigkeit der Höhe von der Zeit beim schiefen Wurf

 $- \implies$  Abb. 3.48 zeigt die grafische Darstellung aller Kurven für die Abhängigkeit der Geschwindigkeit von der Zeit beim schiefen Wurf

|               | B. ♥   .    |                       | • C ا 🖋         | C× + Σ   | f× ⊉↓      |             | 70% |                     | <b>計</b> | ¥ ♥ ➡         | 2.           |              |          |            |       |     |
|---------------|-------------|-----------------------|-----------------|----------|------------|-------------|-----|---------------------|----------|---------------|--------------|--------------|----------|------------|-------|-----|
|               | • 12        | • F X                 | <u>u</u>   == = |          | 1 1 70     | 000 ,66 4,6 |     | W. T.               | •        |               |              |              |          |            |       |     |
| A B           | c           | -                     | E               | F        | G          | н           | 1   | J                   | К        | L             | м            | N            | 0        | P          | Q     | B   |
| Schiefer      | Wurf        |                       |                 |          |            |             |     |                     |          |               |              |              |          |            |       |     |
|               |             |                       | g =             | 9,81     | m/s²       |             |     |                     |          |               |              |              |          |            |       |     |
| a) Höhe n     | ach der Zei | it:                   |                 |          |            |             |     |                     |          |               |              |              |          |            |       |     |
|               |             | v <sub>et</sub> =1m/s | 1               |          |            |             |     |                     |          |               |              |              |          |            |       |     |
|               |             | ai                    | a20             | as 0     | a4ª        | as 0        |     | Datenguelle         | 9        |               |              |              |          |            | 21 ×1 |     |
|               |             | 0                     | 10              | 30       | 60         | 90          |     | Datenqueile         |          |               |              |              |          |            |       |     |
|               | t (s)       | h-a, 0                | $h - a_2^0$     | h-a.º    | h-a.º      | h-a, 0      |     | Datenbereid         | th 1     | Reihe         |              |              |          |            |       |     |
|               | 0           | 0,00                  | 0,00            | 0,00     | 0,00       | 0,00        |     |                     | -        | Trans 1       |              |              |          |            | 1     | 1   |
|               | 1           | -4,91                 | -4,73           | -4,41    | -4,04      | -3,91       |     |                     | - 26     |               |              |              |          |            |       |     |
|               | 2           | -19,62                | -19,27          | -18,62   | -17,89     | -17,62      |     |                     | 6        | the second    | 10 15        | 5 20         | 25       |            |       |     |
|               | 3           | -44,15                | -43,62          | -42,65   | -41,55     | -41,15      |     | -500                | .00      |               | ~            |              |          |            |       |     |
| 19. 19 Jan 19 | 4           | -78,48                | -77,79          | -76,48   | -75,02     | -74,48      |     |                     |          |               | /            |              |          |            |       |     |
|               | S           | -122,63               | -121,76         | -120,13  | -118,29    | -117,63     |     | -1000               | .00      |               |              |              |          |            |       |     |
|               | 6           | -176,58               | -175,54         | -173,58  | -171,38    | -170,58     |     | -1500               |          |               |              |              | -        | ⊢ Reihe1   |       | _   |
|               | 7           | -240,35               | -239,13         | -236,85  | -234,28    | -233,35     |     | -1000               | ••• T    |               |              |              |          |            |       | _   |
|               | 8           | -313,92               | -312,53         | -309,92  | -306,99    | -305,92     |     | -2000               | .00      |               |              | <u>}</u>     |          |            |       | _   |
|               | 9           | -397,31               | -395,74         | -392,81  | -389,51    | -388,31     |     |                     |          |               |              |              |          |            |       | -   |
|               | 10          | -490,50;              | -488,76         | -485,50  | -481,84    | -480,50     |     | -2500               | .00 J    |               |              |              |          |            |       |     |
|               |             | -1962,00              | -1938,35        | -1952,00 | -1944,08   | -1942,00    |     |                     |          |               |              |              |          |            |       |     |
|               |             |                       | 50              |          |            |             |     | Datenberei          | ch:      | -Schiefer W   | wE (2)/Idcd  | 0.40420      |          | 5.1        |       | eit |
|               |             | V02 = 50m/s           | 00              |          |            |             |     | <u>D</u> atoriburo. |          | J-Denierer wi | un (2):pc4   | 99. pD p2 0[ |          |            |       |     |
|               |             | ai                    | a2              | as       | <i>a</i> 4 | as"         |     | Deibe in:           |          | C Zailan      |              |              |          |            |       | _   |
|               | 1000 CO.    | U                     | 10              | 30       | 60         | 90          |     | Nonio III.          |          | Callen        |              |              |          |            |       | _   |
| 2000 C        | t (s)       | h-a1                  | h-a2"           | h-a3°    | h-a4       | h-as"       |     |                     |          | • Spalten     |              |              |          |            |       | -   |
|               | 0           | 0,00                  | 0,00            | 0,00     | 0,00       | 0,00        |     |                     |          |               |              |              |          |            |       | _   |
|               | 1           | -4,91                 | 3,78            | 20,10    | 38,40      | 45,10       |     |                     |          |               |              |              |          |            |       | _   |
|               | 2           | -19,62                | -2,20           | 30,38    | 95.76      | 80,38       |     |                     |          |               |              |              |          |            |       | _   |
|               | 4           | -44,13                | -10,10          | 21.52    | 94 73      | 121.52      |     |                     |          |               |              |              |          |            |       | -   |
|               | 5           | -122.63               | -79 21          | 2 37     | 93.88      | 127.38      |     |                     |          |               |              |              |          |            |       | -   |
|               | 6           | -176.58               | -124.49         | -26.58   | 83.23      | 123.42      |     |                     |          |               |              |              |          |            |       | -   |
|               | 7           | -240,35               | -179,57         | -65,35   | 62,76      | 109.66      |     | _                   |          |               |              |              |          |            |       |     |
|               | 8           | -313,92               | -244,46         | -113,92  | 32,49      | 86.08       |     | 2                   |          | Abbrechen     | < <u>Z</u> u | rück V       | Veiter > | Fertig ste | llen  | -   |
|               | 9           | -397,31               | -319,16         | -172,31  | -7,59      | 52,70       |     |                     |          |               |              |              |          |            |       |     |
|               | 10          | -490,50               | -403,68         | -240,50  | -57,49     | 9,50        |     |                     |          |               |              | 1            |          |            |       |     |
|               | 20          | -1962,00              | -1788,35        | -1462,00 | -1095,97   | -962,00     |     |                     |          |               |              |              |          |            |       |     |
|               |             |                       |                 |          |            |             |     |                     |          |               |              |              |          |            |       |     |

Abbildung 3.40: Schiefer Wurf - Wurfhöhe als Funktion der Zeit für den ersten Datenbereich

| Image: Solution Forward       Image: Solution Forward       Image: Solution Forward <th>Microsoft Exc<br/>Datei Bearb</th> <th>el - E2-Lösu</th> <th>ng-D.xls<br/>Einfügen F</th> <th>ormat Extr</th> <th>as Daten</th> <th>Fenster</th> <th>' Acrobat</th> <th></th> <th>-</th>                                                                                                    | Microsoft Exc<br>Datei Bearb | el - E2-Lösu  | ng-D.xls<br>Einfügen F | ormat Extr      | as Daten | Fenster           | ' Acrobat         |                                                                               | -    |
|----------------------------------------------------------------------------------------------------|------------------------------|---------------|------------------------|-----------------|----------|-------------------|-------------------|-------------------------------------------------------------------------------|------|
| Image: Solution       Image: Solution                                                                                                    |                              | EZ EB ARC     | V Do m                 | 11 10           | ~ 5      | AI AI             | 21 40. 61         |                                                                               |      |
| Schlerk Roman       I       X       I       X       X       I       X       X <thx< th=""> <t< th=""><th></th><th>±3 L9, √  </th><th>8 19 16</th><th>M R) -</th><th>CH + 2</th><th>- ]* Z↓</th><th>ă+  <b> Щ 49</b></th><th>uvo • ≓se hae ha. ≚ ni mit Kiloni</th><th></th></t<></thx<>                                                                                                    |                              | ±3 L9, √      | 8 19 16                | M R) -          | CH + 2   | - ]* Z↓           | ă+   <b> Щ 49</b> | uvo • ≓se hae ha. ≚ ni mit Kiloni                                             |      |
| Image: Schiefer Wurf         F         G         H         Image: Schiefer Wurf         F         G         H         Image: Schiefer Wurf         Schiefer Wurf         F         G         H         Image: Schiefer Wurf         Schiefer Wurf                                                                                                    | nes New Romai                | n 🔹 12        | • F K                  | UE              |          | 1 3 %             | 000 38 400        | Diagramm-Assistent - Schritt 2 von 4 - Diagrammquelloaten                     |      |
| B         C         D           Schiefer Wurf         e         9,81 m/s <sup>4</sup> 1         de         e         9,81 m/s <sup>4</sup> 0         1         de         e           1         1         e         e           1         1         e         e           1         1         de         e           1         1         de         e           1         1         de         de           2         1         3642         12,22           3         44,13         42,65         123,76           5         122,65         123,76         173,88           7         200,30         200,00         0,00           2         13,64         175,54         173,58         173,88           7         200,30         200,192,00         148,40         480,00           20         100,00         0,00         0,00         199,53         138,31           10         480,70         21,23         203,962         199,30         199,397,13         138,31           2         196,62         124,86         194,90         199,48         194,20                                                                                                    |                              | 10            | -                      | . 0             |          |                   |                   | Datenbereich Reihe                                                            |      |
| Schiefwurf         c         r         a         n         i           Schiefwurf         c         9,81 m/s <sup>4</sup> n         n         n         n           a) Hibm nach der Zeitt         c         9,81 m/s <sup>4</sup> n         n         n         n         n           a) Hibm nach der Zeitt         c         9,81 m/s <sup>4</sup> n         n                                                                                                    |                              |               |                        |                 | -        | 0                 |                   |                                                                               |      |
| Seture / Vutri       x =       9.81       m/d*         a) JEBbe nekh der Zeit:                                                                                                    | A B                          |               | U                      | E               | F        | Li .              | н                 |                                                                               | R    |
| a) Hitke mach der Zeit:       ist       ist<       ist<       ist<       ist       ist<       ist<                                                                                                    | Schieb                       | er wurt       | 1 1                    |                 | 0.01     |                   |                   | 0 5 10 15 20 25                                                               |      |
| Multiple Hart War with the set of the set of t | a) Hith                      | a nach dan 7a |                        | g =             | 9,81     | mus-              |                   | -500,00                                                                       |      |
| vir       vir       vir<       vir<       vir<       vir<       vir<       vir<       vir<       vir<       vir<       vir<       vir<       vir<       vir<       vir<       vir<       vir<       vir<       vir<       vir<       vir<       vir<       vir< <thvir<< th="">       vir&lt;       vir&lt;</thvir<<>                                                                                                    | aj 11010                     | e hach der ze | an almate              | 1               | -        |                   |                   |                                                                               |      |
| a,*       a,*       a                                                                                                    |                              | _             | voi =1 nos             | 1               | •        |                   |                   | -1000,00                                                                      |      |
| 0       10       30       60       90         0       0,00       0,00       0,00       0,00       0,00         1       4,91       4,73       4,41       4,44       391         3       44,15       43,62       42,65       41,15       44,64       391         4       -73,48       -77,79       -76,48       -75,52       -74,46         5       -122,66       -121,76       -103,13       -117,63       -175,52         7       -240,35       -223,13       -395,21       -73,83       -233,35         7       -240,35       -239,13       -236,65       -234,28       -233,35         9       -397,31       -395,74       -392,81       -398,31       -388,31         100       -460,50       -481,84       -480,50       -       -       -         20       -1962,00       -1988,33       -192,00       -       -       -       -       -       -       -       -       -       -       -       -       -       -       -       -       -       -       -       -       -       -       -       -       -       -       -       -       - <td></td> <td></td> <td>a1°</td> <td>Ø2"</td> <td>a3°</td> <td><i>a</i>4°</td> <td>a, "</td> <td>-1500.00</td> <td></td>                                                                                                    |                              |               | a1°                    | Ø2"             | a3°      | <i>a</i> 4°       | a, "              | -1500.00                                                                      |      |
| 1 (1)       hr-q_s <sup>4</sup> hr-q_s <sup>6</sup> hr-q_s <sup>6</sup>                                                                                                    |                              |               | U                      | 10              | 30       | 60                | 90                |                                                                               |      |
| 0       0,00       0,00       0,00       0,00       0,00       0,00       0,00       0,00       0,00       0,00       0,00       0,00       0,00       0,00       0,00       0,00       0,00       0,00       0,00       0,00       0,00       0,00       0,00       0,00       0,00       0,00       0,00       0,00       0,00       0,00       0,00       0,00       0,00       0,00       0,00       0,00       0,00       0,00       0,00       0,00       0,00       0,00       0,00       0,00       0,00       0,00       0,00       0,00       0,00       0,00       0,00       0,00       0,00       0,00       0,00       0,00       0,00       0,00       0,00       0,00       0,00       0,00       0,00       0,00       0,00       0,00       0,00       0,00       0,00       0,00       0,00       0,00       0,00       0,00       0,00       0,00       0,00       0,00       0,00       0,00       0,00       0,00       0,00       0,00       0,00       0,00       0,00       0,00       0,00       0,00       0,00       0,00       0,00       0,00       0,00       0,00       0,00       0,00       0,00       0,00       <                                                                                                    |                              | t (s)         | h-a1                   | h-a2            | h-a3"    | h-a4              | h-a,"             | -2000,00                                                                      |      |
| 1       -4,13       -4,13       -3,21         2       19,62       119,62       117,62         3       -44,13       -43,62       -42,65       -117,89       -17,62         4       -78,48       -77,19       -76,48       -77,19       -76,48       -77,19       -76,48       -77,19       -76,48       -77,19       -76,48       -77,13,28       -170,58       -173,58       -173,58       -173,58       -173,58       -173,58       -173,58       -173,58       -173,58       -173,58       -173,58       -173,58       -173,58       -173,58       -173,58       -173,58       -173,58       -173,58       -173,58       -173,58       -173,58       -173,58       -173,58       -173,58       -173,58       -173,58       -173,58       -173,58       -173,58       -173,58       -173,58       -173,58       -173,58       -173,58       -173,58       -173,58       -173,58       -173,58       -173,58       -173,58       -173,58       -173,58       -173,58       -173,58       -173,58       -174,68       -184,90       -176,59       -176,59       -176,59       -176,59       -176,59       -176,59       -176,59       -176,59       -176,59       -176,59       -176,59       -176,59       -176,59       -19                                                                                                    |                              | 0             | 0,00                   | 0,00            | 0,00     | 0,00              | 0,00              |                                                                               |      |
| 2       -19,47       -10,02       -17,03       -17,03       -17,03       -17,03       -17,03       -17,03       -17,03       -17,03       -17,03       -17,03       -17,03       -17,03       -17,03       -17,03       -17,03       -17,03       -17,03       -17,03       -17,03       -17,03       -17,03       -17,03       -17,03       -17,03       -17,03       -17,03       -17,03       -17,03       -17,03       -17,03       -17,03       -17,03       -17,03       -17,03       -17,03       -17,03       -17,03       -17,03       -17,03       -17,03       -17,03       -17,03       -17,03       -17,03       -17,03       -17,03       -17,03       -17,03       -17,03       -17,03       -17,03       -17,03       -17,03       -17,03       -17,03       -17,03       -17,03       -17,03       -17,03       -17,03       -17,03       -17,03       -17,03       -17,03       -17,03       -17,03       -17,03       -17,03       -17,03       -17,03       -17,03       -17,03       -17,03       -17,03       -17,03       -17,03       -17,03       -17,03       -17,03       -17,03       -17,03       -17,03       -17,03       -17,03       -17,03       -17,03       -17,03       -17,03       -17,03                                                                                                    |                              | 1             | -4,91                  | -4,73           | -4,41    | -4,04             | -3,91             | -2500,00 -                                                                    |      |
| 3       -44,13       -42,03       -41,13       -41,13       -41,13         4       -78,48       -77,19       -76,48       -77,48       -74,48       -71,13       -117,63       -117,63       -117,63       -117,63       -117,63       -117,63       -117,63       -117,63       -117,63       -117,63       -117,63       -117,63       -117,63       -117,63       -117,63       -117,63       -117,63       -117,63       -117,63       -117,63       -117,63       -117,63       -117,63       -117,63       -117,63       -117,63       -117,63       -117,63       -117,63       -117,63       -117,63       -117,63       -117,63       -117,63       -117,63       -117,63       -117,63       -117,63       -117,63       -117,63       -117,63       -117,63       -117,63       -117,63       -117,63       -117,63       -117,63       -117,63       -117,63       -117,63       -117,63       -117,63       -117,63       -117,63       -117,63       -117,63       -117,63       -117,63       -117,63       -117,63       -117,63       -117,63       -117,63       -117,63       -117,63       -117,63       -117,63       -117,63       -117,63       -117,63       -117,63       -117,63       -117,63       -117,63       -117,63                                                                                                    | 10                           | 2             | -19,62                 | -19,27          | -18,62   | -17,89            | -17,62            |                                                                               |      |
| S       1.12,16       1.12,16       1.12,16       1.12,16       1.12,18       1.11,18       1.11,18       1.11,18       1.11,18       1.11,18       1.11,18       1.11,18       1.11,18       1.11,18       1.11,18       1.11,18       1.11,18       1.11,18       1.11,18       1.11,18       1.11,18       1.11,18       1.11,18       1.11,18       1.11,18       1.11,18       1.11,18       1.11,18       1.11,18       1.11,18       1.11,18       1.11,18       1.11,18       1.11,18       1.11,18       1.11,18       1.11,18       1.11,18       1.11,18       1.11,18       1.11,18       1.11,18       1.11,18       1.11,18       1.11,18       1.11,18       1.11,18       1.11,18       1.11,18       1.11,18       1.11,18       1.11,18       1.11,18       1.11,18       1.11,18       1.11,18       1.11,18       1.11,18       1.11,18       1.11,18       1.11,18       1.11,18       1.11,18       1.11,18       1.11,18       1.11,18       1.11,18       1.11,18       1.11,18       1.11,18       1.11,18       1.11,18       1.11,18       1.11,18       1.11,18       1.11,18       1.11,18       1.11,18       1.11,18       1.11,18       1.11,18       1.11,18       1.11,18       1.11,18       1.11,18       1.11,18       1.11,18       <                                                                                                    |                              | 1             | 78.49                  | -40,02          | -42,00   | -75.02            | -41,15            | Datenreihe                                                                    |      |
| 6       1.176,58       1.175,54       1.173,58       1.173,58       1.173,58       1.173,58       1.173,58       1.173,58       1.173,58       1.173,58       1.173,58       1.173,58       1.173,58       1.173,58       1.173,58       1.173,58       1.173,58       1.173,58       1.173,58       1.173,58       1.173,58       1.173,58       1.173,58       1.173,59       1.173,58       1.173,59       1.173,58       1.173,59       1.173,58       1.173,59       1.173,59       1.173,59       1.173,59       1.173,59       1.173,59       1.173,59       1.173,59       1.173,59       1.173,59       1.173,59       1.173,59       1.173,59       1.173,59       1.173,59       1.173,59       1.173,59       1.173,59       1.173,59       1.173,59       1.173,59       1.173,59       1.173,59       1.173,59       1.173,59       1.173,59       1.173,59       1.173,59       1.173,59       1.173,59       1.173,59       1.173,59       1.173,59       1.173,59       1.173,59       1.173,59       1.173,59       1.173,59       1.173,59       1.173,59       1.173,59       1.175,59       1.175,59       1.175,59       1.175,59       1.175,59       1.175,59       1.175,59       1.175,59       1.175,59       1.175,59       1.175,59       1.175,59       1.175,59       1.175,                                                                                                    |                              | 5             | -122.63                | -121.76         | -120.13  | -118 29           | -117.63           | Reihet Alfa=Ograd. vo=1m/s                                                    |      |
| 7       -240,33       -236,85       -234,28       -233,35         8       -313,22       -312,53       -306,59       -305,99       -305,99         9       -337,31       -395,74       -392,81       -388,31       -483,50       -483,50       -483,50       -483,50       -483,50       -481,84       -480,30         10       -490,50       -483,66       -485,50       -481,84       -480,30       -483,76       -483,50       -481,84       -480,30         20       -1962,000       -1958,53       -1952,00       -1944,68       -1942,00       -       -       -       -       -       -       -       -       -       -       -       -       -       -       -       -       -       -       -       -       -       -       -       -       -       -       -       -       -       -       -       -       -       -       -       -       -       -       -       -       -       -       -       -       -       -       -       -       -       -       -       -       -       -       -       -       -       -       -       -       -       -       -                                                                                                    |                              | 6             | -176 58                | -175 54         | -173 58  | -171 38           | -170.58           |                                                                               |      |
| 8       -313,52       -309,59       -305,59       -305,59         9       -337,31       -392,81       -389,51       -388,31         10       +400,50       -1958,53       -1952,00       -1944,68       -1942,00         20       -1962,00       -1958,53       -1952,00       -1944,68       -1942,00         1       -483,76       -483,76       -483,76       -483,76       -483,76         1       -483,76       -483,76       -483,76       -1958       -1954,50         1       -4,91       -378       20,00       -00       0,00       0,00       0,00       0,00       0,00       0,00         2       -19,62       -2,26       30,38       66,598       80,38       -       -       -       -       -       -       -       -       -       -       -       -       -       -       -       -       -       -       -       -       -       -       -       -       -       -       -       -       -       -       -       -       -       -       -       -       -       -       -       -       -       -       -       -       -       -       -<                                                                                                    |                              | 7             | -240.35                | -239 13         | -236.85  | -234 28           | -233 35           | <u>X-Werte:</u> ='Schiefer Wurf (2)'!\$C\$9:\$C\$2                            |      |
| 9       .397,31       .392,81       .389,51       .389,51       .389,51       .389,51       .389,51       .389,51       .389,51       .389,51       .389,51       .389,51       .389,51       .389,51       .389,51       .389,51       .389,51       .389,51       .389,51       .389,51       .389,51       .389,51       .389,51       .389,51       .389,51       .389,51       .389,51       .389,51       .389,51       .389,51       .389,51       .389,51       .389,51       .389,51       .389,51       .389,51       .389,51       .389,51       .389,51       .389,51       .389,51       .389,51       .389,51       .389,51       .389,51       .389,51       .389,51       .389,51       .389,51       .389,51       .389,51       .389,51       .389,51       .389,51       .389,51       .389,51       .389,51       .389,51       .389,51       .389,51       .389,51       .389,51       .389,51       .389,51       .389,51       .389,51       .389,51       .389,51       .389,51       .389,51       .389,51       .389,51       .389,51       .389,51       .389,51       .389,51       .389,51       .389,51       .389,51       .389,51       .389,51       .389,51       .389,51       .389,51       .389,51       .389,51       .389,51       <                                                                                                    |                              | 8             | -313.92                | -312.53         | -309.92  | -306.99           | -305.92           | V Washes -Schiefer Wirf (2)/dpt9/dpt2                                         |      |
| 10       -490,50       -488,76       -481,54       -480,50         20       -1952,00       -1954,68       -1944,68       -1944,68       -1944,00         vsi<=50m/s       50                                                                                                    | 1                            | 9             | -397,31                | -395,74         | -392.81  | -389.51           | -388.31           | <u>1</u> <u>1</u> <u>1</u> -werte: <u>1</u> -builletet wult (2):\$b\$5.\$b\$2 |      |
| 20       -1952,00       -1952,00       -1944,68       -1942,00         vsis=50m/s       50                                                                                                    |                              | 10            | -490,50                | -488,76         | -485,50  | -481,84           | -480,50           | Hinzufügen Entfernen                                                          |      |
| v <sub>ss</sub> = 50m/s         50         v           a, a, a         a, a         a, a         a, a           a, a         a, a         a, a         a, a           a, a         a, a         a, a         a, a           a, a         a, a         a, a         a, a           a, a         a, a         a, a         a, a           a, a         a, a         a, a         a, a           b, a         a, a         b, a, a         b, a, a           a, a         b, a, a         b, a, a         b, a, a           b, a         a, a         b, a, a         b, a, a           c, a         a, a, a         b, a, a         b, a, a           c, a         a, a, a         b, a, a         b, a, a           c, a         a, a, a         b, a, a         b, a, a           c, a         a, a, a, a         b, a, a         b, a, a           c, a         a, a, a, a         b, a, a         b, a, a           c, a         a, a, a, a, a         b, a, a         b, a, a           c, a         a, a, a, a, a         b, a, a         b, a, a           c, a         a, a, a, a, a, a         b, a, a         b, a, a                                                                                                    | 0                            | 20            | -1962,00               | -1958,53        | -1952,00 | -1944,68          | -1942,00          |                                                                               | 2    |
| vai       Som       vai       som       vai         a, a       a, a       a, b       a, a       a, b       a, a       a, b       a, a       a, b       a, a       a, b       a, a       a, b       a, a       a, b       a, a       a, b       a, a       a, b       a, a       a, b       a, b       a                                                                                                    | 1                            |               |                        |                 |          |                   |                   |                                                                               | ti   |
| at       at       at<       at<       at<       at<       at<       at<       at<       at<       at<       at<       at<       at<       at<       at<       at<       at<       at<       at<       at<       at<       at<       at<       at<       at<       at<       at<                                                                                                    | 2                            |               | v <sub>02</sub> =50m/s | 50              |          |                   |                   |                                                                               | Cei. |
| 10       10       30       60       90         t(s)       h-a_a^b       h-a_a^b       h-a_a^b       h-a_b^c       h-a_b^c         0       0.00       0.00       0.00       0.00       0.00       0.00       0.00         1       4.91       3.78       20.10       38.40       45.10       Image       Abbrechen       < 2urück       Weiter >       Fgrüg stellen         2       1.9,62       -2.26       30.38       66,98       80.38       Image       Image                                                                                                    | 3                            |               | a, a                   | an <sup>a</sup> | a. a     | a.º               | a.º               |                                                                               | - 4  |
| t(s)       h-a,*       h-a,*                                                                                                    | 4                            |               | 0                      | 10              | 30       | 60                | 90                |                                                                               |      |
| 0       0.00       0.00       0.00       0.00       0.00         1       4.91       3.78       20.10       38.40       45.10         2       1.962       -2.26       30.38       66.98       80.38         3       -44,15       -18,10       30.86       85,76       105,86         4       -78,48       -43,75       21,52       94,73       121,52         5       -122,63       -79,21       2,37       93,88       127,38         6       -176,58       -124,49       -26,58       83,23       123,42         7       -240,35       -179,57       -65,35       62,76       109,66         9       -397,31       -319,16       -172,31       -7,59       52,70         10       -490,50       -57,49       9,50                                                                                                    | 5                            | + (s)         | h=a.º                  | h=a.º           | h=a. 0   | h=a. <sup>0</sup> | h=a. 0            | Abbrechen < Zurück Weiter > Fertig stellen                                    |      |
| 1       4,91       3,78       20,10       38,40       45,10         2       -19,62       -2,26       30,38       66,58       80,38         3       44,15       -18,10       30,86       85,76       105,86         4       -78,48       -43,75       21,52       94,73       121,52         5       -122,63       -79,21       2,37       93,88       127,38         6       -176,58       -124,49       -26,58       83,23       122,42         7       -240,35       -179,57       -65,35       62,76       109,66         8       -313,92       -344,46       -113,92       32,49       86,08         9       -397,31       -319,16       -172,31       -7,59       52,70         10       -490,50       -405,68       -34,49       9,50         20       -1962,00       -178,35       -1462,00       -1095,97       -962,00         9       -397,31       -178,35       -1462,00       -1095,97       -962,00         20       -1962,00       -178,35       -1462,00       -1095,97       -962,00         9       -1962,00       -178,35       -1462,00       -1095,97       -962,00                                                                                                    | 6                            | 0             | 0.00                   | 0.00            | 0.00     | 0.00              | 0.00              |                                                                               |      |
| 2     -19,62     -2,26     30,38     66,98     80,38       3     -44,15     -18,10     30,86     85,76     105,86       4     -78,48     -43,75     21,52     94,73     121,52       5     -122,63     -79,21     2,37     93,88     122,43       6     -176,58     -124,49     -26,53     83,23     123,42       7     -240,35     -179,57     -65,35     62,76     109,66       8     -313,92     -244,46     -113,92     32,49     86,08       9     -397,31     -319,16     -172,31     -7,59     52,70       10     -490,50     -403,68     -240,50     -57,49     9,50       20     -1962,00     -1788,35     -1462,00     -1095,97     -962,00                                                                                                    | 7                            | 1             | -4,91                  | 3,78            | 20,10    | 38,40             | 45,10             |                                                                               |      |
| 3       -44,15       -18,10       30,86       85,76       105,86         4       -78,48       -43,75       21,52       94,73       121,52         5       -122,63       -79,21       2,37       93,88       127,38         6       -176,58       -124,49       -26,58       83,23       123,42         7       -240,55       -179,57       -65,35       62,76       109,66         8       -313,92       -244,46       -113,92       32,49       86,08         9       -397,31       -319,16       -172,31       -7,59       52,70         10       -490,50       -403,68       -240,50       -57,49       9,50         20       -196,200       -178,83       -1462,00       -109,5,97       -962,00                                                                                                    | 8                            | 2             | -19,62                 | -2,26           | 30,38    | 66,98             | 80,38             | N                                                                             |      |
| 4       -78,48       -43,75       21,52       94,73       121,52         5       -122,63       -79,21       2,37       93,88       127,38         6       -176,58       -124,49       2,56,58       83,23       122,42         7       -240,35       -179,57       -65,35       62,76       109,66         8       -313,92       -244,46       -113,92       32,49       86,08         9       -397,31       -313,19,16       -172,31       -7,59       52,70         10       -490,50       -403,68       -240,50       -57,49       9,50         20       -1962,00       -1788,35       -1462,00       -1095,97       -962,00         Summe=-3775,425                                                                                                    | 9                            | 3             | -44,15                 | -18,10          | 30,86    | 85,76             | 105,86            |                                                                               |      |
| S       -122,63       -79,21       2,37       93,88       127,38         6       -176,58       -124,49       -26,58       83,23       123,42         7       -240,35       179,57       -65,35       62,76       109,66         8       -313,92       -244,46       -113,92       32,49       86,08         9       -397,31       -319,16       -172,31       -7,59       52,70         10       -490,50       -404,50       -1095,97       -962,00         20       -1962,00       -1788,35       -1462,00       -1095,97       -962,00         Summe=-3775,425                                                                                                    | 0                            | 4             | -78,48                 | -43,75          | 21,52    | 94,73             | 121,52            |                                                                               |      |
| 6       -176,58       -124,49       -26,58       83,23       123,42         7       -240,35       -179,57       -65,35       62,76       109,66         8       -313,92       -244,46       -113,92       32,49       86,08         9       -397,31       -319,916       -172,31       -7,59       52,70         10       -490,50       -403,68       -240,00       -1095,97       -962,00         20       -1962,00       -1788,35       -1462,00       -1095,97       -962,00         geben       Summe=-3775,425       NF                                                                                                    | 1                            | 5             | -122,63                | -79,21          | 2,37     | 93,88             | 127,38            |                                                                               |      |
| 7       -240,35       -179,57       -65,35       62,76       109,66         8       -313,92       -244,46       -113,92       32,49       86,08         9       -397,31       -319,16       -172,31       -7,59       52,70         10       -490,50       -403,88       -240,50       -57,49       9,50         20       -1962,00       -1788,35       -1462,00       -1095,97       -962,00         geben       Summe=-3775,425       NF         Summe=-3775,425                                                                                                    | 2                            | 6             | -176,58                | -124,49         | -26,58   | 83,23             | 123,42            |                                                                               |      |
| 8       -313,92       -244,46       -113,92       32,49       86,08         9       -397,31       -319,16       -172,31       -7,59       52,70         10       -490,50       -403,88       -240,00       -57,49       9,50         20       -1962,00       -1788,35       -1462,00       -1095,97       -962,00         geben         Summe=-3775,425       NF         Summe=-3775,425         NF                                                                                                    | 3                            | 7             | -240,35                | -179,57         | -65,35   | 62,76             | 109,66            |                                                                               |      |
| 9       -397,31       -319,16       -172,31       -7,59       52,70         10       -490,50       -403,68       -240,50       -57,49       9,50         20       -1962,00       -1788,55       -1462,00       -1095,97       -962,00         geben       Summe=-3775,425       NF         Summe=-3775,425         NF                                                                                                    | 4                            | 8             | -313,92                | -244,46         | -113,92  | 32,49             | 86,08             |                                                                               |      |
| 10       -490,50       -403,68       -240,50       -57,49       9,50         20       -1962,00       -1788,35       -1462,00       -1095,97       -962,00         geben       Summe=-3775,425       NF         Start         MF         Summe=-3775,425                                                                                                    | 5                            | 9             | -397,31                | -319,16         | -172,31  | -7,59             | 52,70             |                                                                               |      |
| 20         -1788,35         -1462,00         -1095,97         -962,00           geben         Summe=-3775,425         NF           Start         71 T. W & X D R R R R R R R R R R R R R R R R R R                                                                                                    | 6                            | 10            | -490,50                | -403,68         | -240,50  | -57,49            | 9,50              |                                                                               |      |
| geben Summe=-3775,425 NF                                                                                                    | 7                            | 20            | -1962,00               | -1788,35        | -1462,00 | -1095,97          | -962,00           |                                                                               |      |
| geben Summe=-3775,425 NF                                                                                                    | 8                            | 1             | I                      |                 |          |                   | 1                 |                                                                               |      |
| geben Summe=-3775,425 NF<br>Start 71 T. T. R. A. R. A. R. S. H. A. R. S. H. R. R. R. R. R. R. R. R. R. R. R. R. R.                                                                                                    |                              |               |                        |                 |          |                   |                   |                                                                               |      |
|                                                                                                    | ingeben                      |               |                        |                 |          |                   |                   | Summe=-3775,425 NF                                                            |      |
|                                                                                                    | AStart 1                     |               |                        |                 |          |                   | 4                 | w  @ie  @iu  @ie 4-ir  #07 47 43 6                                            | 0 1  |

Abbildung 3.41: Legendenbeschriftung der Datenreihe 1

| nes l | New Roman | • 12       | * 16 16.<br>• 17 <i>K</i> | n   🖻 🗄  |          | T× 2+       | A+    <b>111 4</b> 2 | , 70%<br>  ⊞ - ∢ | • =* =<br>• • • | • 67 à     | ₽ <b>=</b> ** | ų.                   |              |                |                    |          |      |
|-------|-----------|------------|---------------------------|----------|----------|-------------|----------------------|------------------|-----------------|------------|---------------|----------------------|--------------|----------------|--------------------|----------|------|
|       | D26       | -          | _ =                       |          |          |             |                      |                  |                 |            |               |                      |              |                |                    |          |      |
| 4     | В         | С          | D                         | E        | F        | G           | н                    | 1                | J               | К          | L             | м                    | N            | 0              | P                  | Q        | B    |
|       |           |            | voi =1 m/s                | 1        |          |             |                      |                  |                 |            |               |                      |              |                |                    |          |      |
|       |           |            | an                        | a2°      | ag a     | 04          | as *                 |                  |                 |            |               |                      |              |                |                    |          |      |
|       |           |            | 0                         | 10       | 30       | 60          | 90                   |                  |                 |            |               |                      |              |                |                    |          |      |
|       |           | t (s)      | h-a,°                     | h-a2"    | h-a, "   | h-a4 "      | h-as <sup>a</sup>    |                  |                 |            |               |                      |              |                |                    |          |      |
|       |           | 0          | 0,00                      | 0,00     | 0,00     | 0,00        | 0,00                 |                  | atenque         | lle        |               |                      |              |                |                    | ?   ×    |      |
|       |           | 1          | -4,91                     | -4,73    | -4,41    | -4,04       | -3,91                |                  |                 |            |               |                      |              |                |                    |          |      |
|       |           | 2          | -19,62                    | -19,27   | -18,62   | -17,89      | -17,62               |                  | Datenbe         | reich Re   | eihe          |                      |              |                |                    |          |      |
| _     |           | 3          | -44,15                    | -43,62   | -42,65   | -41,55      | -41,15               |                  | -               |            | 1000 B        |                      |              |                |                    | 1        |      |
| _     | _         | 4          | -78,48                    | -77,79   | -76,48   | -75,02      | -74,48               |                  |                 | 0,00 9900  |               |                      | _            |                |                    | 1        |      |
| _     | -         | 5          | -122,63                   | -121,76  | -120,13  | -118,29     | -117,63              |                  |                 | 0          | 5 10          | 15 20                | 25           |                |                    | 1        | 2    |
|       | -         | 0          | -176,58                   | -175,54  | -173,38  | -171,38     | -170,58              |                  |                 | 500,00     |               | 1. 1072 - 1075)<br>S |              |                |                    |          | -    |
| -     |           | 0          | -240,55                   | -239,15  | 300.02   | 306.00      | 305.92               |                  |                 |            |               | 1                    |              |                |                    |          | -    |
| -     |           | 0          | -397.31                   | -395.74  | -392.81  | -389 \$1    | -388 31              |                  |                 | 000,00     |               | 1                    | -+           | Alfa=0 grad, v | o= 1m/s            |          | -    |
|       |           | 10         | -490.50                   | -488.76  | -485.50  | -481.84     | -480.50              |                  | -1              | 500,00     |               | 1                    | -8-          | Alfa=0 grad, v | o=50m              |          | -    |
|       |           | 20         | -1962.00                  | -1958.53 | -1952.00 | -1944.68    | -1942.00             |                  |                 |            |               | /                    |              |                |                    |          | ~    |
| -     |           |            |                           |          |          |             |                      |                  | -2              | 000.00     |               | ja                   |              |                |                    |          |      |
| 1     |           |            | vaa = 50m/s               | 50       |          |             |                      |                  |                 | 500.00     |               |                      |              |                |                    |          | iei, |
| -     |           |            |                           | a.º      | a.0      | <i>a</i> .0 | a.1                  |                  | -2              | 500,00     |               |                      |              |                |                    |          |      |
| -     |           |            | 0                         | 10       | 30       | 60          | 90                   |                  |                 |            |               |                      |              |                |                    |          | -    |
|       |           | +(2)       | h=0 0                     | h=a *    | h=a *    | h=a *       | h=0 0                |                  | Datenreih       | ie         |               |                      |              |                |                    |          |      |
|       |           | 0          | 0.004                     | 0.00     | 0.00     | 0.00        | 0.00                 |                  | Alfa=0 o        | rad, vo=1r | n/s 🔺         | Name:                | ="Alfa=0 g   | rad, vo=50r    | n/s" 📑             |          | -    |
| -     |           | 1          | -4.91                     | 3.78     | 20.10    | 38 40       | 45.10                |                  | Alfa=0 c        | rad, vo=50 | )m/s          | - i                  | 10110        |                | tor tot B          | <b>T</b> | -    |
| -     |           | 2          | -19.62                    | -2.26    | 30,38    | 66.98       | 80,38                |                  |                 |            |               | X-Werte:             | = Schiefer \ | Munt (2) !\$0  | \$26:\$C\$         |          |      |
|       |           | 3          | -44,15                    | -18,10   | 30.86    | 85,76       | 105,86               |                  |                 |            | -             | Y-Werte:             | ='Schiefer \ | Wurf (2)'!\$0  | 0\$26:\$D\$        |          |      |
|       |           | 4          | -78,48                    | -43,75   | 21,52    | 94,73       | 121,52               |                  |                 | 1 -        | _             | 7                    |              |                |                    |          |      |
|       |           | 5          | -122,63                   | -79,21   | 2,37     | 93,88       | 127,38               |                  | Hinzufü         | gen Ent    | rernen        |                      |              |                |                    |          |      |
|       |           | 6          | -176,58                   | -124,49  | -26,58   | 83,23       | 123,42               |                  | -               |            |               |                      |              |                |                    | 100      |      |
|       |           | 7          | -240,35                   | -179,57  | -65,35   | 62,76       | 109,66               |                  |                 |            |               |                      |              |                |                    |          |      |
|       |           | 8          | -313,92                   | -244,46  | -113,92  | 32,49       | 86,08                |                  |                 |            |               |                      |              |                |                    |          |      |
|       |           | 9          | -397,31                   | -319,16  | -172,31  | -7,59       | 52,70                |                  |                 |            |               |                      |              |                |                    |          |      |
|       |           | 10         | -490,50                   | -403,68  | -240,50  | -57,49      | 9,50                 |                  |                 | 12         |               | 1                    |              |                | (Income the second | - 1      |      |
| _     | -         | 20         | -1962,00                  | -1788,35 | -1462,00 | -1095,97    | -962,00              |                  | 2               |            | Abbrechen     | < <u>Z</u> ur        | ück V        | Veiter >       | Fertig ste         | llen     |      |
|       |           |            |                           |          |          |             |                      |                  |                 |            |               |                      |              |                |                    |          | _    |
| _     | b) Geschw | indigkeiti | nach der Zeit             |          |          |             |                      |                  |                 |            | -             | -                    |              |                | -                  | -        | _    |
| -     |           |            | 10000000000               |          |          |             |                      |                  |                 |            |               |                      |              |                |                    | -        | -    |
|       | -         |            | v <sub>oi</sub> =1 m/s    | 1        |          |             |                      |                  |                 |            |               |                      |              |                |                    |          |      |

Abbildung 3.42: Markieren der y-Werte für die zweite Kurve des ersten Paares

| s N | lew Roman | • 12      | • F K                  | U E             |          | 1 8 %    | 000 588 49 | 8   ⊞ • | ð - A   |            |           |             |               |                |            |            |     |
|-----|-----------|-----------|------------------------|-----------------|----------|----------|------------|---------|---------|------------|-----------|-------------|---------------|----------------|------------|------------|-----|
|     | D9        | -         | -                      | -               |          |          |            |         |         |            |           |             |               |                |            |            |     |
| A   | В         | С         | D                      | E               | F        | G        | н          | T.      | J       | K          | L         | М           | N             | 0              | P          | Q          | 1 3 |
|     |           |           | voi =1 m/s             | 1               |          |          |            |         |         |            |           | 1 1         |               |                |            | 1          |     |
|     |           |           | a, a                   | an <sup>a</sup> | a, a     | ale 0    | a.º        |         |         |            |           |             |               |                |            |            |     |
|     |           |           | 0                      | 10              | 30       | 60       | 90         |         |         |            |           |             |               |                |            |            |     |
|     |           | t (s)     | h-a.0                  | h-a-            | h=a.º    | h-a.º    | h-a. 0     |         |         |            |           |             |               |                |            |            |     |
|     |           | 0         | 0.00                   | 0.00            | 0.00     | 0.00     | 0.00       |         | D-1     |            |           |             |               |                |            | o l vi     | -   |
| 1   |           | 1         | -4.91                  | -4,73           | -4.41    | -4.04    | -3.91      |         | Datenqu | ene        |           |             | -             |                |            |            |     |
| 1   |           | 2         | -19,62                 | -19,27          | -18,62   | -17,89   | -17,62     |         | Datash  | waich D    | eihe      |             |               |                |            |            |     |
|     |           | 3         | -44,15                 | -43,62          | -42,65   | -41,55   | -41,15     |         | Datenb  | sreich R   |           |             |               |                |            | 1          | _   |
| 2   |           | 4         | -78,48                 | -77,79          | -76,48   | -75,02   | -74,48     |         |         |            |           |             |               |                |            |            |     |
|     |           | S         | -122,63                | -121,76         | -120,13  | -118,29  | -117,63    |         | -       | 0,00 200   | 7. I      |             | -             |                |            |            |     |
|     |           | 6         | -176,58                | -175,54         | -173,58  | -171,38  | -170,58    |         |         | 500.00     | 5         | 15 20       | 25            |                |            |            |     |
|     |           | 7         | -240,35                | -239,13         | -236,85  | -234,28  | -233,35    |         |         |            |           |             |               |                |            |            |     |
| 8   |           | 8         | -313,92                | -312,53         | -309,92  | -306,99  | -305,92    |         |         | 1000,00    |           | <u>\</u>    |               | Alfa=0 grad, v | o=1m/s     |            |     |
|     |           | 9         | -397,31                | -395,74         | -392,81  | -389,51  | -388,31    |         |         |            |           |             | -8-           | Alfa=0 grad, v | o=50m      |            |     |
|     |           | 10        | -490,50                | -488,76         | -485,50  | -481,84  | -480,50    |         |         | 1500,00    |           |             | - 32          | Reihe3         |            |            |     |
|     |           | 20        | -1962,00               | -1958,53        | -1952,00 | -1944,68 | -1942,00   |         |         |            |           |             | 1.000         |                |            |            |     |
|     |           |           |                        |                 |          |          |            |         | •       | 2000,00    |           | A           |               |                |            |            | 1   |
|     |           |           | v <sub>02</sub> =50m/s | 50              |          |          |            |         |         | 2500.00    |           |             |               |                |            |            |     |
|     |           |           | a.º                    | a.º             | a. 0     | a. 0     | a.º        |         |         |            |           |             |               |                |            |            |     |
| 3   |           |           | 0                      | 10              | 30       | 60       | 90         |         |         |            |           |             |               |                |            |            | _   |
|     |           | +(-)      | h=# 0                  | h=// 0          | h=0 0    | h=0.0    | h=a 0      |         | Datenre | he         |           |             |               |                |            |            |     |
| 8   |           | 0         | 0.00                   | 0.00            | 0.00     | 0.00     | 0.00       |         | Alfa=0  | grad, vo=1 | m/s 🔺     | Name:       |               |                |            | <u>k</u> – | -   |
|     |           | 1         | .4.91                  | 3.78            | 20.10    | 38.40    | 45.10      |         | Alfa=0  | grad, vo=5 | Om/s      |             |               |                |            | <u> </u>   | _   |
|     |           | 2         | -19.62                 | -2.26           | 30,10    | 66.98    | 80.38      |         | Reihe3  |            |           | X-Werte: =  | ='Schiefer \  | Wurf (2)'!\$(  | \$9:\$C\$2 | 24         | _   |
| 5   |           | 3         | -44.15                 | -18,10          | 30.86    | 85.76    | 105.86     |         |         |            | -1        | Y-Werte:    | ='Sc' iefer \ | Wurf (2)'i≰r   | \$9:\$D\$2 | 5          |     |
| 1   |           | 4         | -78.48                 | -43.75          | 21.52    | 94.73    | 121.52     |         | 1       | 1          |           | T mortor 1- | 1.0101        |                | 41.4040    | -          | _   |
|     |           | 5         | -122.63                | -79.21          | 2.37     | 93.88    | 127.38     |         | Hinzufi | igen Ent   | fernen    |             |               |                |            |            | _   |
|     |           | 6         | -176,58                | -124,49         | -26,58   | 83,23    | 123,42     |         | -       |            |           |             |               |                |            | -20        |     |
| 8   |           | 7         | -240,35                | -179,57         | -65,35   | 62,76    | 109,66     |         |         |            |           |             |               |                |            |            |     |
|     |           | 8         | -313,92                | -244,46         | -113,92  | 32,49    | 86,08      |         |         |            |           |             |               |                |            |            |     |
|     |           | 9         | -397,31                | -319,16         | -172,31  | -7,59    | 52,70      |         |         |            |           |             |               |                |            |            |     |
|     |           | 10        | -490,50                | -403,68         | -240,50  | -57,49   | 9,50       |         |         |            |           |             |               |                |            |            |     |
|     |           | 20        | -1962,00               | -1788,35        | -1462,00 | -1095,97 | -962,00    |         | 2       |            | Abbrechen | < Zuri      | ück V         | Veiter >       | Fertig sta | ellen      |     |
|     |           |           |                        |                 |          |          |            |         |         | _          |           |             |               |                |            |            |     |
|     | b) Geschw | indigkeit | nach der Zei           | t               |          |          |            |         | -       | 1          | 1         | 1 1         |               | 1              | 1          | -          |     |
|     |           |           |                        |                 |          |          |            |         |         |            |           |             |               |                |            |            |     |
|     |           |           | 17 = 1 m/s             | 1               |          |          |            |         |         |            |           |             |               |                |            |            |     |

Abbildung 3.43: Hinzufügen der dritten Datenreihe

| Mi 🖸   | crosoft E    | xcel - Lösun                | g1.xls               |                    |                    |                                                  |             |                                                                     |
|--------|--------------|-----------------------------|----------------------|--------------------|--------------------|--------------------------------------------------|-------------|---------------------------------------------------------------------|
| 8      | atei Bea     | rbeiten <u>A</u> nsie       | cht <u>E</u> infüger | n Forma <u>t</u> B | <u>x</u> tras Date | n Eenster 7                                      | Acrobat     |                                                                     |
| D      | 2 A          | A R V                       | X 🗈 🛙                | 8 🚿 🗠              | • CH +             | $\Sigma f_{*} \stackrel{\text{A}}{=} \downarrow$ |             | 43,75% → 計計学学学 21.                                                  |
| Time   | s New Ror    | nan - 12                    |                      | ж п 🗏              | : = =              | a a %                                            | 000 420 20  | 2 <sup>00</sup> - A -                                               |
| TIME   | 3 14047 1401 |                             | · · ·                |                    |                    | 翌 〒 10                                           | 000 ,00 +,  |                                                                     |
| +      | →   🕴        |                             | Favoriten            | ▼ Wechse           | ln zu 🕶 🛛 🧮        | F:\sitte\LE                                      | HRE\Grundla | dlagenInfomatik\EXCEL\Teil1\Lösung1.xls                             |
|        | F2           | 8                           | •                    | -                  |                    |                                                  |             |                                                                     |
|        | С            | D                           | E                    | F                  | G                  | н                                                | 1           | JKLMNOPQR                                                           |
| 7      |              | v <sub>01</sub> =1 m/s      | 1                    |                    |                    |                                                  |             | Datenquelle ? X                                                     |
| 8      |              | α <sub>1</sub> <sup>0</sup> | αs                   | 0.4                | αs°                | 0.6                                              |             |                                                                     |
| 9      |              | 0                           | 10                   | 30                 | 60                 | 90                                               |             | Datenbereich Reihe                                                  |
| 0      | t (s)        | 0.00                        | 0.00                 | h (1               | m)                 | 0.00                                             |             |                                                                     |
| 1      | 0            | 0,00                        | 0,00                 | 0,00               | 0,00               | 0,00                                             |             | 100,00                                                              |
| 2      | 1            | -4,91                       | -4,73                | -4,41              | -4,04              | -3,91                                            |             |                                                                     |
| 3      | 2            | -19,02                      | -19,27               | -18,02             | -17,69             | -17,02                                           |             | -100,00                                                             |
| 9<br>5 | 4            | -44,15                      | -45,02               | -42,00             | -41,00             | -41,15                                           |             | -200,00                                                             |
| 8      | 5            | -122.63                     | -121 76              | -120.13            | -118 29            | .117.63                                          |             | -300,00 Alfa= 10 grad,v= 50m/                                       |
| 7      | 6            | -176.58                     | -175 54              | -173.58            | -171 38            | -170.58                                          |             | -400.00 Alfa= 30 grad,v= tm/s                                       |
| 8      | 7            | -240.35                     | -239.13              | -236.85            | -234.28            | -233.35                                          |             | Alfa: 30 nrad v: 50m                                                |
| 9      | 8            | -313.92                     | -312,53              | -309,92            | -306,99            | -305,92                                          |             | 000,00                                                              |
| :0     | 9            | -397,31                     | -395,74              | -392,81            | -389,51            | -388,31                                          |             | -600,00 5                                                           |
| 21     | 10           | -490,50                     | -488,76              | -485,50            | -481,84            | -480,50                                          |             |                                                                     |
| 22     |              | 0,00                        | 0,00                 | 0,00               | 0,00               | 0,00                                             |             | Datenreihe                                                          |
| 23     |              |                             |                      |                    |                    |                                                  |             | Alfa=10 grad,v=1m/s                                                 |
| 24     |              | v <sub>02</sub> =50m/s      | 50                   |                    |                    |                                                  |             | Alfa=10 grad, v=50m/s                                               |
| 5      |              | 02.1                        | as 0                 | 0.4                | 0×5 <sup>0</sup>   | 0.6                                              |             | Alfa=30 grad, v=1m/s                                                |
| 6      |              | 0                           | 10                   | 30                 | 60                 | 90                                               |             | Alfa=30 grad,v=50m/s 💌 Y-Werte: ='Schiefer Wurf '!\$F\$28:\$F\$39 🔛 |
| 7      | t (s)        |                             |                      | h (1               | m)                 |                                                  |             | Hinzufügen Entfernen                                                |
| 28     | 0            | 0,00                        | 0,00                 | 0,00               | 0,00               | 0,00                                             |             |                                                                     |
| 29     | 1            | -4,91                       | 3,78                 | 20,10              | 38,40              | 45,10                                            |             |                                                                     |
| 30     | 2            | -19,62                      | -2,26                | 30,38              | 66,98              | 80,38                                            |             |                                                                     |
| 1      | 3            | -44,15                      | -18,10               | 30,86              | 85,76              | 105,86                                           |             |                                                                     |
| 2      | 4            | -78,48                      | -43,75               | 21,52              | 94,73              | 121,52                                           |             |                                                                     |
| 33     | 2            | -122,63                     | -79,21               | 2,37               | 93,88              | 127,38                                           |             | Abbrechen < Zurück Weiter > Fertig stellen                          |
| 34     | 0            | -1/0,28                     | -124,49              | -20,08             | 83,23              | 123,42                                           |             |                                                                     |
| 50     | 0            | -240,55                     | -119,51              | 112.02             | 22,10              | 26.02                                            |             |                                                                     |
| 27     | 0            | -313,92                     | -244,40              | -113,92            | 7.50               | 52 70                                            |             |                                                                     |
|        | 7            | 0.00                        | 0.00                 | 0.00               | 0.00               | 0.00                                             |             |                                                                     |
| 39     |              | 0.00                        | 0.00                 | 0.00               | 0.00               | 0.00                                             |             |                                                                     |
| -      | N NO .       | Usesserekt                  | UL                   | infan Iller f      |                    |                                                  |             |                                                                     |
|        |              | waagerechter                | wur Ysch             | lierer wurf        | /                  |                                                  |             |                                                                     |
| .eige  | en           |                             |                      |                    |                    |                                                  |             |                                                                     |
| 8st    | tart         |                             | 0 🛛 🖉                | K 🖪 🖻              | I 🖓 💾 I            |                                                  | *           |                                                                     |

Abbildung 3.44: Komplettierung und Beschriftung der Datenreihen

| Datenreihen formatieren |                        | <u>?</u> ×        |
|-------------------------|------------------------|-------------------|
| Datenbeschriftung       | Datenreihen            | Optionen          |
| Muster Achsen           | Fehlerindikator X      | Fehlerindikator Y |
| Linie                   | Markierung             |                   |
| C Automatisch           | C Automatisch          |                   |
| C Ohne                  | C Oh <u>n</u> e        |                   |
| Benutzerdefiniert       | Benutzerdefiniert      |                   |
| A <u>rt</u> : <b></b>   | Ar <u>t</u> :          | * •               |
| Earbe:                  | Vordergrund:           | ·                 |
| Stärk <u>e</u> : 🚽 🗸    | Hintergrun <u>d</u> :  | <b>-</b>          |
|                         | <u>G</u> röße 10 📩 pte |                   |
|                         | Chatten                |                   |
|                         |                        |                   |
|                         |                        |                   |
| ·                       |                        |                   |
|                         |                        | OK Abbrechen      |

Abbildung 3.45: Formatieren der Datenreihen

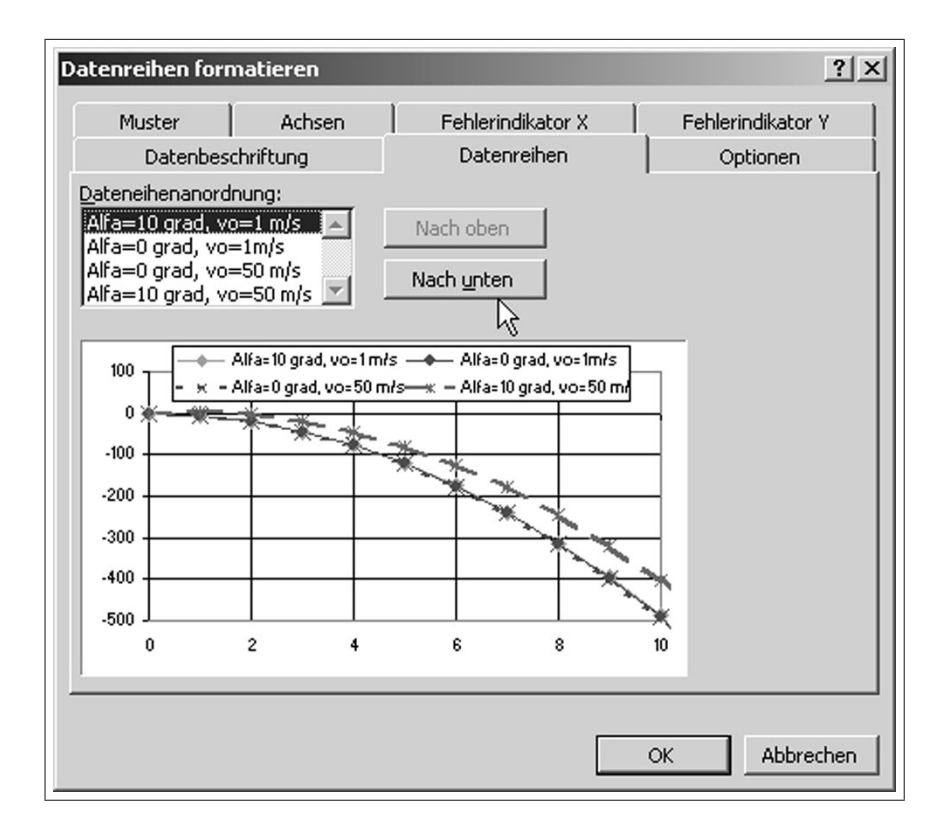

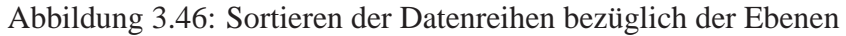

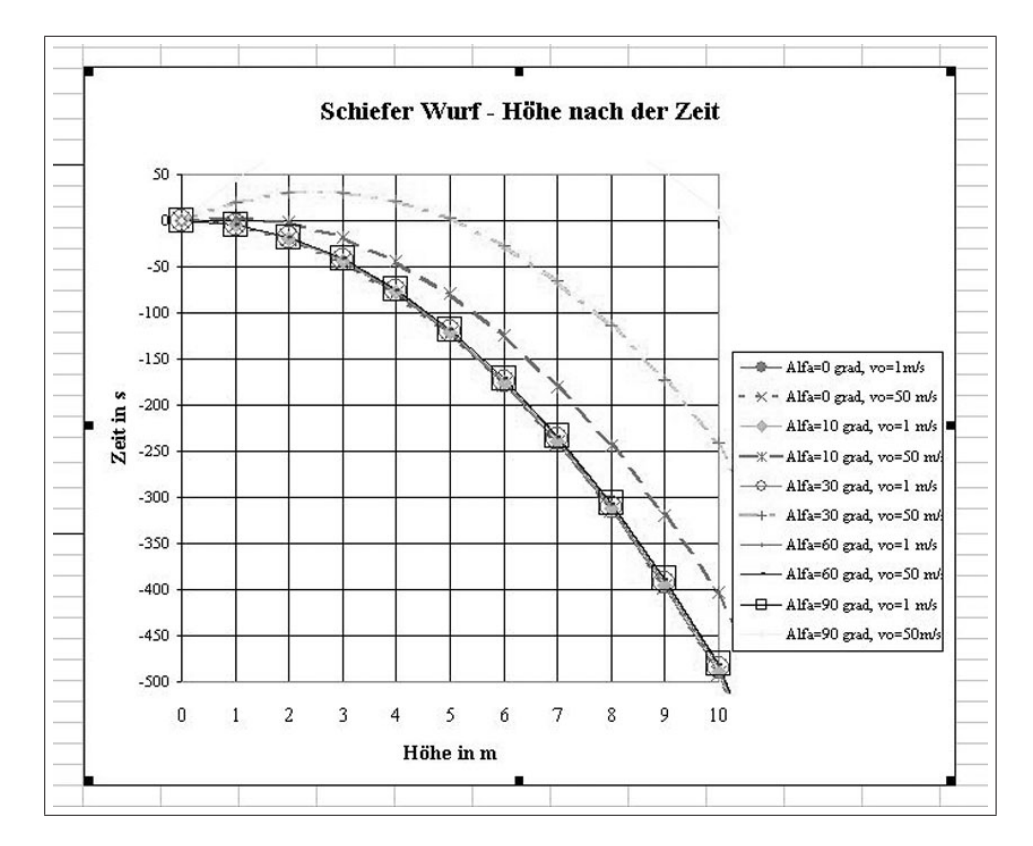

Abbildung 3.47: Schiefer Wurf: Wurfhöhe in Abhängigkeit von der Zeit

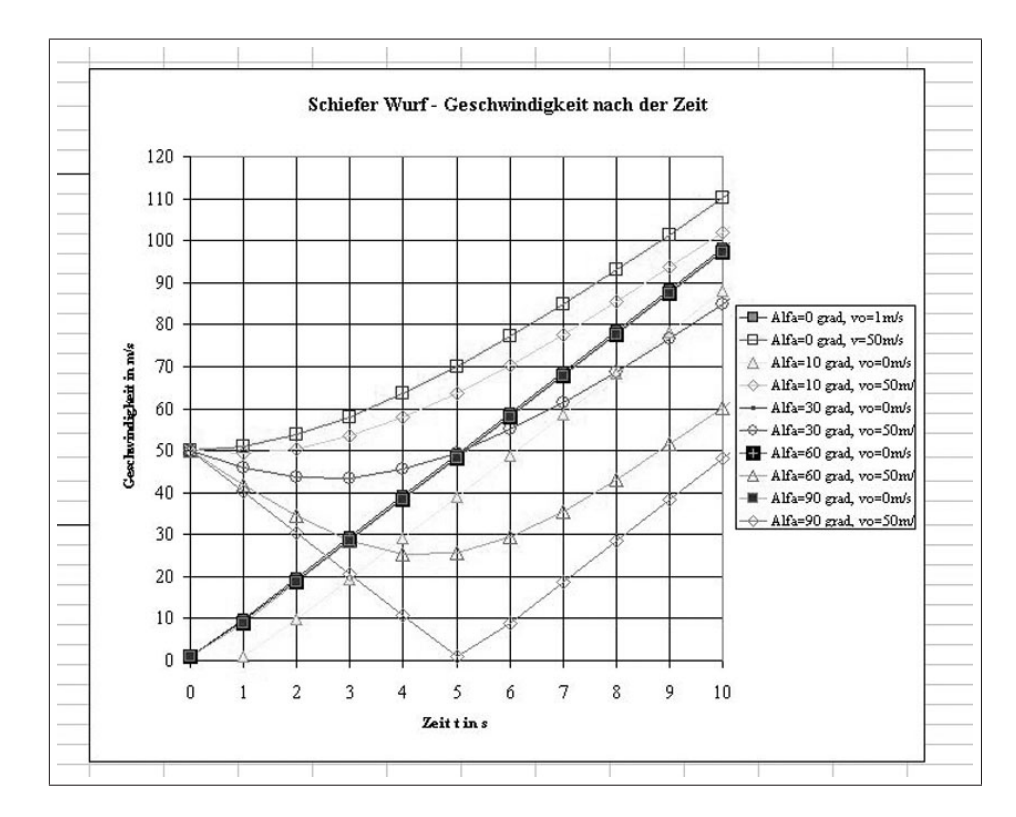

Abbildung 3.48: Schiefer Wurf: Wurfgeschwindigkeit in Abhängigkeit von der Zeit

# 3.3 Absenkungsverlauf

## 3.3.1 Aufgabe

### 3.3.1.1 Verzögerungsfunktion

Der Absenkungsverlauf des Grundwassers auf Grund einer Entnahme aus einem Brunnen (z.B. durch einen so genannten Pumpversuch) kann in erster Näherung durch ein Übertragungsverhalten für Verzögerungssysteme 1. Ordnung approximiert werden.

Derartige Verzögerungssysteme 1. Ordnung können durch folgende Gleichung beschrieben werden:

$$x_a(t) = x_e(t) \cdot K \cdot \left(1 - e^{-\frac{t}{\tau}}\right)$$

 $x_{a(t=\infty)} = x_e\left(t\right) \cdot K$ 

Für das Produkt  $x_{a(t=\infty)} = x_e(t) \cdot K$  soll der Wert 1,24 eingesetzt werden. Die Zeit, bei der die Absenkung den Wert von  $0,632 \cdot x_{at=\infty}$  erreicht hat, wird mit  $\tau$  bezeichnet. Dabei bezeichnet  $x_{at=\infty}$  die maximale Absenkung.

1. Stellen Sie den Absenkungsverlauf aus den Werten des Pumpversuches (siehe Abb. 3.49) in einem Diagramm dar.

2. Bestimmen Sie aus dem Diagramm die Werte für  $x_{at=\infty}$  und  $\tau$ .

3. Berechnen Sie die Absenkungskurve nach der oben genannten Übertragungsfunktion.

4. Berechnen Sie die quadratische Abweichung (Q) zwischen den gemessenen  $(x_{Mtn})$  und den berechneten  $(x_a(tn))$  Werten  $(Q = (x_M(tn) - x_a(tn))^2)$  und stellen Sie diese drei Funktionen (gemessene, approximierte Absenkung und die quadratische Abweichung) grafisch dar.

### 3.3.1.2 THEIS-Funktion

Exakterweise kann die Absenkung  $s = x_{at=0} - x_{at}$  eines Brunnens mittels der THEIS-Funktion berechnet werden.  $W(\sigma)$  bezeichnet dabei die so genannte Brunnenfunktion.

$$s = h_n - \sqrt{h_n^2 - \frac{V}{2 \cdot \pi \cdot k} W(\sigma)}$$

mit

$$W(\sigma) = -\ln(1, 78 \cdot \sigma) + \sigma - \frac{\sigma^2}{2 \cdot 2!} + \frac{\sigma^3}{3 \cdot 3!} - \frac{\sigma^4}{4 \cdot 4!} + \cdots$$

Computeranwendung

Peter-Wolfgang Gräber

und

$$\sigma = \frac{r^2 \cdot S}{4 \cdot T \cdot t}$$

#### 5. Berechnen Sie die Absenkung s mittels der THEIS-Funktion!

6. Benutzen Sie für die Werte S und k bzw. T geschätzte Werte! (z. B. S = 0, 20; k = 0,0001m/s;  $T = 0,001m^2/s$ ) Diese können Sie nach Belieben ändern, um eine optimale Anpassung der berechneten Werte an die Messwerte (quadratische Abweichung minimieren) zu erreichen. Als Radius kann r = 5m angesetzt werden.

# 3.3.2 Arbeitsschritte

### 3.3.2.1 Verzögerungsfunktion

zu 1. Die Absenkungen werden durch Subtraktion des gemessenen GWST vom GWST zum Zeitpunkt Null (Namenfeld = Ruhewasser) ermittelt.

 $\implies$  Diagramm (Absenkung in Abhängigkeit von der Zeit) erstellen und beschriften ( $\implies$  Abb. 3.50)

zu 2. Zur genaueren Bestimmung von  $\tau$  aus dem Diagramm wird die x-Achse gestreckt und das darzustellende Zeitmaximum auf 2000s gesetzt  $\implies$  Achse formatieren  $\implies$  Skalierung  $\implies$  Maximum = 2000 ( $\implies$  Abb. 3.51).

 $\tau$  lässt sich aus dem Diagramm ablesen ( $\Longrightarrow$  Abb. 3.52).

zu 3. Die Absenkung wird gemäß vorgegebener Formel und mit Hilfe des Funktionsassistenten für alle Werte der Tabelle berechnet. Das Produkt  $xe(t) \cdot K = 1,24$  wird als Namenfeld definiert.

Für die Eingabe der Exponentialfunktion:  $\implies$  Einfügen  $\implies$  Funktion  $\implies$  Math.& Trigon.  $\implies$  EXP  $\implies$  minus t (Variable) / $\tau$  (Namenfeld) ( $\implies$  Abb. 3.53)

zu 4. Die quadratische Abweichung zwischen den gemessenen Werten und den berechneten wird mit Hilfe des Funktionsassistenten durch Potenzierung der Differenz berechnet.

 $\implies$  Einfügen  $\implies$  Funktion  $\implies$  Math.& Trigon.  $\implies$  POTENZ  $\implies$  (F13-G13;2) ( $\implies$  Abb. 3.54).

Die Potenzierung kann auch über den Potenzoperator " ^" erfolgen  $\implies$  (F13-G13)^2 Beide Messwertreihen werden in die Diagrammdarstellung mit aufgenommen. ( $\implies$  Abb. 3.55).

## 3.3.2.2 THEIS-Funktion

zu 5. Zur Ermittlung der Absenkung mittels THEIS-Funktion ist zuerst

 $\Rightarrow \sigma$  **zu berechnen;** *t* ist Variable, *T*, *S* und *r* sind als Namenfelder zu definieren. Unter Benutzung des Funktionsassistenten für die Berechnung der Potenz oder dem Potenzoperator "^" ist die Formel in die Tabelle einzugeben ( $\Rightarrow$  Abb. 3.56)

 $\implies$  In die Brunnenfunktion  $\mathbf{W}(\sigma)$  sind die Werte für  $\sigma$  zu übernehmen.

Für eine ausreichende Genauigkeit ist die Formel für 10 Glieder zu berechnen.

Die Funktionen für ln, **Potenz** und **Fakultät** sind mittels Funktionsassistenten einzufügen (⇒ Abb. 3.57)

 $\implies$  In einer dritten Spalte ist die Absenkung *s* mittels vorgegebener THEIS-Funktion unter Übernahme der jeweiligen Werte für  $W(\sigma)$  zu berechnen ( $\implies$  Abb. 3.58).

zu 6. Die quadratische Abweichung wird wie unter 4. berechnet und in das Diagramm übertragen ( $\implies$  Abb. 3.59).

Durch Variation der Werte für S bzw. k ist die Kurve der quadratischen Abweichung dem Wert Null möglichst stark anzunähern, zu minimieren ( $\implies$  Abb. 3.60 - S ist von 0,0040 auf 0,0035 gesetzt worden).

|    | A           | В                 | С      | D    |
|----|-------------|-------------------|--------|------|
| 1  | Variahlen · |                   |        |      |
| -  | sanabien.   |                   | 1000   | -    |
| 4  |             | tau=              | 1000   | S    |
| 3  |             | =1                | 5      | m    |
| 4  |             | S=                | 0,005  |      |
| 5  |             | k =               | 0,0002 | mis  |
| 6  |             | hn =              | 15     | m    |
| 7  |             | V-Punkt=          | 0,005  | m³/s |
| 8  |             | m=GW-St(t=0 sec)= | 0      | m    |
| 9  |             | T=S'm=            | 0.003  | m²/s |
| 10 |             |                   |        |      |
| 44 | Mocemorto : |                   |        |      |
|    | wesswerte.  |                   |        |      |
| 12 |             | Zeit in sec.      | GW-St. |      |
| 13 |             | 0                 | 6,455  |      |
| 14 |             | 15                | 6,63   |      |
| 15 |             | 30                | 6,71   |      |
| 16 |             | 45                | 6,77   |      |
| 17 |             | 60                | 6,805  |      |
| 18 |             | 90                | 6.85   |      |
| 19 |             | 120               | 6.87   |      |
| 20 |             | 150               | 200    |      |
| 20 |             | 100               | 6,303  |      |
| 21 |             | 180               | 6,93   |      |
| 22 |             | 210               | 6,975  |      |
| 23 |             | 240               | 7,005  |      |
| 24 |             | 270               | 7,035  |      |
| 25 |             | 300               | 7,06   |      |
| 26 |             | 330               | 7,07   |      |
| 27 |             | 360               | 7,095  |      |
| 28 |             | 390               | 7,105  |      |
| 29 |             | 420               | 7 118  |      |
| 20 |             | 450               | 7 129  |      |
| 00 |             | 400               | 7,120  |      |
| 31 |             | 480               | 7,130  |      |
| 32 |             | 510               | 7,142  |      |
| 33 |             | 540               | 7,15   |      |
| 34 |             | 570               | 7,155  |      |
| 35 |             | 600               | 7,161  |      |
| 36 |             | 660               | 7,169  |      |
| 37 |             | 720               | 7,171  |      |
| 38 |             | 780               | 7,179  |      |
| 39 |             | 840               | 7,186  |      |
| 40 |             | 900               | 7,191  |      |
| 41 |             | 900               | 70     |      |
| 42 |             | 1020              | 7 204  |      |
| 44 |             | 1020              | 7,204  |      |
| 43 |             | 1080              | 7,21   |      |
| 44 |             | 1140              | 7,212  |      |
| 45 |             | 1200              | 7,217  |      |
| 46 |             | 1260              | 7,22   |      |
| 47 |             | 1320              | 7,223  |      |
| 48 |             | 1440              | 7,23   |      |
| 49 |             | 1560              | 7,237  |      |
| 50 |             | 1680              | 7,241  |      |
| 51 |             | 1800              | 7.245  |      |
| 52 |             | 1920              | 7 249  |      |
| 52 |             | 2040              | 7 252  |      |
| EA |             | 2040              | 7.057  |      |
| 54 |             | 2160              | 1,201  |      |
| 00 |             | 2280              | 7,26   |      |
| 56 |             | 2400              | 7,262  |      |
| 57 |             | 2520              | 7,264  |      |
| 58 |             | 2640              | 7,267  |      |
| 59 |             | 2760              | 7,269  |      |
| 60 |             | 2880              | 7,272  |      |
| 61 |             | 3000              | 7.273  |      |
| 62 |             | 2120              | 7 276  |      |

Abbildung 3.49: Messwerte eines Pumpversuches

| Micro   | osoft Excel - I | E3-Lösu         | ng.neu.xls | Format Ex            | drac Diag | ramm Eench | er 2 Acr   | obat          | -             | -                    | -         | -        | -        |   |    | <u>_ 8</u>                            |
|---------|-----------------|-----------------|------------|----------------------|-----------|------------|------------|---------------|---------------|----------------------|-----------|----------|----------|---|----|---------------------------------------|
|         |                 | Ansichic<br>ABC | V Do r     |                      |           |            | ZI dua     | ugat<br>เภา   | - 2           | - <del>5</del> -+ 44 | 4P = 0    |          |          |   |    |                                       |
|         |                 | * ~             | ₀6 4≌ ∎    | 3 39 1               | • LA +    | Z JK Zł    | A+   100   | 49            |               | - er' a              | ‡ ⊒* Q    | -        |          |   |    |                                       |
| Times N | lew Roman       | • 8             | - F J      | <u>e</u> <u>n</u> ⊨≡ | 雪相 [      | 폐 왕 %      | \$ 000 388 | 400 H         | • Ø • A       | • •                  |           |          |          |   |    |                                       |
| Dia     | grammfläch      | e ·             | <u> </u>   | =                    | F         | F          | 0          |               |               |                      | V         |          |          | N | 0  | D                                     |
|         | ~<br>2          | Zeit in         | GW-        | Absenkun             | E         | r.         | a          |               |               | 0                    | N         |          | M        | N | 0  | F                                     |
|         |                 | sec             | Stand in   | ginm                 |           |            |            |               |               |                      |           |          |          |   |    | 1 8                                   |
| 12      |                 |                 | m          | _                    |           |            |            |               |               |                      |           |          |          |   |    | 1                                     |
| 13      | 10              | 0               | 6,46       | 0,00                 |           |            |            |               |               |                      |           |          | -        |   |    | 1.0                                   |
| 14      |                 | 15              | 6,63       | -0,18                |           |            |            |               | Absenkung     | verlauf              |           |          |          |   |    | 1.5                                   |
| 15      |                 | 30              | 6,71       | -0,26                |           |            |            |               | - they        | kung gemessed        |           |          |          |   |    | -                                     |
| 16      |                 | 45              | 6,77       | -0,32                |           |            |            |               |               | nang gemesser        |           |          |          |   |    |                                       |
| 17      |                 | 60              | 6,81       | -0,35                |           | 0,00 +     |            |               | 1             | 1                    |           | 1        |          |   | -  | · · · · · · · · · · · · · · · · · · · |
| 18      |                 | 90              | 6,85       | -0,40                |           | -0.10      |            |               |               |                      |           |          |          |   |    |                                       |
| 19      |                 | 120             | 6,87       | -0,42                |           | -0,10      |            |               |               |                      |           |          |          |   |    |                                       |
| 20      |                 | 150             | 6,91       | -0,45                |           | -0,20      |            |               |               |                      | -         |          |          |   | -  |                                       |
| 21      |                 | 180             | 6,93       | -0,48                |           | -0.30      | 1          |               |               |                      |           |          |          | _ |    |                                       |
| 22      |                 | 210             | 6,98       | -0,52                |           | Ŧ          |            |               |               |                      |           |          |          |   |    |                                       |
| 23      |                 | 240             | 7,01       | -0,55                |           | -0,40      |            |               |               |                      |           | -        |          |   |    |                                       |
| 24      |                 | 270             | 7,04       | -0,58                |           | -0,50      |            |               |               |                      |           |          |          |   |    |                                       |
| 25      |                 | 300             | 7,06       | -0,61                |           | ara 1      | £          |               |               |                      |           |          |          |   |    |                                       |
| 26      |                 | 330             | 7,07       | -0,62                |           | - 0,00 T   |            |               |               |                      |           |          |          |   |    | 1                                     |
| 27      |                 | 360             | 7,10       | -0,64                |           | -0,70      |            |               | AA Harristan  | in the l             | +         |          |          |   |    |                                       |
| 28      |                 | 390             | 7,11       | -0,65                |           | ₹ .0.80    | 1          | aronsgiacrise | (X) Hauptyitt | Briletz              |           |          |          |   |    |                                       |
| 29      |                 | 420             | 7,12       | -0,66                |           |            |            |               |               |                      |           |          |          |   | -  |                                       |
| 30      |                 | 450             | 7,13       | -0,67                |           | -0,90      |            |               |               | ++                   |           |          |          | _ |    |                                       |
| 31      |                 | 480             | 7,14       | -0,68                |           | -1,00      |            | -             |               | 201                  | Sector of |          | <b>T</b> | - |    |                                       |
| 32      |                 | 510             | 7,14       | -0,69                |           |            |            |               |               |                      |           |          |          |   |    |                                       |
| 33      |                 | 540             | 7,15       | -0,70                |           | -1,10      |            |               |               |                      |           |          |          |   |    | 1                                     |
| 34      |                 | 570             | 7,16       | -0,70                |           | -1,20      |            |               |               |                      |           |          |          |   |    |                                       |
| 35      |                 | 600             | 7,16       | -0,71                |           | 130        |            |               |               |                      |           |          |          |   | -  | 10                                    |
| 36      |                 | 660             | 7,17       | -0,71                |           | 0          | 34         | 000           | 6000 9        | 000                  | 12000 1   | 5000     | 18000    | - | -  |                                       |
| 37      |                 | 720             | 7,17       | -0,72                |           |            |            |               | Zeit          | in sec               |           |          |          | _ |    |                                       |
| 38      |                 | 780             | 7,18       | -0,72                |           |            |            |               |               |                      |           |          |          |   |    | · · · · · · · · · · · · · · · · · · · |
| 39      |                 | 840             | 7,19       | -0,73                |           |            |            |               |               |                      | -         |          |          |   |    |                                       |
| 40      |                 | 900             | 7,19       | -0,74                |           |            |            |               |               |                      |           |          |          |   |    | 1                                     |
| 41      |                 | 960             | 7,20       | -0,75                |           |            |            |               |               |                      |           |          |          |   |    |                                       |
| 42      |                 | 1020            | 7,20       | -0,75                |           |            |            |               |               |                      | -         |          |          |   |    |                                       |
| 43      |                 | 1080            | 7,21       | -0,76                |           |            |            | -             |               |                      |           |          |          | _ |    |                                       |
| 44      |                 | 1140            | 7,21       | -0,76                |           |            |            |               |               |                      |           |          |          |   |    |                                       |
| 45      |                 | 1200            | 7,22       | -0,76                |           |            |            |               | -             |                      |           |          |          |   |    |                                       |
|         | M Tabelle1      | 1               |            |                      |           |            |            |               |               | •                    |           |          |          |   |    | •                                     |
| Bereit  |                 |                 |            |                      |           |            |            |               |               |                      |           | <b>_</b> |          |   | NF |                                       |

Abbildung 3.50: Darstellung der Absenkung in Abhängigkeit von der Zeit

| chsen fo          | rmatieren                     |            |              |             |             | ?            |
|-------------------|-------------------------------|------------|--------------|-------------|-------------|--------------|
| Muster            | Skalierung                    | Schrift    | Zahlen       | Ausrich     | ntung       |              |
| Skalierun         | g Größenachse                 | (X)        | ÷            | •           |             |              |
| Automati          | sch                           |            |              |             |             |              |
|                   | mum: 0                        |            |              |             |             |              |
| 🗌 Мах             | imum: 20                      | 00         | _            |             |             |              |
|                   | tintervall: 20                | 0          | _            |             |             |              |
| ₩ Hilfsi          | ntervall: 40                  | 10         | _            |             |             |              |
| Größ              | ienachse (Y)<br>ieidet bei: 0 |            |              |             |             |              |
| <u>Ei</u> nheiten | anzeigen: Ke                  | eine       | <b>•</b> 🗹 E | leschriftur | ng im Diagr | amm anzeigen |
| 🗆 Logari          | ithmische Skalie              | אווהמ      |              |             |             |              |
| Größe             | n in umaekehrl                | er Reiheni | folae        |             |             |              |
| Größe             | nachse (Y) sch                | neidet bei | Maximum      |             |             |              |
|                   |                               |            |              |             |             |              |
|                   |                               |            |              | í s         |             | Abbrochon    |
|                   |                               |            |              |             |             | Abbrechen    |

Abbildung 3.51: Skalierung der x-Achse

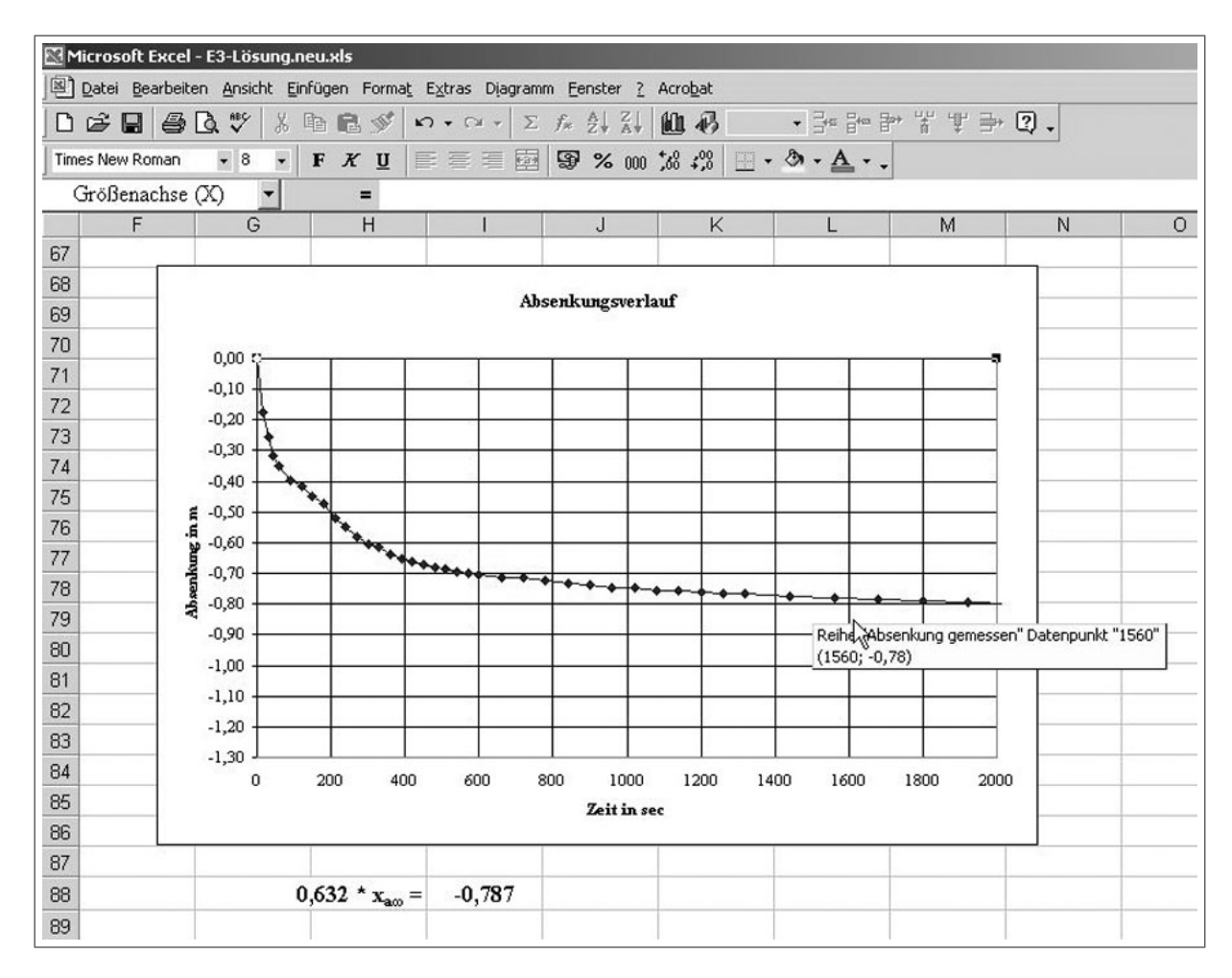

Abbildung 3.52: Bestimmen der Zeitkonstanten  $\tau$ 

| Tim | nes New Roman                          | • 12                                   | - F                       | * II =                        |                         | 19 %      | 000 4,0 ,00          |
|-----|----------------------------------------|----------------------------------------|---------------------------|-------------------------------|-------------------------|-----------|----------------------|
|     | EXP                                    |                                        | -   X ./                  | - = = Dr/                     | dukt*(1_F               | VP(_R8/1  | 000 ,00 +,0<br>ΓΔΤΓ) |
| -   | A                                      | в                                      |                           |                               | E E                     | F         | G                    |
| 1   | Variable :                             |                                        |                           |                               |                         |           |                      |
| 2   |                                        | τ=                                     | 1500                      | sec                           |                         |           |                      |
| 3   | · · · · · ·                            | x <sub>e</sub> (t) * K=                | 1,24                      | ¢                             |                         |           |                      |
| 4   |                                        | 1000                                   |                           |                               |                         |           |                      |
| 5   | 1                                      |                                        |                           |                               |                         |           |                      |
| 6   | Messwerte :                            |                                        |                           |                               |                         |           |                      |
| 7   |                                        | Zeittin<br>sec                         | GW-<br>Stand in<br>m      | Absenkung<br>gemessen<br>in m | Absenkung<br>x,(t) in m |           |                      |
| 8   | 1                                      | 0                                      | 6,46                      | 0,00                          | =Produkt*(1-1           | EXP(-B8/T | AU))                 |
| 9   |                                        | 15                                     | 6,63                      | -0,18                         |                         | 12 - 18   |                      |
| Pot | p<br>Zahl<br>enziert die Basis<br>Zahl | -B8/TAU)<br>e mit der a<br>ist der Exp | ls Argumen<br>onent zur B | t angegebene<br>iasis e.      | <b>1</b> =<br>n Zahl.   |           |                      |

Abbildung 3.53: Erstellen der Formel zur Berechnung der e-Funktion

|                                                                                                    | 📽 🖬 🖨         | Q. ***                  | と目し                  | 2 💉 🗠                         | * CH * Σ                | f≈ ≜↓                       | zi 🛍 🖉     | 75%   |
|----------------------------------------------------------------------------------------------------|---------------|-------------------------|----------------------|-------------------------------|-------------------------|-----------------------------|------------|-------|
| Tim                                                                                                    | nes New Roman | - 12                    | • F                  | KU 🗉                          |                         | <b>9</b> %                  | 000 38 400 | -     |
|                                                                                                    | POTENZ        |                         | - X J                | = =PC                         | TENZ(E8-                | D8;2)                       |            |       |
|                                                                                                    | A             | В                       | С                    | D                             | E                       | F                           | G          | н     |
| 1                                                                                                    | Variable :    |                         |                      |                               |                         |                             |            |       |
| 2                                                                                                    |               | τ=                      | 1500                 | sec                           |                         |                             |            |       |
| 3                                                                                                    | S             | x <sub>e</sub> (t) * K= | 1,24                 |                               |                         |                             | S          |       |
| 4                                                                                                    |               | 1239                    |                      |                               |                         |                             |            |       |
| 5                                                                                                    |               |                         |                      |                               |                         |                             |            |       |
| 6                                                                                                    | Messwerte :   |                         |                      |                               |                         |                             |            |       |
| 7                                                                                                    |               | Zeittin<br>sec          | GW-<br>Stand in<br>m | Absenkung<br>gemessen<br>in m | Absenkung<br>x.(t) in m | Quadrat<br>Abw.             |            |       |
| 8                                                                                                    |               | 0                       | 6,46                 | 0,00                          | 0,00                    | =POTENZ(                    | E8-D8;2)   |       |
| 9                                                                                                    |               | 15                      | 6,63                 | -0,18                         | -0,01                   |                             | 900        |       |
| 10                                                                                                    |               | 20                      | 6.71                 | 0.76                          | 0.02                    |                             |            |       |
| 11                                                                                                    | POTENZ-       | 2<br>2                  |                      |                               |                         |                             |            | 1     |
| 12                                                                                                    |               | Zahl                    | E8-D8                |                               |                         | $\overline{\gamma}_{i} = 0$ |            |       |
| 13                                                                                                    |               | Botona                  | 0                    |                               |                         | 31-2                        |            |       |
| 14                                                                                                    |               | FOLEIIZ                 | 2                    |                               |                         | <u> </u>                    |            |       |
| 15                                                                                                    |               |                         |                      |                               |                         | = 0                         |            |       |
| 16                                                                                                    | Liefert als   | Eraebnis e              | ine potenzie         | erte Zahl.                    |                         | 0                           |            |       |
| 17                                                                                                    |               |                         |                      |                               |                         |                             |            |       |
| 18                                                                                                    |               | Potenz is               | st der Expoi         | hent, mit dem                 | Sie die Zahl po         | tenzieren m                 | öchten.    |       |
| 19                                                                                                    |               |                         |                      |                               |                         | -                           |            |       |
| 20                                                                                                    | 2             | Formeler                | gebnis =0            |                               |                         | OK                          | Abbr       | echen |
| 21                                                                                                    |               |                         |                      |                               |                         |                             | 2          |       |
| 22                                                                                                    |               | 360                     | 7,10                 | -0,64                         | -0,26                   |                             | v          |       |
| and the second second s |               | 200                     | 7.11                 | 0.65                          | 0.00                    |                             |            |       |

Abbildung 3.54: Erstellen der Formel zur Berechnung von Potenzen

| 2   | 1icrosoft Exce | l - E3-Lös        | ung.neu.x  | ls                 |               |                    |           |         |                                                                                                    |                |                                                                                                    |             |                   |           |     |
|-----|----------------|-------------------|------------|--------------------|---------------|--------------------|-----------|---------|----------------------------------------------------------------------------------------------------|----------------|----------------------------------------------------------------------------------------------------|-------------|-------------------|-----------|-----|
|     | Datei Bearbei  | ten <u>A</u> nsid | ht Einfüge | n Forma <u>t</u> E | ⊻tras Dįagran | nm <u>E</u> enster | 2 Acrob   | at      |                                                                                                    |                |                                                                                                    |             |                   |           |     |
|     | 6              | B. ₩              | X 🗈 I      | ti ∭ ∩             | • C4 + Σ      | f≈ Å↓              |           | B       | • 7+= 6+= 6                                                                                                    | P* 12 4        | · 🔿 🕄 .                                                                                                    |             |                   |           |     |
| Tim | es New Roman   | - 8               | - F        | <u>ж u</u>         |               | 1 8 %              | 000 588 4 | % 🔳 • १ | • <u>A</u> • ,                                                                                                 |                |                                                                                                    |             |                   |           |     |
|     | Diagramm       | .4                | •          | =                  |               |                    |           |         |                                                                                                    |                |                                                                                                    |             |                   |           |     |
|     | A              | В                 | C          | D                  | E             | F                  | G         | н       | 1                                                                                                    | J              | K                                                                                                    | L           | м                 | N         | 0   |
| 1   | Variable :     |                   |            |                    |               |                    |           |         |                                                                                                    |                |                                                                                                    |             |                   |           |     |
| 2   |                | τ=                | 1500       | sec                |               |                    |           |         |                                                                                                    |                |                                                                                                    |             |                   |           |     |
| 3   |                | x_(t) * K=        | 1,24       |                    |               |                    |           |         |                                                                                                    |                |                                                                                                    |             |                   |           |     |
| 4   |                |                   |            | -                  |               |                    |           |         |                                                                                                    |                |                                                                                                    |             |                   |           |     |
| 5   |                |                   |            |                    |               |                    |           |         |                                                                                                    |                |                                                                                                    |             |                   |           |     |
| 6   | Messwerte :    |                   |            |                    |               |                    | പ         |         |                                                                                                    |                |                                                                                                    |             |                   |           |     |
|     |                | Zeit t in         | GW-        | Absenkung          | Absenkung     | Quadrat            | ur.       |         |                                                                                                    |                |                                                                                                    |             |                   |           |     |
|     |                | sec               | Stand in   | gemessen           | x,(t) in m    | Abw.               |           |         |                                                                                                    |                |                                                                                                    |             |                   |           |     |
| 7   |                | -                 | m          | inm                |               |                    |           |         |                                                                                                    |                |                                                                                                    |             |                   |           |     |
| 8   |                | 0                 | 6,46       | 0,00               | 0,00          | 0,00               |           | 10      |                                                                                                    |                |                                                                                                    |             |                   |           |     |
| 9   |                | 15                | 6,63       | -0,18              | -0,01         | 0,03               |           |         |                                                                                                    | '              | bsenkungs                                                                                                    | verlauf     |                   |           |     |
| 10  |                | 30                | 6,71       | -0,26              | -0,02         | 0,05               |           |         |                                                                                                    | nkung gemesser |                                                                                                    | g berechnet | – Quadratische Ab | oweichund |     |
| 11  |                | 45                | 6,77       | -0,32              | -0,04         | 0,08               |           | 100000  |                                                                                                    |                | Provide State Stat | •           |                   |           |     |
| 12  |                | 60                | 6,81       | -0,35              | -0,05         | 0,09               |           | 0,20    | · · ·                                                                                                    | -              |                                                                                                    |             | 1                 | 1         |     |
| 13  |                | 90                | 6,85       | -0,40              | -0,07         | 0,10               |           | 0,10    | - Jul                                                                                                    | 5-5-           |                                                                                                    |             |                   | 4         |     |
| 14  |                | 120               | 6,87       | -0,42              | -0,10         | 0,10               |           | 0,00    | June                                                                                                    |                |                                                                                                    |             |                   |           |     |
| 15  |                | 150               | 6,91       | -0,45              | -0,12         | 0,11               |           |         |                                                                                                    |                |                                                                                                    |             |                   |           |     |
| 16  |                | 180               | 6,93       | -0,48              | -0,14         | 0,11               |           | -0,10 I |                                                                                                    |                |                                                                                                    |             |                   |           |     |
| 17  |                | 210               | 6,98       | -0,52              | -0,16         | 0,13               |           | -0,20   |                                                                                                    |                |                                                                                                    |             |                   | -         |     |
| 18  |                | 240               | 7,01       | -0,55              | -0,18         | 0,13               |           | -0,30   | 0                                                                                                    |                |                                                                                                    |             |                   | -         |     |
| 19  |                | 270               | 7,04       | -0,58              | -0,20         | 0,14               |           | .0,40   |                                                                                                    |                |                                                                                                    |             |                   | -         |     |
| 20  |                | 300               | 7,06       | -0,61              | -0,22         | 0,14               |           | .0.50   | 1                                                                                                    |                |                                                                                                    |             |                   | <u>.</u>  |     |
| 21  |                | 330               | 7,07       | -0,62              | -0,24         | 0,14               |           | .0.60   | 0.0                                                                                                    |                |                                                                                                    |             |                   |           |     |
| 22  |                | 360               | 7,10       | -0,64              | -0,26         | 0,14               |           |         | and and a second second second second second second second second second second second second second second se |                |                                                                                                    |             |                   |           |     |
| 23  |                | 390               | 7,11       | -0,65              | -0,28         | 0,13               |           | ₹ -0,70 | 0                                                                                                    |                |                                                                                                    |             |                   | 2         | 1   |
| 24  |                | 420               | 7,12       | -0,00              | -0,30         | 0,13               |           | -0,80   | 1                                                                                                    | +              |                                                                                                    | -           |                   |           |     |
| 25  |                | 400               | 7,13       | -0,67              | -0,32         | 0,12               |           | -0,30   | 1                                                                                                    |                | /                                                                                                    | ++          |                   |           |     |
| 26  |                | 480               | 7,14       | -0,08              | -0,34         | 0,12               |           | -1,00   | 2                                                                                                    |                |                                                                                                    | -           |                   |           | t   |
| 27  | -              | 540               | 7,14       | -0,09              | -0,30         | 0,11               |           | .110    | Y                                                                                                    | 6 C            |                                                                                                    |             |                   |           |     |
| 28  |                | 520               | 7,15       | -0,70              | -0,37         | 0,10               |           | 1,10    |                                                                                                    | ×              |                                                                                                    |             |                   |           |     |
| 23  |                | 600               | 7,10       | -0,70              | -0,39         | 0,09               | -         | -1,20   |                                                                                                    |                |                                                                                                    | 0 0         |                   | -         | 1 - |
| 30  |                | 660               | 7,10       | -0,71              | -0,41         | 0,09               |           | -1,30   | 2000                                                                                                    |                | 0 00                                                                                                    | 00 **       | 1                 |           |     |
| 31  |                | 200               | 7,17       | -0,71              | -0,44         | 0,07               |           | 0       | 3000                                                                                                    | 600            | 30                                                                                                    | 00 12       | 2000 15           | 18        | -   |
| 32  |                | 720               | 7,17       | -0,72              | -0,47         | 0,00               | 1         |         |                                                                                                    |                | Zeit i                                                                                                    | sec         |                   |           |     |
| 33  |                | 8/10              | 7,10       | -0,72              | -0,50         | 0,05               |           |         |                                                                                                    |                |                                                                                                    |             |                   |           | 1   |

Abbildung 3.55: Darstellung der Messwerte und der Regressionsfunktion, für das Verzögerungsverhalten 1. Ordnung

| Date  | i Bearheiten Ansic | ht Finfügen                               | Format Extra | s Daten Fenster | r ? Acrobat                                                                                                    |
|-------|--------------------|-------------------------------------------|--------------|-----------------|----------------------------------------------------------------------------------------------------|
|       |                    | NC Enrogen                                |              |                 | A Z dan                                                                                                    |
|       |                    | ✓ 8 43                                    |              |                 | * Z * A *                                                                                                    |
| Time: | s New Roman 🛛 👻    | 12 • F                                    | KU 🗐         |                 | <b>7 % 000 %</b>                                                                                                    |
|       | FAKULTÄT           | - X \                                     | / = =PO      | TENZ(r,2)*SS    | SSS/4/T/B13                                                                                                    |
| 3) E: | 3-Lösung.neu.xls   |                                           |              |                 |                                                                                                    |
|       | A                  | В                                         | С            | D               | Н                                                                                                    |
| 1     |                    |                                           | Berechnun    | g mit Theiss-   | Funktion                                                                                                    |
| 2     | Variable :         |                                           |              |                 |                                                                                                    |
| 3     |                    | 5-1 · · · · · · · · · · · · · · · · · · · | tau=         | 1500            |                                                                                                    |
| 4     |                    |                                           | <b>r</b> =   | 5,0000          |                                                                                                    |
| 5     |                    | 21                                        | S=           | 0,0050          |                                                                                                    |
| 6     |                    |                                           | <b>k</b> =   | 0,0002          |                                                                                                    |
| 7     |                    |                                           | hn =         | 15,0000         |                                                                                                    |
| 8     |                    |                                           | V-Punkt=     | 0,0050          | 8<br>*                                                                                                    |
| 9     |                    |                                           | T=k*hn=      | 0,0030          |                                                                                                    |
| 10    | Messwerte :        |                                           |              |                 | 1977 - 1977 - 19 |
|       |                    | Zeit t in                                 | GW-Stand     | Absenkung       |                                                                                                    |
|       |                    | sec                                       | in m         | gemessen        | σ                                                                                                    |
| 11    |                    |                                           |              | in m            |                                                                                                    |
| 12    |                    | 0                                         | 6,46         | 0,00            | 0                                                                                                    |
| 13    |                    | 15                                        | 6,63         | -0,18           | IZ(r;2)*SSS                                                                                                    |
| 14    |                    | 30                                        | 6,71         | -0,26           | 0,347                                                                                                    |
| 15    |                    | 45                                        | 6,77         | -0,32           | 0,231                                                                                                    |
| 16    |                    | 60                                        | 6,81         | -0,35           | 0,174                                                                                                    |
| 17    |                    | 90                                        | 6,85         | -0,40           | 0,116                                                                                                    |
| 18    |                    | 120                                       | 6,87         | -0,42           | 0,087                                                                                                    |
| 19    |                    | 150                                       | 6,91         | -0,45           | 0,069                                                                                                    |
| 20    |                    | 180                                       | 6,93         | -0,48           | 0,058                                                                                                    |
| 21    |                    | 210                                       | 6,98         | -0,52           | 0,050                                                                                                    |
| 22    |                    | 240                                       | 7,01         | -0,55           | 0,043                                                                                                    |
| 23    |                    | 270                                       | 7,04         | -0,58           | 0,039                                                                                                    |
| 24    |                    | 300                                       | 7.06         | -0.61           | 0.035                                                                                                    |

Abbildung 3.56: Berechnung der  $\sigma\text{-Werte}$  für die THEIS-Funktion

|     | - B   - B B ;   | y 7 B     | B 💅 👳     | + C* + Σ f    |                         | 🚯 100% 🔹      | }= == == ' | ″ ฃ ∋   | 2.           |            |             |               |
|-----|-----------------|-----------|-----------|---------------|-------------------------|---------------|------------|---------|--------------|------------|-------------|---------------|
| ies | New Roman 👻     | 12 • F    | ж Ц 📰     | 臺 垣 國 5       | <b>%</b> 000 %          | 4% 🗄 • 🕭 •    | <u>A</u>   |         |              |            |             |               |
|     | FAKULTÄT        | • × 、     | / = =-LN  | f(1,78*G13)+  | G13-POTEN               | Z(G13;2)/(2*H | AKULTÄI    | (2))+PO | TENZ(G13;3   | )/(3*FAKUI | .TÄT(3))-P( | OTENZ(G13;4   |
| E3  | -Lösung.neu.xls |           | 4*FA      | KULTÄT(4)     | )+POTENZ(C              | 313;5)/(5*FAR | ULTÄT(5)   | )-POTEN | IZ(G13;6)/(6 | *FAKULTÄ   | I(6))+POTI  | ENZ(G13;7)/(7 |
|     | А               | В         | FAK       | ULTÄT(7))-F   | OTENZ(G13               | ;8)/(8*FAKUI  | .TÄT(8))+F | OTENZ   | (G13;9)/(9*F | AKULTÄT(S  | 9))<br>     |               |
|     |                 |           | Berechnun | g mit Theiss- | Funktion                |               |            |         |              |            |             |               |
|     | Variable :      |           |           |               |                         |               |            |         |              |            |             |               |
|     |                 |           | tau=      | 1500          |                         |               |            |         |              |            |             |               |
|     |                 |           | r =       | 5,0000        |                         |               |            |         |              |            |             |               |
|     |                 |           | S=        | 0,0050        |                         |               |            |         |              | -          |             |               |
| i   |                 |           | k =       | 0,0002        |                         |               |            |         |              |            |             |               |
| 7   |                 |           | hn =      | 15,0000       |                         |               |            | ¢       |              |            |             |               |
| В   |                 |           | V-Punkt=  | 0,0050        |                         |               |            | 54390   |              |            |             |               |
| 9   |                 |           | T=k*hn=   | 0,0030        |                         |               |            |         |              |            |             |               |
| 0   | Messwerte :     |           |           | 1.576         |                         |               |            |         |              |            |             |               |
|     |                 | Zeit t in | GW-Stand  | Absenkung     | CONTRACTOR OF THE OWNER |               |            |         |              |            |             |               |
|     |                 | sec       | in m      | gemessen      | W(σ)                    | σ             |            |         |              |            |             |               |
| 1   |                 |           |           | in m          |                         |               |            |         | _            |            |             |               |
| 2   |                 | 0         | 6,46      | 0,00          |                         | 0             |            |         |              |            |             |               |
| 3   |                 | 15        | 6,63      | -0,18         |                         | 0,694         |            |         |              |            |             |               |
| 4   |                 | 30        | 6,71      | -0,26         | 0,800                   | 0,347         |            |         |              |            | -           |               |
| 5   |                 | 45        | 6,77      | -0,32         | 1,105                   | 0,231         |            |         |              |            |             |               |
| 6   |                 | 60        | 6,81      | -0,35         | 1,341                   | 0,174         |            |         |              |            |             |               |
| 17  |                 | 90        | 6,85      | -0,40         | 1,692                   | 0,116         |            |         |              |            |             |               |
| 8   |                 | 120       | 6,87      | -0,42         | 1,952                   | 0,087         |            |         |              |            |             |               |
| 19  |                 | 150       | 6,91      | -0,45         | 2,159                   | 0,069         |            |         |              |            |             |               |
| 20  |                 | 180       | 6,93      | -0,48         | 2,330                   | 0,058         |            |         |              |            |             |               |
| 21  |                 | 210       | 6,98      | -0,52         | 2,476                   | 0,050         |            |         |              |            |             |               |
| 2   |                 | 240       | 7,01      | -0,55         | 2,604                   | 0,043         |            |         |              |            |             |               |
| 3   |                 | 270       | 7,04      | -0,58         | 2,717                   | 0,039         |            |         |              |            |             |               |
| A   |                 | 300       | 7 06      | -0.61         | 2.818                   | 0.035         |            |         |              |            |             |               |

Abbildung 3.57: Berechnung der THEIS-Funktion

| Mi    | crosoft Excel                       |                     |                                |                         |                              |               |           |
|-------|-------------------------------------|---------------------|--------------------------------|-------------------------|------------------------------|---------------|-----------|
| Date  | i <u>B</u> earbeiten <u>A</u> nsich | nt <u>E</u> infügen | Forma <u>t</u> E <u>x</u> tras | s Date <u>n F</u> enste | er <u>?</u> Acro <u>b</u> at |               |           |
|       | 📽 🖪 🗇 🖪 🕯                           | ۶ ک                 | C 1/2 50                       | • CH + Σ )              | 🖍 👌 ZI 🕍                     | <b>B</b> 100% | • 3** 3** |
| Time  | s New Roman 👻                       | 12 • F              | ж U 🚍                          |                         | 8 % m %                      | 00   m • ·    | 3 . A .   |
|       | FAKULTÄT                            | - × ·               | / = =-(h-                      | WURZEL(P                | OTENZ(h:2)-V                 | /2/PI0/k*1    | F13)) T   |
| ⊠Ì F: | 3-l ösung neu xls                   |                     | - (                            |                         |                              |               |           |
|       | A                                   | В                   | С                              | D                       | E                            | F             | G         |
| 1     |                                     |                     | Berechnun                      | g mit Theiss            | -Funktion                    |               |           |
| 2     | Variable :                          |                     |                                | -                       |                              |               |           |
| 3     |                                     |                     | tau=                           | 1500                    |                              |               |           |
| 4     |                                     |                     | <b>r</b> =                     | 5,0000                  |                              |               |           |
| 5     |                                     |                     | S=                             | 0,0050                  |                              |               |           |
| 6     |                                     |                     | <b>k</b> =                     | 0,0002                  |                              |               |           |
| 7     |                                     |                     | hn =                           | 15,0000                 |                              |               |           |
| 8     |                                     |                     | V-Punkt=                       | 0,0050                  |                              |               |           |
| 9     |                                     |                     | T=k*hn=                        | 0,0030                  |                              |               |           |
| 10    | Messwerte :                         |                     |                                |                         |                              |               |           |
|       |                                     | Zeit t in           | GW-Stand                       | Absenkung               | Absenkung s                  |               |           |
|       |                                     | sec                 | in m                           | gemessen                | nach Theiss                  | W(σ)          | σ         |
| 11    |                                     |                     |                                | in m                    |                              |               |           |
| 12    |                                     | 0                   | 6,46                           | 0,00                    |                              |               | 0         |
| 13    |                                     | 15                  | 6,63                           | -0,18                   | :()/k*F13))                  | 0,378         | 0,694     |
| 14    |                                     | 30                  | 6,71                           | -0,26                   | -0,107                       | 0,800         | 0,347     |
| 15    |                                     | 45                  | 6,77                           | -0,32                   | -0,147                       | 1,105         | 0,231     |
| 16    |                                     | 60                  | 6,81                           | -0,35                   | -0,179                       | 1,341         | 0,174     |
| 17    |                                     | 90                  | 6,85                           | -0,40                   | -0,226                       | 1,692         | 0,116     |
| 18    |                                     | 120                 | 6,87                           | -0,42                   | -0,261                       | 1,952         | 0,087     |
| 19    |                                     | 150                 | 6,91                           | -0,45                   | -0,289                       | 2,159         | 0,069     |
| 20    |                                     | 180                 | 6,93                           | -0,48                   | -0,312                       | 2,330         | 0,058     |
| 21    |                                     | 210                 | 6,98                           | -0,52                   | -0,332                       | 2,476         | 0,050     |
| 22    |                                     | 240                 | 7,01                           | -0,55                   | -0,349                       | 2,604         | 0,043     |
| 23    |                                     | 270                 | 7,04                           | -0,58                   | -0,365                       | 2,717         | 0,039     |
| 24    |                                     | 30 <u>0</u>         | 7 06                           | -0 61                   | -0 379                       | 2.818         | 0.035     |

Abbildung 3.58: Berechnung der Absenkung nach der THEIS-Funktion

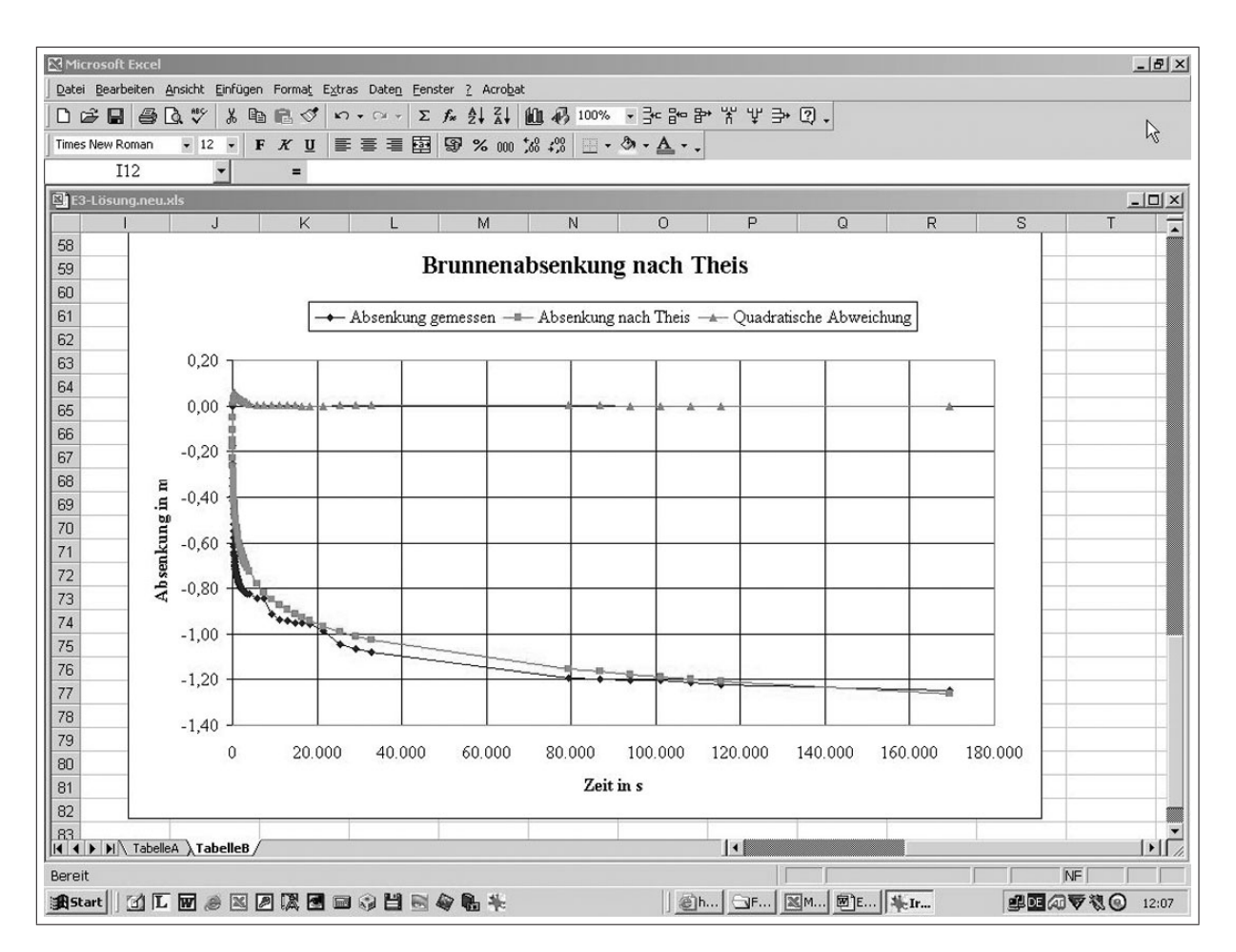

Abbildung 3.59: Darstellung der Messwerte, der Absenkung nach THEIS und der quadratischen Abweichung

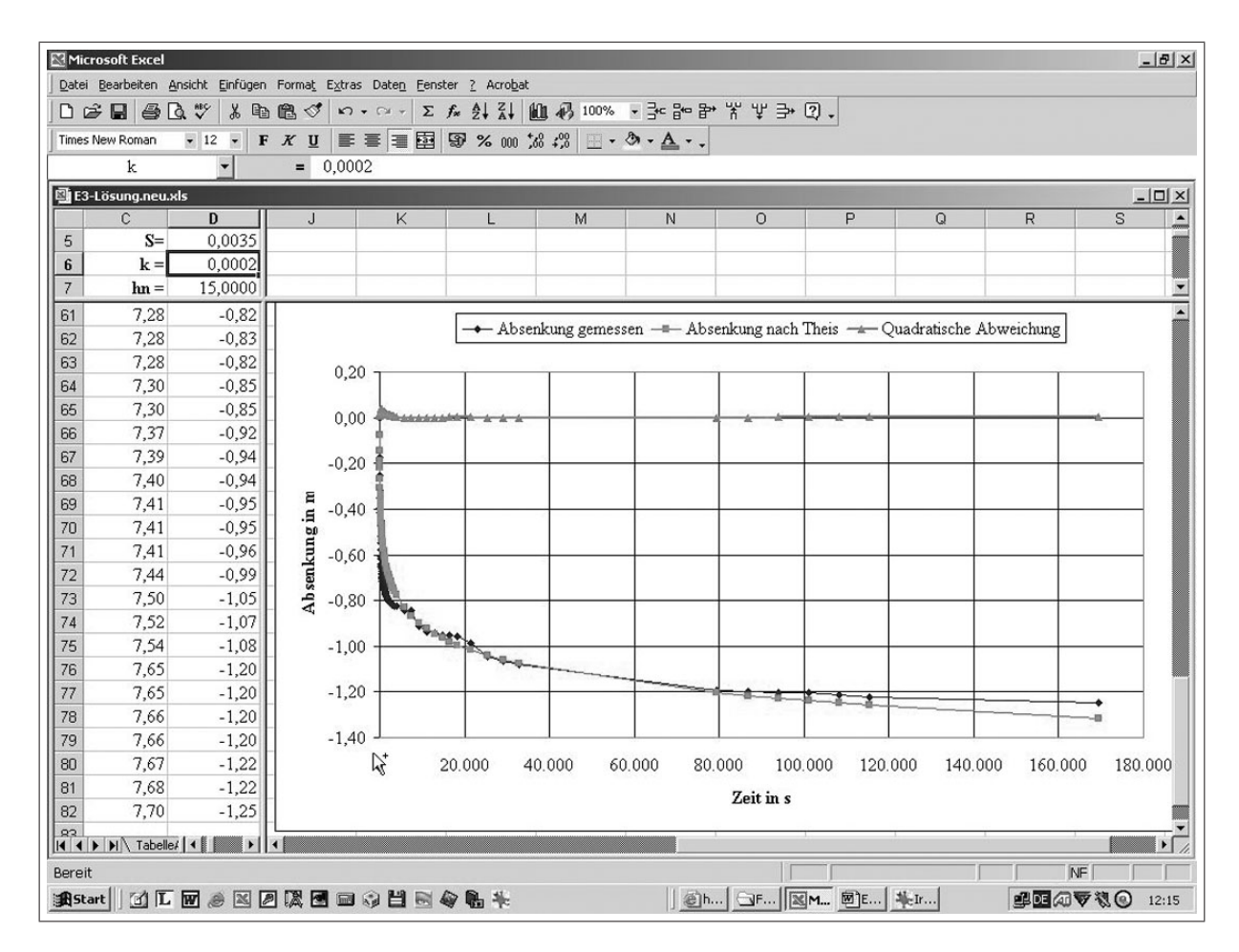

Abbildung 3.60: Minimierung der quadratischen Abweichung durch Variation der Variablen (S bzw. k)

# 3.4 Histogramm, WENN-Funktion

# 3.4.1 Aufgabe

Ausgehend von den Lösungen der zum Aufgabenkomplex 3.3, Absenkung (s. S. 106), aufgestellten Tabellen sollen weitere Elemente der MS-Excel-Programmierung genutzt werden:

- 1. Suchen Sie aus den berechneten quadratischen Abweichungen die Werte heraus, die größer als 0,025 sind. Nutzen Sie dazu die WENN-Funktion!
- 2. Klassifizieren Sie die quadratischen Abweichungen in 10 Klassen und stellen Sie diese als Histogramm dar!
- 3. Nutzen Sie die internen Regressions-Funktionen von MS-Excel und überprüfen Sie, ob darunter welche sind, die eine bessere Anpassung erzielen, als die in den Lösungen zum Aufgabenkomplex 3.3, Absenkung (s. S. 106), gewählte.

# 3.4.2 Arbeitsschritte

### 1. WENN - Funktion anwenden

- $\implies$  Tabellenblatt aus den Lösungen zum Aufgabenkomplex 3.3, Absenkung (s. S. 106), kopieren
- $\Longrightarrow$  Bearbeiten  $\Longrightarrow$  Blatt kopieren  $\Longrightarrow$  neue Arbeitsmappe

 $\implies \textbf{Einfügen} \implies \textbf{Funktionen} \implies \textbf{Logik} \implies \textbf{WENN} \implies \textbf{Bereich eingeben} \implies \textbf{WENN-Bedingungen formulieren} \implies \textbf{DANN-SONST-Ergebnisse festlegen} (\implies \textbf{Abb.} 3.61 \text{ und } 3.62)$ 

2. Klassfizieren

### Minimum und Maximum der quadratischen Abweichungen bestimmen:

- $\implies$  Einfügen  $\implies$  Funktionen  $\implies$  Statistik  $\implies$  Min (bzw. Max) ( $\implies$  Abb. 3.63)
- $\implies$  ersten und letzten Wert der Argumentenliste (Spalte ) markieren ( $\implies$  Abb. 3.64)

 $\implies$ Namen Min (bzw. Max) definieren

 $\implies$  Die Einteilung der Werte in die 10 Klassen (9 Schritte), d.h. die Schrittweite zwischen den Klassen beträgt (MAX - MIN)/9

 $\implies$  die Klassen werden mittels der Formel "=  $MIN + (MAX - MIN)/9 \cdot n$ " (mit n = 0...9) bestimmt ( $\implies$  Abb. 3.65); die errechneten Werte entsprechen der Obergrenze der jeweiligen Klasse

### Häufigkeit der Klassen ermitteln:

 $\implies$  einen Bereich markieren, in dem die Häufigkeiten errechnet werden sollen; die Größe des Bereiches entspricht der Anzahl der Klassen (hier z. B. 10)

 $\implies$  Einfügen  $\implies$  Funktionen  $\implies$  Statistik  $\implies$  HÄUFIGKEIT ( $\implies$  Abb. 3.66)

 $\implies$  für **Daten** wird der Bereich mit den quadratischen Abweichungen markiert, für **Klassen** der Bereich mit den Werten der 10 Klassen ( $\implies$  Abb. 3.67)

Achtung!! Befehl nicht mit OK ausführen, sondern mit der Tastenkombination Strg-Shift-Enter. Nur so wird der gesamte Bereich berechnet und ausgefüllt.

 $\implies$  Das Histogramm wird über die **Diagrammfunktion**  $\implies$  **Säulen** erzeugt. Es muss nur der Bereich mit den Häufigkeiten markiert werden. Die Rubrikenachse wird automatisch mit den fortlaufenden Zahlen 1 bis max. Klassenanzahl beschriftet.

 $\implies$  Beschriftung der Rubriken-Achse mit den Klassenwerten  $\implies$  Diagramm markieren  $\implies$  Menüleiste  $\implies$  Diagramm  $\implies$  Datenquelle  $\implies$  Reihe  $\implies$  Beschriftung der Rubrikenachse  $\implies$  Bereich der Klassen eingeben ( $\implies$  Abb. 3.68 und Abb. 3.69).

#### 3. Regressionsberechnung

 $\implies$  Messwerttabelle für Grundwasserabsenkung auf neues Tabellenblatt kopieren

- $\implies$  **ONLINE**-Hilfe-Aufrufen für "Regression" ( $\implies$  Abb. 3.70):
- $\implies$  "**RGP**" für linearen Trend,

 $\implies$  "**RKP**" - für exponentiellen Trend

 $\implies$  Extras  $\implies$  Analyse-Funktion  $\implies$  Regression  $\implies$  x-, y- Eingabebereiche, Ausgabebereich usw. gemäß  $\implies$  Abb. 3.71 markieren

Achtung!! Befehl nicht mit OK ausführen, sondern mit der Tastenkombination Strg - Shift - Enter

 $\implies$  Wertetabelle mit Regressionskenngrößen wird berechnet ( $\implies$  Abb. 3.72)

 $\implies$  RGP und RKP über Funktionsassistenten analog berechnen; aus den Werten von RGP lässt sich die Ausgleichsgerade berechnen ( $\implies$  Abb. 3.73 bis 3.75)

 $\implies$  Bereich für Ergebnisse der RGP-Funktion markieren; beachten, wieviel Zellen von der RGP-Matrix-Funktion angefordert werden

 $\implies$  Einfügen  $\implies$  Funktionen  $\implies$  Statistik  $\implies$  RGP aufrufen  $\implies$  Parameter entsprechend eingeben (y-Werte-Bereich; x-Werte-Bereich; statistische Kennzahlen)

Achtung!! Befehl nicht mit OK ausführen, sondern mit der Tastenkombination Strg - Shift - Enter .

 $\implies$  RGP-Funktion mit Regressionskenngrößen wird berechnet ( $\implies$  Abb. 3.76)

 $\implies$  Vergabe der Variablennamen m (Zelle E7 in Abb. 3.76) für Anstieg , b (Zelle F7) Schnittpunkt der Regressionsgeraden mit der y-Achse; Berechnung der linearen Trendlinie (Geradengleichung  $y = m \cdot x + b$ )

⇒ Eingabe der Formel zur Berechnung der Stützpunkte der Regressionsgeraden und

 $\implies$  Kopieren für alle Zeiten

 $\implies$  Vergleich der Regressionskurven mit Messwerten und berechneten Werten in einem gesonderten Diagramm ( $\implies$  Abb. 3.77).

### **Regressionsfunktionen mittels TREND-Funktionen**

Innerhalb der Diagramme können noch Trendlinien hinzugefügt werden. Die Trendlinen-Funktion besitzt gegenüber den Funktionen RGP bzw. RKP den Vorteil, dass die Approximation optimiert und die Funktion mit ins Diagramm übertragen wird. Weiterhin stehen unter diesem Menüpunkt eine größer Anzahl von Trendlinien-Funktionen zu Verfügung, die noch durch manuell programmierte ergänzt werden können.

- $\implies$  Diagramm markieren  $\implies$  Menüleiste **Diagramm**  $\implies$  **Trendlinie hinzufügen**
- $\implies$  Registerkarte **Typ** auswählen  $\implies$  z. B. **Polynomisch**  $\implies$  **2 Reihenfolge** (Grad) ( $\implies$  Abb. 3.78)
- $\implies$  Registerkarte Optionen  $\implies$  Gleichung im Diagramm darstellen  $\implies$  Bestimmtheitsmaß ( $R^2$ ) im Diagramm darstellen.( $\implies$  Abb. 3.79)
- $\implies$  fertiges Diagramm ( $\implies$  Abb. 3.80)

| Mic Mic                                                                                                    | 🔀 Microsoft Excel - Lösung3.xls                                                                                                    |        |           |               |     |                |             |  |  |  |  |  |  |
|----------------------------------------------------------------------------------------------------|----------------------------------------------------------------------------------------------------|--------|-----------|---------------|-----|----------------|-------------|--|--|--|--|--|--|
|                                                                                                    | Datei Bearbeiten Ansicht Einfügen Format Extras Daten Fenster ? Acrobat                                                                                                    |        |           |               |     |                |             |  |  |  |  |  |  |
|                                                                                                    |                                                                                                    |        |           |               |     |                |             |  |  |  |  |  |  |
| Times                                                                                                    | New Roman                                                                                                    | - 10 - | FXU       | E = =         |     | ₽ <b>6</b> 000 | <b>*</b> 38 |  |  |  |  |  |  |
|                                                                                                    | K11                                                                                                    | ->     | ( 🗸 =   = | =             |     |                |             |  |  |  |  |  |  |
|                                                                                                    | Н                                                                                                    |        | J         | K             |     | L              |             |  |  |  |  |  |  |
| 8                                                                                                    |                                                                                                    |        |           |               |     |                |             |  |  |  |  |  |  |
| 9                                                                                                    | Funktion einfü                                                                                                    | gen    |           |               |     | ? ×            |             |  |  |  |  |  |  |
| 10                                                                                                    | Funktionskatego                                                                                                    | orie:  | Name      | der Funktion: |     |                |             |  |  |  |  |  |  |
| 11         Q           12         13           14         15           16         17           18         19           20         21           22         21 | 10       Funktionskategorie:       Name der Eunktion:         11       Zuletzt verwendet       Alle         12       Finanzmathematik       ODER         13       Math. & Zrigonom.       WAHR         14       Statistik       WAHR         15       Daternbank       WENN         16       Text       Information         19       WENN(Prüfung;Dann_Wert;Sonst_Wert)       Gibt eine Wahrheitsprüfung an, die durchgeführt werden soll. |        |           |               |     |                |             |  |  |  |  |  |  |
| 23                                                                                                    | 2                                                                                                    |        |           | ОК            | Abb | orechen        |             |  |  |  |  |  |  |
| 24                                                                                                    | 0,082                                                                                                    | 02,10  | + 02,     | 104           |     |                |             |  |  |  |  |  |  |

Abbildung 3.61: WENN-Funktion über Funktionsassistenten aktivieren
| and the second                                            | oft Excel                                                                                    |                                                                                                    |                                                                                                    |                                                                                                    |                                                                                  |                                                                             |                                                                                      |                                                |
|-----------------------------------------------------------|----------------------------------------------------------------------------------------------|----------------------------------------------------------------------------------------------------|----------------------------------------------------------------------------------------------------|----------------------------------------------------------------------------------------------------|----------------------------------------------------------------------------------|-----------------------------------------------------------------------------|--------------------------------------------------------------------------------------|------------------------------------------------|
| Datei Be                                                  | earbeiten <u>A</u> n:                                                                        | sicht <u>E</u> infür                                                                                                    | gen Forma <u>t</u> I                                                                                     | E <u>x</u> tras Date <u>r</u>                                                                          | <u>E</u> enster                                                                  | r <u>?</u> Acr                                                              | obat                                                                                 |                                                |
| 0 💕                                                       |                                                                                              | *** X                                                                                                    | Þ R 🚿                                                                                                    | 10 × C1 ×                                                                                              | Σ                                                                                |                                                                             | 1 🛍 🚯                                                                                | 75% -                                          |
| Times Nev                                                 | w Roman                                                                                      | - 12 -                                                                                                    | FKU                                                                                                    |                                                                                                    |                                                                                  | 7% 0                                                                        | 00 <b>*</b> ** 00                                                                    | - 3                                            |
| HÀ                                                        | ÄUFIGKEIT                                                                                    | - >                                                                                                    | X                                                                                                    | =WENN(H                                                                                                | [18>0,0                                                                          | 25;H1                                                                       | 3;0)                                                                                 |                                                |
| WENN-                                                     |                                                                                              |                                                                                                    |                                                                                                    |                                                                                                    |                                                                                  |                                                                             |                                                                                      |                                                |
| F                                                         | Prüfung III                                                                                  | 3>0,025                                                                                                    |                                                                                                    | 75                                                                                                    | = WAH                                                                            | R                                                                           |                                                                                      | <b>1</b>                                       |
| Da                                                        |                                                                                              | }                                                                                                    |                                                                                                    | 7.                                                                                                    | $\bar{I} = 0.028$                                                                | 3510855                                                                     |                                                                                      |                                                |
| -                                                         |                                                                                              |                                                                                                    |                                                                                                    |                                                                                                    | а с,с<br>Т                                                                       |                                                                             |                                                                                      |                                                |
| 500                                                       | ist_wert_ju                                                                                  |                                                                                                    |                                                                                                    |                                                                                                    | <u>d</u> = 0                                                                     |                                                                             |                                                                                      |                                                |
| ibt eine V                                                | Wahrheitsprüfu                                                                               | ung an, die o                                                                                                    | durchgeführt w                                                                                           | ierden soll.                                                                                           | = 0,028                                                                          | 3510855                                                                     |                                                                                      |                                                |
| iibt eine \<br>I                                          | Wahrheitsprüft<br><b>Prüfung</b> ist ei<br>Formelergeb                                       | ung an, die o<br>in beliebiger<br>unis =0,029                                                                                | durchgeführt w<br>Wert oder Aus                                                                          | verden soll.<br>sdruck, der W4                                                                         | = 0,028<br>AHR oder  <br>OK                                                      | SS10855<br>FALSCH s                                                         | ein kann.<br>brechen                                                                 |                                                |
| ibt eine \<br>I                                           | Wahrheitsprüfu<br>Prüfung ist ei<br>Formelerget<br>Zeitrin<br>sec                            | ung an, die i<br>in beliebiger<br>onis =0,029<br>Gw-<br>Stand in                                                             | durchgeführt w<br>Wert oder Aus<br><b>Ansenkung</b><br>gemessen                                          | erden soll.<br>sdruck, der W/<br>ADSENKUNG<br>s nach<br>Thois                                          | = 0,028<br>AHR oder I<br>ΟΚ<br><b>W(σ)</b>                                       | FALSCH s                                                                    | ein kann.<br>brechen<br>Quaarar<br>Abw.                                              | >0,025                                         |
| ibt eine \<br>                                            | Wahrheitsprüfu<br>Prüfung ist ei<br>Formelerget<br>Zen rin<br>sec                            | ung an, die o<br>in beliebiger<br>onis =0,029<br>Gw-<br>Stand in<br>m<br>6 46                                                | durchgeführt w<br>Wert oder Aus<br>Ansenkung<br>gemessen<br>in m<br>0.00                                 | verden soll.<br>sdruck, der W/<br>ADSENKUNG<br>s nach<br>Theis                                         | = 0,028<br>AHR oder I<br>ΟΚ<br><b>W(σ)</b>                                       | FALSCH s                                                                    | ein kann.<br>brechen<br>Quaurat<br>Abw.                                              | >0,025                                         |
| ibt eine \<br>?<br>12<br>13<br>14                         | Wahrheitsprüfi<br>Prüfung ist ei<br>Formelergeb<br>Zett T JN<br>sec<br>0<br>15               | ung an, die o<br>in beliebiger<br>onis =0,029<br><b>Gw-<br/>Stand in</b><br><u>m</u><br>6,46<br>6,63                         | durchgeführt w<br>Wert oder Aus<br>Ansenkung<br>gemessen<br>in m<br>0,00<br>-0,18                        | verden soll.<br>sdruck, der W/<br>ADSERNUNG<br>s nach<br>Theis<br>-0.050                               | = 0,028<br>AHR oder I<br>OK<br>W(G)<br>0,378                                     | 3510855<br>FALSCH s<br>Ab<br>o<br>0<br>0,694                                | ein kann.<br>brechen<br>Quaurar<br>Abw.<br>0,000<br>0,016                            | > <b>0,025</b>                                 |
| ibt eine \<br>2<br>12<br>13<br>14<br>15                   | Wahrheitsprüfi<br>Prüfung ist ei<br>Formelergeb<br>Zett T JN<br>sec<br>0<br>15<br>30         | ung an, die o<br>in beliebiger<br>onis =0,029<br><b>Gw-<br/>Stand in</b><br><u>m</u><br>6,46<br>6,63<br>6,71                 | durchgeführt w<br>Wert oder Aus<br>gemessen<br>in m<br>0,00<br>-0,18<br>-0,26                            | verden soll.<br>sdruck, der W/<br>Ansenkung<br>s nach<br>Theis<br>-0,050<br>-0,107                     | = 0,028<br>AHR oder 1<br>OK<br>W(G)<br>0,378<br>0,800                            | 5510855<br>FALSCH s<br>Δ<br>Δ<br>σ<br>0<br>0,694<br>0,347                   | ein kann.<br>brechen<br>Quaurar<br>Abw.<br>0,000<br>0,016<br>0,022                   | > <b>0,025</b>                                 |
| ibt eine \<br>2<br>12<br>13<br>14<br>15<br>16             | Wahrheitsprüfung ist ei<br>Formelerget<br>Sec<br>0<br>15<br>30<br>45                         | ung an, die (<br>in beliebiger<br>)nis =0,029<br><b>Gw-<br/>Stand in</b><br><b>m</b><br>6,46<br>6,63<br>6,71<br>6,77         | durchgeführt w<br>Wert oder Aus<br>Zussenkung<br>gemessen<br>in m<br>0,00<br>-0,18<br>-0,26<br>-0,32     | verden soll.<br>sdruck, der W/<br>ADSENKUNG<br>s nach<br>Theis<br>-0,050<br>-0,107<br>-0,147           | = 0,028<br>AHR oder 1<br>OK<br>W(G)<br>0,378<br>0,800<br>1,105                   | 5510855<br>FALSCH s<br>6<br>0<br>0,694<br>0,231                             | ein kann.<br>brechen<br>Quaurar<br>Abw.<br>0,000<br>0,016<br>0,022<br>0,028          | >0,025<br>0<br>0<br>0,028                      |
| ibt eine \<br>?<br>12<br>13<br>14<br>15<br>16<br>17       | Wahrheitsprüfung ist e.<br>Formelergeb<br>2211 TJN<br>sec<br>0<br>15<br>30<br>45<br>60       | ung an, die (<br>in beliebiger<br>onis =0,029<br><b>Gw-<br/>Stand in</b><br><b>m</b><br>6,46<br>6,63<br>6,71<br>6,77<br>6,81 | durchgeführt w<br>Wert oder Aus<br>gemessen<br>in m<br>0,00<br>-0,18<br>-0,26<br>-0,32<br>-0,35          | Absenkung<br>s nach<br>Theis<br>-0,050<br>-0,147<br>-0,179                                             | = 0,028<br>AHR oder<br>OK<br>W(G)<br>0,378<br>0,800<br>1,105<br>1,341            | FALSCH s<br>FALSCH s<br>6<br>0<br>0,694<br>0,347<br>0,231<br>0,174          | ein kann.<br>brechen<br>Quaurat<br>Abw.<br>0,000<br>0,016<br>0,022<br>0,028<br>0,029 | >0,025<br>0<br>0<br>0,028<br>0,029             |
| ibt eine \<br>?<br>12<br>13<br>14<br>15<br>16<br>17<br>18 | Wahrheitsprüfung ist e<br>Formelergets<br>Zett tin<br>sec<br>0<br>15<br>30<br>45<br>60<br>90 | ung an, die i<br>in beliebiger<br>ynis =0,029<br><b>Stand in</b><br><b>m</b><br>6,46<br>6,63<br>6,71<br>6,77<br>6,81<br>6,85 | durchgeführt w<br>Wert oder Aus<br>gemessen<br>in m<br>0,00<br>-0,18<br>-0,26<br>-0,32<br>-0,35<br>-0,40 | verden soll.<br>sdruck, der W/<br>Absenkung<br>s nach<br>Theis<br>-0,050<br>-0,107<br>-0,179<br>-0,226 | = 0,028<br>AHR oder 1<br>OK<br>W(G)<br>0,378<br>0,800<br>1,105<br>1,341<br>1,692 | FALSCH s<br>FALSCH s<br>o<br>0<br>0,694<br>0,347<br>0,231<br>0,174<br>0,116 | ein kann.<br>brechen<br>0,000<br>0,016<br>0,022<br>0,029<br>0,029                    | >0,025<br>0<br>0<br>0,029<br>0,029<br>5;H13,0) |

Abbildung 3.62: Eingabe der Argumente (Bedingung, DANN-Ergebnis, SONST-Ergebnis) der WENN-Funktion

| Zuletzt verwendet<br>Alle<br>Finanzmathematik<br>Datum & Zeit | KORREL<br>KOVAR<br>KRITBINOM<br>KURT |  |
|---------------------------------------------------------------|--------------------------------------|--|
| Math. & Trigonom.<br>Statistik                                |                                      |  |
| Matrix<br>Datenbank                                           | MAX                                  |  |
| Text                                                          | MEDIAN                               |  |
| Logik<br>Information                                          |                                      |  |
| 1IN(Zahl1;Zahl2;)<br>iefert den kleinsten Wert in             | nerhalb einer Argumentliste.         |  |

Abbildung 3.63: Aufruf der MIN-Funktion mittels Funktionsassistenten

| Mic   | rosoft Exc  | əl           |              |          |        |                          |             |           |                     |               |              |               |                                       |              |                                       |
|-------|-------------|--------------|--------------|----------|--------|--------------------------|-------------|-----------|---------------------|---------------|--------------|---------------|---------------------------------------|--------------|---------------------------------------|
| Datei | Rearbeiter  | Angicht Fir  | ofügen Forma | t Extrac | Datan  | Fencter 2                | Acrobat     |           |                     |               | _            |               |                                       |              |                                       |
| Zacci |             |              |              |          | Datell |                          |             | (I) 750   |                     |               |              |               |                                       |              |                                       |
|       |             |              | x •• •• s    | \$ N +   | CH +   | $\Sigma f_{\pi} \hat{z}$ | × X+        | 45 75%    | • 5** 6** 8*        | ****          | ⇒ 🖾 •        |               |                                       |              |                                       |
| imes  | New Roman   | • 12         | • F K !      | u 📄      |        | · .                      | 6 000 388 . | \$}00 🖽 • | ð · A · .           |               |              |               |                                       |              |                                       |
|       | MIN         | -            | X V =        | =MIP     | (H13:  | H83)                     |             |           |                     |               |              |               |                                       |              |                                       |
|       | F4-l ösunn. | xls          |              |          | ( )    |                          |             |           |                     |               |              |               |                                       |              |                                       |
|       | C           | D            | E            | F        | G      | н                        | 1           | J         | ĸ                   | L             | м            | N             | 0                                     | P            | Q                                     |
| 1     |             |              |              |          |        |                          |             |           |                     |               |              |               |                                       | -            |                                       |
| 2     | Berechnu    | ng mit Theis | Funktion     |          |        |                          |             |           | Quadrat             | Abw.          |              | 10            |                                       | 1            | 1 1 1 1 1 1 1 1 1 1 1 1 1 1 1 1 1 1 1 |
| 3     |             |              |              |          |        |                          |             |           | Min                 | 0,000         |              | 2             |                                       | 2            |                                       |
| 4     | tau=        | 1500         |              |          |        |                          |             |           | Max                 | 0,058         |              |               |                                       |              | -                                     |
| 5     | r =         | 5,0000       |              |          |        |                          |             |           | SUM                 | 1,861         |              |               |                                       |              |                                       |
| 6     | S=          | 0,0050       |              |          |        |                          |             |           |                     |               |              |               |                                       |              |                                       |
| 7     | k=          | 0,0002       |              |          |        |                          |             |           |                     |               |              |               |                                       |              |                                       |
| 8     | hn =        | 15,0000      |              |          |        |                          |             |           |                     |               |              |               |                                       |              |                                       |
| 9     | V-Punkt=    | 0,0050       |              |          |        |                          |             |           |                     |               |              |               |                                       |              |                                       |
| 10    | T=k*hn=     | 0,0030       |              |          |        |                          |             |           |                     |               |              |               |                                       |              |                                       |
| 11    |             |              |              |          |        |                          |             |           |                     |               |              | 10            | · · · · · · · · · · · · · · · · · · · | 0            |                                       |
|       | GW-         | Absenkung    | Absenkung    |          |        | Quadrat                  |             |           | "IIN                |               |              |               | = 1                                   | 1            |                                       |
|       | Stand in    | gemessen     | s nach       | W(o)     | σ      | Abw.                     | >0,025      |           | Zahl1               | H13           |              |               |                                       | = 0          |                                       |
| 12    | m           | in m         | Theis        |          |        |                          |             |           | Zahl2               | H83           |              |               | <b>7</b>                              | = 0,000317   | 584                                   |
| 13    | 6,46        | 0,00         |              |          | 0      | 0,000                    |             |           |                     |               |              |               |                                       |              |                                       |
| 14    | 6,63        | -0,18        | -0,050       | 0,378    | 0,694  | 0,016                    | 0           |           |                     |               |              |               | -                                     | = 0          |                                       |
| 15    | 6,71        | -0,26        | -0,107       | 0,800    | 0,347  | 0,022                    | 0           | Li        | iefert den kleinste | n Wert inner  | halb einer A | Argumentliste |                                       |              |                                       |
| 16    | 6,77        | -0,32        | -0,147       | 1,105    | 0,231  | 0,028                    | 0,028       |           |                     |               |              |               |                                       |              |                                       |
| 17    | 6,81        | -0,35        | -0,179       | 1,341    | 0,174  | 0,029                    | 0,029       |           | Zahl1:              | : Zahl1;Zahl2 | ; sind 1 I   | bis 30 Zahlen | , deren klein                         | ste Zahl Sie | finden                                |
| 18    | 6,85        | -0,40        | -0,226       | 1,692    | 0,116  | 0,029                    | 0,029       |           |                     | mochten.      |              |               |                                       |              |                                       |
| 19    | 6,87        | -0,42        | -0,261       | 1,952    | 0,087  | 0,024                    | 0,000       |           | 2 Formel            | lergebnis =0  |              |               |                                       | OK           | Abbrechen                             |
| 20    | 6,91        | -0,45        | -0,289       | 2,159    | 0,069  | 0,026                    | 0,026       |           | 0,040               | л             |              | -             |                                       | 5            |                                       |
| 21    | 6,93        | -0,48        | -0,312       | 2,330    | 0,058  | 0,026                    | 0,026       |           | 0,052               | 6             |              |               |                                       | .0           |                                       |
| 22    | 6,98        | -0,52        | -0,332       | 2,476    | 0,050  | 0,035                    | 0,035       |           | 0,058               | 10            |              |               |                                       |              |                                       |
| 23    | 7,01        | -0,55        | -0,349       | 2,604    | 0,043  | 0,040                    | 0,040       |           |                     |               |              |               |                                       |              |                                       |
| -     |             | · · · · ·    |              |          |        |                          |             |           |                     |               |              |               |                                       |              |                                       |

Abbildung 3.64: Eingabe des Zellenbreiches für die Minimumberechnung

| Mic  | rosoft Exce          | el                            |                              |           |       |                 |          |         |                       |             |        |
|------|----------------------|-------------------------------|------------------------------|-----------|-------|-----------------|----------|---------|-----------------------|-------------|--------|
| atei | Bearbeiten           | Ansicht Eir                   | nfügen Forma                 | t Extras  | Daten | Eenster ?       | Acrobat  |         |                       |             |        |
| 3 0  | 2 mla                | L Da HBC                      | V Bh Ch a                    | * -       | ~ ]   | A               | ZI       | A 750%  |                       | 5. UU UU    | - D    |
|      |                      |                               |                              | 8   K ) Y | Ca +  | 2 J* 2          | * A*     | 49 1010 |                       | 日 百 辛       | ⊐″ Q • |
| imes | New Roman            |                               | • F K 1                      | I E       |       | 國 🗑 🤊           | 6 000 38 |         | · . A .               | •           |        |
|      | MIN                  | -                             | × √ =                        | =Min+     | Max-  | Min)/9*2        |          |         |                       |             |        |
|      | E4-Lösung.           | хls                           |                              |           |       |                 | Ĩ        |         |                       |             |        |
| 5    | С                    | D                             | E                            | F         | G     | н               | 1        | J       | ĸ                     | L           | М      |
| 2    | Berechnu             | ng mit Theis                  | Funktion                     |           |       |                 |          |         | Quadra                | at Abw.     |        |
| 3    |                      |                               |                              |           |       |                 |          |         | Min                   | 0,000       | [      |
| 4    | tau=                 | 1500                          |                              |           |       |                 |          |         | Max                   | 0,058       |        |
| 5    | r =                  | 5,0000                        |                              |           |       |                 |          |         | SUM                   | 1,861       |        |
| 6    | S=                   | 0,0050                        |                              |           |       |                 |          |         |                       | 0           |        |
| 7    | k =                  | 0,0002                        |                              |           |       |                 |          |         |                       |             |        |
| 8    | hn =                 | 15,0000                       |                              |           |       |                 |          |         |                       |             |        |
| 9    | V-Punkt=             | 0,0050                        |                              |           |       |                 |          |         |                       |             |        |
| 10   | T=k*hn=              | 0,0030                        |                              |           |       |                 |          |         |                       | · · · · · · |        |
| 11   |                      |                               |                              |           |       |                 |          |         |                       |             |        |
| 12   | GW-<br>Stand in<br>m | Absenkung<br>gemessen<br>in m | Absenkung<br>s nach<br>Theis | W(σ)      | σ     | Quadrat<br>Abw. | >0,025   |         | Klassenober<br>grenze | Häufigkeit  |        |
| 13   | 6,46                 | 0,00                          |                              |           | 0     | 0,000           |          |         | 0,000                 |             |        |
| 14   | 6,63                 | -0,18                         | -0,050                       | 0,378     | 0,694 | 0,016           | 0        |         | 0,006                 |             |        |
| 15   | 6,71                 | -0,26                         | -0,107                       | 0,800     | 0,347 | 0,022           | 0        |         | (Max-Min)/9*          |             |        |
| 16   | 6,77                 | -0,32                         | -0,147                       | 1,105     | 0,231 | 0,028           | 0,028    |         | 0,019                 | r           |        |
| 17   | 6,81                 | -0,35                         | -0,179                       | 1,341     | 0,174 | 0,029           | 0,029    |         | 0,026                 |             |        |

Abbildung 3.65: Berechnung der Klassen für die Verteilungsstatistik

| Funktions <u>k</u> ategorie:                                                                                                    |                            | Name der <u>F</u> unktion:                                                                                                    |           |
|----------------------------------------------------------------------------------------------------|----------------------------|----------------------------------------------------------------------------------------------------|-----------|
| Zuletzt verwendet<br>Alle<br>Finanzmathematik<br>Datum & Zeit<br>Math. & Trigonom.<br>Statistik<br>Matrix<br>Datenbank<br>Text<br>Logik<br>Information |                            | FVERT<br>GAMMAINV<br>GAMMALN<br>GAMMAVERT<br>GEOMITTEL<br>GESTUTZTMITTEL<br>GTEST<br>HARMITTEL<br>HAUFIGKEIT<br>HYPGEOMVERT<br>KGRÖSSTE |           |
| HÄUFIGKEIT(Daten;Kla<br>Liefert eine Häufigkeitsver                                                                                                    | <b>issen)</b><br>teilung a | lls einspaltige Matrix.                                                                                                    | Abbrechen |

Abbildung 3.66: Aufruf der HÄUFIGKEITs-Verteilung mittels des Funktionsassistenten

| MICH                                                                                           | osoft Exc                                                                                        | el                                                                                                    |                                                                                                    |                                                                                                    |                                                                                                    |                                                                 |                            |        |
|------------------------------------------------------------------------------------------------|--------------------------------------------------------------------------------------------------|----------------------------------------------------------------------------------------------------|----------------------------------------------------------------------------------------------------|----------------------------------------------------------------------------------------------------|----------------------------------------------------------------------------------------------------|-----------------------------------------------------------------|----------------------------|--------|
| atei                                                                                           | <u>B</u> earbeite                                                                                | n <u>A</u> nsich                                                                                               | nt <u>E</u> infügen                                                                                                    | Forma <u>t</u> E <u>x</u> tras                                                                                                    | Date <u>n E</u> enster <u>?</u>                                                                                                    | Acro <u>b</u> at                                                |                            |        |
| ) 🖬                                                                                            | -                                                                                                |                                                                                                    | ۳ 🐰 الا                                                                                                    | n 🛍 💅 🗠 .                                                                                                    | $\Gamma \simeq - \Sigma f_{x}$                                                                                                    | ↓ Z↓   🏙                                                        | <b>B</b> 75%               | • 1    |
| imes l                                                                                         | New Romar                                                                                        | n <b>-</b>                                                                                                    | 12 - F                                                                                                    | κυ 🔳                                                                                                    |                                                                                                    | % nnn %                                                         | 200 EE                     |        |
|                                                                                                | HÄLIFIGKE                                                                                        | TT                                                                                                    |                                                                                                    |                                                                                                    | TEICU ETTUI 24                                                                                                    | LI02.17 12.1                                                    | Z 2 2 2 1                  | ă UETC |
|                                                                                                | THICK POINT                                                                                      | -                                                                                                    | <u> </u>                                                                                                    |                                                                                                    | FIGKEII(HI3.                                                                                                    | 105,615.1                                                       | 122) <b>†n</b>             | AUFIG  |
| 템 E                                                                                            | 4-Lösung                                                                                         | ı.xls                                                                                                    |                                                                                                    |                                                                                                    |                                                                                                    |                                                                 | 7                          |        |
|                                                                                                |                                                                                                  |                                                                                                    | (                                                                                                    | - <u>1</u> 5 - 2                                                                                                    | 1   K                                                                                                    |                                                                 |                            |        |
| 1                                                                                              | THAUE                                                                                            | IGKEIT                                                                                                    |                                                                                                    |                                                                                                    |                                                                                                    |                                                                 |                            |        |
| 2                                                                                              |                                                                                                  | Dat                                                                                                    | en JH13:H8                                                                                                    | 33                                                                                                    |                                                                                                    | = {0;0,01555                                                    | 9322458                    |        |
| 4                                                                                              |                                                                                                  | Klass                                                                                                    | en K13:K2                                                                                                    | 2                                                                                                    | <b>K</b> . =                                                                                                    | = {0;0,00643                                                    | 9245571:                   |        |
| 5                                                                                              |                                                                                                  |                                                                                                    |                                                                                                    |                                                                                                    |                                                                                                    |                                                                 |                            |        |
| -                                                                                              |                                                                                                  |                                                                                                    |                                                                                                    |                                                                                                    |                                                                                                    | = {1:19:1:7:7                                                   | 7;8;5;7;6;1                | 0:(    |
| 6                                                                                              |                                                                                                  |                                                                                                    | e 1 a - 1                                                                                                    | a 1                                                                                                    |                                                                                                    |                                                                 |                            |        |
| 7                                                                                              | Liefert                                                                                          | eine Häu                                                                                                    | ifigkeitsverte                                                                                                    | eilung als einspaltig                                                                                                    | ge Matrix.                                                                                                    |                                                                 |                            |        |
| 6<br>7<br>8                                                                                    | Liefert                                                                                          | eine Häu<br>Klass                                                                                              | ifigkeitsverte<br>s <b>en</b> sind die                                                                                                    | eilung als einspaltig<br>als Matrix oder Be                                                                                                    | ge Matrix.<br>zug auf einen Zellbere                                                                                                    | eich eingegeb                                                   | enen                       |        |
| 6<br>7<br>8<br>9                                                                               | Liefert                                                                                          | eine Häu<br>Klass                                                                                              | figkeitsverte<br>s <b>en</b> sind die<br>Interval                                                                                                    | eilung als einspaltig<br>als Matrix oder Be<br>Igrenzen, nach de                                                                                                    | ge Matrix.<br>Izug auf einen Zellbere<br>nen Sie die in Daten b                                                                                                    | eich eingegeb<br>efindlichen W                                  | enen<br>'erte              |        |
| 6<br>7<br>8<br>9<br>10                                                                         | Liefert                                                                                          | eine Häu<br><b>Klass</b><br>For                                                                                | figkeitsverte<br>sen sind die<br>Interval<br>melergebnis                                                                                                    | eilung als einspaltig<br>als Matrix oder Be<br>Ilgrenzen, nach de<br>=2                                                                                                    | je Matrix.<br>izug auf einen Zellbere<br>nen Sie die in Daten b                                                                                                    | eich eingegeb<br>efindlichen W                                  | enen<br>'erte<br>Abbrecher |        |
| 6<br>7<br>8<br>9<br>10<br>11                                                                   | Liefert<br>?<br>W(o)                                                                             | eine Häu<br>Klass<br>For<br>σ                                                                                  | figkeitsverte<br>sen sind die<br>Interval<br>melergebnis<br>Quadrat<br>Abw.                                                                                                    | eilung als einspaltig<br>als Matrix oder Be<br>Igrenzen, nach de<br>=2<br>>0,025                                                                                                 | ge Matrix.<br>Izug auf einen Zellbere<br>nen Sie die in Daten b<br>Klassenoher<br>grenze                                                                                                    | eich eingegeb<br>efindlichen W<br>OK<br>Häufigkeit              | enen<br>/erte<br>Abbrecher |        |
| 6<br>7<br>8<br>9<br>10<br>11<br>11                                                             | Uiefert                                                                                          | eine Häu<br>Klass<br>For<br>σ                                                                                  | figkeitsverte<br>sen sind die<br>Interval<br>melergebnis<br>Quadrat<br>Abw.                                                                                                    | eilung als einspaltig<br>als Matrix oder Be<br>Igrenzen, nach de<br>=2<br>>0,025                                                                                                 | ge Matrix.<br>Izug auf einen Zellbere<br>nen Sie die in Daten b<br>Klassenoher<br>grenze<br>0.000                                                                                           | eich eingegeb<br>efindlichen W<br>OK<br>Häufigkeit              | enen<br>/erte<br>Abbrecher |        |
| 6<br>7<br>8<br>9<br>10<br>11<br>11<br>12<br>13                                                 | Uiefert                                                                                          | eine Häu<br>Klass<br>For<br>σ<br>0.694                                                                         | figkeitsverte<br>sen sind die<br>Interval<br>melergebnis<br>Quadrat<br>Abw.<br>0,000<br>0.016                                                                                  | eilung als einspaltig<br>als Matrix oder Be<br>Igrenzen, nach de<br>=2<br>>0,025                                                                                                 | pe Matrix.<br>Izug auf einen Zellbere<br>nen Sie die in Daten b<br>Klassenoher<br>grenze<br>{ 0,000<br>0 0.006                                                                              | eich eingegeb<br>efindlichen W<br>OK<br>Häufigkeit<br>(113:K22) | enen<br>/erte<br>Abbrecher |        |
| 6<br>7<br>8<br>9<br>10<br>11<br>12<br>13<br>14<br>15                                           | Uiefert                                                                                          | eine Häu<br>Klass<br>For<br>σ<br>0,694<br>0,347                                                                | initia figkeitsverte<br>isen sind die<br>Interval<br>melergebnis<br>Quadrat<br>Abw.<br>0,000<br>0,016<br>0,022                                                                 | eilung als einspaltig<br>als Matrix oder Be<br>Igrenzen, nach de<br>=2<br>>0,025                                                                                                 | ge Matrix.<br>szug auf einen Zellbere<br>nen Sie die in Daten b<br>Klassenoher<br>grenze<br>( 0,000<br>( 0,006<br>( 0,013                                                                   | eich eingegeb<br>efindlichen W<br>OK<br>Häufigkeit<br>(13:K22)  | enen<br>/erte<br>Abbrecher |        |
| 6<br>7<br>8<br>9<br>10<br>11<br>12<br>12<br>13<br>14<br>15<br>16                               | Uiefert                                                                                          | eine Häu<br>Klass<br>For<br>σ<br>0,694<br>0,347<br>0,231                                                       | initia figkeitsverte<br>isen sind die<br>Interval<br>melergebnis<br>Quadrat<br>Abw.<br>0,000<br>0,016<br>0,022<br>0,028                                                        | eilung als einspaltig<br>als Matrix oder Be<br>Igrenzen, nach de<br>=2<br>>0,025<br>0<br>0<br>0<br>0.028                                                                         | ge Matrix.<br>szug auf einen Zellbere<br>nen Sie die in Daten b<br>Klassenoher<br>grenze<br>0,000<br>0,006<br>0,013<br>0,019                                                                | eich eingegeb<br>efindlichen W<br>OK<br>Häufigkeit<br>(13:K22)  | enen<br>/erte<br>Abbrecher |        |
| 6<br>7<br>8<br>9<br>10<br>11<br>11<br>12<br>13<br>14<br>15<br>16<br>17                         | Uiefert<br>W(o)<br>0,378<br>0,800<br>1,105<br>1,341                                              | eine Häu<br>Klass<br>For<br>σ<br>0,694<br>0,347<br>0,231<br>0,174                                              | figkeitsverte<br>sen sind die<br>Interval<br>melergebnis<br>Quadrat<br>Abw.<br>0,000<br>0,016<br>0,022<br>0,028<br>0,029                                                       | eilung als einspaltig<br>als Matrix oder Be<br>Igrenzen, nach de<br>=2<br>>0,025<br>0<br>0<br>0,028<br>0,029                                                                     | e Matrix.<br>szug auf einen Zellbere<br>nen Sie die in Daten b<br>Klassenober<br>grenze<br>0,000<br>0,006<br>0,013<br>0,019<br>0,026                                                        | eich eingegeb<br>efindlichen W<br>OK                            | enen<br>/erte<br>Abbrecher |        |
| 5<br>7<br>8<br>9<br>10<br>11<br>12<br>13<br>14<br>15<br>16<br>17<br>18                         | Uiefert<br>W(o)<br>0,378<br>0,800<br>1,105<br>1,341<br>1,692                                     | eine Häu<br>Klass<br>For<br>0<br>0,694<br>0,347<br>0,231<br>0,174<br>0,116                                     | figkeitsverte<br>sen sind die<br>Interval<br>melergebnis<br>Quadrat<br>Abw.<br>0,000<br>0,016<br>0,022<br>0,028<br>0,029<br>0,029                                              | eilung als einspaltig<br>als Matrix oder Be<br>Igrenzen, nach de<br>=2<br>>0,025<br>0<br>0<br>0,028<br>0,029<br>0,029                                                            | ye Matrix.<br>Iszug auf einen Zellbere<br>nen Sie die in Daten b<br>Klassenober<br>grenze<br>0,000<br>0,006<br>0,013<br>0,019<br>0,026<br>0,032                                             | eich eingegeb<br>efindlichen W<br>OK                            | enen<br>/erte<br>Abbrecher |        |
| 6<br>7<br>8<br>9<br>10<br>11<br>11<br>12<br>13<br>14<br>15<br>16<br>17<br>18<br>19             | Uiefert<br>W(o)<br>0,378<br>0,800<br>1,105<br>1,341<br>1,692<br>1,952                            | eine Häu<br>Klass<br>For<br>0<br>0,694<br>0,347<br>0,231<br>0,174<br>0,116<br>0,087                            | figkeitsverte<br>sen sind die<br>Interval<br>melergebnis<br>Quadrat<br>Abw.<br>0,000<br>0,016<br>0,022<br>0,028<br>0,029<br>0,029<br>0,024                                     | eilung als einspaltig<br>als Matrix oder Be<br>Igrenzen, nach de<br>=2<br>>0,025<br>0<br>0<br>0,028<br>0,029<br>0,029<br>0,000                                                   | ye Matrix.<br>Iszug auf einen Zellbere<br>nen Sie die in Daten b<br>Klassenober<br>grenze<br>0,000<br>0,006<br>0,013<br>0,019<br>0,026<br>0,032<br>0,039                                    | eich eingegeb<br>efindlichen W<br>OK                            | enen<br>/erte              |        |
| 6<br>7<br>8<br>9<br>10<br>11<br>11<br>12<br>13<br>14<br>15<br>16<br>17<br>18<br>19<br>20       | Uiefert<br>W(o)<br>0,378<br>0,800<br>1,105<br>1,341<br>1,692<br>1,952<br>2,159                   | eine Häu<br>Klass<br>For<br>0<br>0,694<br>0,347<br>0,231<br>0,174<br>0,116<br>0,087<br>0,069                   | figkeitsverte<br>sen sind die<br>Interval<br>melergebnis<br>Quadrat<br>Abw.<br>0,000<br>0,016<br>0,022<br>0,028<br>0,029<br>0,029<br>0,024<br>0,024<br>0,026                   | eilung als einspaltig<br>als Matrix oder Be<br>Igrenzen, nach de<br>=2<br>>0,025<br>0<br>0<br>0,028<br>0,029<br>0,029<br>0,029<br>0,000<br>0,026                                 | ye Matrix.<br>Iszug auf einen Zellbere<br>nen Sie die in Daten b<br>Klassenoher<br>grenze<br>0,000<br>0,006<br>0,013<br>0,019<br>0,026<br>0,032<br>0,039<br>0,045                           | eich eingegeb<br>efindlichen W<br>OK                            | enen<br>/erte              |        |
| 6<br>7<br>8<br>9<br>10<br>11<br>12<br>13<br>14<br>15<br>16<br>17<br>18<br>19<br>20<br>21       | Uiefert                                                                                          | eine Häu<br>Klass<br>For<br>σ<br>0,694<br>0,347<br>0,231<br>0,174<br>0,116<br>0,087<br>0,069<br>0,058          | figkeitsverte<br>sen sind die<br>Interval<br>melergebnis<br>Quadrat<br>Abw.<br>0,000<br>0,016<br>0,022<br>0,028<br>0,029<br>0,029<br>0,024<br>0,026<br>0,026                   | eilung als einspaltig<br>als Matrix oder Be<br>Igrenzen, nach de<br>=2<br>>0,025<br>0<br>0<br>0,028<br>0,029<br>0,029<br>0,029<br>0,000<br>0,026<br>0,026                        | ye Matrix.<br>Iszug auf einen Zellbere<br>nen Sie die in Daten b<br>Klassenoher<br>grenze<br>0,000<br>0,006<br>0,013<br>0,019<br>0,026<br>0,032<br>0,039<br>0,045<br>0,052                  | eich eingegeb<br>efindlichen W<br>OK                            | enen<br>/erte              |        |
| 6<br>7<br>8<br>9<br>10<br>11<br>12<br>13<br>14<br>15<br>16<br>17<br>18<br>19<br>20<br>21<br>22 | Uiefert<br>W(o)<br>0,378<br>0,800<br>1,105<br>1,341<br>1,692<br>1,952<br>2,159<br>2,330<br>2,476 | eine Häu<br>Klass<br>For<br>σ<br>0,694<br>0,347<br>0,231<br>0,174<br>0,116<br>0,087<br>0,069<br>0,058<br>0,050 | figkeitsverte<br>sen sind die<br>Interval<br>melergebnis<br>Quadrat<br>Abw.<br>0,000<br>0,016<br>0,022<br>0,028<br>0,029<br>0,029<br>0,029<br>0,024<br>0,026<br>0,026<br>0,035 | eilung als einspaltig<br>als Matrix oder Be<br>Igrenzen, nach de<br>=2<br>>0,025<br>0<br>0<br>0<br>0,028<br>0,029<br>0,029<br>0,029<br>0,020<br>0,020<br>0,026<br>0,026<br>0,035 | ye Matrix.<br>Izug auf einen Zellbere<br>nen Sie die in Daten b<br>Klassenoher<br>grenze<br>0,000<br>0,006<br>0,013<br>0,019<br>0,026<br>0,032<br>0,032<br>0,039<br>0,045<br>0,052<br>0,058 | eich eingegeb<br>efindlichen W<br>OK<br>Häufigkeit              | enen<br>/erte              |        |

Abbildung 3.67: Eingabe der Parameter Datenbereich und Klassenbereich in die HÄUFIGKEITs-Funktion

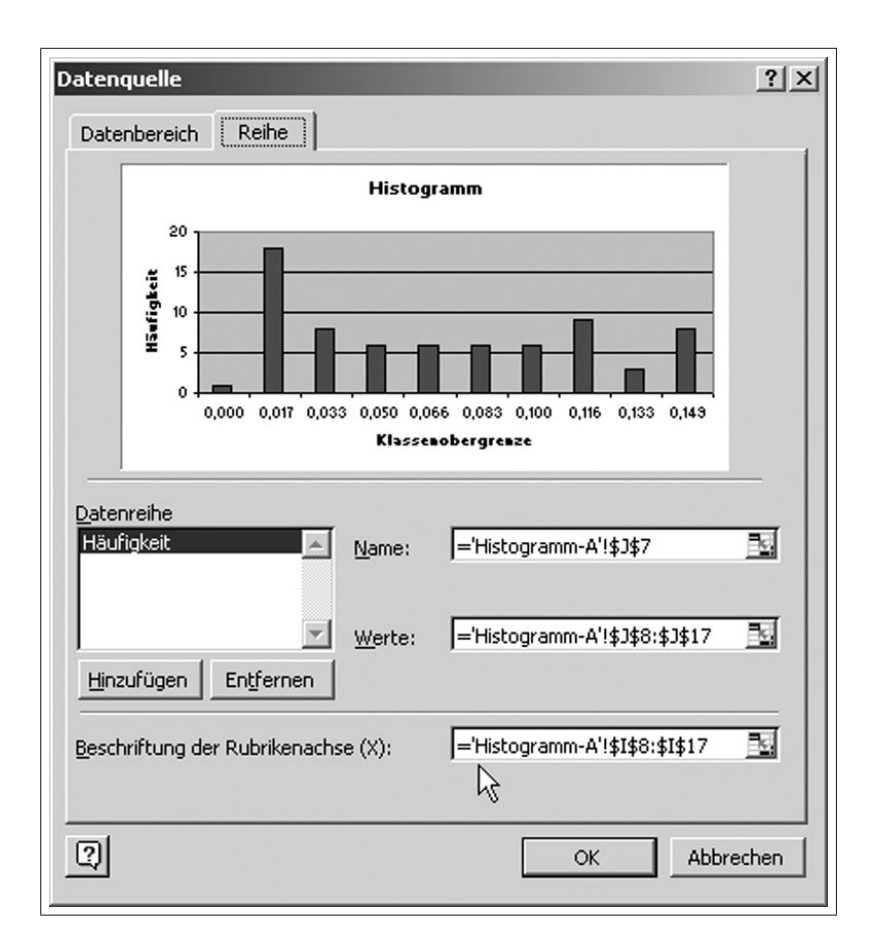

Abbildung 3.68: Zuordnung der Klassen zur Rubrikenbeschriftung

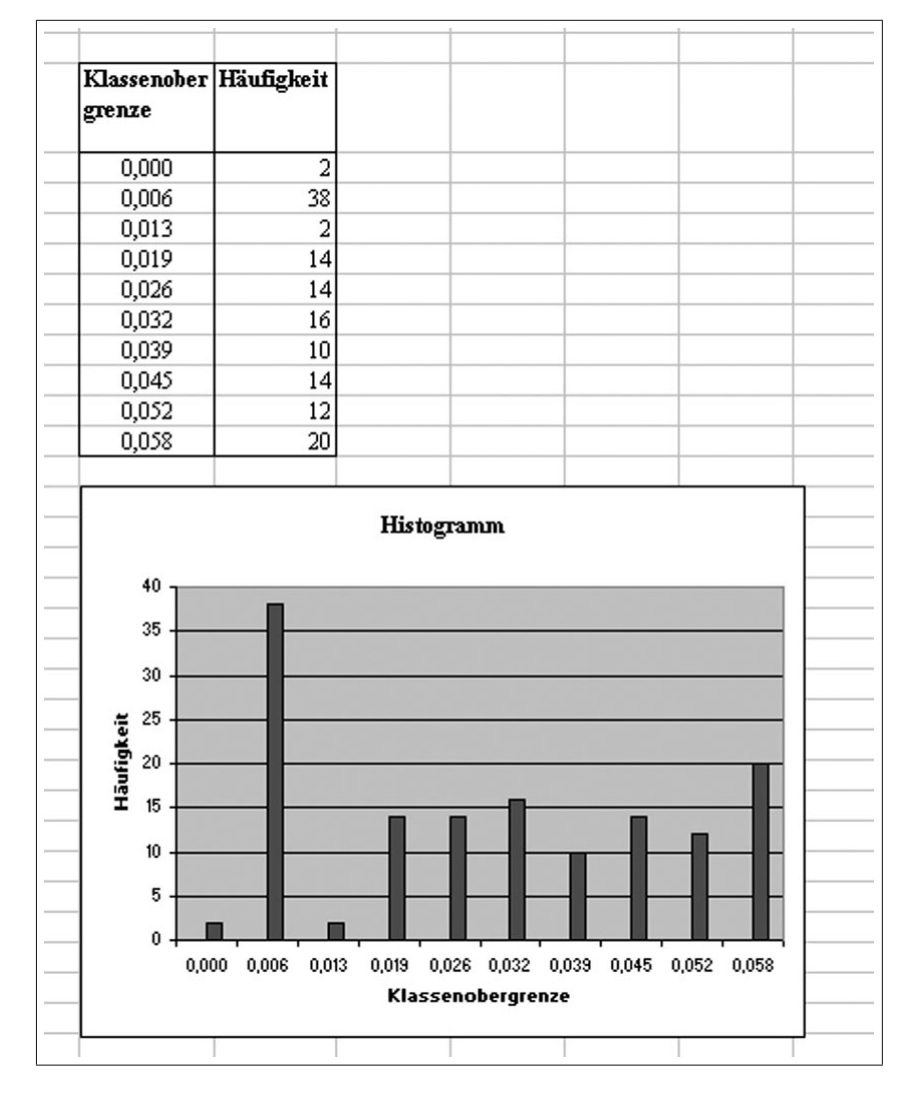

Abbildung 3.69: Fertiges Histogramm in Tabellenform und als Grafik

#### KAPITEL 3. MS-EXCEL

| 뎱Microsoft Excel-Hilfe                                                                                                    | _  5  ×                                                                                                    |
|----------------------------------------------------------------------------------------------------|----------------------------------------------------------------------------------------------------|
| \$ <b>1</b> ↔ ⇒ <b>4 6</b>                                                                                                    |                                                                                                    |
| Inhalt Antwort-Assistent Index                                                                                                    | Statistische Analyse-Funktionen                                                                                                    |
| Erste Schritte     Erhalten von Hilfe     Verwenden von Tastenkombinationen     Installieren und Entfernen von Microsoft Excel     Internationale Features                                                                      | Das Add-In Analyse-Funktionen Microsoft Excel enthält Funktionen zur Datenanalyse, sogenannte Analyse-<br>Funktionen, mit deren Hilfe Sie viele Bearbeitungsschritte bei der Entwicklung komplexer statistischer oder<br>technischer Analysen einsparen können. Sie geben lediglich die Daten und Parameter für die jeweilige Analyse an,<br>die Funktion führt dann die entsprechenden statistischen oder technischen Makrofunktionen aus und zeigt die<br>Ergebnisse in einer Ausgabetabelle an. Bei einigen Funktionen werden zusätzlich zu Ausgabetabellen auch<br>Diagramme erstellt. |
| Arbeiten mit der Euro-Wahrung<br>Erstellen, Ölfnen und Speichern von Dateien<br>Arbeiten mit Arbeitsmappen und Tabellenblättern                                                                                                 | Yerfügbare Funktionen Klicken Sie im Menü Extras auf Analyse-Funktionen, um eine Liste der verfügbaren<br>Analyse-Funktionen anzuzeigen. Wenn der Befehl Analyse-Funktionen im Menü Extras nicht enthalten ist,<br>müssen Sie die Analyse-Funktionen installieren. Installieren und Verwenden der Analyse-Funktionen.                                                                                                    |
| Eingeben von Daten und Markieren von Zellen<br>Jahr 2000-Problem                                                                                                    | Yorausgesetzte Kenntnisse Zur Verwendung dieser Funktionen ist es vorteilhaft, wenn Sie mit dem jeweiligen<br>statistischen oder technischen Wissenschaftsbereich, für den Sie Analysen entwickeln möchten, vertraut sind.                                                                                                    |
| Bearbeiten von Arbeitsmappendaten     Formatieren von Tabellenblättern     Drucken     Erstellen von Bildschirm- oder gedruckten Formularen     Erstellen von Formeln und Überprüfen von Arbeitsmag     Arbeiten mit Dioarammen | Verwandte Tabellenfunktionen Microsoft Excel verfügt über viele weitere statistische, finanzmathematische<br>und technische Tabellenfunktionen. Einige der statistischen Funktionen sind integriert; andere stehen erst nach dem<br>Installieren der Analyse-Funktionen zur Verfügung. Sehen Sie sich eine Liste der <u>verfügharen statistischen</u><br><u>Funktionen</u> , eine Liste der <u>verfügbaren finanzmathematische Funktionen</u> oder eine Liste der <u>verfügbaren</u><br><u>technischen Funktionen</u> an.                                                                  |
| Erstellen von Zeichnungen und Importieren von Bilde                                                                                                    | Weitere Informationen                                                                                                    |
| Verwalten von Listen                                                                                                    | Durchführen einer Varianzanalyse (Anova)                                                                                                    |
| Zusammenfassen von Daten in Listen und Tabellen                                                                                                    | Korrelation                                                                                                    |
| Analysieren von Daten mit PivotTable-Berichten                                                                                                    | Kovarianz                                                                                                    |
| 🐑 Durchführen einer Wenn-dann-Analyse anhand von /                                                                                                    | Populationskenngrößen                                                                                                    |
| Analyse ToolPak                                                                                                    | Exponentielles Glätten                                                                                                    |
| Statistische Analyse-Funktionen                                                                                                    | Fourieranalyse                                                                                                    |
| Installeren und verwenden der Analyse-Funktion     Weitere Informationen über statistische Berechn                                                                                                    | Zweistichoroben F-Test                                                                                                    |
| Datenanalysetools                                                                                                    | Historamm                                                                                                    |
| Problembehandlung von Analyse ToolPak                                                                                                    | Claiteadar Durabsabaitt                                                                                                    |
| Semeinsames Nutzen einer Arbeitsmappe mit anderer                                                                                                    |                                                                                                    |
| Verhindern von Computerviren in Arbeitsmappen                                                                                                    | 2.6 How the second second                                                                                                    |
| Uberprüfen von Zelleinträgen                                                                                                    |                                                                                                    |
| Verwenden von Excel zum Arbeiten mit Daten im We                                                                                                    | Lang und Quantil                                                                                                    |
| Zusammenarbeiten in Ihrem Netzwerk                                                                                                    | Regression                                                                                                    |
| Freigeben von Informationen und Grafiken zwischen                                                                                                    | Stichprobenziehung                                                                                                    |
| Nutomatisieren von Aufgaben                                                                                                    | Zweistichproben-Test bei bekannten Varianzen                                                                                                    |
| Anpassen von Microsoft Excel an Ihre Arbeitsweise 🥂                                                                                                    | Zusätzliche Informationen                                                                                                    |
| Problembehandlung                                                                                                    |                                                                                                    |
| Verwenden von Microsoft Uffice 2000-Features                                                                                                    |                                                                                                    |
|                                                                                                    | V                                                                                                    |
| 🏽 Start 🛛 🚺 🗖 🐨 🥔 🖉 🖉 📾 😒 💾                                                                                                    |                                                                                                    |
|                                                                                                    |                                                                                                    |

Abbildung 3.70: ONLINE-Hilfe zu statistischen Analyse-Funktionen

| Mi   | icrosoft Exc                 | el - E4-Lösung.x                  | ls                    |                                                |
|------|------------------------------|-----------------------------------|-----------------------|------------------------------------------------|
| B) ( | <u>D</u> atei <u>B</u> earbe | eiten <u>A</u> nsicht <u>E</u> ir | nfügen Forma <u>t</u> | Extras Daten Eenster 2 Acrobat                 |
|      | 📽 🖬 🏼                        | 3 🔍 🗡 👗                           | Þa 🖪 💅  -             | Arbeitsmappe freigeben                         |
| Time | s New Roman                  | n • 12 •                          | FKU                   | Add-Ins-Manager                                |
|      | E1                           | -                                 | =                     | Anpassen                                       |
|      | A                            | вС                                | D                     | Optionen Q R S T                               |
| 5    | 0                            | 6,46                              | 1                     | Analyse-Funktionen                             |
| 6    | 15                           | 6,63                              |                       |                                                |
| 7    | 30                           | 6,71                              |                       | V*                                             |
| 8    | 45                           | 6,77                              |                       |                                                |
| 9    | 60                           | 6,81                              |                       |                                                |
| 10   | 90                           | 6,85                              |                       | Pegression 2 X                                 |
| 11   | 120                          | 6,87                              |                       |                                                |
| 12   | 150                          | 6,91                              |                       | Eingabe                                        |
| 13   | 180                          | 6,93                              |                       | Y-Eingabebereich: A\$5:\$A\$75                 |
| 14   | 210                          | 6,98                              |                       | Abbrechen                                      |
| 15   | 240                          | 7,01                              |                       | A-Eingabebereich: \$8\$5:\$8\$75               |
| 16   | 270                          | 7,04                              |                       | Hife Hife                                      |
| 17   | 300                          | 7,06                              |                       |                                                |
| 18   | 330                          | 7,07                              |                       | Konfidenzniveau: 95 %                          |
| 19   | 360                          | 7,10                              |                       |                                                |
| 20   | 390                          | 7.11                              |                       | Ausgabe                                        |
| 21   | 420                          | 7,12                              |                       | Ausgabebereich: \$M\$5                         |
| 22   | 450                          | 7,13                              |                       | C Neues Tabellenblatty                         |
| 23   | 480                          | 7,14                              |                       |                                                |
| 24   | 510                          | 7,14                              |                       | C Neue Arbeitsmappe                            |
| 25   | 540                          | 7,15                              |                       | Residuen                                       |
| 26   | 570                          | 7,16                              |                       | Residuen Residuenplots                         |
| 27   | 600                          | 7,16                              |                       | Standardisierte Residuen 🔲 Kuryenanpassung     |
| 28   | 660                          | 7,17                              |                       | Managa da santa ilita 100 da sa da ili da bata |
| 29   | 720                          | 7,17                              |                       |                                                |
| 30   | 780                          | 7,18                              |                       | U Quantispiot                                  |
| 31   | 840                          | 7,19                              |                       |                                                |
| 32   | 900                          | 7,19                              |                       |                                                |
| 33   | 960                          | 7,20                              |                       |                                                |

Abbildung 3.71: Aufrufen von Analysefunktion und Eingabemaske für die lineare Regression

|        | Datei Bear | beiten Ansi    | cht Einfüg | en Forma <u>t</u> | Extras Daten <u>F</u> enster <u>?</u> | Acrobat             | 5% <b>-</b> 3 <b>-</b> 5 | ₩a 50+ ₩                   | 48 - 6         | อ           |             |               |              | د<br>ا | - 181 3 |
|--------|------------|----------------|------------|-------------------|---------------------------------------|---------------------|--------------------------|----------------------------|----------------|-------------|-------------|---------------|--------------|--------|---------|
| Tim    | es New Rom | an <b>-</b> 12 | 2 • F      | жц                | E ≡ ≡ ፼ % (                           | 00 ,58 ,58          | · A                      | • • •                      | * <del>.</del> | 4.4         |             |               |              |        |         |
|        | D11        | L              | -          | =                 |                                       |                     |                          |                            |                |             |             |               |              |        |         |
| _      | A          | В              | С          | D                 | E                                     | F                   | G                        | н                          | 1              | J           | К           | L             | м            | N      |         |
| 1      | Magnuanta  | Druppopah      | anlana     |                   |                                       | 10                  |                          |                            |                |             | _           |               |              |        | -       |
| 2 3    | Messwerte  | DIGUERAD       | senrang    |                   |                                       | uca -               |                          |                            |                |             |             |               | -            |        |         |
| -      | Zeit t in  | GW-Stand       |            | -                 |                                       |                     |                          |                            |                |             |             |               |              |        |         |
| 4      | sec        | in m           |            |                   | Regressions-Statis                    | tik                 |                          |                            |                |             |             |               |              |        |         |
| 5      | 0          | 6,46           |            |                   | Multipler Korrelationskoeffizient     | 0,712837477         |                          |                            |                |             | _           |               |              |        |         |
| 6      | 15         | 6,63           |            |                   | Bestimmtheitsmaß                      | 0,508137269         |                          |                            |                |             |             |               |              |        |         |
| 7      | 30         | 6,71           |            |                   | Adjustiertes Bestimmtheitsmaß         | 0,500903993         |                          |                            |                |             |             |               |              |        | -       |
| B      | 45         | 6,77           |            |                   | Standardfehler                        | 23489,26901         |                          |                            |                |             |             | _             |              |        | -       |
| 9      | 00         | 6,81           |            |                   | Beobachtungen                         | 70                  |                          |                            |                |             |             |               |              |        |         |
| 0      | 90         | 6,82           |            | <u> </u>          |                                       |                     |                          |                            |                |             |             | -             |              |        | -       |
|        | 120        | 6,67           |            |                   | IANUVA<br>Ç                           |                     |                          |                            |                |             |             |               |              |        | -       |
| -      | 100        | 6.02           |            |                   |                                       | Freiheitsgrade (dr. | vadratsummen (52         | Quadratsums                | Provigicie (P) | F KIN       |             |               |              |        | -       |
| 5<br>1 | 210        | 6.02           |            |                   | Regression                            | 1                   | 38760114183              | 38760114183<br>EE174E7E9 E | 70,24330406    | 4,446U6E-12 |             |               |              |        | -       |
|        | 240        | 7.01           |            |                   | Gesamt                                | 60                  | 76279925759              | 001140106,0                |                |             |             |               |              |        | -       |
| 6      | 270        | 7,01           |            |                   | Gebann                                | 00                  | 10210020100              | -                          |                | -           |             | -             |              |        |         |
| 7      | 300        | 7.06           |            | -                 |                                       | Koellizienten       | Standardlehler           | 1.Statistik                | P.Wert         | Untere 95%  | Ohere 955   | Lintere 95 05 | Ohere 95 Atc |        |         |
| 8      | 330        | 7.07           |            |                   | Schnittpunkt                          | -732406.2672        | 89164.40813              | -8.21411012                | 8.95088E-12    | -910330,969 | -554481566  | -910330.969   | -554481.566  |        |         |
| 9      | 360        | 7.10           |            |                   | 6,455                                 | 103285,4222         | 12322,98747              | 8.381524566                | 4.44606E-12    | 78695,29806 | 127875,5463 | 78695,29806   | 127875,5463  |        |         |
| 0      | 390        | 7.11           |            |                   |                                       |                     |                          |                            |                |             |             |               |              |        |         |
| 1      | 420        | 7,12           |            |                   | AUSGABE: RESIDUENPLOT                 |                     |                          |                            |                |             |             |               |              |        |         |
| 2      | 450        | 7,13           |            |                   |                                       |                     |                          |                            |                |             |             |               |              |        |         |
| 3      | 480        | 7,14           |            |                   | Beobachtung                           | Schätzung für 0     | Residuen                 | lardisierte Res            | iduen          |             |             |               |              |        |         |
| 4      | 510        | 7,14           |            |                   | 1                                     | -47623,91804        | 47638,91804              | 2,042972293                |                |             |             |               |              |        | 1.1     |
| 5      | 540        | 7,15           |            |                   | 2                                     | -39361,08426        | 39391,08426              | 1,689267873                |                |             | _           | S             |              |        | 1 1     |
| 6      | 570        | 7,16           |            |                   | 3                                     | -33163,95893        | 33208,95893              | 1,424150375                |                |             | _           |               |              |        |         |
| 7      | 600        | 7,16           |            |                   | 4                                     | -29548,96915        | 29608,96915              | 1,269766529                |                | -           | 6           |               |              |        |         |
| 8      | 660        | 7,17           |            |                   | 5                                     | -24901,12515        | 24991,12515              | 1,07173249                 |                | 0           |             |               |              |        | -       |
| 9      | 720        | 7,17           |            |                   | 6                                     | -22835,41671        | 22955,41671              | 0,984432104                |                |             | _           |               |              |        | -       |
| 0      | 780        | 7,18           |            |                   | 7                                     | -19220,42693        | 19370,42693              | 0,830691526                |                |             |             | -             |              |        | -       |
| 1      | 000        | 7,19           |            |                   | 8                                     | -16638,23137        | 10200 44700              | 0,721244409                |                |             |             | -             |              |        | 1       |
| 3      | 900        | 7,19           |            | -                 | 10                                    | -11330,44738        | 9131 994 709             | 0,92321037                 |                | -           |             | -             |              |        | 1       |
| 4      | 1020       | 7,20           |            | -                 | 11                                    | -5793 322043        | 6063 322043              | 0,001010023                |                |             |             | -             |              |        | 1       |
|        | 1000       | 7 11           | ,          |                   |                                       | 004400400           | 0541.400.400             | 0.150525550                |                |             |             |               |              |        |         |
|        | <b>I</b>   | istogramm-A    | / Regree   | ssion1 / Ta       | belle3 Regression2 / His              | togramm-B /         |                          | 1                          | 1              |             |             |               |              |        |         |
| er     | eit        |                |            |                   |                                       |                     |                          |                            |                |             |             |               | NF NF        |        |         |

Abbildung 3.72: Ergebnisse der statistischen Analyse der linearen Regression

#### RGP

<u>Siehe auch</u>

Liefert die Parameter eines linearen Trends. Da diese Funktion eine Matrix von Werten liefert, muss die Formel als Matrixformel eingegeben werden. Weitere Informationen zu Matrixformeln erhalten Sie, indem Sie auf 🗵 klicken.

Die Gleichung einer solchen Geraden lautet:

y = mx + b oder y = m1x1 + m2x2 + ... + b (bei mehreren Bereichen mit x-Werten)

Dabei ist der abhängige y-Wert eine Funktion der unabhängigen x-Werte. Die m-Werte sind Koeffizienten, die zu den jeweiligen x-Werten gehören, und b ist eine Konstante. Es ist zu beachten, dass y, x und m Vektoren sein können. Eine von RGP ausgegebene Matrix hat die Form {mn;mn-1;...;m1;b}. RGP kann darüber hinaus zusätzliche Regressionskenngrößen bereitstellen.

#### Syntax

RGP(Y\_Werte; X\_Werte; Konstante; Stats)

Y\_Werte sind die y-Werte, die Ihnen bereits aus der Beziehung y = mx + b bekannt sind.

- Besteht die Matrix Y\_Werte aus nur einer Spalte, wird jede Spalte der Matrix X\_Werte als eigenständige Variable interpretiert.
- Besteht die Matrix Y\_Werte aus nur einer Zeile, wird jede Zeile der Matrix X\_Werte als eigenständige Variable interpretiert.

X\_Werte sind optionale x-Werte, die Ihnen eventuell bereits aus der Beziehung y = mx + b bekannt sind.

- Die Matrix X\_Werte kann eine oder mehrere Variablengruppen umfassen. Wird nur eine Variable verwendet, können Y\_Werte und X\_Werte Bereiche beliebiger Form sein, solange sie dieselben Dimensionen haben. Werden mehrere Variablen verwendet, muss Y\_Werte ein Vektor sein (das heißt ein Bereich, der aus nur einer Zeile oder nur einer Spalte besteht).
- Fehlt die Matrix X\_Werte, wird an deren Stelle die Matrix {1;2;3;...} angenommen, die genauso viele Elemente enthält wie Y\_Werte.

Konstante ist ein Wahrheitswert, der angibt, ob die Konstante b den Wert O annehmen soll.

- Ist Konstante mit WAHR belegt oder nicht angegeben, wird b normal berechnet.
- Ist Konstante mit FALSCH belegt, wird b gleich 0 gesetzt, und die m-Werte werden so angepasst, dass sie zu der Beziehung y = mx passen.

Stats ist ein Wahrheitswert, der angibt, ob weitere Regressionskenngrößen berechnet und ausgegeben werden sollen.

- Ist Stats mit WAHR belegt, liefert RGP weitere Regressionskenngrößen, so dass eine wie folgt aufgebaute Matrix zurückgegeben wird: {mn;mn-1;...;m1;b.sen;sen-1;...;se1;seb.r2;sey.F;df.ssreq;ssresid}.
- Ist Stats mit FALSCH belegt oder nicht angegeben, liefert RGP nur die m-Koeffizienten sowie die Konstante b.

Abbildung 3.73: Beschreibung der RGP-Funktion

| Kenngröße (Statistik) | Beschreibung                                                                                                    |
|-----------------------|----------------------------------------------------------------------------------------------------|
| se1,se2,,sen          | Sind die Standardfehler der Koeffizienten m1;m2;;mn.                                                                                                    |
| Seb                   | sebDer Standardfehler der Konstanten b (seb = #NV, wenn <b>Konstante</b> mit<br>FALSCH belegt ist).                                                                                                    |
| r2                    | r2Das Bestimmtheitsmaß. Vergleicht die berechneten mit den<br>tatsächlichen y-Werten und kann Werte von O bis 1 annehmen. Hat es<br>den Wert 1, besteht für die Stichprobe eine vollkommene Korrelation: ein<br>berechneter y-Wert und der entsprechende tatsächliche y-Wert<br>unterscheiden sich nicht. Im anderen Extremfall, wenn das<br>Bestimmtheitsmaß O ist, ist die Regressionsgerade ungeeignet, einen y-<br>Wert vorherzusagen. Informationen darüber, wie r2 berechnet wird, finden<br>Sie weiter unten unter "Hinweis". |
| sey                   | seyDer Standardfehler des Schätzwertes y (Prognosewert).                                                                                                    |
| F                     | Die F-Statistik (oder der berechnete F-Wert). Anhand der F-Statistik<br>können Sie entscheiden, ob die zwischen der abhängigen und der<br>unabhängigen Variablen beobachtete Beziehung zufällig ist oder nicht.                                                                                                    |
| df                    | dfDer Freiheitsgrad. Mit diesem Freiheitsgrad können Sie den jeweiligen<br>kritischen F-Wert (Quantil F) aus einer entsprechenden statistischen<br>Tabelle entnehmen. Vergleichen Sie den jeweils auf solche Weise<br>ermittelten kritischen F-Wert mit der von RGP gelieferten F-Statistik, um<br>das Konfidenzniveau Ihres Modells zu beurteilen.                                                                                                    |
| ssreg                 | ssregDie Regressions-Quadratsumme.                                                                                                    |
| ssresid               | ssresidDie Residual-Quadratsumme (Summe der Abweichungsquadrate).                                                                                                    |

Abbildung 3.74: Beschreibung der RGP-Ergebniszellen

|   | 0     | •                | 0 | D               | E               | F   |
|---|-------|------------------|---|-----------------|-----------------|-----|
| _ | A     | 0                | U | U               | C               | Г   |
| 1 | mn    | m <sub>n-1</sub> |   | m2              | m1              | b   |
| 2 | sen   | sen-1            |   | se <sub>2</sub> | se <sub>1</sub> | seb |
| 3 | r2    | sev              |   |                 |                 |     |
| 4 | F     | df               |   |                 |                 |     |
| 5 | ssreq | ssresid          |   |                 |                 |     |

#### Anmerkung

 Jede Gerade lässt sich durch ihre Steigung und die jeweilige Anfangsordinate (y-Achsenabschnitt) heschreihen:

#### Abbildung 3.75: Definition der RGP-Ergebniszellen

|    | <u>D</u> atei <u>B</u> ear                    | rbeiten <u>A</u> ns | icht <u>E</u> infüger | n Forma <u>t</u> E <u>x</u> tras | ; Date <u>n F</u> enste | er <u>?</u> Acro <u>b</u> at |  |  |  |  |  |  |
|----|-----------------------------------------------|---------------------|-----------------------|----------------------------------|-------------------------|------------------------------|--|--|--|--|--|--|
|    | i 🛱 🖬                                         | s D. V              | × 🗈 🛙                 | tov (⊅                           | ν - 🔮 Σ                 |                              |  |  |  |  |  |  |
| 民  | □ □ □ Arial • 10 • F K U = = = = □ 9 %        |                     |                       |                                  |                         |                              |  |  |  |  |  |  |
|    | E7 $\blacksquare$ = {=RGP(C7:C77;A7:A77;1;1)} |                     |                       |                                  |                         |                              |  |  |  |  |  |  |
|    | A                                             | В                   | С                     | D                                | E                       | F                            |  |  |  |  |  |  |
| 3  |                                               |                     |                       |                                  |                         |                              |  |  |  |  |  |  |
| 4  | Messwerte                                     | Brunnenab           | senkung               |                                  | Berechnung mi           | it RGP                       |  |  |  |  |  |  |
| 5  |                                               |                     |                       |                                  |                         |                              |  |  |  |  |  |  |
|    | Zeit t in                                     | GW-Stand            | Absenkung             | Trendlinie                       |                         |                              |  |  |  |  |  |  |
| 6  | sec                                           | in m                | gemessen              |                                  |                         |                              |  |  |  |  |  |  |
| 7  | 0                                             | 6,46                | 0,00                  | 0,694                            | 5,0521E-06              | 0,693577635                  |  |  |  |  |  |  |
| 8  | 15                                            | 6,63                | 0,18                  | 0,694                            | 6,56751E-07             | 0,023526602                  |  |  |  |  |  |  |
| 9  | 30                                            | 6,71                | 0,26                  | 0,694                            | 0,46167586              | 0,181633764                  |  |  |  |  |  |  |
| 10 | 45                                            | 6,77                | 0,32                  | 0,694                            | 59,17556361             | 69                           |  |  |  |  |  |  |
| 11 | 60                                            | 6,81                | 0,35                  | 0,694                            | 1,952250619             | 2,276366874                  |  |  |  |  |  |  |
| 12 | 90                                            | 6,85                | 0,40                  | 0,694                            |                         |                              |  |  |  |  |  |  |

Abbildung 3.76: Ausführung der RGP-Funktion

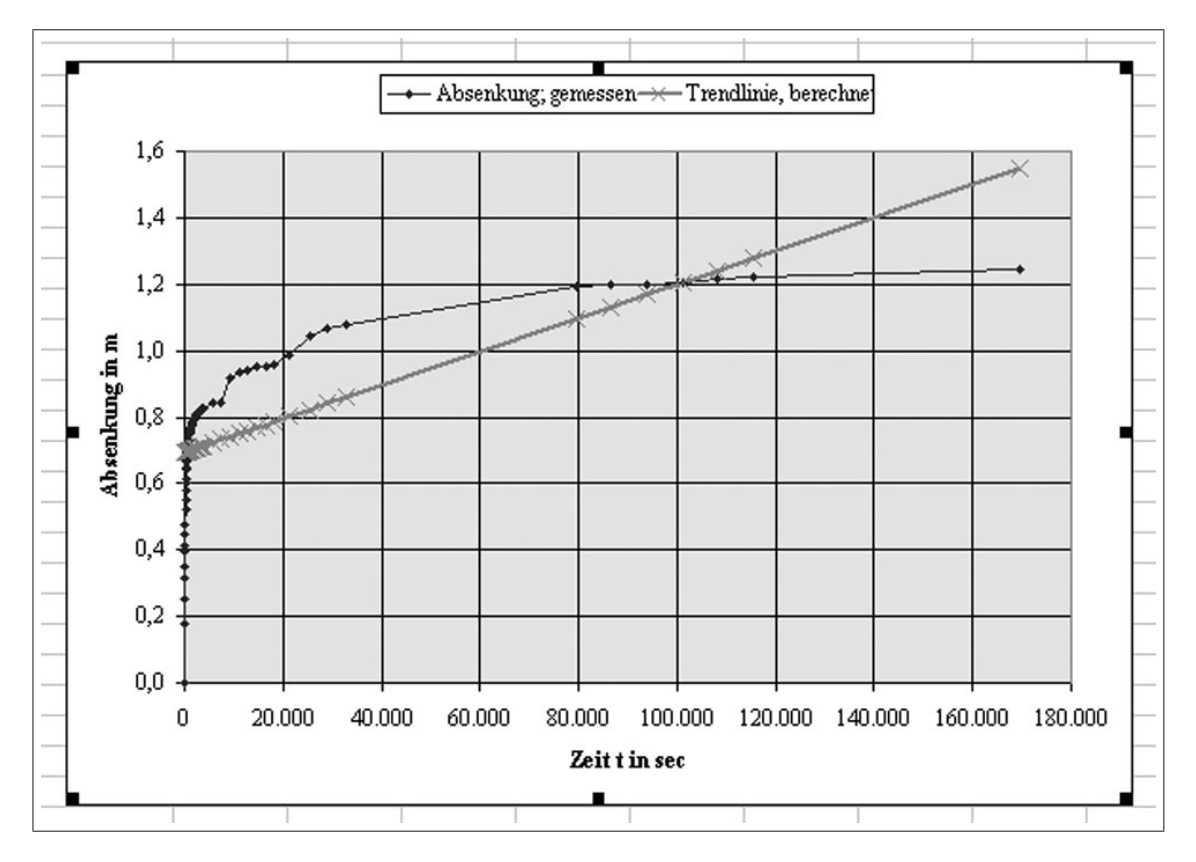

Abbildung 3.77: Darstellung der Originalfunktion und der bestmöglichst approximierten Geradengleichung (linearer Trend)

| Trendlinie hin:             | zufügen             |                         | ? ×      |
|-----------------------------|---------------------|-------------------------|----------|
| Тур Ор                      | otionen             |                         |          |
| Trend-/Regre                | essionstyp          |                         |          |
| juit inter                  |                     |                         |          |
| Linear                      | Logarithmisch       | Polynomisch             |          |
|                             |                     | Perioden:               |          |
| Potenziell                  | Exponentiell        | Gleitender Durchschnitt |          |
| Basierend auf<br>gemessene⊡ | Reihe:<br>Absenkung |                         |          |
|                             |                     | OK A                    | obrechen |

Abbildung 3.78: Auswahl der Art der Trendfunktion

| Trendlinie hinzufügen                                                                                                    | ? ×  |
|----------------------------------------------------------------------------------------------------|------|
| Typ       Optionen         Name der Trendlinie <ul> <li>▲utomatisch: Polynomisch (gemessene □Absenkung)</li> <li>Benutzerdefiniert:</li> </ul> Trend <ul> <li>Benutzerdefiniert:</li> <li>Trend</li> <li>Yorwärts:</li> <li>Tinheiten</li> <li>Buckwärts:</li> <li>Einheiten</li> <li>Schnittpunkt =</li> <li>Gleichung im Diagramm darstellen</li> <li>Øgestimmtheitsmaß im Diagramm darstellen</li> </ul> |      |
| OK Abbred                                                                                                    | then |

Abbildung 3.79: Auswahl der darzustellenden Eigenschaften der Trendlinie

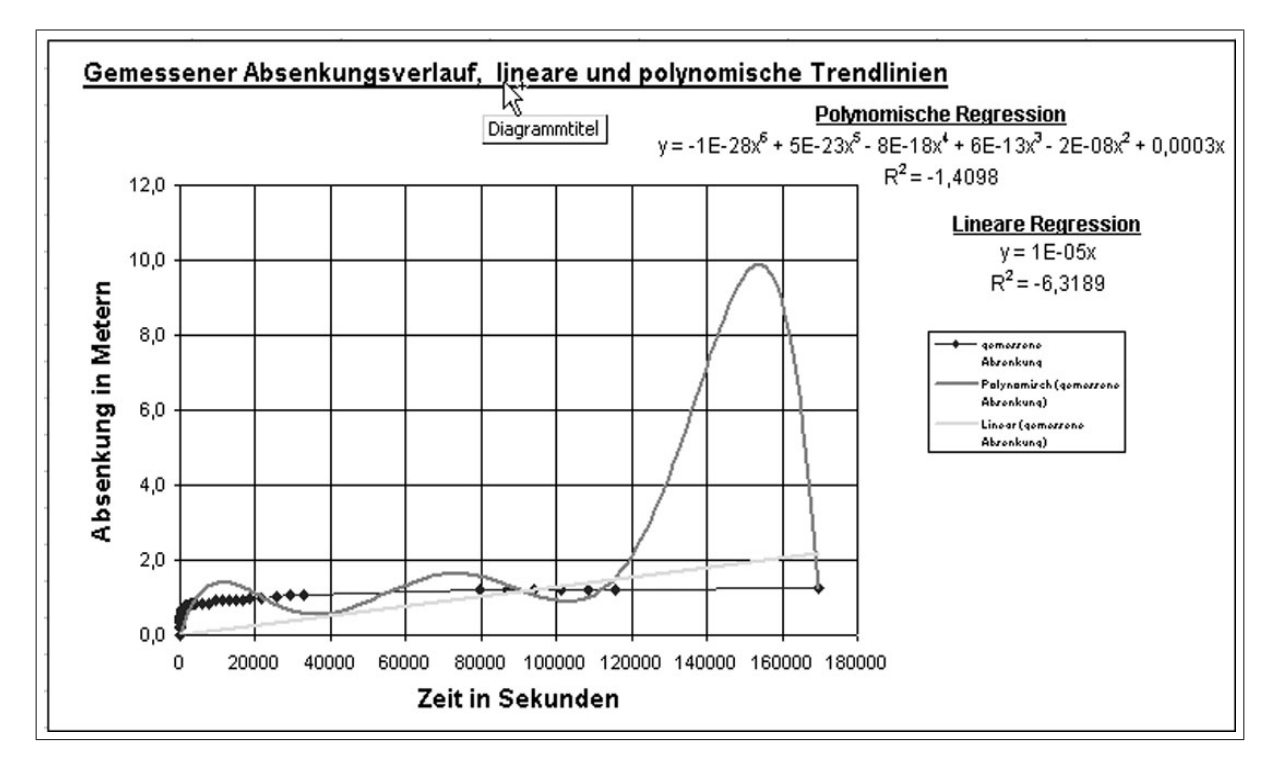

Abbildung 3.80: Darstellung des gemessenen Absenkungsverlaufes mit zugehöriger Trend-(Regressions-)Funktionen

## 3.5 Gleichungssysteme und numerische Integration

## 3.5.1 Aufgaben

1. Stellen Sie das folgende Gleichungssystem

$$3x_1 + x_2 - x_3 = 2$$
$$2x_1 - x_2 + 4x_3 = 0$$
$$x_1 + 5x_2 - 2x_3 = 1$$

als Matrizengleichung

$$\mathbf{A} \cdot \mathbf{x} = \mathbf{b}$$

in einer MS-Excel-Arbeitsmappe als Koeffizientenmatrix und Vektor der rechten Seite dar!

Lösen Sie das Gleichungssystem mittels der CRAMERschen Regel (Determinantenberechnung) und der Matrizenmultiplikation der inversen Koeffizientenmatrix und des Vektors der rechten Seite. Die Bildung der inversen Matrix führen Sie mittels Einzelschritten und unter Verwendung von MS-Excel-Funktionen durch.

2. Berechnen Sie das folgende Integral

$$I = \int_{0}^{1} \frac{dx}{1+x}$$

mit Hilfe der numerischen Integrationsmethoden Rechteck- und Trapezregel für die Schrittweiten  $\Delta x = 0, 1$  und 0, 01.

Stellen Sie die Funktion f(x) = 1/(1+x) sowie die Summen der Teilflächen der o.g. Integrationsmethoden in einem Diagramm grafisch dar. Die grafische Darstellung soll im Wertebereich von x = 0 bis 1 erfolgen.

### 3.5.2 Arbeitsschritte

1. Gleichungen als Matrix schreiben und die CRAMERschen Determinaten  $D_{x1}$ ,  $D_{x2}$  sowie  $D_{x3}$  formulieren ( $\Longrightarrow$  Abb. 3.81)

Determinante der Matrix berechnen:

 $\implies$  Funktionsassistent  $\implies$  **MDET** ( $\implies$  Abb. 3.82)  $\implies$  Wert der Determinante  $|\mathbf{A}| = DET$  berechnen ( $\implies$  Abb. 3.83)

 $\implies$  Wert der CRAMERschen Determinate  $D_{x1}$  und Lösung  $x_1, x_2$  sowie  $x_3$  bestimmen ( $\implies$  Abb. 3.84)

#### Inverse Matrix berechnen:

#### Lösung in Einzelschritten

 $\implies$  Berechnen der Elemente für eine inverse Matrix gemäß mathematischen Regeln ( $\implies$  Abb. 3.85)

 $\implies$  Lösung  $x_1, x_2$  sowie  $x_3$  durch Multiplikation der inversen Matrix mit Vektor der rechten Seite (Zeile mal Spalte) bestimmen ( $\implies$  Abb. 3.86)

#### interner MS-Excel-Funktion:

 $\implies$  Funktionsassistent  $\implies$  **MINV** ( $\implies$  Abb. 3.87) Inverse Matrix bestimmen ( $\implies$  Abb. 3.88)

 $\implies$  Funktionsassistent  $\implies$  **MMULT** ( $\implies$  Abb. 3.89) Matrizenmultiplikation ( $\implies$  Abb. 3.90)

#### 2. Numerische Integration

 $\implies$ Erstellen von je einer Tabelle für den Wertebereich x = 0 bis 1 mit Schrittweiten von  $\Delta x = 0, 1$  und 0, 01

 $\implies$  Berechnung der Funktion y = f(x) = 1/(1+x) für alle Schritte

 $\implies$  Berechnung der Integrale mittels Rechteckregel  $F_{nRecht} = \Delta x \cdot y_n$  und Trapezregel

 $F_{nTrap} = \Delta x \cdot (y_n + y_{n+1}) / 2$  und Aufsummieren der Ergebnisse ( $\Longrightarrow$  Abb. 3.91)

 $\implies$  Darstellung der Ergebnisse in einem Diagramm ( $\implies$  Abb. 3.92)

 $\implies$  Lösungsschritte sind aus MS-Excel-Tabelle (Lösung) ablesbar.

|     | Microsoft Excel - loes-exce                      | 216.xls       |                            |                       |                |               |                                |       |              |
|-----|--------------------------------------------------|---------------|----------------------------|-----------------------|----------------|---------------|--------------------------------|-------|--------------|
| 2   | <u>D</u> atei <u>B</u> earbeiten <u>A</u> nsicht | Einfügen Form | a <u>t</u> E <u>x</u> tras | Date <u>n E</u> enste | r <u>?</u> Acr | o <u>b</u> at |                                |       |              |
| C   | ☞ 🖬 🖨 🖪 ♥ 👌                                      | 6 B B 🗸       | 5 + 0                      | - Σ f*                |                | 10 4          | 3 75%                          | • =   | : 240 E      |
| Tir | nes New Roman 👻 14 🔸                             | FKU           | EE                         | = <b>B 9</b>          | % 000          | *.00 .00      | -                              | ð - , | <u>A</u> - , |
|     | DET 🔹                                            | =             | 1                          | 1                     |                |               |                                |       |              |
|     | A                                                | В             | С                          | D                     | E              | F             | G H                            | I.    | J            |
| 1   | Matrizenschreibweise<br>der Gleichungen:         |               |                            |                       |                |               |                                |       |              |
| 2   |                                                  | X1            | X <sub>2</sub>             | X3                    | R              | I             | D <sub>x1</sub> R              | X2    | X3           |
| 3   | Matrix A=                                        | 3             | 1                          | -1                    | 2              |               | 2                              | 1     | -1           |
| 5   | 2                                                | 2             | -1                         | 4                     | 0              |               | 0                              | -1    | 4            |
| 5   |                                                  | 1             | 5                          | -2                    | 1              |               | 1                              | 5     | -2           |
| 6   |                                                  |               |                            |                       |                |               |                                |       |              |
| 7   |                                                  |               |                            |                       |                | I             | 0 <sub>x2</sub> x <sub>1</sub> | R     | xЗ           |
| 8   |                                                  |               |                            |                       |                |               | 3                              | 2     | -1           |
| 9   |                                                  |               |                            |                       | Ī              |               | 2                              | 0     | 4            |
| 10  |                                                  |               |                            |                       |                |               | 1                              | 1     | -2           |
| 11  |                                                  |               |                            |                       |                |               |                                |       |              |
| 12  |                                                  |               |                            |                       |                | I             | ) <sub>13</sub> X1             | X2    | R            |
| 13  |                                                  |               |                            |                       |                |               | 3                              | 1     | 2            |
| 14  |                                                  |               |                            |                       |                |               | 2                              | -1    | 0            |
| 15  |                                                  |               |                            |                       |                |               | 1                              | 5     | 1            |
| 16  |                                                  |               |                            |                       |                |               |                                |       |              |

Abbildung 3.81: Eintragen der Koeffizienten und der rechten Seite des Gleichungssystems, Vorbereitung der CRAMER-Regel

| Zuletzt verwendet            |            | M 🔺          |
|------------------------------|------------|--------------|
| Finanzmathematik             | LOGIO      |              |
| Datum & Zeit                 | MDET       |              |
| Math. & Trigonom.            | MINV       |              |
| otatistik<br>Materix         |            |              |
| atenhank                     | PI         |              |
| ſext                         | POLYNOMIAL |              |
| .ogik                        | POTENZ     | and a second |
| nformation                   |            |              |
| IDET(Matrix)                 |            |              |
| efert die Determinante einer | Matrix.    |              |

Abbildung 3.82: Aufruf der MS-Excel-Funktion MDET zur Determinatenberechnung

| Microsoft Excel - loes-exe | el6.xls               |                                   |                              |                |         |                            |                |                |          |
|----------------------------|-----------------------|-----------------------------------|------------------------------|----------------|---------|----------------------------|----------------|----------------|----------|
| 🔊 Datei Bearbeiten Ansicht | : <u>E</u> infügen Fo | rma <u>t</u> E <u>x</u> tras      | Date <u>n</u> <u>F</u> enste | r <u>?</u> Aci | robat   |                            |                |                |          |
| 🗅 📽 🖬 🍯 🖪 🖤 🛛              | X 🖻 🛍 🖇               | \$ N+C                            | $=$ $\tau$ $\Sigma$ $f_{s}$  |                |         | B 75                       | 5%             | • 7            |          |
| Times New Roman 🐳 14       | • F K 1               | 1 E E                             |                              | % 000          | ****    | 00                         | <u>-</u> - {   | > - {          | A        |
| + → ⊗ 健 ☆ @                | Favoriten +           | V <u>e</u> chseln zu <del>+</del> | F:\sitte                     | LEHRE          | Grundla | agenIni                    | fomatik        | \EXCEI         | .\Teil6\ |
| MDET                       | × √ =                 | =MDET(                            | (B3:D5)                      | r              |         |                            |                |                |          |
| A                          | В                     | С                                 | D .                          | - E            | F       | G                          | н              | ſ              | J        |
| 2                          | X1                    | X <sub>2</sub>                    | X3                           | R              |         | $\mathbf{D}_{\mathbf{xl}}$ | R              | X <sub>2</sub> | X3       |
| 3 Matrix A=                | 3                     | 1                                 | -1                           | 2              |         |                            | 2              | 1              | -1       |
| 4                          | 2                     | -1                                | 4                            | 0              |         |                            | 0              | -1             | 4        |
| 5                          | 1                     | 5                                 | -2                           | 1              |         |                            | 1              | 5              | -2       |
| 6                          |                       |                                   |                              |                |         |                            |                |                |          |
| 7                          |                       |                                   |                              |                |         | Dx2                        | x <sub>1</sub> | R              | x3       |
| 8 Determinate Det A=       |                       |                                   | [(B3:D5)                     |                |         |                            | 3              | 2              | -1       |
| 9                          | X1                    | X <sub>2</sub>                    | X3                           |                |         |                            | 2              | 0              | 4        |
| 10                         | 0,5789                | -0,0351                           | -0,2982                      |                |         |                            | 1              | 1              | -2       |
| 11                         |                       |                                   |                              |                |         |                            |                |                |          |
| 12                         |                       |                                   |                              |                |         | D <sub>x3</sub>            | X1             | X <sub>2</sub> | R        |
| 13                         |                       |                                   |                              |                |         | 1022                       | 3              | 1              | 2        |
| 14                         |                       |                                   |                              |                |         |                            | 2              | -1             | 0        |
| 15                         |                       |                                   |                              |                |         |                            | 1              | 5              | 1        |
| 16                         |                       |                                   |                              |                |         |                            |                |                |          |

Abbildung 3.83: Argumentenliste (Koeffizientenmatrix) der Funktion MDET

|     | Microsoft Excel - loes-ex                                                 | cel6.xls    |                        |            |       |        |                 |              |        |           |    |
|-----|---------------------------------------------------------------------------|-------------|------------------------|------------|-------|--------|-----------------|--------------|--------|-----------|----|
| Ø   | 🖲 Datei Bearbeiten Ansicht Einfügen Format Extras Daten Eenster ? Acrobat |             |                        |            |       |        |                 |              |        |           |    |
| C   | 📽 🖬 💩 🖏 💖                                                                 | X 🖻 🛍 🚿     | \$ n · n               | - Σ f*     |       |        | B 75            | 5%           | •      |           | 2+ |
| Tin | nes New Roman 👻 14                                                        | • F K 1     | u EE:                  |            | % 000 | ÷.00   | ,00<br>,00      | <b>⊡ -</b> { | » - 4  | <u>A</u>  | Γ  |
| +   |                                                                           | Favoriten + | N <u>e</u> chseln zu + | F:\sitte   | LEHRE | Grundl | agenIn          | fomatik      | \EXCEI | .\Teil6\l | 06 |
|     | MDET                                                                      | × √ =       | =MDET(F                | H3:J5)/DET | ~     |        |                 |              |        |           |    |
|     | A                                                                         | В           | С                      | D          | i.    | F      | G               | н            | 1      | J         | ĸ  |
| 2   |                                                                           | X1          | X <sub>2</sub>         | X3         | R     |        | Dx1             | R            | X2     | X3        |    |
| 3   | Matrix A=                                                                 | 3           | 1                      | -1         | 2     |        |                 | 2            | 1      | -1        |    |
| 4   |                                                                           | 2           | -1                     | 4          | 0     |        |                 | 0            | -1     | 4         |    |
| 5   |                                                                           | 1           | 5                      | -2         | 1     |        |                 | 1            | 5      | -2        |    |
| 6   | -                                                                         |             |                        |            |       |        |                 |              |        |           |    |
| 7   |                                                                           |             | _                      |            |       |        | Dx2             | x1           | R      | x3        |    |
| 8   | Determinate Det A=                                                        |             | -                      | -57        |       |        |                 | 3            | 2      | -1        |    |
| 9   |                                                                           | X1          | X2                     | X3         |       |        |                 | 2            | 0      | 4         |    |
| 10  |                                                                           | :J5)/DET    | -0,0351                | -0,2982    |       |        |                 | 1            | 1      | -2        |    |
| 11  |                                                                           |             |                        |            |       |        |                 |              |        |           | _  |
| 12  |                                                                           |             |                        |            |       |        | D <sub>x3</sub> | Xı           | X2     | R         |    |
| 13  |                                                                           |             |                        |            |       |        |                 | 3            | 1      | 2         |    |
| 14  |                                                                           |             |                        |            |       |        |                 | 2            | -1     | 0         |    |
| 15  |                                                                           |             |                        |            |       |        |                 | 1            | 5      | 1         |    |
| 10  | 1                                                                         | 1           |                        |            |       |        |                 | 1            | 1      | 1         |    |

Abbildung 3.84: Lösung des Gleichungssystems nach der Cramer-Regel für  $x_1$ 

| <u> </u> | licrosoft Excel - loes-exce              | l6.xls       |                               |                                       |            |
|----------|------------------------------------------|--------------|-------------------------------|---------------------------------------|------------|
| 2        | <u>Datei B</u> earbeiten <u>A</u> nsicht | Einfügen For | ma <u>t</u> E <u>x</u> tras ( | )ate <u>n F</u> enste                 | r <u>2</u> |
| D        | ☞∎ 를 ฿.♥ %                               | 6 🖻 🖻 🛇      | 5 m + CH                      | $\cdot \sum f_{x}$                    |            |
| Tim      | es New Roman 🛛 👻 12 👻                    | FXU          | [ <b>F F F</b>                | • • • • • • • • • • • • • • • • • • • | %          |
| _        | B21 🔹                                    | =            | =(C4*D5-                      | C5*D4)/DI                             | ET         |
|          | A                                        | B            | С                             | D                                     |            |
| 14       |                                          |              |                               |                                       |            |
| 15       | )                                        |              |                               |                                       |            |
| 16       | Determinate Det A=                       |              |                               | -57                                   |            |
| 17       |                                          | X1           | X2                            | X3                                    |            |
| 18       | Lösung                                   | 0,5789       | -0,0351                       | -0,2982                               |            |
| 19       |                                          |              |                               |                                       |            |
| 20       |                                          |              |                               |                                       |            |
| 21       | Inverse Matrix A <sup>-1</sup> =         | 0,3158       | 0,0526                        | -0,0526                               |            |
| 22       | Löonng in Eingelachritten                | -0,1404      | <b>5</b> 0,0877               | 0,2456                                |            |
| 23       | Losung in Emzenschnitten                 | -0,1930      | 0,2456                        | 0,0877                                |            |
| 24       |                                          |              |                               |                                       |            |
| 25       |                                          | <b>X</b> 1   | X2                            | X3                                    |            |
| 26       | Lösung                                   | 0,5789       | -0,0351                       | -0,2982                               |            |
| 27       | 2-                                       |              |                               |                                       |            |

Abbildung 3.85: Bildung des Elementes  $a_{11}$  der inversen Matrix

| <b>N</b> | 1icrosoft Excel - loes-exce      | l6.xls       |                               |                       |                |      |     |
|----------|----------------------------------|--------------|-------------------------------|-----------------------|----------------|------|-----|
|          | Datei Bearbeiten Ansicht         | Einfügen For | ma <u>t</u> E <u>x</u> tras ( | Date <u>n E</u> enste | r <u>2</u> Aci | obat |     |
|          | ☞ 🖬 🖨 🖪 🚏 🐰                      | • • • •      | 1 m + CH                      | - Σ f*                |                | £Q,  | Ð   |
| Tim      | es New Roman 👻 14 👻              | FXU          |                               |                       | % 000          | *.0  | ,00 |
| 1        | B26 🗸                            | =            | =B30*E30                      |                       | +D30*          | °E32 |     |
| -        | A                                | B            | C                             | D                     | E              | F    | G   |
| 14       |                                  |              |                               |                       |                |      |     |
| 15       |                                  |              |                               |                       |                |      |     |
| 16       | Determinate Det A=               |              |                               | -57                   |                |      |     |
| 17       |                                  | Xl           | X2                            | X3                    |                |      |     |
| 18       | Lösung                           | 0,5789       | -0,0351                       | -0,2982               |                |      |     |
| 19       |                                  |              |                               |                       |                |      |     |
| 20       |                                  |              |                               |                       |                |      |     |
| 21       | Inverse Matrix A <sup>-1</sup> = | 0,3158       | 0,0526                        | -0,0526               |                |      |     |
| 22       | I source in River la la initia   | -0,1404      | 0,0877                        | 0,2456                |                |      |     |
| 23       | Losung in Einzeischnitten        | -0,1930      | 0,2456                        | 0,0877                |                |      |     |
| 24       |                                  |              |                               |                       |                |      |     |
| 25       |                                  | XI           | X2                            | X3                    |                |      |     |
| 26       | Lösung                           | 0,5789       | -0,0351                       | -0,2982               |                |      |     |
| 27       |                                  | p            | 4                             |                       |                |      |     |
| 33       |                                  | 1            | 3                             |                       |                |      |     |

Abbildung 3.86: Lösung des Gleichungssystems durch Multiplikation der inversen Matrix mit der rechten Seite für  $x_1$ 

| Funktion einfügen                                                                                                    | <u>? × </u>                                                                                         |
|----------------------------------------------------------------------------------------------------|----------------------------------------------------------------------------------------------------|
| Funktionskategorie:                                                                                                    | Name der <u>F</u> unktion:                                                                          |
| Zuletzt verwendet<br>Alle<br>Finanzmathematik<br>Datum & Zeit<br>Math: & Trigonom.<br>Statistik<br>Matrix<br>Datenbank<br>Text<br>Logik<br>Information | GRAD<br>KGV<br>KOMBINATIONEN<br>KÜRZEN<br>LN<br>LOG<br>LOG10<br>MDET<br>MINU<br>MMULT<br>OBERGRENZE |
| MINV(Matrix)<br>Liefert die Inverse einer Matr                                                                                                    | ix (die zu einer Matrix gehörende Kehrmatrix).                                                      |

Abbildung 3.87: Aufruf der MS-Excel Funktion MINV zur Berechnung der inversen Matrix

|                                                                      | 1icrosoft Excel - Exc-6-Loe      | es-Matrix-Nu                          | m-Integr.xls |                |       |  |  |  |  |  |  |
|----------------------------------------------------------------------|----------------------------------|---------------------------------------|--------------|----------------|-------|--|--|--|--|--|--|
| Datei Bearbeiten Ansicht Finfügen Format Extras Daten Fenster 2 Acro |                                  |                                       |              |                |       |  |  |  |  |  |  |
|                                                                      |                                  | <br>/ B5                              | el           | <u> </u>       | ALZ   |  |  |  |  |  |  |
|                                                                      |                                  |                                       | - El + CH    | * <b>%</b> 2 / | × Z↓Ā |  |  |  |  |  |  |
| 🔀 🖥 🛛 Times New Roman 🔹 12 🔹 F 🔏 💆 🚱                                 |                                  |                                       |              |                |       |  |  |  |  |  |  |
| B34 = {=MINV(B3:D5)}                                                 |                                  |                                       |              |                |       |  |  |  |  |  |  |
|                                                                      | A B C D E                        |                                       |              |                |       |  |  |  |  |  |  |
|                                                                      | Matrizenschreibweise             |                                       |              |                |       |  |  |  |  |  |  |
| 1                                                                    | der Gleichungen:                 |                                       |              |                |       |  |  |  |  |  |  |
| 2                                                                    |                                  | X1                                    | X2           | X3             | R     |  |  |  |  |  |  |
| 3                                                                    | Matrix A=                        | 3                                     | 1            | -1             | 2     |  |  |  |  |  |  |
| 4                                                                    |                                  | 2                                     | -1           | 4              | 0     |  |  |  |  |  |  |
| 5                                                                    |                                  | 1                                     | 2            | -2             | 1     |  |  |  |  |  |  |
| 5                                                                    |                                  |                                       |              |                |       |  |  |  |  |  |  |
|                                                                      |                                  |                                       |              |                |       |  |  |  |  |  |  |
| 9                                                                    |                                  |                                       |              |                |       |  |  |  |  |  |  |
| 10                                                                   |                                  |                                       |              |                |       |  |  |  |  |  |  |
| 11                                                                   |                                  |                                       |              |                |       |  |  |  |  |  |  |
| 12                                                                   |                                  |                                       |              |                |       |  |  |  |  |  |  |
| 13                                                                   |                                  |                                       |              |                |       |  |  |  |  |  |  |
| 14                                                                   |                                  |                                       |              |                |       |  |  |  |  |  |  |
| 15                                                                   |                                  |                                       |              | 67             |       |  |  |  |  |  |  |
| 16                                                                   | Determinate Det A=               |                                       |              | -57            |       |  |  |  |  |  |  |
| 17                                                                   |                                  | x1                                    | X2           | X3             |       |  |  |  |  |  |  |
| 18                                                                   | Lösung                           | 0,5789                                | -0,0351      | -0,2982        |       |  |  |  |  |  |  |
| 19                                                                   |                                  |                                       |              |                | -     |  |  |  |  |  |  |
| 20                                                                   |                                  |                                       |              |                | ĸ     |  |  |  |  |  |  |
| 21                                                                   | Inverse Matrix A <sup>-1</sup> = | 0,3158                                | 0,0526       | -0,0526        | 2     |  |  |  |  |  |  |
| 22                                                                   | Lösung in Einzelschritten        | -0,1404                               | 0,0877       | 0,2456         | 0     |  |  |  |  |  |  |
| 23                                                                   | -                                | -0,1930                               | 0,2456       | 0,0877         | 1     |  |  |  |  |  |  |
| 24                                                                   |                                  | v.                                    | ¥.           | ν.             |       |  |  |  |  |  |  |
| 25                                                                   | Т жени -                         | A1<br>0.5790                          | A2<br>0.0241 | A3<br>0 2092   |       |  |  |  |  |  |  |
| 26                                                                   | Losung                           | 0,5789                                | -0,0331      | -0,2982        |       |  |  |  |  |  |  |
| 32                                                                   |                                  |                                       |              |                | R     |  |  |  |  |  |  |
| 24                                                                   | Invorce Matrix A <sup>-1</sup> - | 0.2150                                | 0.0526       | 0.0524         | 2     |  |  |  |  |  |  |
| 34                                                                   | Lösung mittels                   | -0.1204                               | 0,0526       | -0,0526        | <br>0 |  |  |  |  |  |  |
| 36                                                                   | MS-Excel-Funktionen              | -0,1930                               | 0,0877       | 0,0877         | 1     |  |  |  |  |  |  |
| 37                                                                   |                                  |                                       |              | ů              | -     |  |  |  |  |  |  |
| 38                                                                   |                                  | X1                                    | X2           | X3             |       |  |  |  |  |  |  |
| 39                                                                   | Lösung                           | 0,5789                                | -0,0351      | -0,2982        |       |  |  |  |  |  |  |
| 40                                                                   |                                  | • • • • • • • • • • • • • • • • • • • |              |                |       |  |  |  |  |  |  |

Abbildung 3.88: Argumentenliste (Koeffizientenmatrix) für MINV

| Funktion einfügen                                                                                                    |                                                                                              | <u>?</u> × |  |  |  |  |  |  |
|----------------------------------------------------------------------------------------------------|----------------------------------------------------------------------------------------------|------------|--|--|--|--|--|--|
| Funktionskategorie:                                                                                                    | Name der <u>F</u> unktion:                                                                   |            |  |  |  |  |  |  |
| Zuletzt verwendet<br>Alle<br>Finanzmathematik<br>Datum & Zeit<br>Math. & Trigonom.<br>Statistik<br>Matrix<br>Datenbank<br>Text<br>Logik<br>Information | LN<br>LOG<br>LOG10<br>MDET<br>MINV<br>OBERGRENZE<br>PI<br>POTENZ<br>PRODUKT<br>QUADRATESUMME |            |  |  |  |  |  |  |
| MMULT(Matrix1;Matrix2) Liefert das Produkt zweier Matrizen.                                                                                            |                                                                                              |            |  |  |  |  |  |  |
| 2                                                                                                    | ОК                                                                                           | Abbrechen  |  |  |  |  |  |  |

Abbildung 3.89: Aufruf der Funktion MMULT zur Matrizenmultiplikation

|                                 | Datei Bearbeiten Ansicht         | Einfügen For   | mat Extras [   | )aten Fenster | · ? Acrob |  |  |  |  |  |
|---------------------------------|----------------------------------|----------------|----------------|---------------|-----------|--|--|--|--|--|
|                                 |                                  |                |                |               |           |  |  |  |  |  |
|                                 | Times New Roman                  | • 14 •         | FXU            |               | <b>1</b>  |  |  |  |  |  |
| B40 ▼ = =MMULT(B35:D35;E35:E37) |                                  |                |                |               |           |  |  |  |  |  |
|                                 | A                                | в              | C              | D             | E         |  |  |  |  |  |
|                                 | Matrizenschreibweise             |                |                |               |           |  |  |  |  |  |
| 1                               | der Gleichungen:                 |                |                |               |           |  |  |  |  |  |
| 2                               |                                  | x <sub>1</sub> | X <sub>2</sub> | X3            | R         |  |  |  |  |  |
| 3                               | Matrix A=                        | 3              | 1              | -1            | 2         |  |  |  |  |  |
| 4                               |                                  | 2              | -1             | 4             | 0         |  |  |  |  |  |
| 5                               |                                  | 1              | 5              | -2            | 1         |  |  |  |  |  |
| 6                               |                                  |                |                |               |           |  |  |  |  |  |
| 7                               |                                  |                |                |               |           |  |  |  |  |  |
| 8                               |                                  |                |                |               |           |  |  |  |  |  |
| 10                              |                                  |                |                |               |           |  |  |  |  |  |
| 11                              |                                  |                |                |               |           |  |  |  |  |  |
| 12                              |                                  |                |                |               |           |  |  |  |  |  |
| 13                              |                                  |                |                |               |           |  |  |  |  |  |
| 14                              |                                  |                |                |               |           |  |  |  |  |  |
| 15                              |                                  |                |                |               |           |  |  |  |  |  |
| 16                              | Determinate Det A=               |                |                | -57           |           |  |  |  |  |  |
| 17                              |                                  | x <sub>1</sub> | X2             | X3            |           |  |  |  |  |  |
| 18                              | Lösung                           | 0,5789         | -0,0351        | -0,2982       |           |  |  |  |  |  |
| 19                              |                                  |                |                |               |           |  |  |  |  |  |
| 20                              |                                  |                |                |               | R         |  |  |  |  |  |
| 21                              | Inverse Matrix A <sup>-1</sup> = | 0,3158         | 0,0526         | -0,0526       | 2         |  |  |  |  |  |
| 22                              | Lösung in Einzelschritten        | -0,1404        | 0,0877         | 0,2456        | 0         |  |  |  |  |  |
| 23                              |                                  | -0,1930        | 0,2456         | 0,0877        | 1         |  |  |  |  |  |
| 24                              |                                  |                |                |               |           |  |  |  |  |  |
| 25                              | •                                | X1             | X2             | X3            |           |  |  |  |  |  |
| 26                              | Lösung                           | 0,5789         | -0,0351        | -0,2982       |           |  |  |  |  |  |
| 21                              |                                  |                |                |               |           |  |  |  |  |  |
| 34                              |                                  |                |                |               | R         |  |  |  |  |  |
| 25                              | Inverse Matrix A <sup>-1</sup> = | 0 31 52        | 0.0526         | -0.0526       | 2         |  |  |  |  |  |
| 36                              | Lösung mittels                   | -0 1404        | 0.0277         | 0.2456        | 0         |  |  |  |  |  |
| 37                              | MS-Excel-Funktionen              | -0,1930        | 0,2456         | 0,0877        | 1         |  |  |  |  |  |
| 38                              |                                  |                |                |               |           |  |  |  |  |  |
| 39                              |                                  | X1             | X <sub>2</sub> | X3            |           |  |  |  |  |  |
| 40                              | Lösung                           | 0,5789         | -0,0351        | -0,2982       |           |  |  |  |  |  |
| 41                              |                                  |                |                |               |           |  |  |  |  |  |

Abbildung 3.90: Argumentenliste für MMULT zur Berechnung von  $x_1$ 

|    | <u>D</u> atei <u>B</u> earbeit | en <u>A</u> nsicht <u>E</u> | infügen Forma <u>t</u> E <u>x</u> | tras Date <u>n E</u> en: | ster <u>?</u> Acro <u>b</u> a | at             |
|----|--------------------------------|-----------------------------|-----------------------------------|--------------------------|-------------------------------|----------------|
| D  | 68                             | ₫ 🎸 🕺                       | B B 🗳 ∽                           | • 🖓 • 🙀 Σ                | f≈ 2↓ 2↓                      | 100%           |
| Z  | Times N                        | ew Roman                    | • 12 • F K                        | ⊻ ≣≣∃                    | - 🖬 🦻 🤅                       | % 000 500 \$00 |
|    | H35                            | •                           | =                                 |                          |                               |                |
|    | A                              | В                           | C                                 | D                        | E                             | F              |
| 2  | Schrittweit                    | e 0,1                       |                                   |                          |                               |                |
| 3  |                                |                             |                                   |                          |                               |                |
|    | Schritte                       | Funktion:                   | Rechtec                           | kregel                   | Trap                          | ezregel        |
| 4  |                                | f(1/(1+x))                  | Schrittwei                        | te = 0,1                 | Schrittw                      | eite = 0,1     |
| 5  |                                |                             | Numer.<br>Integration             | kum.Summe                | Numer.<br>Integration         | kum Summe      |
| 6  | 0,00                           | 1,00                        | 0,1000                            | 0,1000                   | 0,0955                        | 0,0955         |
| 7  | 0,10                           | 0,91                        | 0,0909                            | 0,1909                   | 0,0871                        | 0,1826         |
| 8  | 0,20                           | 0,83                        | 0,0833                            | 0,2742                   | 0,0801                        | 0,2627         |
| 9  | 0,30                           | 0,77                        | 0,0769                            | 0,3512                   | 0,0742                        | 0,3369         |
| 10 | 0,40                           | 0,71                        | 0,0714                            | 0,4226                   | 0,0690                        | 0,4059         |
| 11 | 0,50                           | 0,67                        | 0,0667                            | 0,4893                   | 0,0646                        | 0,4705         |
| 12 | 0,60                           | 0,63                        | 0,0625                            | 0,5518                   | 0,0607                        | 0,5312         |
| 13 | 0,70                           | 0,59                        | 0,0588                            | 0,6106                   | 0,0572                        | 0,5884         |
| 14 | 0,80                           | 0,56                        | 0,0556                            | 0,6661                   | 0,0541                        | 0,6425         |
| 15 | 0,90                           | 0,53                        | 0,0526                            | 0,7188                   | 0,0513                        | 0,6938         |
| 16 | 1,00                           | 0,50                        |                                   |                          |                               |                |
| 17 |                                | Summe =                     | 0,7188                            |                          | 0,6938                        |                |
| 18 |                                |                             |                                   |                          |                               |                |
| 19 | Schrittweit                    | e 0,01                      |                                   |                          |                               |                |
| 20 |                                |                             |                                   |                          |                               |                |
|    |                                | Funktion:                   | Rechtec                           | kregel                   | Trap                          | ezregel        |
| 21 |                                | f(1/(1+x))                  | Schrittwei                        | te = 0,1                 | Schrittw                      | eite $= 0, 1$  |
| 22 |                                |                             | Numer.<br>Integration             | kum.Summe                | Numer.<br>Integration         | kum.Summe      |
| 23 | 0,00                           | 1,00                        | 0.0100                            | 0,0100                   | 0,0100                        | 0,0100         |
| 24 | 0,01                           | 0,99                        | 0,0099                            | 0,0199                   | 0,0099                        | 0,0198         |
| 25 | 0,02                           | 0,98                        | 0,0098                            | 0,0297                   | 0,0098                        | 0,0296         |
| 26 | 0,03                           | 0,97                        | 0,0097                            | 0,0394                   | 0,0097                        | 0,0392         |
| 27 | 0,04                           | 0,96                        | 0,0096                            | 0,0490                   | 0,0096                        | 0,0488         |
| 28 | 0,05                           | 0,95                        | 0,0095                            | 0,0586                   | 0,0095                        | 0,0583         |
| 29 | 0,06                           | 0,94                        | 0,0094                            | 0,0680                   | 0,0094                        | 0,0677         |
| 30 | 0,07                           | 0,93                        | 0,0093                            | 0,0773                   | 0,0093                        | 0,0770         |
| 31 | 0,08                           | 0,93                        | 0,0093                            | 0,0866                   | 0,0092                        | 0,0862         |
| 32 | 0,09                           | 0,92                        | 0,0092                            | 0,0958                   | 0,0091                        | 0,0953         |
| 33 | 0,10                           | 0,91                        | 0,0091                            | 0,1049                   | 0,0090                        | 0,1044         |
| 34 | 0,11                           | 0,90                        | 0,0090                            | 0,1139                   | 0,0090                        | 0,1133         |
| 35 | 0,12                           | 0,89                        | 0,0089                            | 0,1228                   | 0,0089                        | 0,1222         |

Abbildung 3.91: Berechnung der Funktionswerte und Teilflächen für Rechteck- und Trapezregel

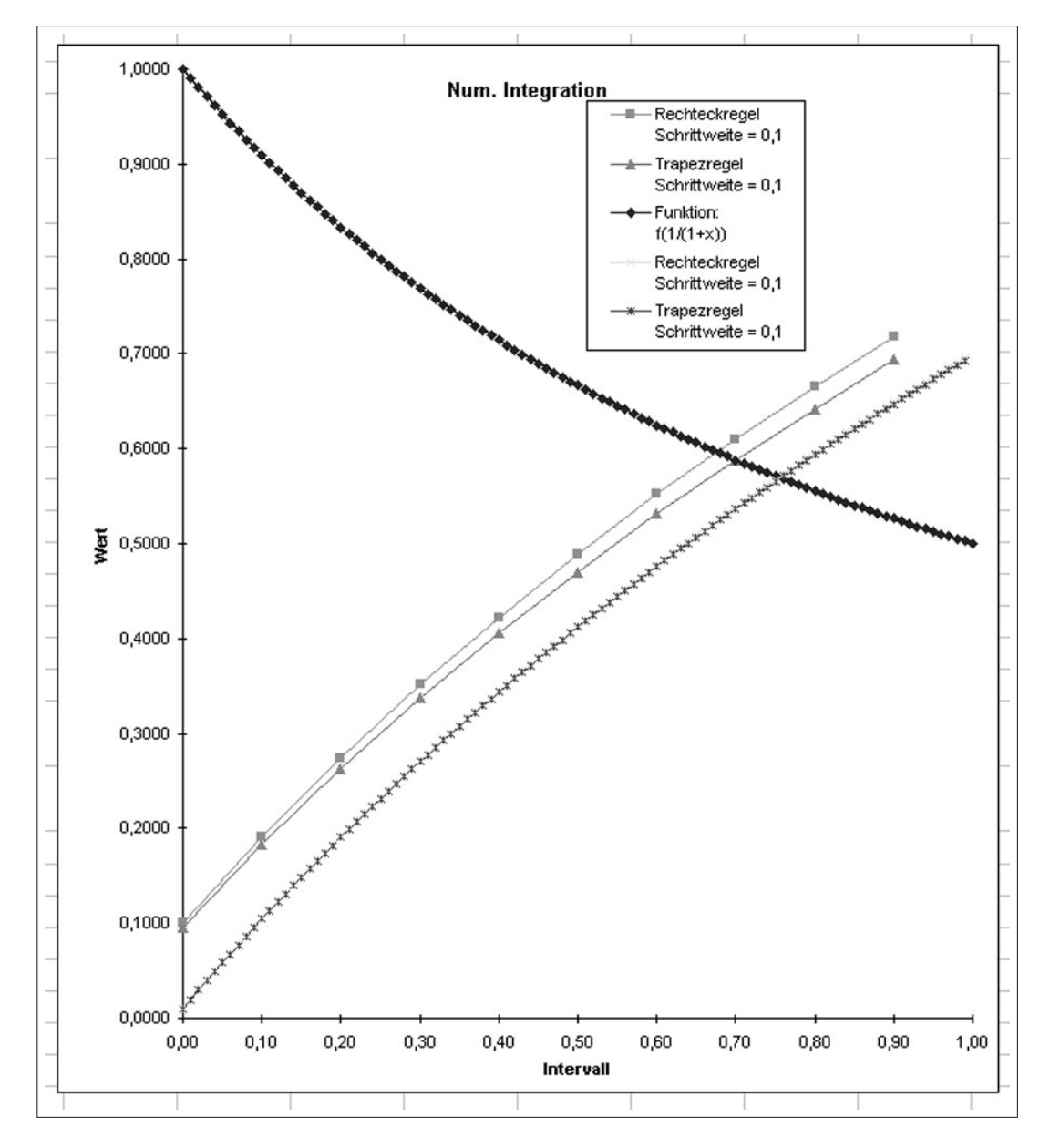

Abbildung 3.92: Darstellung der Funktionswerte und der Teilflächen der Rechteck- und Trapezregel

# 3.6 Übungsfragen zu MS-Excel

- 1. Wie werden die drei Dimensionen bezeichnet, die eine MS-Excel-Matrix kennzeichnet?
- 2. Geben Sie je ein Beispiel der drei Adressierungsarten für Zellen des MS-Excel an.
- 3. Welche Inhalte kann eine Zelle MS-Excel haben?
- 4. Wodurch wird in MS-Excel gekennzeichnet, dass der Inhalt einer Zelle eine Formel darstellt?
- 5. Mit welchen Tasten wird die Eingabe einfacher bzw. Matrixfunktionen abgeschlossen?
- 6. Wozu dienen die Symbol "&" bzw. " ^"?
- 7. Berechnen Sie die Formel in der Abbildung. 3.93 der Zelle A3.

|   | A          |
|---|------------|
| 1 | 5          |
| 2 | 6          |
| 3 | =(A1-A2)^2 |
| 4 |            |

Abbildung 3.93: MS-Excel-Tabellenblattauszug

8. Schreiben Sie in eine Zelle des MS-Excel-Tabellenblatt die Berechnung der Wurfweite für einen waagerechten Wurf, wenn die Werte entsprechend (Abb. 3.94) vorgegeben sind.

$$s = v_0 \cdot \sqrt{\frac{2 \cdot h}{g}}$$

|   | А                | В    | С                |
|---|------------------|------|------------------|
| 1 | h=               | 50   | m                |
| 2 | g=               | 9,81 | m/s <sup>2</sup> |
| 3 | v <sub>0</sub> = | 30   | m/s              |
| 4 |                  |      |                  |
| 5 |                  |      |                  |

Abbildung 3.94: MS-Excel-Tabellenblattauszug

9. In den Zellen B2 bis B6 soll der Wert "0" stehen, wenn die Werte in der Spalte A der gleichen Zeile kleiner als "3" sind, anderenfalls soll der entsprechende Wert der Spalte A eingetragen werden. Tragen Sie in das WENN-Formular (Abb. 3.95) die Befehle ein. Geben Sie mit an, auf welche Zelle bzw. Zellen Sie Ihr WENN-Formular beziehen soll.

|    | WENN | - × 、 | / = =WENI    | NO.                    |                |                |                |                   |      |
|----|------|-------|--------------|------------------------|----------------|----------------|----------------|-------------------|------|
|    | A    | В     | С            | D                      | E              | F              | G              | H                 | Ι    |
| 1  |      |       |              |                        |                |                |                | 1 1               |      |
| 2  | 1    |       | WEININ       | <b>.</b>               |                |                |                |                   |      |
| 3  | 2    |       | Pr           | üfung                  |                |                | <u> 19</u> = W | ahrheitswert      |      |
| 4  | 3    |       | Dann         | _Wert                  |                |                | <b>E</b> = Be  |                   |      |
| 5  | 4    |       | Ganak        | LU ave                 |                |                |                |                   |      |
| 6  | 5    |       | Sonse        | _werc J                |                |                |                |                   |      |
| 7  |      |       |              |                        |                |                | = ~5           |                   |      |
| 8  |      |       | Gibt eine Wa | hrheitsprüfung         | an, die durchg | geführt werden | soll.          |                   |      |
| 9  |      |       |              |                        |                |                |                |                   |      |
| 10 |      |       | Pr           | <b>üfung</b> ist ein b | eliebiger Wert | oder Ausdruck, | der WAHR ode   | er FALSCH sein ka | ann. |
| 11 |      |       |              |                        |                |                |                | -                 | - 1  |
| 12 |      |       | <u>u</u>     | Formelergebnis         | =              |                | OK             | Abbrech           | en   |
| 12 |      |       |              | 1                      |                | 1              | 1              | T T               |      |

Abbildung 3.95: MS-Excel-Tabellenauszug mit WENN-Formular

- 10. Was verstehen Sie unter einem Histogramm?
- 11. Welchen Diagrammtyp benutzen Sie bei einem Histogramm?
- 12. Wie schließen Sie das HÄUFIGKEITs-Formular (Abb. 3.96)?

| HÄUFIG      | KEIT                                                                            | 1                                       |
|-------------|---------------------------------------------------------------------------------|-----------------------------------------|
|             | Daten                                                                           | 🔤 = Bezug                               |
|             | Klassen                                                                         | 🔜 = Bezug                               |
| Linfort at  |                                                                                 | =                                       |
| Lierert eir | ine Haurigkeitsverteilung als einspaltige Matrix                                | •                                       |
|             | Daten entspricht einer Matrix von oder ei<br>deren Häufigkeiten Sie zählen möch | nem Bezug auf eine Wertemenge,<br>hten. |
| 2           | Formelergebnis =                                                                | OK Abbrechen                            |

Abbildung 3.96: HÄUFIGKEITs-Formular

13. Was verstehen Sie unter Regressionsfunktionen und welche drei Möglichkeiten gibt es diese zu generieren?

14. Mittels MS-Excel sollen zwei Matrizen A und B multipliziert werden. Das Ergebnis ergibt die Matrix C. Diese Matrizenmultiplikation soll mittels der MS-Excel-Standard-Funktion MMULT erfolgen. Tragen Sie in das MMULT-Formular (Abb. 3.97) die Befehle ein. Geben Sie mit an, auf welche Zelle bzw. Zellen Sie Ihr MMULT-Formular beziehen soll. Wie schließen Sie das MMULT-Formular?

|    | MMULT    | - | XV  | = =]     | мм            | лто         |       |                   |                   |             |           |   |
|----|----------|---|-----|----------|---------------|-------------|-------|-------------------|-------------------|-------------|-----------|---|
|    | A        | В | С   | D        | E             | F           |       | G                 | H                 | I           | J         |   |
| 1  |          |   |     |          |               |             |       |                   |                   |             |           |   |
| 2  | Matrix A |   |     |          |               | Matrix      | С     |                   |                   |             |           |   |
| 3  |          | 1 | 2   | 3        |               |             |       |                   |                   |             |           |   |
| 4  |          | 4 | 5   | 6        |               |             |       |                   |                   |             |           |   |
| 5  |          | 7 | 8   | 9        |               |             |       |                   |                   |             |           |   |
| 6  |          |   |     |          |               |             |       |                   |                   |             |           |   |
| 7  | Matrix B |   | -Mr | MULT     |               | 1000 C      |       |                   |                   |             |           |   |
| 8  |          | 1 |     | ٩        | <b>1</b> atri | ix1         |       |                   |                   | 6 = Array   |           |   |
| 9  |          | 2 |     |          | Matri         | iv2         |       |                   |                   | BEI - Aurov |           |   |
| 10 |          | 3 |     |          | acri          | ine         |       |                   |                   | En - Hitey  |           |   |
| 11 |          |   |     |          |               |             |       |                   |                   | =           |           |   |
| 12 |          |   | Lie | fert das | Prod          | lukt zweier | Matr  | izen.             |                   |             |           |   |
| 13 |          |   |     |          |               |             |       |                   | h . h .           |             |           |   |
| 14 |          |   |     | ſ        | Matr          | IXI SIND D  | ie Ma | trizen, die Sie n | nultiplizieren ma | ochten.     |           |   |
| 15 |          |   |     | h        |               |             |       |                   |                   |             |           | 1 |
| 16 |          |   |     | 2        | For           | melergebn   | is =  |                   |                   | OK          | Abbrecher |   |
| 17 |          |   | _   |          | -             | T           | -     |                   | 1                 | I I         |           |   |

Abbildung 3.97: MS-Excell-Tabellenauszug mit MMULT-Formular

Kapitel 4

# **MS-Access**

# 4.1 Allgemeines

Datenbankensysteme (z. B. MS-Access) dienen der Verwaltung von Datenbeständen. Im Gegensatz dazu sollten die Tabellenkalkulationssysteme (z. B. MS-Excel) zur mathematischen und/oder grafischen Auswertung von Datenbeständen dienen. Datenbestände beider Systeme sind in einander überführbar, so dass je nach Aufgabenstellung das optimale System ausgewählt werden kann.

Die Verwaltung der Datenbestände kann sich z. B. auf das Erfassen von Werten (numerische oder Zeichenketten) beziehen, wobei eine Kontrolle der Daten sowohl hinsichtlich formaler Formatparameter als auch inhaltlicher Kriterien erfolgen kann. Die Suche von Datensätzen aus einem Datenbankbestand oder die Auswahl von Datensatzgruppen und Verknüpfungen von Datensätzen oder einzelnen Datenelementen sind z. B. auch möglich. Wesentlicher Aspekt der MS-Access-Datenbank ist es, dass sie kompatibel zu den MS-Programmiersprachen wie z. B. MS-Visual-Basis, MS-Visual- C++ u. a. sind. Die Kompatibilität geht so weit, dass verschiedene Gestaltungsmöglichkeiten, z. B. Eingabemasken, in den Systemen gleichen Charakter haben und austauschbar sind. Aus MS-Access können auch Teile, Routinen, der Programmiersprachen aufgerufen werden. MS-Access ist als so genanntes relationales Datenbanksystem aufgebaut. Die Datenelemente sind in Tabellenform abgespeichert. Dabei hat jeder Datensatz (entspricht einer Zeile) für die Tabelle die gleichen Feldelemente (entspricht den Spalten). In einer Datenbank (\*.mdb-Datei) können mehrere Tabellen existieren. Nimmt man eine Datenbank z. B. zur Adressenverwaltung, so kann die Datei (z. B. Adressen.mdb) mehrere Tabellen (Teiladressenbestände) enthalten. Die Teiladressentabellen müssen nicht die gleiche Struktur (Feldelemente) enthalten. Jede Tabelle besitzt Adressenbestände, bei denen z. B. zu Namen entsprechende Angaben zu Anschrift und Telefonnummer abgespeichert sind.

Neben den relationalen Datenbanken werden zumehmend mehr die objektorientierten Datenbanken eingesetzt. Bei diesen erfolgt die Datenbestandsverwaltung nicht nach dem Tabellensystem, sondern nach dem Client-Server- (Parents-Child)-System. Damit können vor allem auch hierarchische Datenbestände besser verwaltet werden. Mittels MS-Access ist dies teilweise anpassbar, wenn die Tabellen als Parents betrachtet werden. Die Verwaltung von objektorientierten Datenbeständen ist auch mittels der objektorientierten Programmiersprachen möglich.

In den folgenden Aufgaben werden beispielhaft einige Anwendungsmöglichkeiten von MS-Access demonstriert.

Nach dem Start von MS-Access erfolgt bei der Auswahl **Leere Access-Datenbank** die Aufforderung, einen Dateinamen anzugeben. Die Dateikennzeichnung der Access-Datenbanken ist "**mdb**". Die Benutzung der Assistenten bei der Erstellung von Datenbanken und deren Objekten wird nicht empfohlen.

Eine Datenbank in MS-Access besteht, wie in Abb. 4.1 dargestellt, aus mehreren Objekten (z. B. Tabellen, Abfragen, Formularen, Berichten usw.), die unter entsprechenden Bezeich-

nungen innerhalb der Datenbankdatei abgespeichert werden. Die Struktur der Datenbank wird in der Entwurfsansicht der Tabellen festgelegt.

 $\implies$  Tabellen  $\implies$  Neu  $\implies$  Entwurfsansicht ( $\implies$  Abb. 4.2), an dieser Stelle können bestehende MS-Access-Tabellen und auch anderer Systeme (z. B. dBase, MS-Excel, Textformat u.a.) importiert werden.

 $\implies$  Festlegung der Tabellenstruktur hinsichtlich der Anzahl und Eigenschaften von Feldern (Spalten) und der Feldnamen ( $\implies$  Abb. 4.3), dabei können nicht nur das Format des Feldes und Standardwerte festgelegt, sondern auch Eingabekontrollen in Form von Gültigkeitsregeln veranlasst werden.

 $\implies$  Speichern und Schließen der Entwurfsansicht  $\implies$  Eingabe des Tabellennamen; sollte nicht identisch mit dem Dateinamen sein, da auch mehrere Tabellen erstellt werden können. Die Aufforderung zur automatischen Erzeugung des **Primärschlüssels** sollte mit **JA** beantwortet werden. Der Primärschlüssel wird MS-Access-intern zur Datenverwaltung verwendet.

Die Eingabe der Daten sollte über entsprechende Eingabemasken (Formulare) erfolgen.

 $\Rightarrow$  Formulare  $\Rightarrow$  Neu  $\Rightarrow$  Entwurfsansicht ( $\Rightarrow$  Abb. 4.4), an dieser Stelle wird die Verknüpfung des Formulars mit einer Tabelle festgelegt, d. h. zu jedem Formular gehört eine entsprechende Tabelle, auf die sich die Felder beziehen (so genannte gebundene Objekte) beziehen. In Abb. 4.5 ist die Maske in der Entwurfsansicht zu sehen. Neben diesem Fenster werden gleichzeitig noch die Toolbox und alle Feldnamen der gebundenen Tabelle angezeigt. Aus beiden Fenstern können mit der linken Maustaste die Feldnamen bzw.die Icons auf das Fenster der Entwurfsansicht zogen werden ( $\Rightarrow$  Abb. 4.6).

 $\implies$  Speichern und Schließen der Entwurfsansicht  $\implies$  Eingabe des Formularnamens. Dieser sollte nicht identisch mit dem Dateinamen sein, da auch mehrere Formulare erstellt werden können.

 $\implies$  Formulare  $\implies$  Öffnen  $\implies$  Eingabe der Datenbestände

Aus eingegebenen Daten der MS-Access-Datenbank können auch Formulare bzw. Berichte erstellt werden, am einfachsten unter Verwendung eines Assistenten

#### **Formular-Assistent**

#### ⇒ Erstellt ein Formulars unter Verwendung des Assistenten

 $\implies$  Festlegen, aus welchem Tabellenblatt die Datensätze für das Formular ausgewählt werden sollen ( $\implies$  Abb. 4.7)

 $\implies$  Abarbeiten des Assistenten nach Vorgaben

#### **Berichts-Assistent**

 $\implies$  Erstellt ein Berichtes unter Verwendung des Assistenten

 $\implies$  Festlegen, aus welchem Tabellenblatt die Datensätze für den Bericht ausgewählt werden sollen ( $\implies$  Abb. 4.8)

 $\implies$  Abarbeiten des Assistenten

In den folgenden Aufgaben wird auf einige weitere Details zur effektiven Arbeit mittels MS-Access eingegangen.

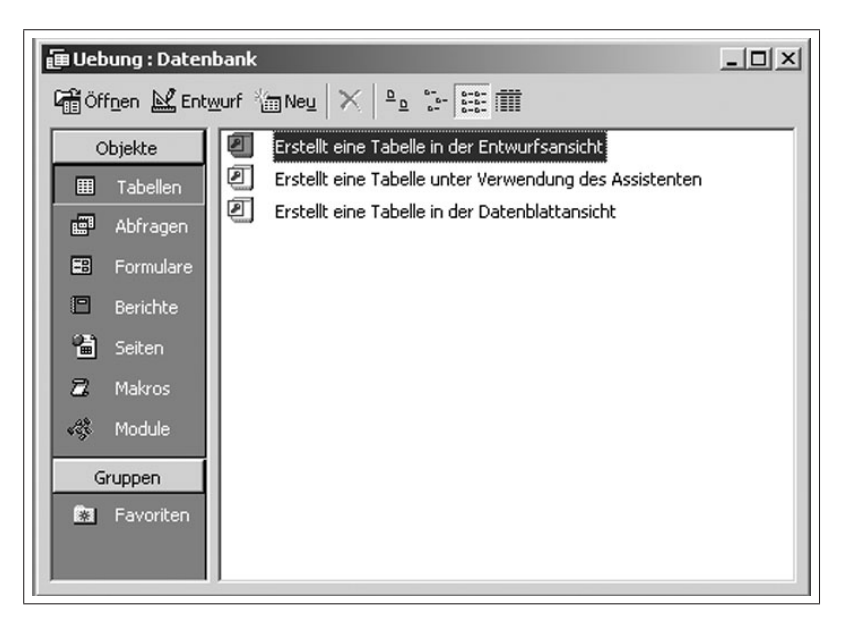

Abbildung 4.1: Darstellung der Datenbankobjekte

| Neue Tabelle                                          | <u>? X </u>                                                                                             |
|-------------------------------------------------------|----------------------------------------------------------------------------------------------------|
| Erstellt eine neue Tabelle in<br>der Entwurfsansicht. | Datenblattansicht<br>Entwurfsensicht<br>Tabellen-Assistent<br>Tabelle importieren<br>Tabelle verknüpfen |
|                                                       | OK Abbrechen                                                                                            |

Abbildung 4.2: Auswahl der Tabellenerstellung

| Feldname            | Felddatentyn      | Beschreibung                              |
|---------------------|-------------------|-------------------------------------------|
| Aprede              | Text              | boschröbbing                              |
| 111000              | Text              |                                           |
|                     | Memo              |                                           |
|                     | Zahl              |                                           |
|                     | Datum/Uhrzeit     |                                           |
|                     | Währung           |                                           |
|                     | AutoWert          |                                           |
|                     | Ja/Nein           |                                           |
|                     | OLE-Objekt        |                                           |
|                     | Hyperlink         |                                           |
|                     | Nachschlage-Assis |                                           |
|                     |                   |                                           |
|                     | Feldeigen         | schaften                                  |
|                     |                   |                                           |
| Allgemein Nachso    | :hlagen           |                                           |
| eldgröße            | 50                |                                           |
| ormat               |                   |                                           |
| ingabeformat        |                   |                                           |
| eschriftung         |                   |                                           |
| tandardwert         |                   | Der Felddatentyp bestimmt das Format der  |
| ültigkeitsregel     |                   | Werte, die Benutzer in dem Feld speichern |
| ültigkeitsmeldung   |                   | können.                                   |
| ingabe erforderlich | Nein              |                                           |
| eere Zeichenfolge   | Nein              |                                           |
|                     | Nein              |                                           |
| ndiziert            |                   |                                           |

Abbildung 4.3: Spezifizierung der Struktur durch Einstellung der Eigenschaften der Felder (Tabellenspalten)

| Neues Formular                                                                          | <u>? ×</u>                                                                                                    |
|-----------------------------------------------------------------------------------------|----------------------------------------------------------------------------------------------------|
| Erstellt ein neues Formular,<br>ohne einen Assistenten zu<br>verwenden.                 | Entwurfsansicht<br>Formular-Assistent<br>AutoFormular: Einspaltig<br>AutoFormular: Tabellarisch<br>AutoFormular: Datenblatt<br>Diagramm-Assistent<br>PivotTable-Assistent |
| Wählen Sie die Tabelle oder<br>Abfrage aus, von der die Daten<br>für das Objekt kommen: | Adressentabellen<br>OK Abbrechen                                                                                                    |

Abbildung 4.4: Auswahl der Entwurfsansicht und der Bezugstabelle

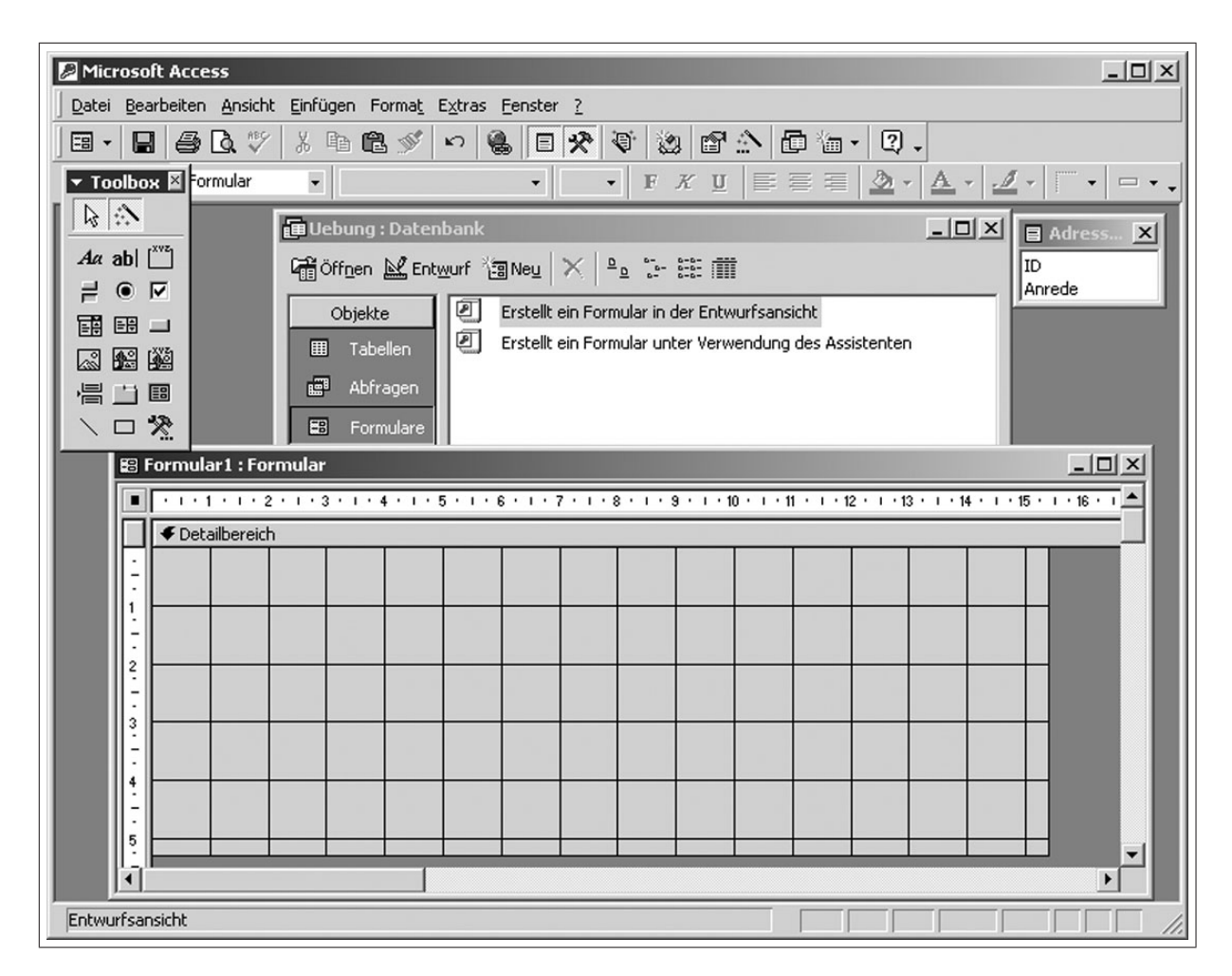

Abbildung 4.5: Entwurfsansicht des Formulars als Eingabemaske der Datenbestände

| Microsoft Access                                         |
|----------------------------------------------------------|
| atei Bearbeiten Ansicht Einfügen Format Extras Eenster ? |
|                                                          |
| El Formular 1 : Formular                                 |
|                                                          |
|                                                          |
|                                                          |
|                                                          |
| 4     Anrede:     Anrede       -     -     Toolbox ⊠     |
| 3 Name: Name Name                                        |
| 4<br>Ort: Ort Aa abl ™<br>≓ ● ▼                          |
|                                                          |
|                                                          |
|                                                          |
|                                                          |
|                                                          |
|                                                          |
|                                                          |
|                                                          |
|                                                          |
| $\boldsymbol{\beta}$                                     |
|                                                          |
| twurfsansicht                                            |
|                                                          |

Abbildung 4.6: Entwurfsansicht des Formulares mit Eingabemasken

| Microsoft Acces | is - [Adressdatenbank-A1 : Datenbank]                                                 |                                                         |                       |
|-----------------|---------------------------------------------------------------------------------------|---------------------------------------------------------|-----------------------|
|                 | en Ansicht Einrugen Extras Fenster /                                                  | a - a                                                   |                       |
|                 |                                                                                       |                                                         |                       |
| Öffnen 🖳 Enty   | <u>wurf 133 Neu   ×   º o</u> 13+ 1888   1111<br>-                                    |                                                         |                       |
| Objekte         | Name                                                                                  | Beschreibung                                            | Geändert              |
| III Tabellen    | Erstellt ein Formular in der Entwurfsansicht                                          |                                                         |                       |
| Abfragen        | Erstellt ein Formular unter Verwendung des Assisten.                                  |                                                         |                       |
| E Formularo     | Formular-Assistent                                                                    |                                                         | :21                   |
| Berichte        | Welche Felde<br>Sie können ar<br>auswählen.                                           | r soll Ihr Formular enthal<br>us mehr als einer Tabelle | ten?<br>oder Abfrage  |
| A Module        | Tabellen/Abfragen                                                                     | ß                                                       |                       |
| Gruppen         | Verfügbare Felder: Ausg                                                               | ewählte Felder:                                         |                       |
|                 | AdressenilstenNr Präfix Titel Vorname Nachname Organisationsname Adresse Postleitzahl |                                                         |                       |
|                 | Abbrechen                                                                             | : Zarück Weiter >                                       | <u>Eertig stellen</u> |

Abbildung 4.7: Auswahl der Tabelle und Übernahme der Feldnamen in die Formulare

| Datei Bearbeiten Ansicht Einfügen Extras Fenster 2              |
|-----------------------------------------------------------------|
|                                                                 |
| ] D ☞ 님   증 伍 ♥   % 팀 配 ୬   ♡   № •   № •   数   압   喘 忽 •   ℚ • |
| 🕼 ⊻orschau 🖄 Entwurf 🝘 Neu 🗡 🖕 🖫 🏣 🏢                            |
| Objekte Name Beschreibung Geändert                              |
| Tabellen Erstellt einen Bericht in der Entwurfsansicht          |
| Ahfragen Erstellt einen Bericht unter Verwendung des Assiste    |
| Berichts-Assistent                                              |
| Welche Felder coll the Bericht enthalten?                       |
| Berichte                                                        |
| Seiten Sie können aus mehr als einer Tabelle oder Abfrage       |
| Z Makros                                                        |
| Module Tabellen/Abfragen                                        |
| Tabelle: Adressenliste                                          |
| Verfügbare Felder: Ausgewählte Felder:                          |
| AdressenlistenNr                                                |
| Präfix                                                          |
| Vorname                                                         |
| Nachname                                                        |
| Organisationsname                                               |
| Posteitzahl                                                     |
|                                                                 |
| Abbrechen <zurück weiter=""> Eertig steller</zurück>            |
|                                                                 |

Abbildung 4.8: Auswahl der Tabelle und Übernahme der Feldnamen in die Berichte
# 4.2 Adressdatenbank

### 4.2.1 Aufgabe

- Erstellen Sie eine Adressdatenbank (Anrede, Titel, Vorname, Name, Anschrift, usw.) und geben Sie einige Beispieldatensätze ein! Die Struktur der Adressdatenbank legen Sie mit der Tabellen-Funktion fest. Für die Eingabe der aktuellen Adressen entwerfen ein Fomular.
- Für eine effiziente Arbeitsweise ist es sinnvoll, Adressdatenbanken mit Serienbriefen zu verbinden.
   Entwerfen Sie in MS-Word 2000 einen Serienbrief, der an alle Personen in Ihrer Datenbank verschickt werden soll. Nutzen Sie dafür "Wenn" - Konstrukte!

### 4.2.2 Arbeitsschritte

#### 1. Erstellen einer Tabelle in der Entwurfsansicht

 $\implies$  MS-Access  $\implies$  Leere Datenbank  $\implies$  Datenbanknamen "Adressdatenbank" speichern

- $\implies$  Tabelle  $\implies$  neu  $\implies$  Entwurfsansicht erzeugen
- $\implies$  in **Feldnamen** die Begriffe (Anrede, Titel, Vornamen, Namen, anschrift, Geburtstag usw.) der Adressdatenbank eingeben

 $\implies$  in **Felddatentypen** das Format der Einträge festlegen (z.B. Namen als "Text", PLZ als "Zahl", Geburtstag als "Datum" usw.) (siehe "Allgemeines" zu MS-Access s.S. 152)

- $\implies$  Adressenlisten-Nr. als Primärschlüssel zuweisen ( $\implies$  Abb. 4.9)
- $\implies$  Eingabe eines **Tabellennamen**s und speichern
- $\implies$  Datenblattansicht gehen und Tabelle mit Adressdaten ausfüllen ( $\implies$  Abb. 4.10)

#### 2. Erstellen des Formulars in der Entwurfsansicht

 $\implies$  Formulare  $\implies$  neu  $\implies$  Entwurfsansicht erzeugen  $\implies$  Tabelle auswählen

 $\implies$  gewünschte Feldnamen aus der Box in die Entwurfsansicht mit linker Maustaste

(LM) ziehen und übersichtlich anordnen

 $\implies$  Einabe des **Formularnamen**s und speichern

 $\implies$  Formularansicht  $\implies$  Daten von mindestens vier Personen (Single-männlichweiblich, Ehepaare-männlich-weiblich-zuerst)

- 3. Erstellen des Serienbriefes gemäß Vorlage ( $\Longrightarrow$  Abb. ) als MS-Word-Dokument
  - $\implies$  MS-Word  $\implies$  Seriendruck (siehe Abschnitt 1.4 Word-Seriendruck, S. 19 ff)
  - $\implies$  mit erstellter MS-Access-Datenbank (Beachte Dateityp! \*.mdb) verknüpfen
  - $\implies$  Daten über "WENN-DANN-Konstruktionen" einbinden.

| ressdatenbank : | Datenbank                                              | 🛄 Adressenliste : Tabell                                                           | 2                                                          |                                                                                                    |   |
|-----------------|--------------------------------------------------------|------------------------------------------------------------------------------------|------------------------------------------------------------|----------------------------------------------------------------------------------------------------|---|
| ffnen 🕍 Entwurf | 1 Neu 🗙 🖭 📰 🎬                                          | Feldname                                                                           | Felddatentyp                                               | Beschreibung                                                                                                    |   |
|                 |                                                        | Präfix                                                                             | Text                                                       |                                                                                                    |   |
| Objekte 🖉 🖉     | J Erstellt eine Tabelle in der Entwurfsansicht         | Titel                                                                              | Text                                                       |                                                                                                    |   |
| Tabellen        | Erstellt eine Tabelle unter Verwendung des Assistenten | Vorname                                                                            | Text                                                       |                                                                                                    |   |
|                 | Erstellt eine Tabelle in der Datenblattansicht         | Nachname                                                                           | Text                                                       |                                                                                                    |   |
| Abfragen        |                                                        | Organisationsname                                                                  | Text                                                       |                                                                                                    |   |
| Eormularo       | Adresseniiste                                          | Adresse                                                                            | Text                                                       |                                                                                                    |   |
| Furnitiare      |                                                        | Ort                                                                                | Text                                                       |                                                                                                    |   |
| Berichte        |                                                        | Land                                                                               | Text                                                       |                                                                                                    |   |
|                 |                                                        | TelefonPrivat                                                                      | Text                                                       |                                                                                                    |   |
| Seiten          |                                                        | TelefonBeruflich                                                                   | Text                                                       |                                                                                                    |   |
| Makros          |                                                        | MobilesTelefon                                                                     | Zahl                                                       |                                                                                                    |   |
| Man 05          |                                                        | FaxNr                                                                              | Text                                                       |                                                                                                    |   |
| Module          |                                                        | EmailAdresse                                                                       | Text                                                       |                                                                                                    |   |
| -               |                                                        | Geburtsdatum                                                                       | Datum/Uhrzeit                                              |                                                                                                    |   |
| Gruppen         |                                                        | Anmerkungen                                                                        | Memo                                                       |                                                                                                    |   |
| Enveritor       |                                                        | 1                                                                                  | 43                                                         |                                                                                                    |   |
|                 |                                                        | Algemein Nachsch<br>Feldgröße<br>Neue Werte<br>Format<br>Beschriftung<br>Indiziert | agen  <br>Long Integer<br>Inkrement<br>Ja (Ohne Duplikate) | Ein Feldname kann bis<br>zu 64 Zeichen lang<br>sein, einschließlich<br>Leerzeichen. Drücken<br>Sie F1, um Hilfe zu<br>Feldnamen zu<br>erhalten. | _ |

Abbildung 4.9: Struktur der Tabelle zur Adressdatenbank

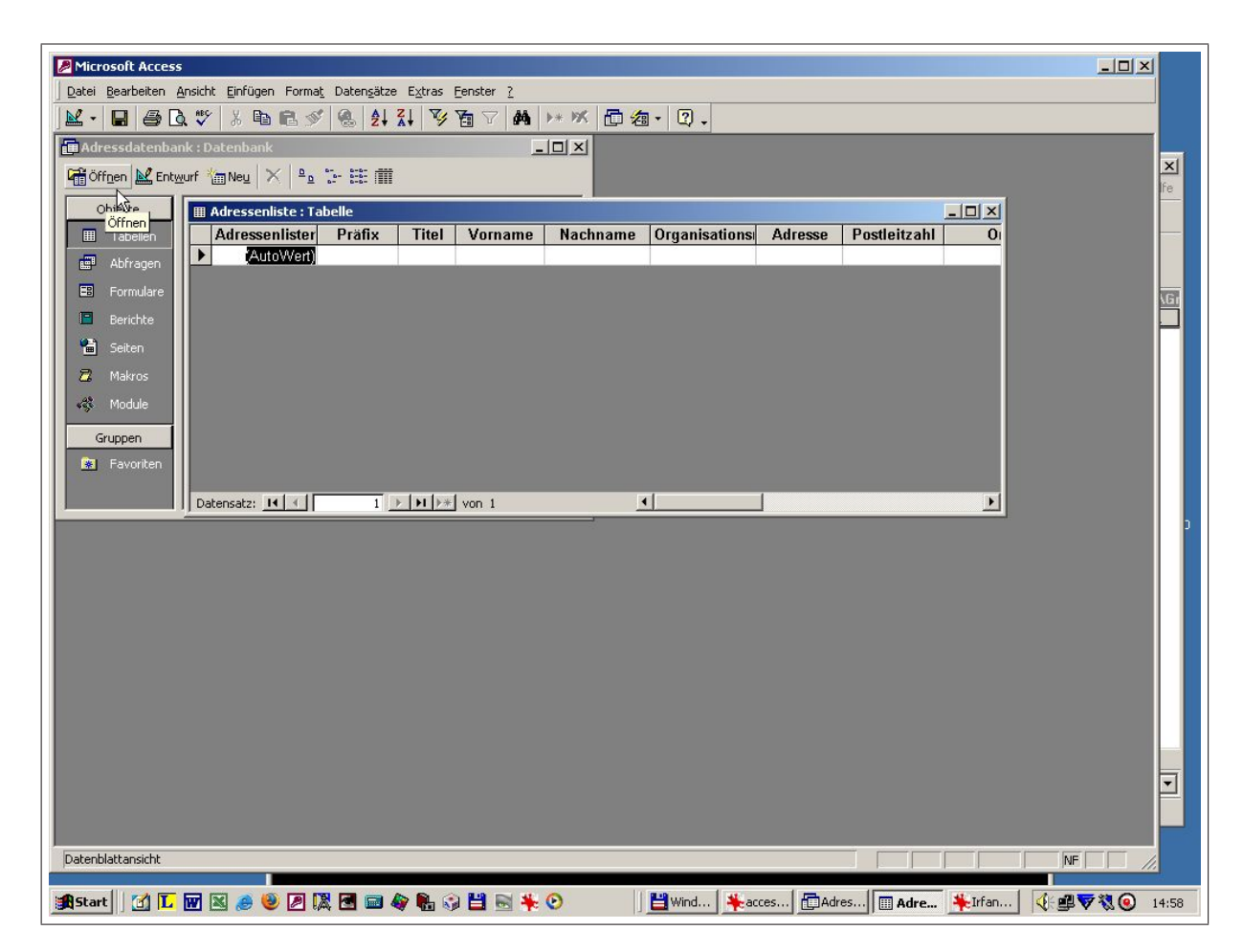

Abbildung 4.10: Inhalt der Adressdatenabnk in der Tabellendarstellung

# 4.3 Grundwasserbeobachtungsrohre

### 4.3.1 Aufgabe

- 1. Importieren Sie folgende MS-Excel-Tabelle (siehe Abb. 4.11) mit umfangreichen Daten von Grundwasserbeobachtungsrohren (GWBR) in eine MS-Access-Datenbank.
- 2. Entwerfen Sie ein Datenbankformular zur Anzeige und Eingabe dieser Daten.
- 3. Erstellen Sie aus der Tabelle eine Abfrage mit folgenden Angaben:
  - · Bezeichnung des GWBR
  - $\cdot$  Hochwert
  - $\cdot$  Rechtswert
  - $\cdot$  Rohroberkante (ROK) in m ü NN
  - · Abstand des Grundwassers (Z) in m von der Rohroberkante (ROK)
  - $\cdot$  absolute Höhe des Grundwasserspiegels (H = ROK Z) in m ü NN. Stellen Sie die Ergebnisse mit zwei Dezimalstellen dar.
- 4. Erstellen Sie aus der Tabelle eine Abfrage mit folgenden Angaben:
  - · Bezeichnung des GWBR
  - · Hochwert
  - · Rechtswert
  - · Abstand vom Nullpunkt

 $\cdot$  Ermitteln Sie das GWBR, welches in der Kartendarstellung "links-unten" liegt (geringster Abstand vom Nullpunkt).

- 5. Stellen Sie die Lage der GWBR im Koordinatensystem der Hoch- und Rechtswerte grafisch dar.
- 6. Während der Eingabe und der Anzeige der GWBR-Stammdaten soll eine Überprüfung dieser erfolgen. Speziell soll mittels einer WENN-Abfrage überprüft werden, ob der Grundwasserstand (H = ROK Z) höher liegt als die Filterunterkante (*FIUK*).
- 7. In den Stammbogen sollen weiterhin grafische Darstellungen eingebunden werden:

   die Lage des GWBR im Koordinatensystem der Hoch- und Rechtswerte, wobei die linke untere Ecke des Koordinatensystems den minimalen Hochwert bzw. minimalen Rechtswert repräsentiert.

- den vertikalen Schnitt (entlang der z-Achse) mit den entsprechenden Höhen (Teufe, GOK, ROK, FIOK, FIUK, Z)

| 100    |                         | њ V Д    |            | X K) + C  | $   +   \Sigma J$ | * 2+ A+  |          | 5% ∗ ⊒*                |           | t ¥∃⇒           | ų. |
|--------|-------------------------|----------|------------|-----------|-------------------|----------|----------|------------------------|-----------|-----------------|----|
|        | I28                     | <u> </u> | =          |           |                   |          |          |                        |           |                 |    |
| G      | WBR-daten.xls           |          |            |           |                   |          |          |                        |           |                 |    |
| -      | A                       | в        | C          | U         | E                 | F        | Li       | н                      |           | J               | К  |
|        | Bezeichnung<br>des GWBR | Baujahr  | Rechtswert | Hochwert  | Teufe in m        | GOK in m | ROK in m | FIOK in m              | FIUK in m | GWA (Z)<br>in m |    |
| 2      | BK 1 o                  | 1995     | 5446953,0  | 5706031,0 | 27,1              | 114,7    | 116,2    | 86,7                   | 81,7      | 23,9            |    |
| 13     | BK 1 m                  | 1995     | 5446953,0  | 5706031,0 | 34,8              | 114,7    | 116,0    | <b>5</b> 4 <b>7</b> ,7 | 88,7      | 24,3            |    |
| 4      | BK 1 u                  | 1995     | 5446953,0  | 5706031,0 | 51,0              | 114,7    | 115,7    | 88,6                   | 64,6      | 25,7            |    |
| 5      | BK 20                   | 1005     | 5447002.0  | 5706272.0 | 21.2              | 102.2    | 105.2    | 82.2                   | 72.2      | 17.2            |    |
| 7      | BK 20                   | 1995     | 5447223,2  | 5706273,9 | 21,2              | 103,8    | 103,2    | 04,4<br>85.8           | 92.9      | 10.2            |    |
| 8      | BK 2 u                  | 1995     | 5447223,2  | 5706273,9 | 39,4              | 103,8    | 104,7    | 80,7                   | 65,7      | 19,9            |    |
| 9      | BK 3 o                  | 1006     | 5///7120.0 | 5706415.8 | 21.0              | 102.3    | 103.3    | 8/13                   | 72.3      | 15.5            |    |
| 0<br>1 | BK 3m                   | 1990     | 5447189,9  | 5706415.8 | 21,0              | 102,5    | 103,5    | 853                    | 823       | 15.8            |    |
| 12     | BK 3 u                  | 1996     | 5447189,9  | 5706415,8 | 41,7              | 102,3    | 103,0    | 81,2                   | 62,2      | 16,3            |    |
| 13     | BK 4 o                  | 1996     | 5447248,5  | 5706102,8 | 21,8              | 103,4    | 104,4    | 80,3                   | 73,3      | 18,7            |    |
| 15     | BK 4 m                  | 1996     | 5447248,5  | 5706102,8 | 34,0              | 103,4    | 104,2    | 79,4                   | 83,4      | 22,6            |    |
| 16     | BK 4 u                  | 1996     | 5447248,5  | 5706102,8 | 40,5              | 103,4    | 104,0    | 88,2                   | 67,2      | 22,8            |    |
| 8      | BK 5 o                  | 1996     | 5446880,0  | 5706340,9 | 27,5              | 115,1    | 116,2    | 90,1                   | 85,1      | 23,1            |    |
| 19     | BK 5 u                  | 1996     | 5446880,0  | 5706340,9 | 34,5              | 115,1    | 116,1    | 91,1                   | 90,1      | 23,6            |    |
| 21     | BK60                    | 1996     | 5447033,9  | 5706205,6 | 13,5              | 105,1    | 106,7    | 92,1                   | 93,1      | 13,1            |    |
| 22     | BK 6 u                  | 1996     | 5447033,9  | 5706205,6 | 28,4              | 105,1    | 106,5    | 86,6                   | 80,6      | 13,3            |    |
| 23     |                         | D-1 (    |            |           |                   |          |          |                        | 1.1       |                 |    |
|        | ▶ ▶ \GWBR-              | vaten /  |            |           |                   |          |          |                        |           |                 | _  |

Abbildung 4.11: Messwerttabelle von Grundwasserbeobachtungsrohren

## 4.3.2 Arbeitsschritte

Bemerkung: Die Begriffe "Pegeldaten" und "GWBR-Daten" sind identisch!

### 1. Importieren

**MS-Access** starten (siehe Grundlagen S. 162)  $\implies$  **Tabelle**  $\implies$  **Neu**  $\implies$  **Tabelle importieren**  $\implies$  Dateityp "Microsoft-Excel" auswählen  $\implies$  Datei "GWBR-Daten.xls" importieren  $\implies$  Assistenten abarbeiten ( $\implies$  Abb. 4.12 - 4.19)

 $\implies$  Die MS-Excel-Tabelle ist als MS-Access-Tabelle abgespeichert worden

 $\implies$  Tabelle  $\implies$  Entwurfsansicht  $\implies$  evtl. Eigenschaften der Felddatentypen korrigieren (z.B. Dezimalstellenvorgaben...) (siehe Abb. 4.3, S. 155)

### 2. Formular

### Bearbeitung von gebundenen Feldern

 $\implies$  Formular  $\implies$  Neu  $\implies$  Entwurfsansicht  $\implies$  Tabelle "GWBR-Daten" ( $\implies$  Abb. 4.20); durch Ziehen der Feldnamen aus dem Tabellen-Fenster auf die Entwurfsarbeitsfläche wird das Formular erstellt. ( $\implies$  Abb. 4.21), fertiges Formular ( $\implies$  Abb 4.22); für Formel im Feld "Höhe in m über NN"  $\implies$  Arbeitsschritt 3; für Formel im Feld "Messwertüberprüfung"  $\implies$  Arbeitsschritt 6.

In der Entwurfsansicht können Beschriftung, Eigenschaften und Anordnung der einzelnen Bezeichnungsfelder und Eingabefelder verändert werden.

### Arbeiten mit dem Formular

 $\implies$  Formular  $\implies$  Öffnen, in der Formularansicht können Datensätze geändert und hinzugefügt werden. Die Formularfelder sind im gebundenen Zustand mit den Feldern des Tabellenblattes gekoppelt ( $\implies$  Abb. 4.23).

### 3. Abfrage 1

 $\implies Abfrage \implies Neu \implies Entwurfsansicht \implies Tabelle "GWBR-Daten" oder For$  $mular "GWBR-Daten" \implies Hinzufügen$ 

 $\implies$  aus dem Fenster "GWBR-Daten" Feldnamen "**Bezeichnuung**, **ROK**, **GWA**, **Hochwert** und **Rechtswert**" in leere Felder der Abfragetabelle ziehen (siehe Abb. 4.24)  $\implies$  in der Auswahlabfrage neues Feld auswählen, in dem die Berechnung der GW-Höhe üNN erfolgen soll:

 $\Rightarrow$  in Zeile "Feld" auf leere Zelle klicken  $\Rightarrow$  **RM-Taste**  $\Rightarrow$  **Aufbauen** ( $\Rightarrow$  Abb. 4.24)  $\Rightarrow$  Ausdrucks-Generator wird geöffnet  $\Rightarrow$  aus **Abfragen** "GWBR-Daten"-Abfrage werden die Feldnamen ausgewählt und mittels **Einfügen** übernommen  $\Rightarrow$ die Operatoren werden entweder über Tastatur, über die entsprechenden Buttons oder über "**Operatoren**" für die Berechnung ausgewählt und mittels **Einfügen** übernommen ( $\Rightarrow$  Abb. 4.25 - 4.26)  $\Rightarrow$  **OK** 

 $\implies$  Eigenschaften der Felder lassen sich einstellen mittels:

 $\implies$  in Zeile "Feld" auf entsprechendes Element klicken  $\implies$  **RM-Taste**  $\implies$  **Eigenschaften**  $\implies$  **Feldeigenschaften**  $\implies$  z. B. **Format**  $\implies$  **Festkommazahl** ( $\implies$  Abb. 4.27)

 $\implies$  nach dem Speichern stehen die berechneten Werte in der Datenblattansicht der neuen Spalte kann in der Entwurfsansicht ein Name gegeben werden

4. Abfrage 2

 $\implies$  Entwicklung der Abfrage-Tabelle und Berechnung gemäß 3.) durchführen,  $\implies$  Abstand vom Nullpunkt berechnen nach der Formel:

Abstand = ( $\implies$  Abb. 4.28)

 $\implies$  Ermitteln des GWBR "links-unten": Aufsteigende Sortierung der Hochwerte und Rechtswerte in der Entwurfsansicht ( $\implies$  Abb. 4.29)

#### 5. Grafische Darstellung

 $\Rightarrow$  Formular  $\Rightarrow$  Neu  $\Rightarrow$  Diagramm-Assistent  $\Rightarrow$  Abfrage 1 (oder Tabelle oder Abfrage2) für Datenherkunft festlegen ( $\Rightarrow$  Abb. 4.30)  $\Rightarrow$  mit Diagramm-Assistenten "Rechtswert" und "Hochwert" sowie **Punktdiagramm** auswählen  $\Rightarrow$  "Rechtswert" und "Hochwert" auf die Achsenbezeichnung der Diagrammvorschau ziehen ( $\Rightarrow$  Abb. 4.31)  $\Rightarrow$  Doppel-Click auf den Begriff "Summe von-Hochwert" und als Zusammenfassung "Keine" auswählen ( $\Rightarrow$  Abb. 4.32)

Diagrammassistenten abarbeiten

 $\implies$  Formatierung des Diagramms (siehe 2.1 MS-Graph, S. 58 ff) in der Entwurfsansicht:

 $\implies$  Formular  $\implies$  Diagramm  $\implies$  Entwurfsansicht  $\implies$  RM-Taste auf den Tabellenentwurf klicken  $\implies$  Diagramm-Objekt  $\implies$  Öffnen ( $\implies$  Abb. 4.33) formatieren ( $\implies$  Abb 4.34). Abbildung 4.35 zeigt das fertige Diagramm.

### 6. Bearbeitung von Tools

Ausgehend von dem Formular der Aufgabe 2

 $\implies$  Formular  $\implies$  Entwurfsansicht; durch Ziehen der Symbole aus dem Toolbox-Fenster auf die Entwurfsansicht werden ungebundene Elemente im Formular angeordnet,

 $\implies \textbf{Textfeld} (\implies Abb. 4.36 \text{ und } 4.37) \implies \textbf{Ungebundes Feld} \implies \textbf{RM-Taste} \implies \textbf{Eigenschaften} (\implies Abb. 4.38) \implies \textbf{Daten} \implies \textbf{Steuerelement} (\implies Abb. 4.39) \implies \textbf{Ausdrucks-Generator} (\implies Abb. 4.40) \implies \textbf{Eingebaute Funktionen} \implies \textbf{Wenn} (\implies Abb. 4.41) \implies \textbf{Einfügen}$ 

 $\implies$  <<<**Ausdruck**>>  $\implies$  ( [ROK in m] - [GWA (Z) in m]) >[FIUK in m]

 $\implies$  <<**True-Teil**>>  $\implies$  "Messwert ist OK"

 $\implies$  <<**False-Teil**>>  $\implies$  "Falscher Messwert" ( $\implies$  Abb. 4.42)

 $\implies$  OK ( $\implies$  Abb. 4.43)  $\implies$  Formel ist ungebundes Feld (d. h. zu diesem Feld gibt es keinen entsprechenden Feldnamen in der Tabelle) übernommen  $\implies$  Eintrag "Messwertüberwachung" in das Bezeichnungsfeld ( $\implies$  Abb. 4.44 und 4.22)

### Arbeiten mit dem Formular

 $\implies$  Formular  $\implies$  Öffnen  $\implies$  Dateneingabe und -ansicht mit gleichzeitiger Überprüfung der Messwerte ( $\implies$  Abb. 4.45)

7.  $\implies$  Formular  $\implies$  Entwurfsansicht  $\implies$  Einfügen  $\implies$  Diagramm ( $\implies$  Abb. 4.46)

 $\implies$  Kästchen aufziehen und Punktdiagramm für Hoch- und Rechtswerte erzeugen  $\implies$  im Diagramm-Assistenten werden Felder zum Verknüpfen von Diagramm und Formular eingegeben ( $\implies$  Abb. 4.47 und 4.48), erst nach **Schließen** der Entwurfsansicht und  $\implies$  **Formular**  $\implies$  **Öffnen**  $\implies$  werden die Daten des betreffenden Datensatzes des Formulars in das Diagramm übernommen. Zur Optimierung des Diagramms ist wieder die Entwurfsansicht zu öffnen.

 $\implies$  Der vertikale Querschnitt durch jede GW-Messstelle wird mittels Säulendiagramm dargestellt. Das wird analog dem Punktediagramm über eine Verknüpfung erzeugt ( $\implies$  Abb. 4.49 und 4.50)

 $\implies$  Abbildung 4.51 zeigt den vertikalen Schnitt über alle GW-Pegel

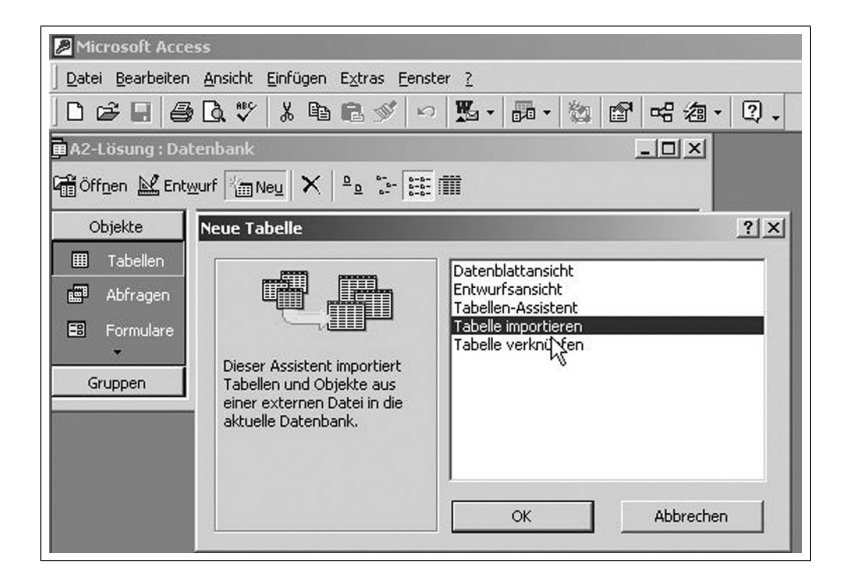

Abbildung 4.12: Starten des Import-Assistenten

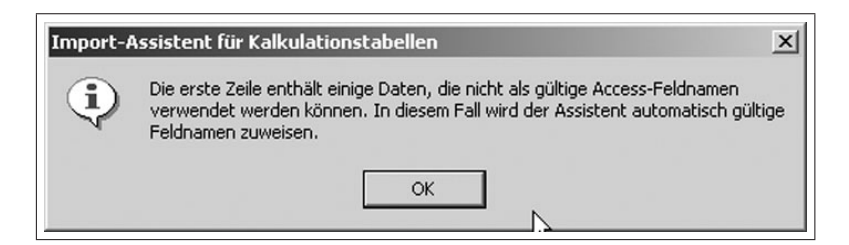

Abbildung 4.13: Fehlermitteilungen bei Konvertierungsproblemen

| Tabellenblätter anz                                      | eigen                                | Tabelle1<br>Tabelle2<br>Tabelle3                              |                                                  |                              |                                  |
|----------------------------------------------------------|--------------------------------------|---------------------------------------------------------------|--------------------------------------------------|------------------------------|----------------------------------|
| 🗅 Benannte <u>B</u> ereiche                              | anzeigen                             | Tabelles                                                      |                                                  |                              |                                  |
|                                                          |                                      |                                                               |                                                  |                              |                                  |
|                                                          |                                      |                                                               |                                                  |                              |                                  |
| eispieldaten für Tabell                                  | enblatt 'Tabel                       | le1'.                                                         |                                                  | r                            |                                  |
| 1 Bezeichnung                                            | Baujahr                              | Rechtswert                                                    | Hochwert                                         | Teufe                        | GOK i                            |
| -                                                        |                                      | E4460E2 0                                                     | 5706031.0                                        | 27,1                         | 114,7                            |
| 2 BK 1 m                                                 | 1995                                 | 0440900,0                                                     |                                                  | 2.0                          | 50000 B0000                      |
| 2 BK 1 m<br>3 BK 1 o                                     | 1995<br>1995                         | 5446953,0<br>5446953,0                                        | 5706031,0                                        | 34,8                         | 114,7                            |
| 2 BK 1 m<br>3 BK 1 o<br>4 BK 1 u                         | 1995<br>1995<br>1995                 | 5446953,0<br>5446953,0<br>5446953,0                           | 5706031,0<br>5706031,0                           | 34,8<br>51,0                 | 114,7<br>114,6                   |
| 2 BK 1 m<br>3 BK 1 o<br>4 BK 1 u<br>5 BK 2 m             | 1995<br>1995<br>1995<br>1995         | 5446953,0<br>5446953,0<br>5446953,0<br>5447223,2              | 5706031,0<br>5706031,0<br>5706273,9              | 34,8<br>51,0<br>21,2         | 114,7<br>114,6<br>103,8          |
| 2 BK 1 m<br>3 BK 1 o<br>4 BK 1 u<br>5 BK 2 m<br>6 BK 2 o | 1995<br>1995<br>1995<br>1995<br>1995 | 5446953,0<br>5446953,0<br>5446953,0<br>5447223,2<br>5447226,6 | 5706031,0<br>5706031,0<br>5706273,9<br>5706265,3 | 34,8<br>51,0<br>21,2<br>32,6 | 114,7<br>114,6<br>103,8<br>103,7 |

Abbildung 4.14: Festlegung der zu importierenden Tabelle

| ~    | Erste Zeile enthält | Spaltenübers | chriften  |           |          |       |
|------|---------------------|--------------|-----------|-----------|----------|-------|
|      |                     |              |           |           |          |       |
|      |                     |              | Denkernen | - N       | Transfer | 007   |
| 1    | BK 1 m              | 1995         | S446953.0 | 5706031.0 | 27.1     | 114.7 |
| 2    | BK 1 O              | 1995         | 5446953,0 | 5706031,0 | 34,8     | 114,7 |
| 3    | BK 1 u              | 1995         | 5446953,0 | 5706031,0 | 51,0     | 114,6 |
| 4    | BK 2 m              | 1995         | 5447223,2 | 5706273,9 | 21,2     | 103,8 |
| 2200 | BK 2 O              | 1995         | 5447226,6 | 5706265,3 | 32,6     | 103,7 |
| 5    |                     |              |           |           |          |       |

Abbildung 4.15: Übernahme der Spaltenüberschriften

|                  |                                      | cen speichen         | 17                                  |                        |                      |                         |
|------------------|--------------------------------------|----------------------|-------------------------------------|------------------------|----------------------|-------------------------|
| •                | In einer <u>n</u> euen Tabe          | lle                  |                                     |                        |                      |                         |
| 0                | In einer <u>b</u> estehende          | n Tabelle:           | т                                   | *                      | Ι                    |                         |
|                  |                                      |                      | T                                   |                        |                      |                         |
|                  |                                      |                      |                                     |                        |                      |                         |
|                  |                                      |                      |                                     |                        |                      |                         |
|                  | Bezeichnung                          | Baujahr              | Rechtswert                          | Hochwert               | Teufe                | GOK i                   |
| 1                | BK 1 m                               | 1995                 | 5446953,0                           | 5706031,0              | 27,1                 | 114,7                   |
| 2                | BK 1 0                               | 1995                 | 5446953,0                           | 5706031,0              | 34,8                 | 114,7                   |
| 4                |                                      | 1995                 | 5446953,0                           | 5706031,0              | 51,0                 | 114,6                   |
| 3                | BK 1 u                               | 1000                 |                                     | FRACARA A              | h+ n                 | 402 0                   |
| 34               | BK 1 u<br>BK 2 m                     | 1995                 | 5447223,2                           | p 1062 13,9            | 41,4                 | 103,0                   |
| 2<br>3<br>4<br>5 | BK 1 u<br>BK 2 m<br>BK 2 o           | 1995<br>1995         | 5447223,2<br>5447226,6              | 5706273,9              | 32,6                 | 103,8                   |
| 4<br>5<br>6      | BK 1 u<br>BK 2 m<br>BK 2 o<br>BK 2 u | 1995<br>1995<br>1995 | 5447223,2<br>5447226,6<br>5447222,1 | 5706265,3<br>5706279,6 | 21,2<br>32,6<br>39,4 | 103,8<br>103,7<br>103,7 |

Abbildung 4.16: Übernahme in neue Tabelle

| Fe | Idoptionei | n<br>Ronoiche |         |            | Taut                    |            |         |
|----|------------|---------------|---------|------------|-------------------------|------------|---------|
| In | diaiortu   | Nein          | lenej   |            | d nicht importier       | en (Überst | ringen) |
| īu | uizier(;   | Intern        |         |            | a carrent angle a corre | (          |         |
|    | Bezeid     | chnung        | Baujahr | Rechtswert | Hochwert                | Teufe      | GOK i   |
| 1  | BK 1 n     | 1             | 1995    | 5446953,0  | 5706031,0               | 27,1       | 114,7   |
| 2  | BK 1 c     | ) S           | 1995    | 5446953,0  | 5706031,0               | 34,8       | 114,7   |
| 3  | BK 1 υ     | ι             | 1995    | 5446953,0  | 5706031,0               | 51,0       | 114,6   |
| 4  | BK 2 n     | 1             | 1995    | 5447223,2  | 5706273,9               | 21,2       | 103,8   |
| 5  | BK 2 c     | )             | 1995    | 5447226,6  | 5706265,3               | 32,6       | 103,7   |
| 6  | BK 2 U     | 1             | 1995    | 5447222.1  | 5706279.6               | 39.4       | 103.7   |

Abbildung 4.17: Übernahme der Feldnamen (Spalten)

| 1 xxx<br>2 xxx<br>3 xxx<br>2 xxx | xxx xxx<br>xxx xxx<br>xxx xxx<br>xxx xxx | Datensatz der Ta<br>schnelleres Abruf | enpronien. Ein en<br>belle eindeutig und e<br>en von Daten.<br>el <u>a</u> utomatisch hinzul | rmöglicht damit e | inziert jede<br>in wesentli | n<br>ch |
|----------------------------------|------------------------------------------|---------------------------------------|----------------------------------------------------------------------------------------------|-------------------|-----------------------------|---------|
| <b>4</b> xxx                     | *** ***                                  | C Primärschlüss C Kein Primärsch      | el selbst a <u>u</u> swählen.<br>hlüssel.                                                    |                   |                             | •       |
| ID                               | Bezeic                                   | hnung Baujah                          | r Rechtswert                                                                                 | Hochwert          | Teufe                       |         |
| 1 1                              | BK 1 m                                   | 1995                                  | 5446953,0                                                                                    | 5706031,0         | 27,1                        | -       |
| 2 2                              | BK 1 o                                   | 1995                                  | 5446953,0                                                                                    | 5706031,0         | 34,8                        |         |
| 3 3                              | BK 1 u                                   | 1995                                  | 5446953,0                                                                                    | 5706031,0         | 51,0                        |         |
| 4 4                              | BK 2 m                                   | 1995                                  | 5447223,2                                                                                    | 5706273,9         | 21,2                        |         |
| 5 5                              | BK 2 o                                   | 1995                                  | 5447226,6                                                                                    | 5706265,3         | 32,6                        |         |
| 6 6                              | BK 2 u                                   | 1995                                  | 5447222,1                                                                                    | 5706279,6         | 39,4                        | -       |
| •                                |                                          | koaz                                  |                                                                                              | lenocate o        | <u> </u>                    | 1       |

Abbildung 4.18: Erzeugung des Primärschlüssels

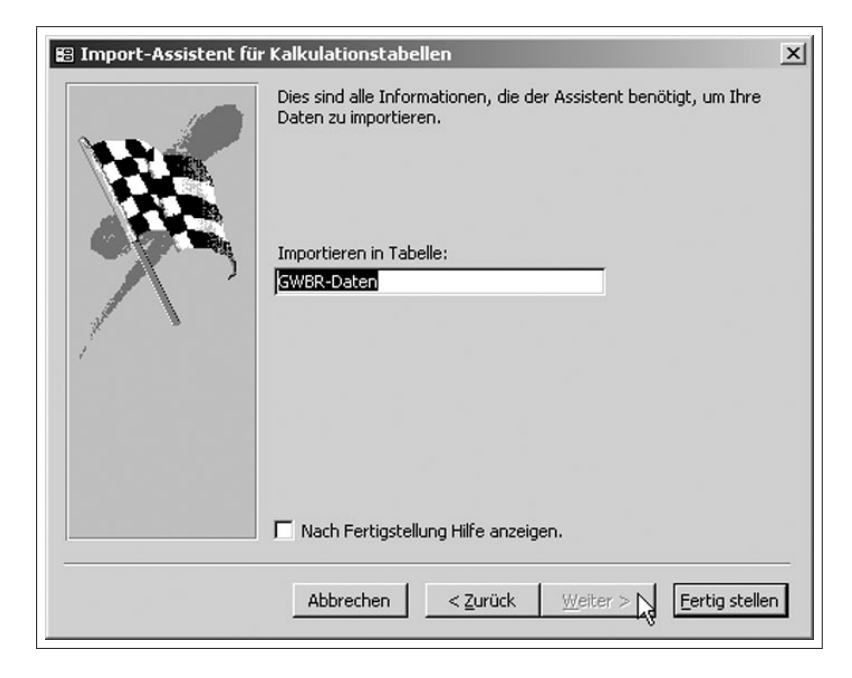

Abbildung 4.19: Festlegung des Tabellennamens und Beendigung des Import-Assistenten

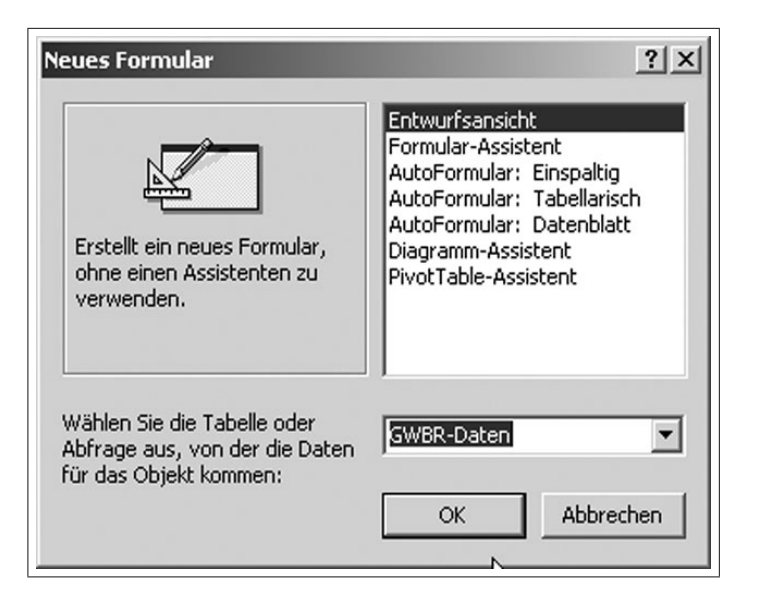

Abbildung 4.20: Verknüpfung des Fomulares mit der ausgewählten Tabelle

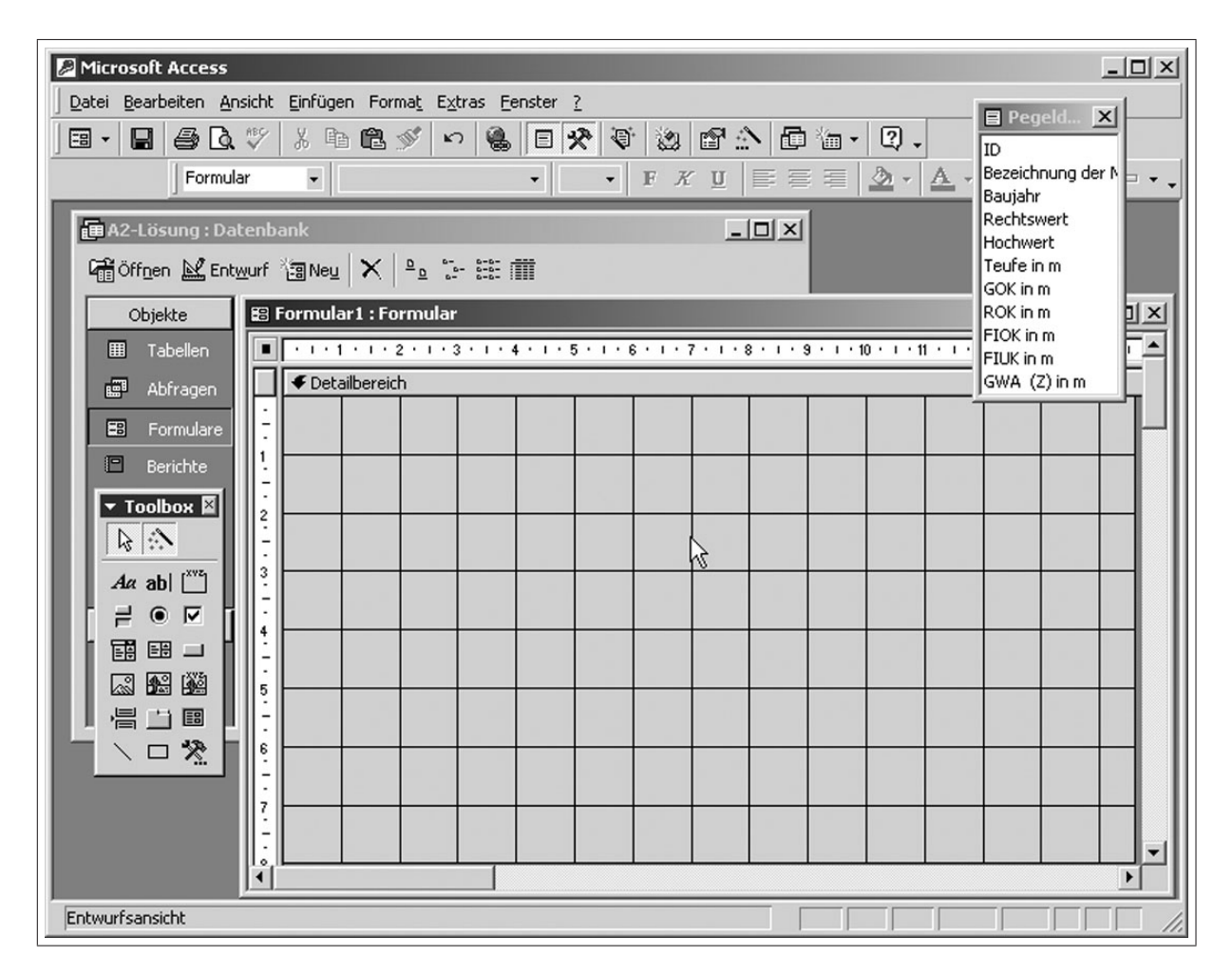

Abbildung 4.21: Aufbau eines Formulares (Eingabemaske) in der Entwurfsansicht

| Microsoft Acce             | ss - [Messwerte : Formu | lar]                                         |                                                                       |                                                   |
|----------------------------|-------------------------|----------------------------------------------|-----------------------------------------------------------------------|---------------------------------------------------|
| 🖪 🗸 🖪 🚑                    | ten Ansicht Linrugen Fo | rma <u>t</u> E <u>x</u> tras <u>F</u> enster | <u>·</u><br>【13】】 18】 18】 18】 18】 18】 18】 18】 18】 18】 1               |                                                   |
| For                        | mular 🗸                 | •                                            | • F K U E E                                                           | <u>&gt;</u> · <u>A</u> · <u>A</u> · <u>-</u> · .  |
| • · · · 1 · · · 2          |                         | • 6 • 1 • 7 • 1 • 8 • 1                      | • 9 • + • 10 • + • 11 • + • 12 • + •                                  | 13 • • • 14 • • • 15 • • • 16 • • • 17 • • • 18 • |
| Oetailbereich              |                         |                                              |                                                                       |                                                   |
| -<br>-                     |                         | Messwe                                       | rtdatenblatt                                                          |                                                   |
| -                          |                         |                                              |                                                                       | <u>         </u> -                                |
| Eezeichnung                | Bezeichnun              | g                                            | Baujahr                                                               | Baujahr                                           |
| 3<br>Rechtswert            | Rechtswert              |                                              | Hochwert                                                              | Hochwert                                          |
| 4<br>-<br>-<br>-           | Teufe                   |                                              | Grundwasserleiter                                                     | GWL                                               |
| 5<br>Geländeober-<br>kante | GOK in m                |                                              | Rohroberkante                                                         | ROK in m                                          |
| Filteroberkante            | FIOK in m               |                                              | Filterunterkante                                                      | FIUK in m                                         |
| 7<br>Messwert              | Z in cm                 |                                              | Höhe in müber I                                                       | =[ROK in m]-[Z in cm]/100                         |
| 8<br>Messwerti             | iberprüfung             |                                              | =Wenn(([ROK in m]-[Z<br>cm]/100)>[FIUK in m];<br>OK";"falscher Messwe | in<br>"Messwert ist<br>ert")                      |
| 10. <b> </b>               |                         |                                              |                                                                       |                                                   |
| Entwurfsansicht            |                         |                                              |                                                                       |                                                   |

Abbildung 4.22: Fertiges Formular (Eingabemaske) zur GWBR-Datenbank in der Entwurfsansicht

| Microsoft Access - [Messwerte : Formular]                                        |                                        | _           | . 🗆 × |
|----------------------------------------------------------------------------------|----------------------------------------|-------------|-------|
| 🖲 Datei Bearbeiten <u>A</u> nsicht Einfügen Forma <u>t</u> Daten <u>s</u> ätze E | <u>x</u> tras <u>F</u> enster <u>?</u> | _           | . 8 × |
| 🗹 • 日 🖨 🖪 🖤 🐰 🖻 🛍 🚿 🗠 🛞 斜 3                                                      | (1 多百 7 4 )* 16                        | 🖻 🗗 🌆 · 🔍 . |       |
| Messwe                                                                           | ertdatenblatt                          |             | -     |
| Bezeichnung BK1m                                                                 | Baujahr                                | 1995        |       |
| Rechtswert 1 5446953                                                             | Hochwert                               | 5706031     |       |
| Teufe 27,1                                                                       | Grundwasserleiter                      | 14          |       |
| Geländeober- 114,7                                                               | Rohroberkante                          | 115,99      |       |
| Filteroberkante 86,7                                                             | Filterunterkante                       | 81.7        |       |
| Messwert 84,2                                                                    | Höhe in m über I                       | 115,148     |       |
| Messwertüberprüfung                                                              | Messwert ist OK                        |             |       |
| Text37:                                                                          |                                        |             | _     |
| atensatz: III I IIII Von 16                                                      | •                                      |             | ب     |

Abbildung 4.23: Fertiges Formular (Eingabemaske) zur GWBR-Datenbank

| Microsoft Access | 5                |                                               |                           |                    |                    |                    |                  |
|------------------|------------------|-----------------------------------------------|---------------------------|--------------------|--------------------|--------------------|------------------|
| Datei Bearbeiten | Ansicht Einfüger | n Abf <u>r</u> age E <u>x</u> tras <u>F</u> e | enster <u>?</u>           |                    |                    |                    |                  |
| ] 🖩 🖌 🔚 🖨 🖸      | \$ ♥   X @       | n 🗗                                           | · I O <sub>E</sub> Σ Alle | · · 🖻 🛆 🗄          | 油• 2.              |                    |                  |
| A2-Lösung : Dal  | tenbank          |                                               |                           |                    |                    |                    |                  |
| 🛱 Öffnen 🕍 Enty  | yurf 🖧 Neu 🕻     | <   ⁰₂ ∷- ☷ ∰                                 |                           |                    |                    |                    |                  |
| Objekte          | Erstellt ei      | ne neue Abfrage in der                        | Entwurfsansicht           |                    |                    |                    |                  |
| III Tabellen     | Erstellt ei      | ne Abfrage unter Verw                         | endung des Assistenter    |                    |                    |                    |                  |
| Abfragen         | Pegeldate        | en-Abfrage                                    |                           |                    |                    |                    |                  |
| E Formulare      | 🗐 Pegeldate      | n-Abfrage : Auswah                            | labfrage                  |                    |                    |                    | L                |
| 🖻 Berichte       | Pege             | Idaten-T                                      |                           |                    |                    |                    |                  |
| 省 Seiten         | *                |                                               |                           |                    |                    |                    |                  |
| 2 Makros         | ID<br>Rezeit     | -bound -                                      |                           |                    |                    |                    |                  |
| A Module         | Bauja            | hr                                            |                           |                    |                    |                    |                  |
| VSV Modale       | Recht            | swert 🗾                                       |                           |                    |                    |                    |                  |
| Gruppen          | •                |                                               |                           |                    |                    |                    |                  |
| Ravoriten        | C                | Description of the late                       | D.OK In                   | (111A (7))         |                    | Do abbarrat        |                  |
|                  | Tabelle:         | Pegeldaten-Tabelle                            | Pegeldaten-Tabelle        | Pegeldaten-Tabelle | Pegeldaten-Tabelle | Pegeldaten-Tabelle | Σ Eunktionen     |
|                  | Sortierung:      |                                               |                           |                    |                    |                    | Tabellennamen    |
|                  | Kriterien:       |                                               |                           |                    |                    |                    | X Ausschneiden   |
|                  | oder:            |                                               |                           |                    |                    |                    | Capieren         |
|                  |                  | •                                             |                           |                    |                    |                    | 🖺 Einfügen       |
|                  |                  |                                               |                           |                    |                    |                    | Aufbauen         |
|                  |                  |                                               |                           |                    |                    |                    | <u>Z</u> oom     |
|                  |                  |                                               |                           |                    |                    |                    | Engenschaften    |
|                  |                  |                                               |                           |                    |                    |                    | E Egonschartonni |

Abbildung 4.24: Struktur der Abfrage-Tabelle und Aufbau der Berechnung

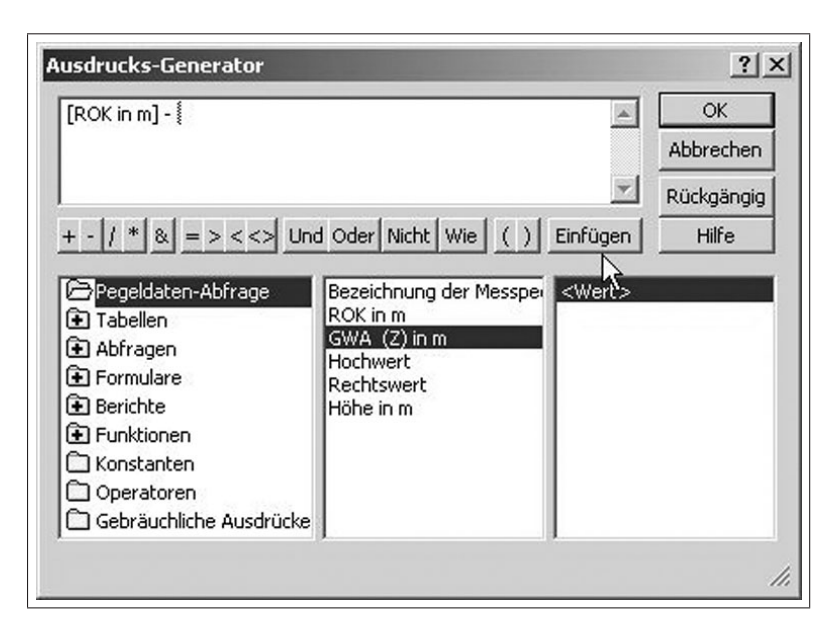

Abbildung 4.25: Bildung der Formel zur Berechnung der Grundwasserspiegelhöhe

| A2-Lösung : Datenbank       Image: Section of the section of the sectio | Datei Bearbeiten                                                     | ansicht Einfügen Abf | frage Extras Eenster<br>≶ ∽ ⊞ - !       | ζ<br>Φ <sub>Π</sub> Σ Alle     | · 62 6 4                              | · 0.                              |  |
|----------------------------------------------------------------------------------------------------|----------------------------------------------------------------------|----------------------|-----------------------------------------|--------------------------------|---------------------------------------|-----------------------------------|--|
| Öffgen Metuwuf Oneu X Patientii III         Pegeldaten-Abfrage : Auswahlabfrage         Pegeldaten-Abfrage : Auswahlabfrage         Gok in m         ROK in m         FUK in m         FUK in m         FUK in m         Feld:         ROK in m         GWA (2) in m         Hochwert         Rechtswert         Ausdr1: [ROK in m]-[GWA (2) in m]         Feld:         ROK in m         Sortierung:         Anzeigen:         Anzeigen:         Oder:         Oder:         Image:         Image:                                                                                                    | A2-Lösung : Dat                                                      | enbank               |                                         |                                |                                       |                                   |  |
| Feld:       ROK in m         GOK in m       ROK in m         FUK in m       FUK in m         FUK in m       FUK in m         Feld:       ROK in m         Feld:       ROK in m         Feld:       ROK in m         Feld:       Rok in m         Feld:       Rok in m         GWA (2) in m       Hochwert         Rechtswert       Ausdr1: [ROK in m]-[GWA (2) in m]         Ausdr1:       Pegeldaten-Tabelle         Pegeldaten-Tabelle       Pegeldaten-Tabelle         Pegeldaten-Tabelle       Pegeldaten-Tabelle         V       V         Image: Sortierung:       Image: Sortierung:         Image: Sortierung:       Image: Sortierung:         Image: Sortierung:       Image: Sortierung:         Image: Sortierung:       Image: Sortierung:         Image: Sortierung:       Image: Sortierung:         Image: Sortierung:       Image: Sortierung:         Image: Sortierung:       Image: Sortierung:         Image: Sortierung:       Image: Sortierung:         Image: Sortierung:       Image: Sortierung:         Image: Sortierung:       Image: Sortierung:         Image: Sortierung:       Image: Sortierung:         Image                                                                                                    | Contraction of Entry                                                 | urf 🏭 Neu 🗙 🗐        | 2. **. ::: :                            |                                |                                       |                                   |  |
| Pegeldaten-Abfrage : Auswahlabfrage         Pegeldaten-T.         GOK in m         ROK in m         FIDK in m         FIDK in m         Fild:         ROK in m         GWA (2) in m         Hochwert         Rechtswert         Ausdr1: [ROK in m]-[GWA (2) in m]         Feld:         ROK in m         GWA (2) in m         Hochwert         Rechtswert         Ausdr1: [ROK in m]-[GWA (2) in m]         Pegeldaten-Tabelle         Pegeldaten-Tabelle </td <td></td> <td></td> <td><u> </u></td> <td></td> <td></td> <td></td> <td></td>                                                                                                    |                                                                      |                      | <u> </u>                                |                                |                                       |                                   |  |
| Pegeldaten-T.         GOK in m         ROK in m         FIOK in m         FIOK in m         FOX in m         FOX in m         Fox         Feld:         ROK in m         GWA (2) in m         Hochwert         Rechtswert         Ausdr1: [ROK in m]-[GWA (2) in m]         Feld:         ROK in m         GWA (2) in m         Hochwert         Rechtswert         Ausdr1: [ROK in m]-[GWA (2) in m]         Feld:         ROK in m         GWA (2) in m         Hochwert         Rechtswert         Ausdr1: [ROK in m]-[GWA (2) in m]         Arzeigen:         Arzeigen:         Or         I         I                                                                                                    | Pegeldate                                                            | n-Abfrage : Auswal   | nlabfrage                               |                                |                                       |                                   |  |
| Sortierung:     V     V     V       Anzeigen:     V     V     V       Kriterien:     oder:     I     I                                                                                                    | GOK i<br>GOK i<br>ROK i<br>FIOK<br>FIOK                              | nm 🔺<br>nm<br>inm    |                                         |                                |                                       |                                   |  |
| Anzeigen: V V V V D                                                                                                    | Tabala:                                                              | (Z) in m             | GWA (Z) in m                            | Hochwert                       | Rechtswert                            | Ausdr1: [ROK in m]-[GWA (2) in m] |  |
| oder:                                                                                                    | GWA<br>2<br>4<br>Feld:<br>Tabelle:<br>Sortierung:                    | (Z) in m             | GWA (Z) in m<br>Pegeldaten-Tabelle      | Hochwert<br>Pegeldaten-Tabelle | Rechtswert<br>Pegeldaten-Tabelle      | Ausdr1: [ROK in m]-[GWA (2) in m] |  |
|                                                                                                    | Feld:<br>Sortierung:<br>Anzeigen:                                    | (Z) in m             | GWA (Z) in m<br>Pegeldaten-Tabelle      | Hochwert<br>Pegeldaten-Tabelle | Rechtswert<br>Pegeldaten-Tabelle      | Ausdr1: [ROK in m]-[GWA (2) in m] |  |
|                                                                                                    | Feld:<br>Tabelle:<br>Sortierung:<br>Anzeigen:<br>Kriterien:<br>oder: | (Z) in m             | GWA (Z) in m<br>Pegeldaten-Tabelle      | Hochwert<br>Pegeldaten-Tabelle | Rechtswert<br>Pegeldaten-Tabelle      | Ausdr1: [ROK in m]-[GWA (Z) in m] |  |
|                                                                                                    | Feld:<br>Tabelle:<br>Sortierung:<br>Anzeigen:<br>Kriterien:<br>oder: | (Z) in m             | GWA (Z) in m<br>Pegeldaten-Tabelle      | Hochwert<br>Pegeldaten-Tabelle | Rechtswert<br>Pegeldaten-Tabelle      | Ausdr1: [ROK in m]-[GWA (Z) in m] |  |
|                                                                                                    | Feld:<br>Sortierung:<br>Anzeigen:<br>Kriterien:<br>oder:             | (Z) in m             | GWA (Z) in m<br>Pegeldaten-Tabelle      | Hochwert<br>Pegeldaten-Tabelle | Rechtswert<br>Pegeldaten-Tabelle      | Ausdr1: [ROK in m]-[GWA (Z) in m] |  |
|                                                                                                    | Feld:<br>Tabelle:<br>Sortierung:<br>Anzeigen:<br>Kriterien:<br>oder: | (Z) in m             | GWA (Z) in m<br>Pegeldaten-Tabelle      | Hochwert<br>Pegeldaten-Tabelle | Rechtswert<br>Pegeldaten-Tabelle<br>V | Ausdr1: [ROK in m]-[GWA (Z) in m] |  |
|                                                                                                    | Feld:<br>Tabelle:<br>Sortierung:<br>Anzeigen:<br>Kriterien:<br>oder: | (Z) in m             | GWA (Z) in m<br>Pegeldaten-Tabelle<br>V | Hochwert<br>Pegeldaten-Tabelle | Rechtswert<br>Pegeldaten-Tabelle      | Ausdr1: [ROK in m]-[GWA (Z) in m] |  |
|                                                                                                    | Feld:<br>Tabelle:<br>Sortierung:<br>Anzeigen:<br>Kriterien:<br>oder: | (Z) in m             | GWA (Z) in m<br>Pegeldaten-Tabelle<br>V | Hochwert<br>Pegeldaten-Tabelle | Rechtswert<br>Pegeldaten-Tabelle      | Ausdr1: [ROK in m]-[GWA (2) in m] |  |

Abbildung 4.26: Vollständige Abfrage-Tabelle mit dem Feldnamen "Ausdruck1" für das berechnete Feldelement

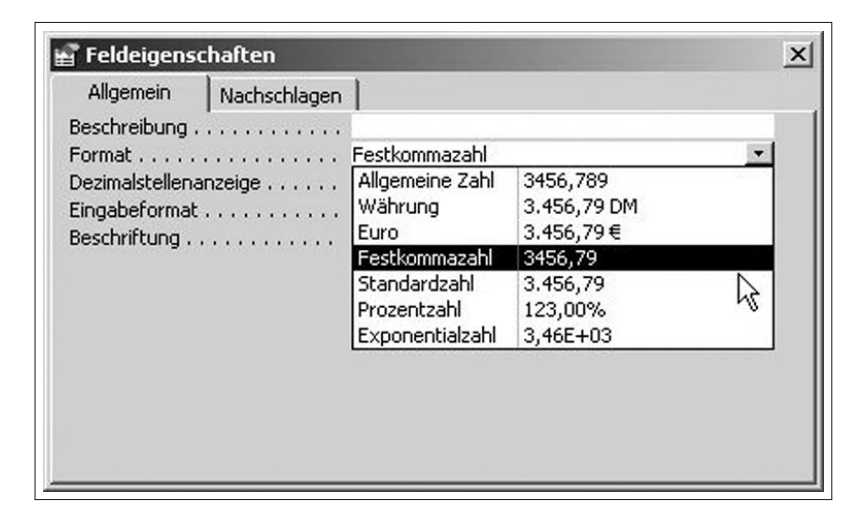

Abbildung 4.27: Einstellen von Feldelementeigenschaften

| Abstand vom Nullpunkt:<br>([Hochwert]^2+[Rechtswert                                                                                                    | ]^2)^0,5                                                                                          | 4        | OK<br>Abbreck n<br>Rückgängig |
|----------------------------------------------------------------------------------------------------|---------------------------------------------------------------------------------------------------|----------|-------------------------------|
| <ul> <li>+ - / * &amp; = &gt; &lt; &lt;&gt; Und</li> <li>Pegeldaten-Abfrage2</li> <li>Tabellen</li> <li>Abfragen</li> <li>Formulare</li> <li>Berichte</li> <li>Funktionen</li> <li>Konstanten</li> <li>Operatoren</li> <li>Gebräuchliche Ausdrücke</li> </ul> | d Oder Nicht Wie ()<br>Hochwert<br>Rechtswert<br>Bezeichnung der Messper<br>Abstand vom Nullpunkt | Einfügen | Hilfe                         |

Abbildung 4.28: Entwicklung der Formel zur Abstandsberechnung

| Pegel<br>GOK ir<br>ROK ir<br>FIOK i<br>FIUK i<br>GWA | daten 1<br>n m An<br>n m<br>in m<br>(Z) in m |                    |                    |                    |                  |                          |
|------------------------------------------------------|----------------------------------------------|--------------------|--------------------|--------------------|------------------|--------------------------|
| Feld:                                                | Bezeichnung der Me                           | ROK in m           | GWA (7) in m       | Hochwert           | Rechtswert       | Höbe des GW-Spiegels üNN |
| Tabelle:                                             | Pegeldaten-Tabelle                           | Pegeldaten-Tabelle | Pegeldaten-Tabelle | Pegeldaten-Tabelle | Pegeldaten-Tabel | e                        |
| Sortierung:                                          |                                              |                    |                    | Aufsteigend        | Aufsteigend      | т                        |
| Anzeigen:                                            |                                              |                    |                    |                    |                  |                          |
| Kriterien:<br>oder:                                  |                                              |                    |                    |                    |                  | 1 <u>M</u>               |
| Kriterien:<br>oder:                                  |                                              |                    |                    |                    |                  | 7 <b>N</b>               |

Abbildung 4.29: Vollständige Abfrage-Tabelle zur Berechnung des Abstandes der GWBR

| Dieser Assistent erstellt ein<br>Formular mit einem Diagramm.                         | Entwurfsansicht<br>Formular-Assistent<br>AutoFormular: Einspaltig<br>AutoFormular: Tabellarisch<br>AutoFormular: Datenblatt<br>Diagramm-Assistent<br>PivotTable-Assistent |
|---------------------------------------------------------------------------------------|----------------------------------------------------------------------------------------------------|
| /ählen Sie die Tabelle oder<br>bfrage aus, von der die Daten<br>ir das Obiekt kommen: | Pegeldaten-Abfrage1                                                                                                    |

Abbildung 4.30: Start des Diagrammassistenten

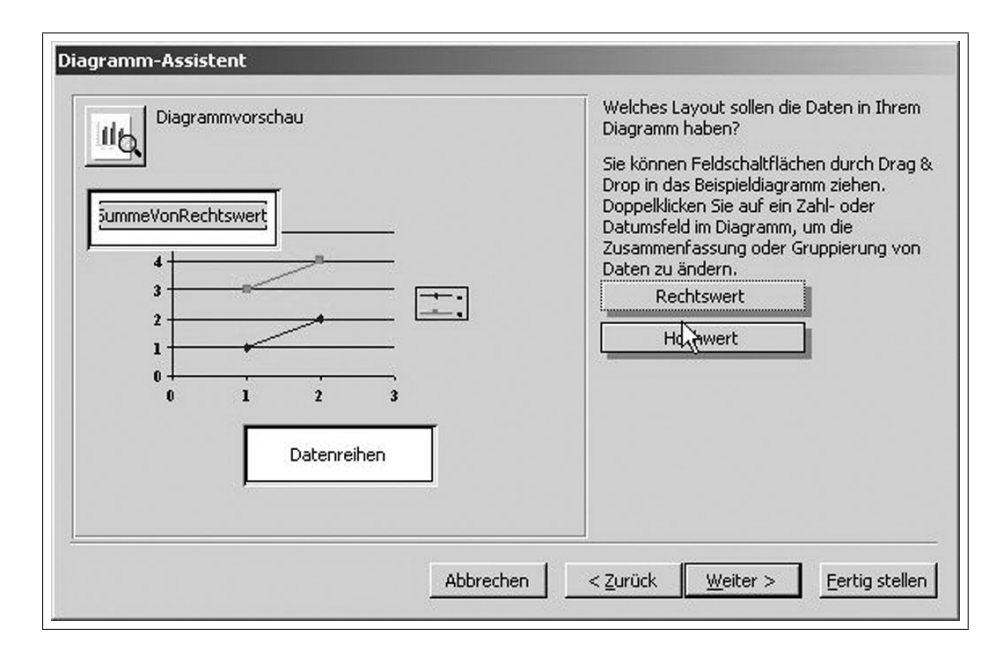

Abbildung 4.31: Definition der x- und y-Achse mittels Diagramm-Assistenten

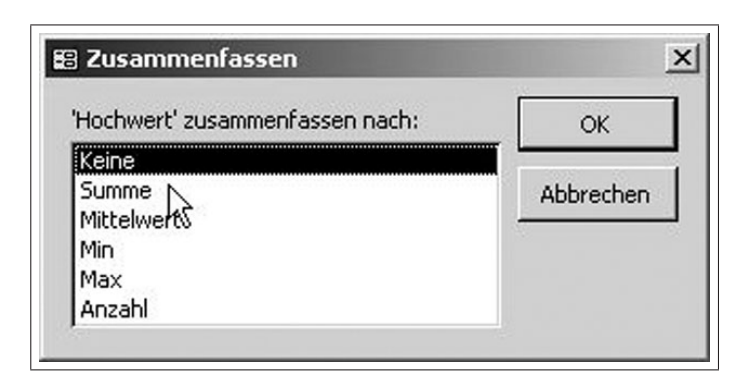

Abbildung 4.32: Definition der y-Achse und Entfernung der Summenfunktion

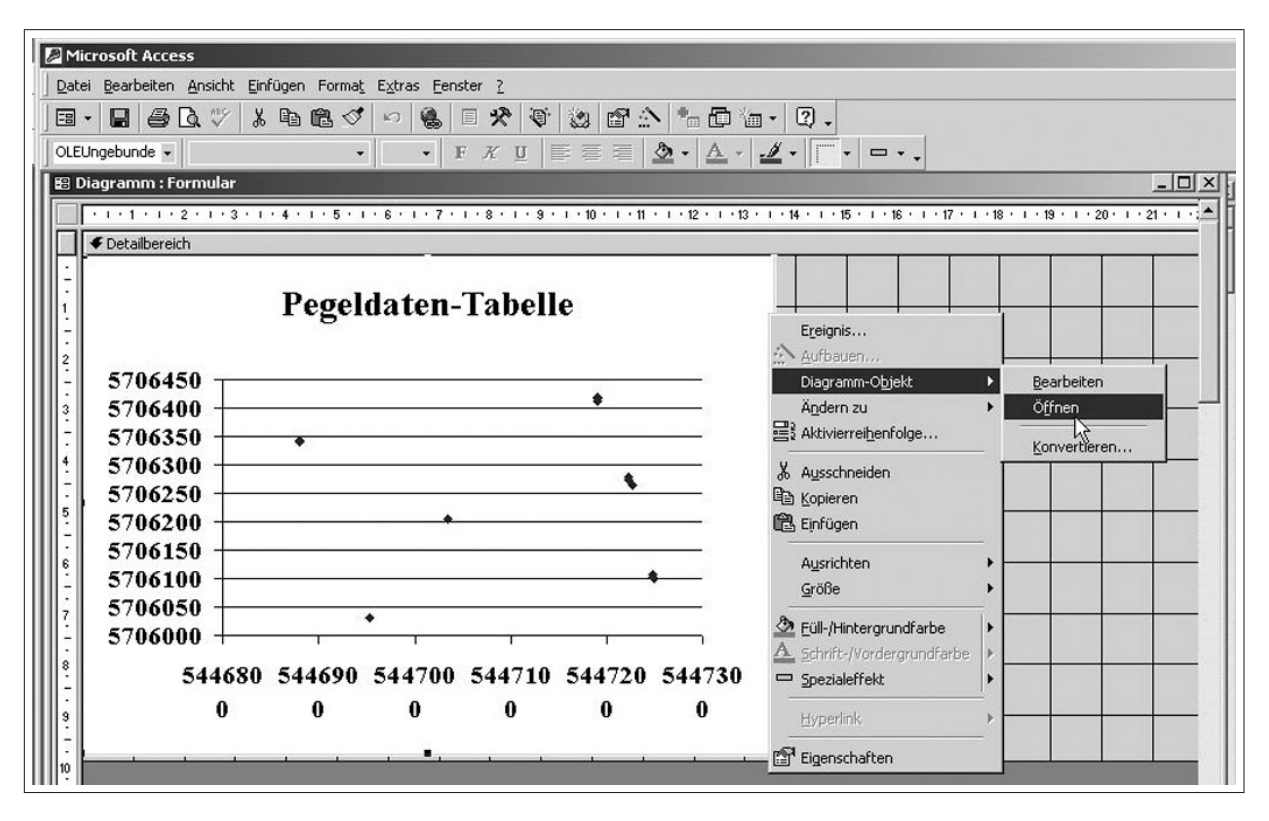

Abbildung 4.33: Öffnen der Diagramm-Entwurfsansicht

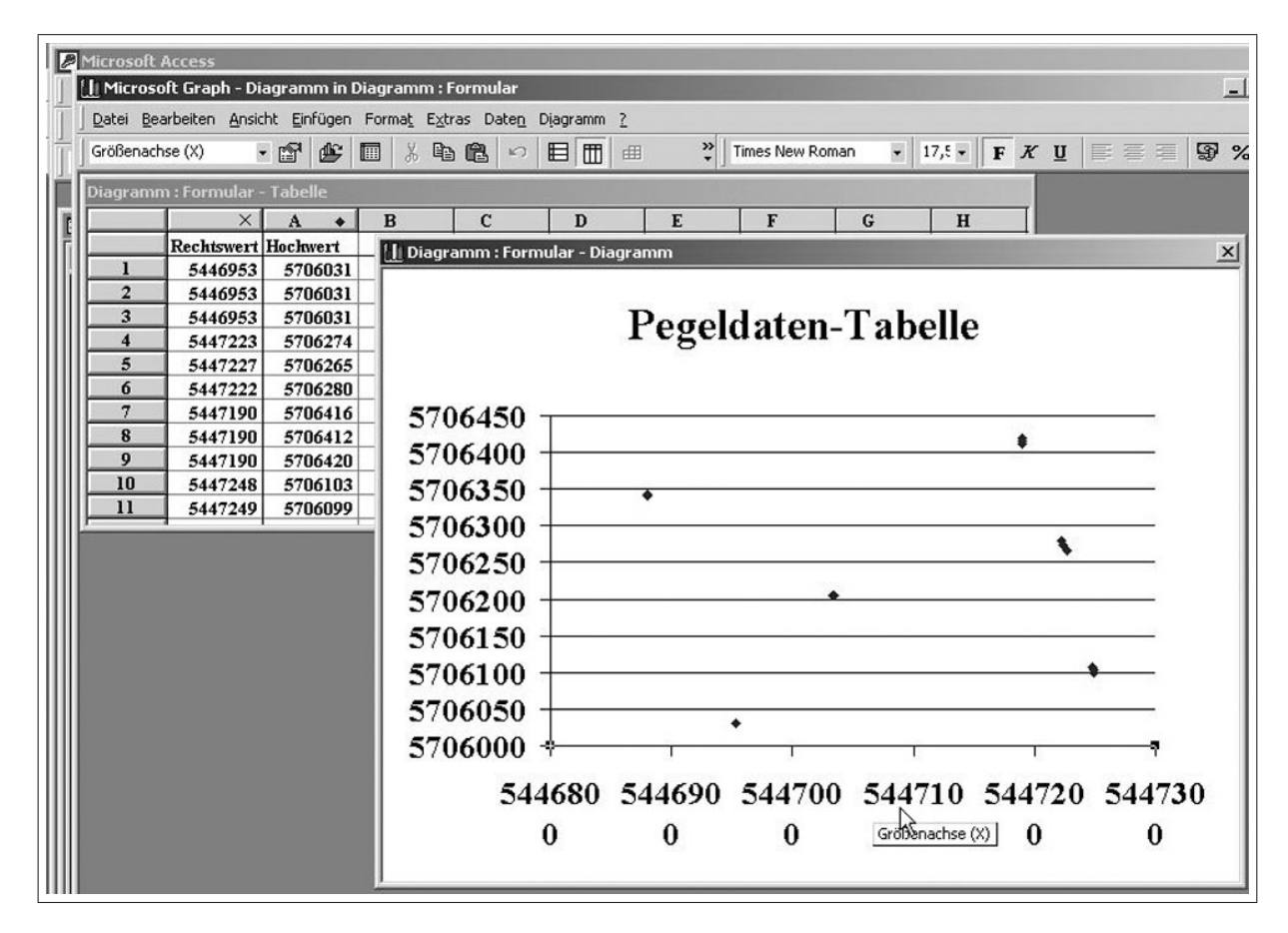

Abbildung 4.34: Formatierung des Diagramms

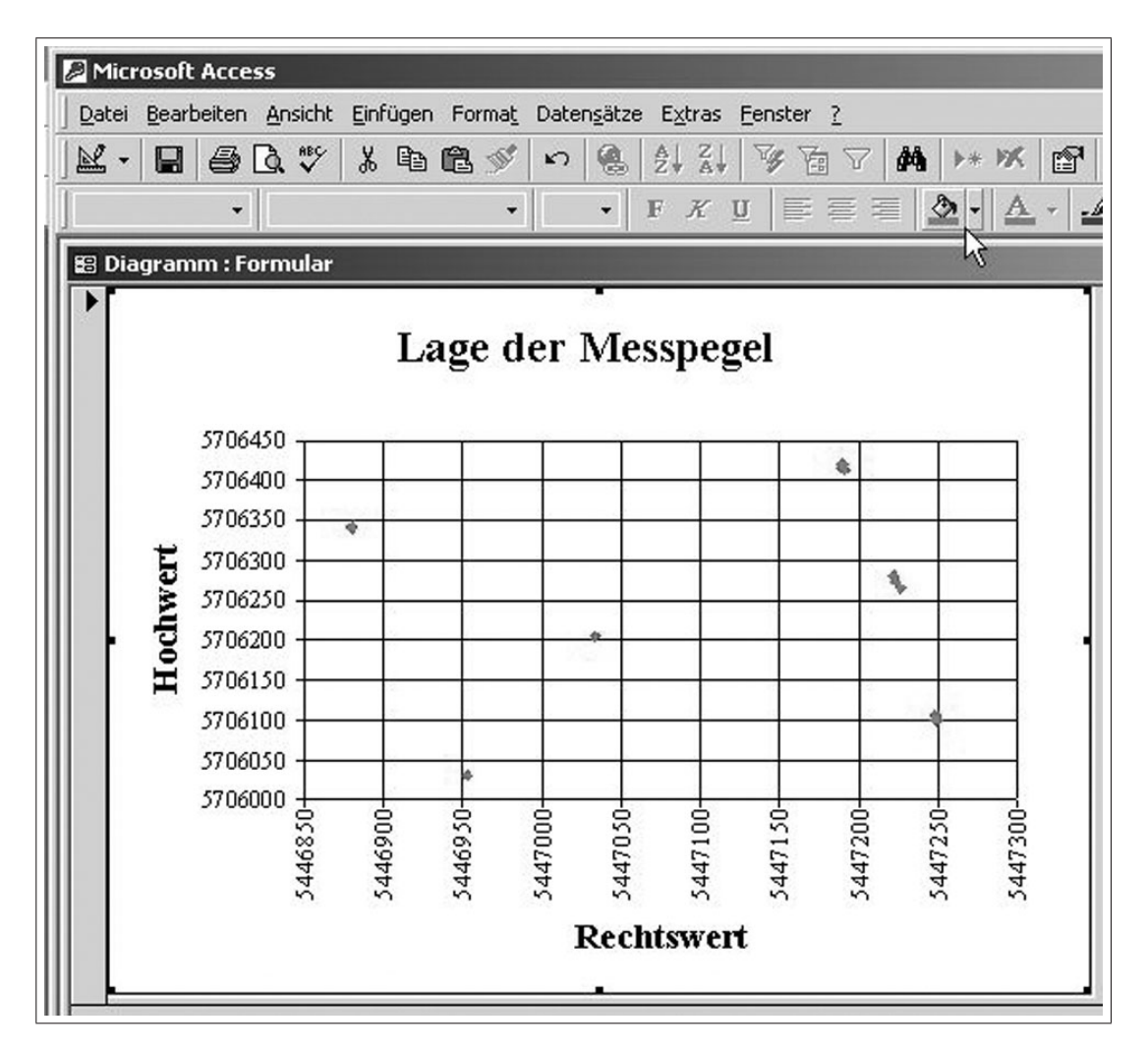

Abbildung 4.35: Fertige Diagrammansicht

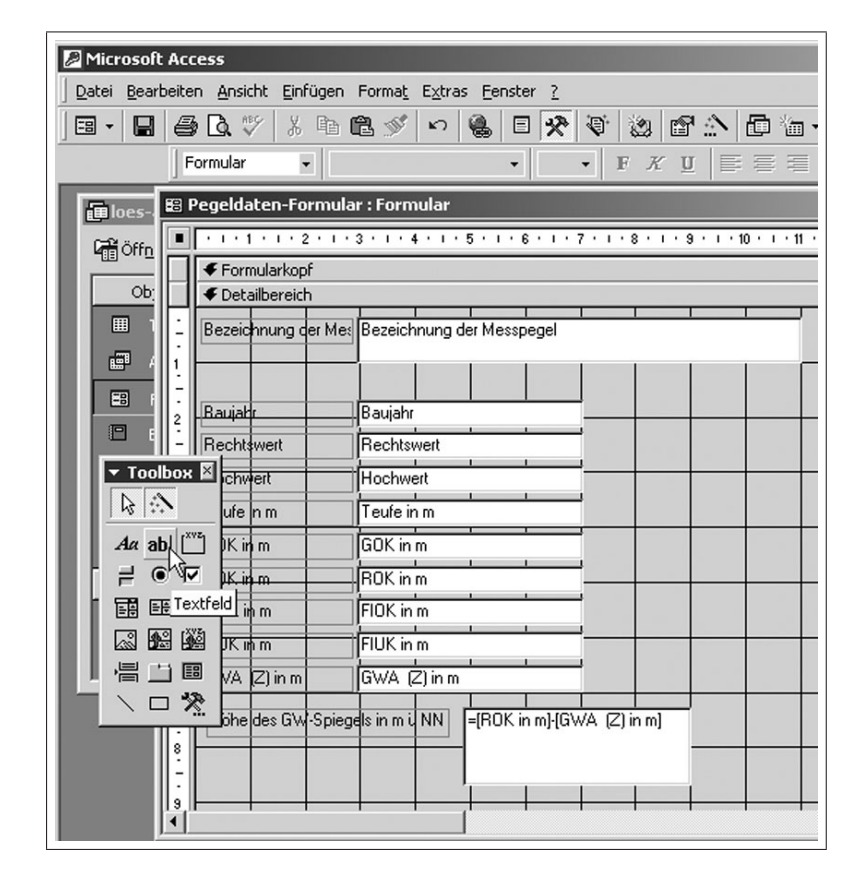

Abbildung 4.36: Aufruf eines ungebundenen Textfeldes in der Toolbox

| Microsoft Access                                                                                                    | -OX          |
|----------------------------------------------------------------------------------------------------|--------------|
| Datei Bearbeiten Ansicht Einfügen Format Extras Fenster ?                                                                                    |              |
|                                                                                                    |              |
| Text52 ▼ M5 Sans Serif ▼ 8 ▼ F K U ≣ ≣ ≣ 2 ▼ A ▼ 2 ▼ .                                                                                       | □ · .        |
| 🗐 joes 😢 Pegeldaten-Formular : Formular                                                                                                    | - O X        |
| Gen Office I - 1 - 1 - 1 - 2 - 1 - 3 - 1 - 4 - 1 - 5 - 1 - 6 - 1 - 7 - 1 - 8 - 1 - 9 - 1 - 10 - 1 - 11 - 1 - 12 - 1 - 13 - 1 - 14 - 1 - 15 - | · 16 · 1 · 1 |
| Formularkopf                                                                                                    |              |
|                                                                                                    |              |
| Bezeichnung der Mes Bezeichnung der Messpegel                                                                                                |              |
|                                                                                                    |              |
|                                                                                                    |              |
| P = 2 Ungebunden                                                                                                    |              |
| ▼ Toolbox X parter Hochwett                                                                                                    | -            |
|                                                                                                    |              |
| 4r abl <sup>[XV2</sup> ] With m GOV in m                                                                                                    |              |
|                                                                                                    |              |
|                                                                                                    | - <u>ry</u>  |
|                                                                                                    |              |
|                                                                                                    |              |
|                                                                                                    |              |
| iohe des GW-Spiegels in m i NN     =[ROK in m]-[GWA (Z) in m]                                                                                |              |
|                                                                                                    |              |
|                                                                                                    | -            |
|                                                                                                    |              |
| Entwurfsansicht                                                                                                    |              |

Abbildung 4.37: Aufbau des ungebundenen Textfeld in der Formularentwurfsansicht

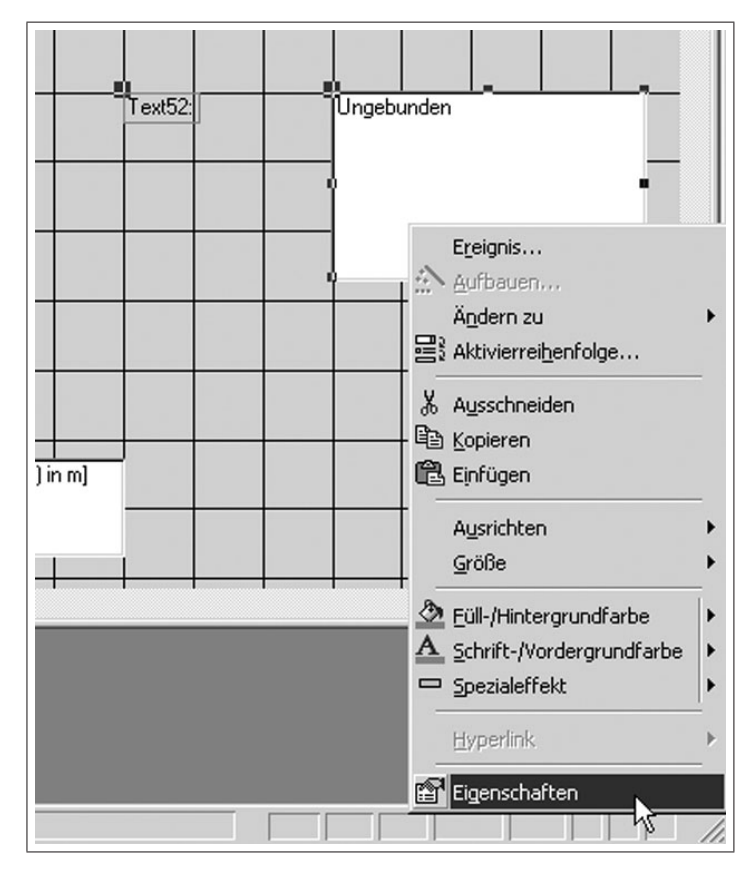

Abbildung 4.38: Aufruf der Eigenschaften des Textfeldes

| Format    | Daten     | Ereignis A | Indere Alle       |   |
|-----------|-----------|------------|-------------------|---|
| Steuerel  | ementinha | lt         | 1                 | × |
| Eingabel  | format    |            |                   |   |
| Standar   | dwert     |            |                   |   |
| Gültigkei | tsregel   |            |                   |   |
| Gültigkei | tsmeldung |            |                   |   |
| Aktiviert |           |            | Ja                |   |
| Gesperr   |           |            | Nein              |   |
| Filter an | wenden    |            | Datenbankstandard |   |
|           |           |            |                   |   |
|           |           |            |                   |   |
|           |           |            |                   |   |
|           |           |            |                   |   |

Abbildung 4.39: Eigenschaften des Textfeldes und Aufruf des Ausdrucks-Generator

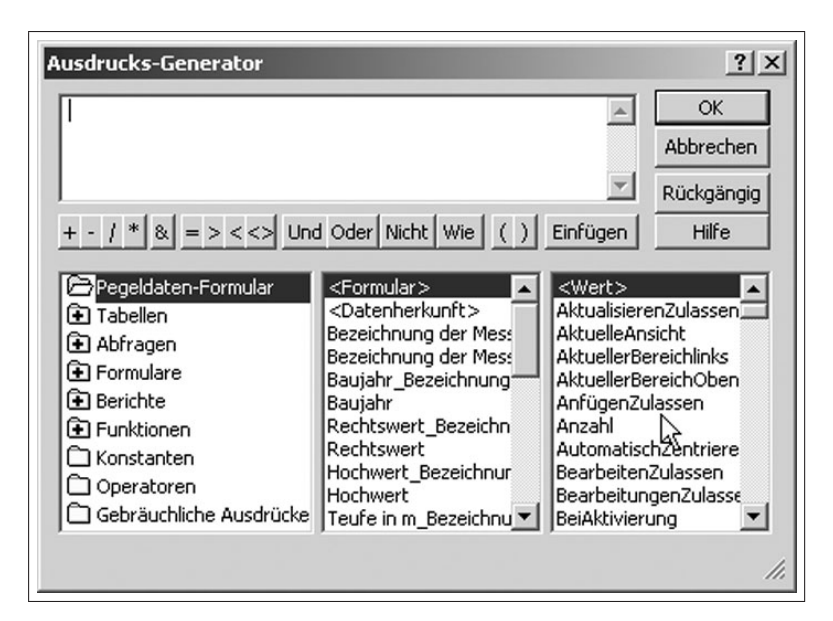

Abbildung 4.40: Arbeit mit dem Ausdrucks-Generator

| Ausdrucks-Generator                                                                                                    | ? ×                                    |
|----------------------------------------------------------------------------------------------------|----------------------------------------|
| ************************************                                                                                                    | OK<br>Abbrechen<br>Rückgängig<br>Hilfe |
| <ul> <li>Pegeldaten-Formular</li> <li>Alle&gt;</li> <li>Yerz</li> <li>Yerz\$</li> <li>Verz\$</li> <li>Vorzchn</li> <li>Vorzchn</li> <li>Vatenfelder</li> <li>Konvertierung</li> <li>Datenbank</li> <li>Datum/Uhrzeit</li> <li>DDE/OLE</li> <li>Funktionen</li> <li>Fingebaute Funkti</li> <li>Ioes-access2</li> <li>Image Participation</li> <li>Image Participation</li> <li>Yerz</li> <li>Verz\$</li> <li>Verz\$</li> <li>Vorzchn</li> <li>WaHL</li> <li>Wenn</li> <li>Wert</li> <li>Wert</li> <li>Bool</li> <li>ZBool</li> <li>ZByte</li> <li>Zchn\$</li> </ul> |                                        |
| Wenn(Ausdruck; True-Teil; False-Teil)                                                                                                    | 11.                                    |

Abbildung 4.41: Aufruf der WENN-Funktion

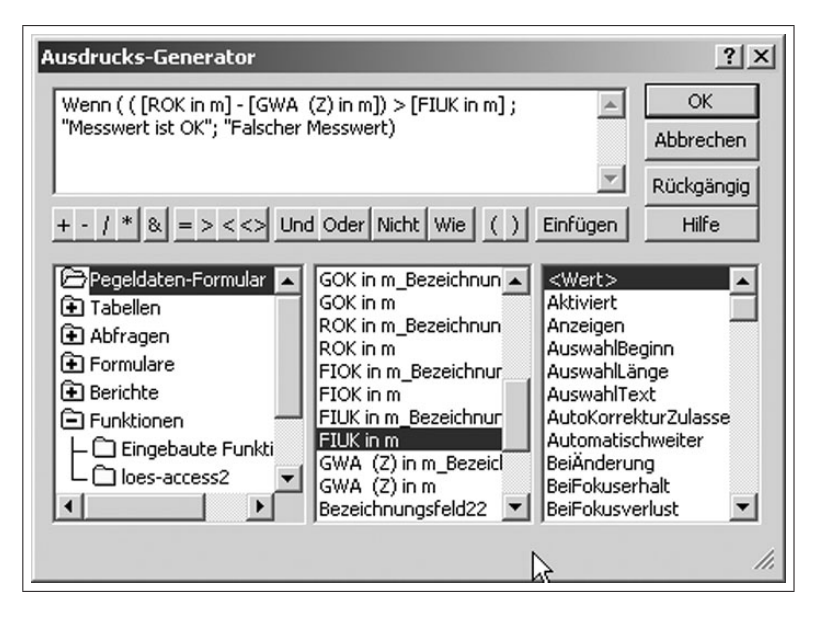

Abbildung 4.42: Aufgebaute WENN-Funktion mit Variablen des Pegeldaten-Formulares

| 🖥 Textf    | eld: Text | 52         | ×                                        |
|------------|-----------|------------|------------------------------------------|
| Format     | Daten     | Ereignis A | Andere Alle                              |
| Steuerel   | ementinha | lt         | =Wenn(([ROK in m]-[GOK in m])>[FIUK in m |
| Eingabef   | ormat     |            |                                          |
| Standard   | dwert     |            |                                          |
| Gültigkei  | tsregel   |            | 2                                        |
| Gültigkei  | tsmeldung |            | PN                                       |
| Aktiviert  |           |            | Ja                                       |
| Gesperrt   |           |            | Nein                                     |
| Filter and | wenden    |            | Datenbankstandard                        |
|            |           |            |                                          |
|            |           |            |                                          |
|            |           |            |                                          |
|            |           |            |                                          |
|            |           |            |                                          |
|            |           |            |                                          |

Abbildung 4.43: In den Steuerelementinhalt übernommene Formel

| Microso         | oft Access                        |                                                                 |                                      |                                                                                            |
|-----------------|-----------------------------------|-----------------------------------------------------------------|--------------------------------------|--------------------------------------------------------------------------------------------|
| atei <u>B</u> e | arbeiten <u>A</u> nsicht <u>B</u> | infügen Forma <u>t</u> E <u>x</u> tras <u>F</u> enster <u>?</u> |                                      |                                                                                            |
|                 | ] 🖨 🖪 🖤   .                       |                                                                 | 8 A 1 6 6 7 9                        | •                                                                                          |
| LEUngeb         | ounde 🗸                           | • F K U   E =                                                   | = <u>A</u> · <u>A</u> · <u>I</u> · [ | • • • •                                                                                    |
|                 | Formularkopf                      |                                                                 |                                      |                                                                                            |
|                 | ✓ Detailbereich                   |                                                                 |                                      |                                                                                            |
| - III -         | Bezeichnung der N                 | 1e: Bezeichnung der Messpegel                                   |                                      |                                                                                            |
| 1               |                                   |                                                                 |                                      |                                                                                            |
| ÷.              |                                   |                                                                 |                                      |                                                                                            |
| 2               | Baujahr                           | Baujahr                                                         |                                      |                                                                                            |
| ÷               | Rechtswert                        | Rechtswert                                                      |                                      |                                                                                            |
| 3               | Hochwert                          | Hochwert                                                        |                                      |                                                                                            |
|                 | Teufe n m                         | Teufe in m                                                      |                                      |                                                                                            |
| 4               | GOK in m                          | GOK in m                                                        |                                      |                                                                                            |
| . 5             | ROK.in m                          | BOK in m                                                        |                                      |                                                                                            |
| 1               | FIOK in m                         | FIOK in m                                                       |                                      |                                                                                            |
| 6               | FIUK in m                         | FIUK in m                                                       |                                      |                                                                                            |
|                 | GWA (Z) in m                      | GWA (Z) in m                                                    |                                      |                                                                                            |
| 7               | Höhe des GW-Sp                    | egels in m UNN =[ROK in m]-[GWA (Z) in m]                       | Messwertüberprüfung:                 | =Wenn(([ROK in m]-[GWA (2) in<br>m])>[FIOK in m]/"Messwert ist<br>OK"/"falscher Messwert") |
| - 9             |                                   |                                                                 |                                      |                                                                                            |

Abbildung 4.44: Fertige Entwurfsansicht des Fomulares eines GWBR-Stammbogens

| Microsoft Access - [Messwerte : Formular]                                                                        |                   |          |  |  |  |  |
|----------------------------------------------------------------------------------------------------|-------------------|----------|--|--|--|--|
| 🖾 Datei Bearbeiten Ansicht Einfügen Format Datensätze Extras Eenster ?                                           |                   |          |  |  |  |  |
| <u>  ⊻ -   ⊒  ⊜ Q, ♥   % </u> B B ∅ ≫   ∽   %   <u>\$</u> ↓ \$¥ B 7   <b>#</b> ↓ <b>!</b> * ₩   B   ⊡ 1a -   Q - |                   |          |  |  |  |  |
| Mess                                                                                                    | wertdatenblatt    | <u> </u> |  |  |  |  |
| Bezeichnung BK1 m                                                                                                | Baujahr           | 1995     |  |  |  |  |
| Rechtswert 1 5446953                                                                                             | Hochwert          | 5706031  |  |  |  |  |
| Teufe 27,1                                                                                                    | Grundwasserleiter | 14       |  |  |  |  |
| Geländeober- 114,7<br>kante                                                                                      | Rohroberkante     | 115,99   |  |  |  |  |
| Filteroberkante 86,7                                                                                             | Filterunterkante  | 81,7     |  |  |  |  |
| Messwert 84,2                                                                                                    | Höhe in m über l  | 115,148  |  |  |  |  |
| Messwertüberprüfung                                                                                              | Messwert ist OK   |          |  |  |  |  |
| Text37:                                                                                                    |                   | _        |  |  |  |  |
| Datensatz: II ( 1 ) II > II > II ( 16                                                                            |                   |          |  |  |  |  |
| Formularansicht                                                                                                  |                   |          |  |  |  |  |

Abbildung 4.45: Arbeit mit dem fertigen Formular

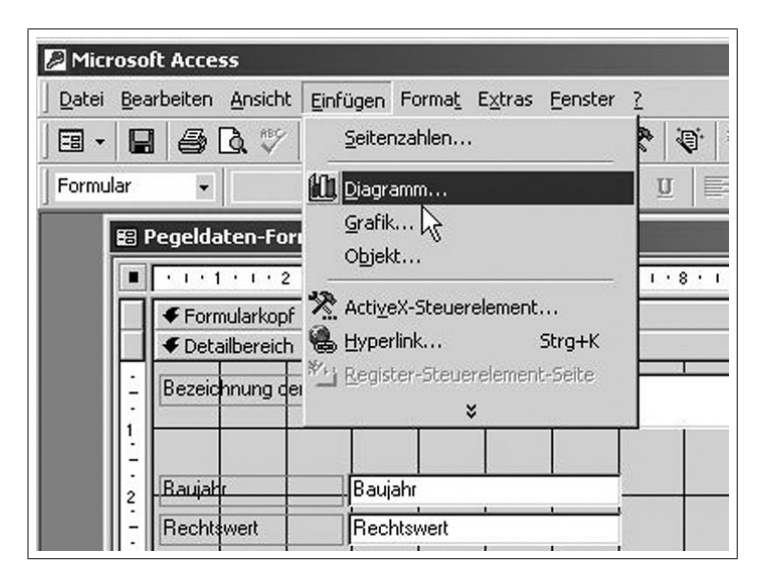

Abbildung 4.46: Einfügen eines Diagramms in die Entwurfsansicht des Formulares

| Diagramm-Assistent | Wenn sich das Diagramm bein<br>soll, wählen Sie bitte die Felde<br>verknüpfen.<br>Formular Felder | n Bewegen von Datensatz zu Dater<br>er aus, die das Dokument und das [<br>Diagrammfelder: | nsatzvindern<br>Diagramm |
|--------------------|---------------------------------------------------------------------------------------------------|-------------------------------------------------------------------------------------------|--------------------------|
|                    | Bezeichnung der Messpegel                                                                         | Bezeichnung der Messpegel                                                                 | ·<br>·                   |
|                    | Abbrech                                                                                           | en   < <u>Z</u> urück   <u>W</u> eiter >                                                  | <u>F</u> ertig stellen   |

Abbildung 4.47: Zuordnung der Diagrammvariablen zu den Feldnamen

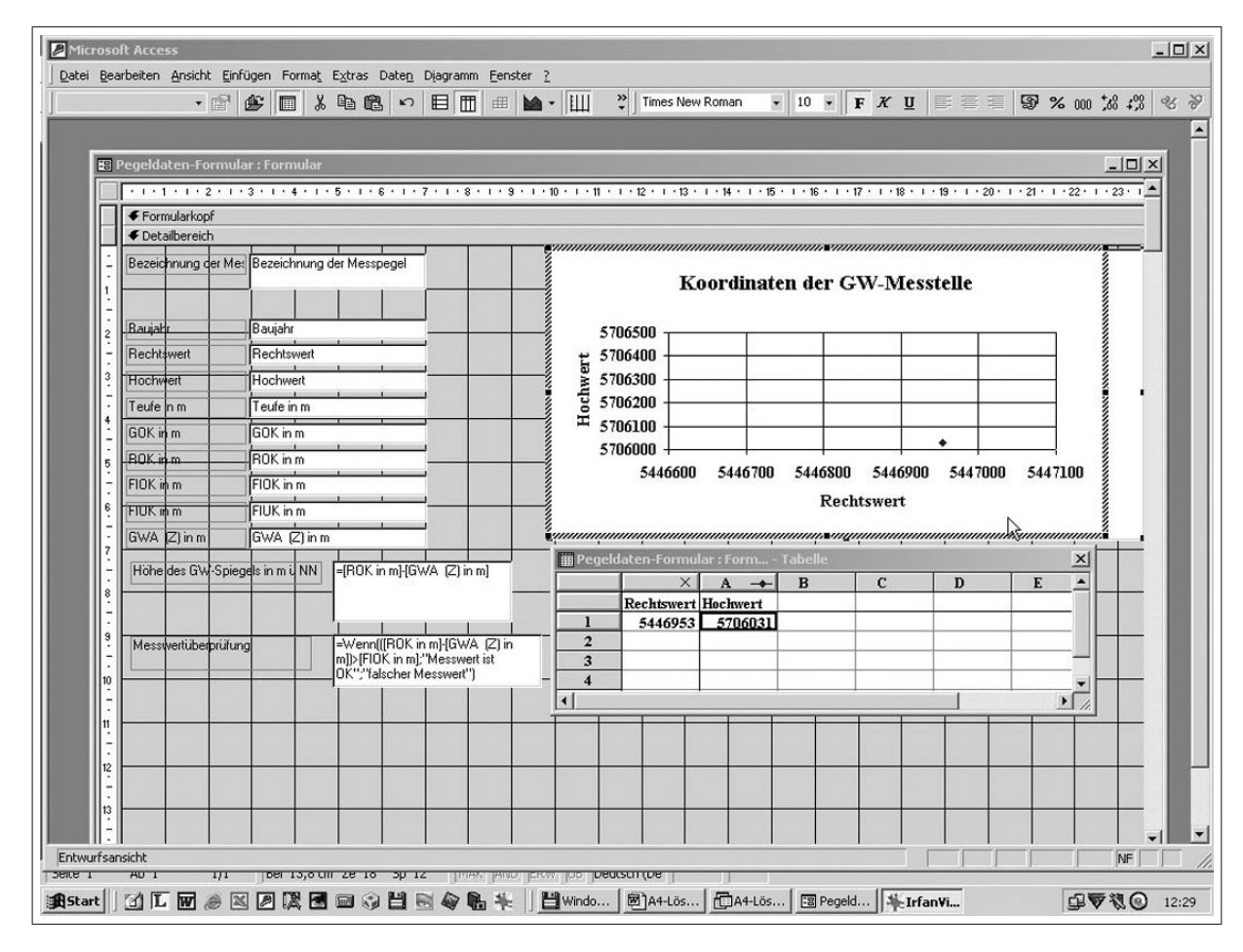

Abbildung 4.48: Bearbeitung der Diagrammeigenschaften

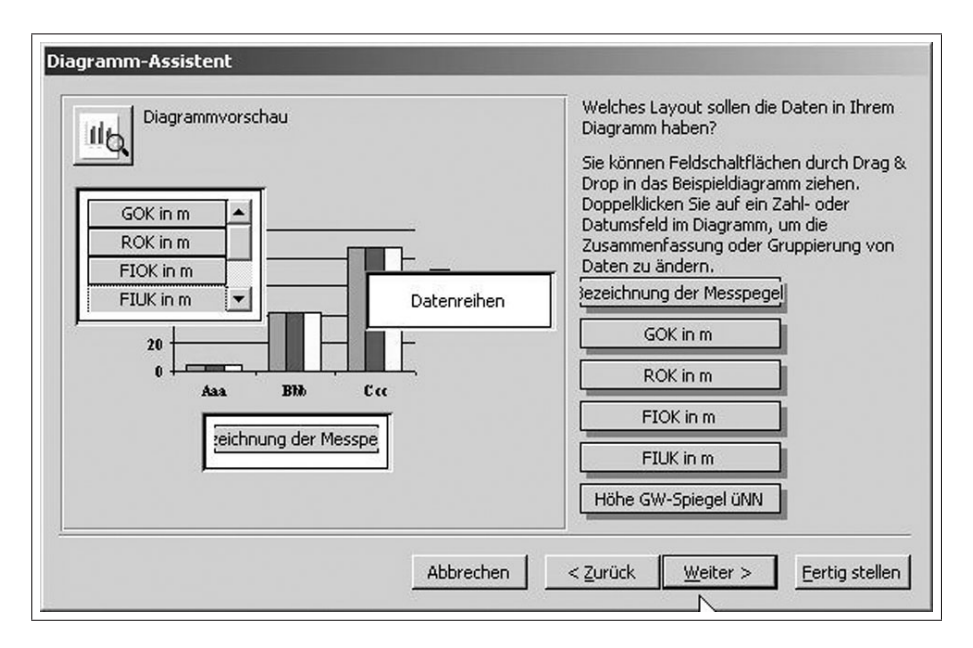

Abbildung 4.49: Auswahl der Variablen zur Darstellung im Rubrikendiagramm

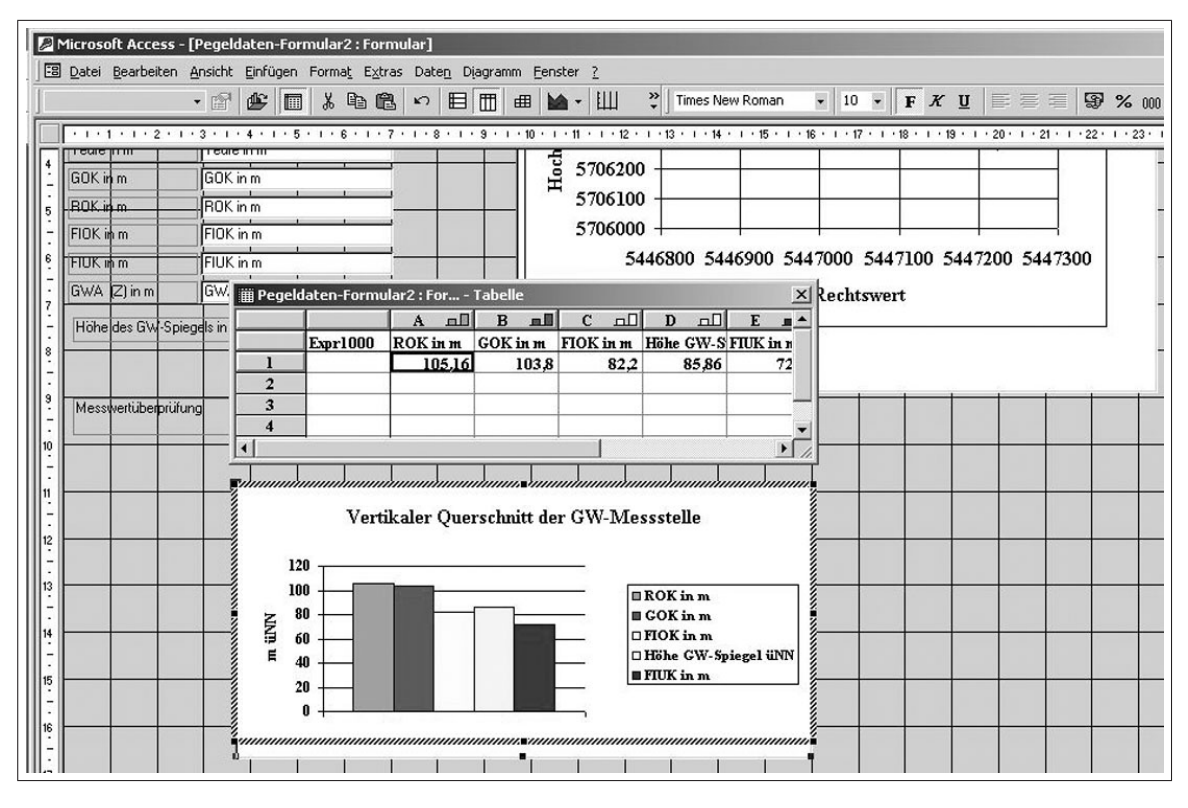

Abbildung 4.50: Bearbeitung der Diagrammeigenschaften

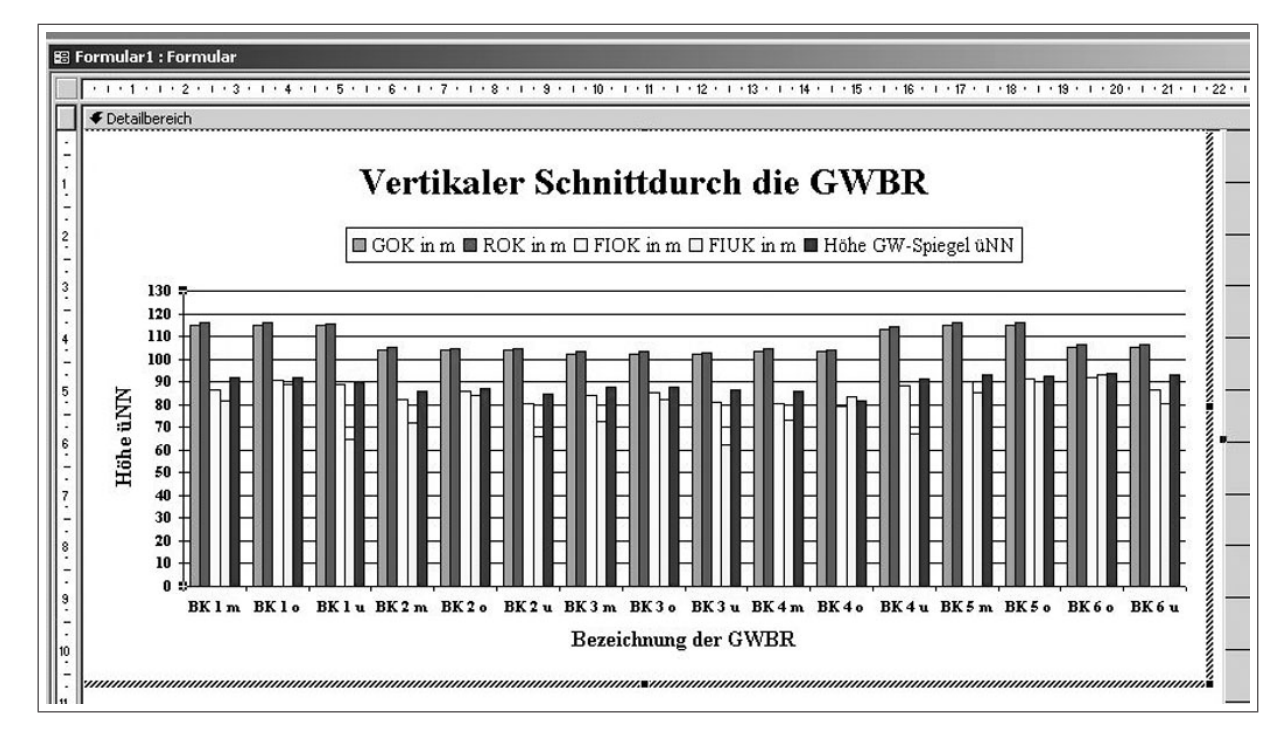

Abbildung 4.51: Fertiges Diagramm zur Darstellung der Höhenverhältnisse

# 4.4 Bibliotheksverwaltung

## 4.4.1 Aufgabe

In einem Institut soll die Bibliothek mittels einer Access-Datenbank verwaltet werden.

- 1. Entwerfen Sie entsprechende Datenbankformulare, in denen folgende Datenelemente eingeb- und abrufbar sind:
  - · Verfasser, Titel, Stichworte, Verlag, Erscheinungsjahr, Signatur,

 $\cdot$  Ausleiher (Anrede, Vorname, Name, Straße, Hausnummer, PLZ, Ort), Nutzerausweisnummer,

· Ausleihdatum, Rückgabedatum und weitere Angaben Ihrer Wahl!

Sinnvollerweise sollten Sie dazu drei Tabellen (Bücher, Nutzer, Ausleihe) erstellen. Der jeweilige Primärschlüssel kann dabei mit den fortlaufenden Ordnungsnummern identisch sein. Jeweils zwei Tabellen müssen eine Spalte mit identischen Feldnamen haben (Nutzerausweis-Nr., Signatur-Nr.).

Füllen Sie jede Tabelle mit mindestens 10 Einträgen Ihrer Wahl!

Beachten Sie dabei, dass mindestens ein Ausleiher mehrmals auftritt und dass die Leihfrist mindestens einmal zum heutigen Datum bereits abgelaufen ist!

- 2. Machen Sie eine Abfrage aus allen drei Tabellen, die die Anschriften der Ausleiher mit Nutzerausweis-Nr, die entliehenen Bücher (Titel, Verfasser, Signatur) und den Status der Ausleihe (Ausleihdauer von 21 Tagen noch nicht abgelaufen oder Leihfristüberschreitung ) enthält!
- 3. Entwerfen Sie einen Serienbrief, der als Mahnbrief erstellt wird, wenn die Leihfrist überschritten ist, oder als Erinnerungsbrief an eine termingemäße Rückgabe. Er sollte die Fristenüberschreitung in Tagen bis zum aktuellen Datum bzw. die noch verbleibende Leihfrist enthalten. Als Ergänzung können die anfallenden Kosten in EURO aufgeführt werden, die bei einer Gebühr von 0, 50EUR/Tag/Buch anfallen.

## 4.4.2 Arbeitsschritte

1.  $\implies$  **Tabelle**-Bücher, **Tabelle**-Nutzer und **Tabelle**-Ausleihe in der **Entwurfsansicht** erstellen  $\implies$  auf richtige Datenformate achten!

 $\implies$  für jede Tabelle ein **Formular** erzeugen und je 10 Datensätze eingeben

### 2. Beziehung zwischen den drei Tabellen erstellen:

 $\implies$  Extras  $\implies$  Beziehungen ( $\implies$  Abb. 4.52)  $\implies$  in der Menüleiste wird "Beziehungen" eingeblendet ( $\implies$  Abb. 4.53)  $\implies$  Tabellen anzeigen  $\implies$  alle drei Tabellen hinzufügen ( $\implies$  Abb. 4.54)

 $\implies \textbf{Beziehungen} \implies \textbf{Beziehungen} \textbf{bearbeiten} \implies \textbf{neue erstellen} \implies \textbf{Tabellen und}$ Spalten auswählen, die in Beziehung treten sollen (Zweierbeziehung) ( $\implies$  Abb. 4.55)  $\implies$  Tabelle-Bücher mit Tabelle-Ausleihe und Tabelle-Nutzer mit Tabelle-Ausleihe verknüpfen  $\implies$  **erstellen**  $\implies$  die Beziehungen zwischen den Tabellen werden angezeigt ( $\implies$  Abb. 4.56)  $\implies$  die Beziehungen können auch verändert werden

```
Abfrage erstellen, die auf alle drei Tabellen zugreift:
```

Die Beziehungslinien zwischen den Tabellen werden angezeigt. Sie können auch **direkt** in dieser Ansicht **erzeugt** werden, indem mit der **LM-Taste** das zu vernüpfende **Feld** der einen Tabelle auf das entsprechende der anderen **gezogen** wird. Doppelte Feldnamen müssen nur einmal ausgewählt werden. ( $\Longrightarrow$  Abb. 4.57)

 $\implies$  Für den Eintrag des Endes der Ausleihfrist muss in das Feld "Rückgabedatum-Soll" eine entsprechende Funktion eingegeben werden (**RM-Taste**  $\implies$  **Aufbauen**  $\implies$  **Ausdrucks-Generator**) ( $\implies$  Abb. 4.58), für das Datum der Rückgabe in das Feld "Rückgabe-Ist" ( $\implies$  Abb. 4.59) bzw. Leihdauerüberschreitung ebenfalls ( $\implies$  Abb. 4.60)

 $\implies$  Abb. 4.61 zeigt die Abfrage in der Datenblattansicht.

#### 3. Serienbrief erstellen:

 $\implies$  Extras  $\implies$  Seriendruck (siehe auch Aufgabe 4.2 Adressdatenbanken S. 159ff)  $\implies$  Bedingungen gemäß Mahnbrief formulieren ( $\implies$  Abb. 4.62 und 4.63)  $\implies$  Verknüpfung mit Datenbank (\*.mdb).

| Microsoft Access                    |                                           |          |
|-------------------------------------|-------------------------------------------|----------|
| ] Datei Bearbeiten Ansicht Einfügen | Extras Eenster ?                          |          |
| ] D 🖨 🖬 🎒 🖪 🖤   X 🏚                 | <sup>ABC</sup> <u>R</u> echtschreibung F7 | ☞ 喘 ⁄a • |
| 🗐 A3-Lösung : Datenbank             | Onlinez <u>u</u> sammenarbeit 🔰           |          |
| 🛱 Öffnen 🔛 Entwurf 🦾 Neu 🗙          | ➡ Beziehungen                             |          |
| Objekte 🖉 Erstellt ein              | Analyse k                                 | -        |
| Tabellen 🖉 Erstellt ein             | Datenbank-Dienstprogramme                 | • enten  |
| Abfragen Erstellt ein               | Sicherheit )                              |          |
| E Formulare Bücher                  | <u>Start</u>                              |          |
| Berichte III Nutzer                 | ActiveX-Steuerelemente                    |          |
| 🗎 Seiten                            | Anpassen<br>Optionen                      |          |
| 📶 Makros                            | *                                         |          |
| ୍ଦ୍ୱି Module                        |                                           | _        |
| Gruppen                             |                                           |          |
|                                     |                                           |          |
|                                     |                                           |          |
|                                     |                                           |          |

Abbildung 4.52: Aufruf der Beziehungen zwischen Feldnamen mehrerer Tabellen

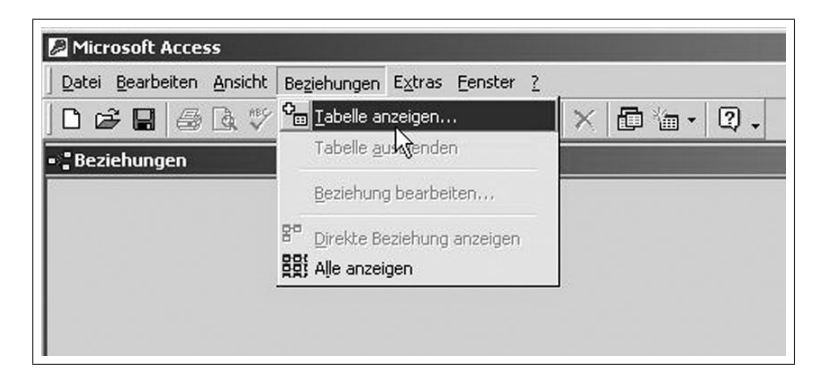

Abbildung 4.53: Auswahl der Tabellen

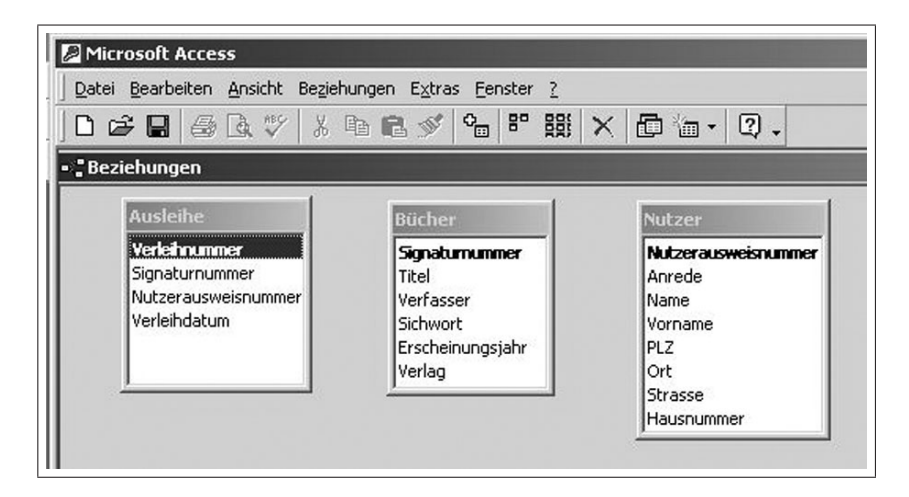

Abbildung 4.54: Verfügbare Tabellen
| Microsoft Access<br>Datei Bearbeiten <u>A</u> nsicht Beziehu                  | ingen E <u>x</u> tras <u>F</u> enster <u>?</u>                                        |                                                                                  |                                 |                                |
|-------------------------------------------------------------------------------|---------------------------------------------------------------------------------------|----------------------------------------------------------------------------------|---------------------------------|--------------------------------|
| □ ☞ 🖬 💩 🖤 🐰 🗉                                                                 | b <b>R</b> ≶ <b>%</b> 8° 88                                                           | × @ % - 0                                                                        | 2.                              |                                |
| Beziehungen                                                                   |                                                                                       |                                                                                  |                                 |                                |
| Ausleihe                                                                      | Bücher                                                                                | Nutzer                                                                           |                                 |                                |
| <b>Verleihnummer</b><br>Signaturnummer<br>Nutzerausweisnummer<br>Verleihdatum | <b>Signaturnunmer</b><br>Titel<br>Verfasser<br>Sichwort<br>Erscheinungsjahr<br>Verlag | Nutzerauswei<br>Anrede<br>Name<br>Vorname<br>PLZ<br>Ort<br>Strasse<br>Hausnummer | isnummer                        |                                |
| Beziehungen bearbeiten                                                        |                                                                                       | ?×                                                                               |                                 |                                |
| Tabelle/Abfrage: Detail                                                       | tabelle/-abfrage:                                                                     | Erstellen                                                                        | eue erstellen                   | ?                              |
|                                                                               |                                                                                       | Abbrechen                                                                        | Linker Tabellenname<br>Ausleihe | Rechter Tabellenname<br>Bücher |
|                                                                               | - Verk                                                                                | nüpfungstyp                                                                      | ,<br>Linker Spaltenname         | Rechter Spaltenname            |
|                                                                               | ▼ Nei                                                                                 | ie erstellen                                                                     | Signaturnummer                  | Signaturnummer                 |
| Mit referentieller Integri                                                    | .ät                                                                                   |                                                                                  |                                 |                                |
| Aktualisierungsweitergal     Löschweitergabe an Det                           | be an Detailfeld<br>aildatensatz                                                      |                                                                                  | ОК                              | Abbrechen                      |
| Beziehungstyp:                                                                |                                                                                       |                                                                                  |                                 |                                |
| Beziehungstyp:                                                                | ainarci (2015)                                                                        | -                                                                                |                                 |                                |

Abbildung 4.55: Auswahl der Feldnamen und deren Verknüpfungen

| Datei Bea   | i <b>ft Access</b><br>arbeiten <u>A</u> nsicht Bezieh                              | ungen E <u>x</u> tras <u>F</u> enster <u>?</u>                                                 |
|-------------|------------------------------------------------------------------------------------|------------------------------------------------------------------------------------------------|
| 001         | 3 6 0 % %                                                                          | b 🖻 💉 🍫 🖻 😫                                                                                    |
| - 🖁 Beziehu | ingen                                                                              |                                                                                                |
|             | Ausleihe<br>Verleihnummer<br>Signaturnummer<br>Nutzerausweisnummer<br>Verleihdatum | Sonaturnummer<br>Sonaturnummer<br>Titel<br>Verfasser<br>Sichwort<br>Erscheinungsjahr<br>Verlag |
|             |                                                                                    | Nutzerausweisnummer<br>Anrede<br>Name<br>Vorname<br>PLZ<br>Ort                                 |

Abbildung 4.56: Grafische Darstellung der Verknüpfungen

| Microsoft                        | Access                                                                        |              |                                     |                                                                 |                                                         |                          |                    |              |        |        |         |         |              |
|----------------------------------|-------------------------------------------------------------------------------|--------------|-------------------------------------|-----------------------------------------------------------------|---------------------------------------------------------|--------------------------|--------------------|--------------|--------|--------|---------|---------|--------------|
| Datei Bearb                      | eiten <u>A</u> nsicht                                                         | Einfügen     | Abfrage Ex                          | tras <u>E</u> enster                                            | 2                                                       |                          |                    |              |        |        |         |         |              |
|                                  | 8 Q V                                                                         | % 🖻 <b>(</b> | 2 💉 🗠                               | • • •                                                           | O <sub>Π</sub> Σ Alle                                   | - 🗗 🛆 🗄                  | 〕 淘 · 2 .          |              |        |        |         |         |              |
| 📰 Abfrage-B                      | uchausleihe :                                                                 | Auswahlal    | bfrage                              |                                                                 |                                                         |                          | -                  |              |        |        |         |         | -0:          |
| <u>.</u>                         | Bücher<br>*<br>Signatumunn<br>Titel<br>Verfasser<br>Sichwort<br>Erscheinungsj | ner          | Aus<br>Veri<br>Sign<br>Nuta<br>Veri | leihe<br>eihrunmer<br>aaturnummer<br>zerausweisnumm<br>eihdatum | Nutze<br>Nutze<br>Anred<br>Name<br>Vornar<br>PLZ<br>Ort | rausweisnum 🔺<br>a<br>ne |                    |              |        |        |         |         | 1<br>.,<br>1 |
| Feld:                            | Signaturpumr                                                                  | Titel        | Verfasse                            | Verleibnumn                                                     | Nutzerausweispur                                        | Verleibdatum             | Rückgabedatum-Soll | Rücknabe-Isl | Aprede | Name   | Vorname | Strasse | Hai          |
| Tabelle:                         | Bücher                                                                        | Bücher       | Bücher                              | Ausleihe                                                        | Ausleihe                                                | Ausleihe                 |                    |              | Nutzer | Nutzer | Nutzer  | Nutzer  | Nut_         |
| Anzeigen:<br>Kriterien:<br>oder: |                                                                               |              |                                     |                                                                 |                                                         |                          | V                  |              |        |        |         |         | Ŧ            |
|                                  |                                                                               |              |                                     |                                                                 |                                                         |                          | 1                  |              |        |        |         |         |              |
|                                  | 4                                                                             |              |                                     |                                                                 |                                                         |                          |                    |              |        |        |         |         | •            |

Abbildung 4.57: Aufbau einer Abfrage mit dazugehörigen Verknüpfungen

| Rückgabedatum-Soll: [Verleih                                                                                                    | datum]+21                                                                                                    | - OK       |
|----------------------------------------------------------------------------------------------------|----------------------------------------------------------------------------------------------------|------------|
|                                                                                                    |                                                                                                    | Abbrechen  |
|                                                                                                    |                                                                                                    | Rückgängig |
| + - / * & = > < <> Uno                                                                                                    | d Oder Nicht Wie ( ) Einfüge                                                                                                    | en Hilfe   |
| Abfrage-Buchausleihe     Tabellen     Abfragen     Abfragen     Formulare     Ferichte     Funktionen     Konstanten     Operatoren     Gebräuchliche Ausdrücke | Signaturnummer<br>Titel<br>Verfasser<br>Verleihnummer<br>Nutzerausweisnumme<br>Werleihdatum<br>Rückgabedatum-Soll<br>Rückgabe-Ist<br>Anrede<br>Name<br>Verneme | >          |

Abbildung 4.58: Aufbau einer Formel mit den Ausdrucksgenerator

| Rückgabe-Ist: Datum())                                                                                  |                                                                           | ▲ OK         |
|----------------------------------------------------------------------------------------------------|---------------------------------------------------------------------------|--------------|
|                                                                                                    |                                                                           | Abbrechen    |
|                                                                                                    |                                                                           | 🔟 Rückgängig |
| + - / * & =><<> Ur                                                                                      | nd Oder Nicht Wie ( ) Ein                                                 | fügen Hilfe  |
| Abrrage-Buchausleihe     Tabellen     Abfragen     Formulare     Berichte     Funktionen     Konstanten | Seite N von M<br>Aktuelles Datum<br>Aktuelles Datum<br>Aktueller Benutzer | itum()       |

Abbildung 4.59: Aufruf der internen Funktion "Aktuelles Datum"

| Leihdauerüberschreitung:<br>Wenn([Leihdauer]-21>0;[Leil                                                                                                    | ndauer]-21;"Okey")                                                                                                    | A       | OK<br>Abbrechen<br>Rückgängig |
|----------------------------------------------------------------------------------------------------|----------------------------------------------------------------------------------------------------|---------|-------------------------------|
| <ul> <li>+ - / * &amp; = &gt; &lt; &lt;&gt; Unc</li> <li>Abfrage der verliehenen</li> <li>Tabellen</li> <li>Abfragen</li> <li>Formulare</li> <li>Berichte</li> <li>Berichte</li> <li>Funktionen</li> <li>Konstanten</li> <li>Operatoren</li> </ul> | I Oder Nicht Wie<br>Verleihnummer<br>Verleihdatum<br>AbgabeTermin<br>Leihdauer<br>Titel<br>Verfasser<br>Signaturnummer<br>Name<br>Vorname | infügen | Hilfe                         |

Abbildung 4.60: Formel zur Berechnung der Leihdauerüberschreitung

| Microsoft Access        |                      |                     |                                    |                    |           |              |                      |        |          | _1     |
|-------------------------|----------------------|---------------------|------------------------------------|--------------------|-----------|--------------|----------------------|--------|----------|--------|
| Datei Bearbeiten Ansich | t <u>E</u> infügen F | orma <u>t</u> Dater | ngätze E <u>x</u> tras <u>F</u> er | ister <u>?</u>     |           |              |                      |        |          |        |
| k· 🛛 4 6. 🕫             | × 🖻 🖬                | 1 1 10              |                                    | 1 To 7 M H* 1X     | □ ⁄a • 0  | 2.           |                      |        |          |        |
| age-Buchausleihe : Ausw | ahlabfrage           |                     |                                    |                    |           |              |                      |        |          |        |
| Verfasser               | Verleihnur           | Nutzerau            | Verleihdatum                       | Rückgabedatum-Soll | Leihdauer | Rückgabe-Ist | Leihdatumüberschreit | Anrede | Name     | Vorna  |
| roughs                  | 1                    | 2                   | 01.05.2004                         | 22.05.2004         | 255       | 11.01.2005   | 234                  | Frau   | Duck     | Duffy  |
| us                      | 2                    | 5                   | 06.11.2004                         | 27.11.2004         | 66        | 11.01.2005   | 45                   | Herr   | Beinhard | Werne  |
| schmann/Stimmelmayr     | 3                    | 3                   | 04.10.2004                         | 25.10.2004         | 99        | 11.01.2005   | 78                   | Herr   | Hammer   | Slash  |
| schmann/Stimmelmayr     | 4                    | 6                   | 28.12.2004                         | 18.01.2005         | 14        | 11.01.2005   | nein                 | Herr   | Röhrich  | Mirko  |
| k/Peschke               | 5                    | 4                   | 31.12.2004                         | 21.01.2005         | 11        | 11.01.2005   | nein                 | Herr   | Kirk     | James  |
| mann                    | 6                    | 6                   | 10.10.2004                         | 31.10.2004         | 93        | 11.01.2005   | 72                   | Herr   | Röhrich  | Mirko  |
| k/Peschke               | 7                    | 1                   | 08.11.2004                         | 29.11.2004         | 64        | 11.01.2005   | 43                   | Herr   | Duck     | Donald |
| lter, R.                | 8                    | 1                   | 08.11.2004                         | 29.11.2004         | 64        | 11.01.2005   | 43                   | Herr   | Duck     | Donald |
| ethe                    | 9                    | 7                   | 04.09.2004                         | 25.09.2004         | 129       | 11.01.2005   | 108                  | Frau   | Stuard   | Maria  |
| niak                    | 10                   | 2                   | 07.07.1977                         | 28.07.1977         | 10050     | 11.01.2005   | 10029                | Frau   | Duck     | Duffy  |
|                         | (AutoWert)           |                     |                                    |                    |           |              | Т                    |        |          |        |

Abbildung 4.61: Tabelle der Abfrage-Funktion

| Forma <u>t</u> E <u>x</u> tras Tabelle <u>F</u> enster <u>?</u> |                     |                       |                              |                         |     |
|-----------------------------------------------------------------|---------------------|-----------------------|------------------------------|-------------------------|-----|
| 🛍 ダ 🗠 - 🖓 - 🔠 🗸 🗖                                               | 🗓 ¶ 100% 🔹 ?        | -                     |                              |                         |     |
| nan • 12 • F K U                                                |                     | x² ]∃∃ <b>!</b> ∃     | <u>A</u>                     |                         |     |
| . Z · · · 1 · · · 2 · · · 3 · · · 4 · ·                         | .5.1.6.1.7.         | <b>1</b> · 9 · 1 · 10 | • • • 11 • • • 12 • • • 13 • | 1 • 14 • 1 • 15 • 1 • 1 | 6 · |
|                                                                 |                     |                       |                              |                         |     |
|                                                                 |                     |                       |                              |                         |     |
| Super-BIBO                                                      | ]                   | (                     | Uni-Town                     | den 11 01 2005          |     |
| Lernstrasse 1                                                   |                     |                       | 011 10 011                   |                         |     |
| 0815 Uni-Town                                                   |                     |                       |                              |                         |     |
|                                                                 |                     |                       |                              |                         |     |
|                                                                 |                     |                       |                              |                         |     |
| Herr                                                            |                     |                       |                              |                         |     |
| Duffy Duck                                                      |                     |                       |                              |                         |     |
| X-Street 9                                                      |                     |                       |                              |                         |     |
| 9999 Bunnytown                                                  |                     |                       |                              |                         |     |
|                                                                 |                     |                       |                              |                         | l   |
|                                                                 |                     |                       |                              |                         |     |
| Mannung                                                         |                     |                       |                              |                         |     |
| Sehr geehrter Herr Duck.                                        |                     |                       |                              |                         |     |
|                                                                 |                     |                       |                              |                         |     |
| Sie haben am 5/1/2002 das                                       | Buch mit dem Titel  | "Die Weltw            | ettermaschine" voi           | n Burroughs             |     |
| (Signaturnummer: 3) gelieh                                      | en. Ihre Leihdauer  | beträgt 213 I         | lage. Sie überschre          | iten die                |     |
| Leihfrist um 192 Tage. Bitt                                     | e geben Sie das Buo | ch umgehend           | zurück!                      |                         |     |
| Cherry Minhau Car                                               |                     |                       |                              |                         |     |
| Super BIBO Team                                                 |                     |                       |                              |                         |     |
| Suber-DIDO- Team                                                |                     |                       |                              |                         |     |
|                                                                 |                     |                       |                              |                         | 4   |

Abbildung 4.62: Entwurf des Mahnbriefes als Seriendruck

| 🖺 🝼 मिन्दान 💷 √दि 🛍 🖣 100% 📼 🕻                                                                                                    | <u></u> ।                                                                                                    |
|----------------------------------------------------------------------------------------------------|----------------------------------------------------------------------------------------------------|
| n • 12 • F K U 📰 🗐 🗐 '                                                                                                    | × <sub>2</sub> x <sup>2</sup>   ‡Ξ !Ξ   ⊡ • <i>Δ</i> • <u>A</u> • .                                                                                                    |
| 1 2 3 4 5 6 7                                                                                                    | · 8 · 1 · 9 · 1 · 10 · 1 · 11 · 1 · 12 · 1 · 13 · 1 · 14 · 1 · 15 · 1 · 2                                                                                                    |
| Super-BIBO¶                                                                                                    | Uni-Town, den DATE…@<br>"dd MM yyyy"…\*-MERGEFORMAT                                                                                                    |
| Lernstrasse · 1¶                                                                                                    |                                                                                                    |
| 0815-Uni-Town¶                                                                                                    |                                                                                                    |
| 1                                                                                                    |                                                                                                    |
|                                                                                                    |                                                                                                    |
|                                                                                                    |                                                                                                    |
| ₩ERGEFIELD Anrede M                                                                                                    |                                                                                                    |
| MERGEFIELD Vorname WARDCEFIEL                                                                                                    | D·Name·M                                                                                                    |
| WERGEFIELD STASSE WERGEFIELD.                                                                                                    | Hausnummer                                                                                                    |
| LARVARLEDD.LTS. LARVARLEDD.OI                                                                                                    |                                                                                                    |
|                                                                                                    | 2,1                                                                                                    |
| letti anda anda anda anda anda anda anda and                                                                                                    | - 2 II                                                                                                    |
| ¶<br>¶<br>∲FF∲MERGEFELD•Leihdauer•}>-21•"Mah                                                                                                    | nnung"·"Information·über·entliehene·Bücher"·M                                                                                                    |
| ¶<br>¶<br>{·F·{·MERGEFIELD·Leihdauer·}>·21·"Mah                                                                                                    | nnung"•"Information•über•entliehene•Bücher"•ৠ                                                                                                    |
| ¶<br>¶<br>f·IF-f•MERGEFIELD•Leihdauer-}}>-21•"Mah<br>¶<br>Sehr-f•IF-f•MERGEFIELD•Anrede-}=="Herr                                                                                                    | nnung"·"Information·über·entliehene·Bücher"·¶<br>"·"geehrter"·"geehrte".}%MERGEFIELD·                                                                                                    |
| ¶<br>{·IF-{·MERGEFIELD·Leihdauer-}>·21·"Mah<br>]<br>Sehr-{·IF-{·MERGEFIELD·Anrede-}=-"Herr<br>Anrede-}}                                                                                                    | nnung"·"Information·über·entliehene·Bücher"· <b>}¶</b><br>"·"geehrter"·"geehrte"· <b>}}{MERGEFIELD</b> ·                                                                                                    |
| ¶<br>{•IF-{•MERGEFIELD•Leihdauer-}•>•21•"Mah<br>¶<br>Sehr-{•IF-{•MERGEFIELD•Anrede-}=-"Henr<br>Anrede-}}<br>¶                                                                                                    | nnung"•"Information•über•entliehene•Bücher"• <b>}¶</b><br>"•"geehrter"•"geehrte"• <b>}%</b> •MERGEFIELD•                                                                                                    |
| <br>                                                                                                    | nnung"·"Information·über·entliehene·Bücher".¶<br>"·"geehrter"·"geehrte"?}{MERGEFIELD·<br>n·}·das·Buch·mit·dem·Titel·"{MERGEFIELD·                                                                                                    |
| <br>                                                                                                    | nnung". "Information. über. entliehene. Bücher". ¶<br>"."geehrter". "geehrte". "HMERGEFIELD.<br>n. J. das. Buch. mit. dem. Titel., J. MERGEFIELD.<br>ignaturnummer. J. MERGEFIELD.                                                                                                    |
| ¶<br>↓<br>↓<br>↓<br>↓<br>↓<br>↓<br>↓<br>↓<br>↓<br>↓<br>↓<br>↓<br>↓                                                                                                    | nnung"."Information.über.entliehene.Bücher".¶<br>"."geehrter"."geehrte".}#MERGEFIELD.<br>n.J.das.Buch.mit.dem.Titel."MERGEFIELD.<br>ignaturnummer.:f.MERGEFIELD.<br>beträgt.f.MERGEFIELD.Leihdauer.J.f.IF.f.                                                                                                    |
| ¶<br>FIF-{·MERGEFIELD·Leihdauer·}->·21·"Mak<br>Sehr-{·IF-{·MERGEFIELD·Anrede·}"Herr<br>Anrede-}-MERGEFIELD·Name-}.¶<br>Sie-haben·am-{·MERGEFIELD·Verleihdatun<br>Titel-{*·von-{·MERGEFIELD·Verlasser-}(Si<br>Signaturnummer-})·geliehen.·Ihre·Leihdauer-<br>MERGEFIELD·Leihdauer-{1"Tag"·"Tage<br>eihdaueriherschreitung:=>·!@terr"."Tage                                                                                                    | nnung"."Information.über.entliehene.Bücher".<br>"."geehrter"."geehrte"                                                                                                    |
| ↓<br>↓<br>↓<br>↓<br>↓<br>↓<br>↓<br>↓<br>↓<br>↓<br>↓<br>↓<br>↓                                                                                                    | nnung". "Information. über. entliehene. Bücher". M<br>". "geehrter". "geehrte". MERGEFIELD.<br>n. J. das. Buch. mit. dem. Titel., MERGEFIELD.<br>ignaturnummer: J. MERGEFIELD.<br>betragt [MERGEFIELD. Leihdauer.] J. IF. J.<br>". J. IF. MERGEFIELD.<br>berschreiten. die Leihfrist. um [IF].<br>-1. "MERGEFIELD. Leihdauer überschreitung."                                                                                                    |
| FIF {•MERGEFIELD·Leihdauer·}•>·21."Mak<br>Sehr {•IF • {•MERGEFIELD·Anrede·}=• "Henr<br>Anrede-} {•MERGEFIELD·Name·},<br>Sie-haben·am·{•MERGEFIELD·Verleihdatun<br>Titel·}*•von·{•MERGEFIELD·Verfasser·} (Si<br>Signaturnummer·})•geliehen ·Ihre·Leihdauer·<br>MERGEFIELD·Leihdauer·}=-1."Tag"·"Tage<br>Leihdauerüberschreitung·}=>1."Gkey"·"Sie·ul<br>MERGEFIELD·Leihdauerüberschreitung·}=<br>Tag"·"{•MERGEFIELD·Leihdauerüberschreitung·}=                                                                                                    | nnung". "Information. über. entliehene. Bücher". M<br>". "geehrter". "geehrte". MERGEFIELD.<br>n. das. Buch. mit. dem. Titel., MERGEFIELD.<br>ignaturnummer. MERGEFIELD.<br>betragt. MERGEFIELD. Leihdauer. F. F.<br>". F. MERGEFIELD.<br>berschreiten. die-Leihfrist. um. F. F.<br>-1. "MERGEFIELD. Leih dauer überschreitung. F.<br>itung. Tage". Bitte. geben. Sie. das. Buch.                                                                      |
| ↓IF {·MERGEFIELD·Leihdauer·}->·21·"Mak<br>Sehr J.IF · J. MERGEFIELD·Anrede·}=- "Herr<br>Anrede-J.J. MERGEFIELD·Name·},<br>Sie · haben · am · J. MERGEFIELD · Verleihdatun<br>Titel·J" · von · J. MERGEFIELD · Verfasser · J. (Si<br>Signaturnummer · J.) · geliehen · Ihre·Leihdauer·<br>MERGEFIELD·Leihdauer · J=·1·"Tag"·"Tage<br>Leihdauerüberschreitung·J. <>· "Okey"·"Sie·ül<br>MERGEFIELD·Leihdauerüberschreitung·J=<br>Tag"·" [J. MERGEFIELD·Leihdauerüberschreitung·]=<br>Tag"·" [J. MERGEFIELD·Leihdauerüberschreitung·]=                                                                                                    | nnung". "Information. über. entliehene. Bücher".<br>". "geehrter". "geehrte".<br>MERGEFIELD.<br>ignaturnummer. MERGEFIELD.<br>beträgt MERGEFIELD.Leihdauer.<br>".<br>MERGEFIELD.Leihdauer.<br>MERGEFIELD.<br>berschreiten. die. Leihfrist. um.<br>MERGEFIELD.<br>berschreiten.<br>1.<br>MERGEFIELD. Leihdauer<br>MERGEFIELD.<br>bitte. geben. Sie. das. Buch.<br>MERGEFIELD. Abgabe Termin.<br>Bitte. denken.                                          |
| ↓IF {·MERGEFIELD·Leihdauer·}>·21·"Mah<br>Sehr J.IF · J. MERGEFIELD·Anrede·}= "Herr<br>Anrede·] J. MERGEFIELD·Name·],<br>Sie · haben · am · J. MERGEFIELD·Verleih datun<br>Titel·}* · von · J. MERGEFIELD·Verfasser·} (Si<br>Signaturnummer·])·geliehen · Ihre·Leihdauer·<br>MERGEFIELD·Leih dauer·]=·1·"Tag"·"Tage<br>Leihdauerüberschreitung·J.<>·"Okey"·"Sie·ül<br>MERGEFIELD·Leih dauerüberschreitung·]=<br>Tag"·" J. MERGEFIELD·Leih dauerüberschreitung·]=<br>Tag"·" J. MERGEFIELD·Leih dauerüberschreitung·]=<br>Tag"·" J. MERGEFIELD·Leih dauerüberschreitung·]=<br>Tag"·" J. MERGEFIELD·Leih dauerüberschreitung·]=<br>Tag"·" J. MERGEFIELD·Leih dauerüberschreitung·]=<br>Tag"·" J. MERGEFIELD·Leih dauerüberschreitung·]=<br>Tag · · "J. MERGEFIELD·Leih dauerüberschreitung·]=<br>Tag · · · J. MERGEFIELD·Leih dauerüberschreitung·]=<br>Tag · · · · · · · · · · · · · · · · · · · | nnung"."Information.über.entliehene.Bücher".<br>"."geehrter"."geehrte".<br>MERGEFIELD.<br>ignaturnummer.:<br>MERGEFIELD.Leihdauer.<br>"."<br>MERGEFIELD.<br>beträgt {MERGEFIELD.<br>beträgt {MERGEFIELD.<br>berschreiten.die.Leihfrist.um.{IF {<br>                                                                                                    |
| ↓IF {•MERGEFIELD·Leihdauer-}>·21."Mak<br>Sehr-JIF {•MERGEFIELD·Anrede-}= "Herr<br>Anrede-}<br>JMERGEFIELD·Name-},<br>Sie haben am {•MERGEFIELD·Verleihdatun<br>Titel-}* •von {•MERGEFIELD·Verfasser-}(Si<br>Signaturnummer-})•geliehen ·Ihre·Leihdauer-<br>MERGEFIELD·Leihdauer-}=-1."Tag"."Tage<br>Leihdauerüberschreitung-}=-1."Tag"."Tage<br>Leihdauerüberschreitung-}=Tag"."{•MERGEFIELD·Leihdauer-<br>MERGEFIELD·Leihdauerüberschreitung-}=<br>Tag"."{•MERGEFIELD·Leihdauerüberschreitung-}=<br>Tag"."{•MERGEFIELD·Leihdauerüberschreitung-}=<br>Tag"."{•MERGEFIELD·Leihdauerüberschreitung-}=<br>Tag"."{•MERGEFIELD·Leihdauerüberschreitung-}=<br>Tag"."{•MERGEFIELD·Leihdauerüberschreitung-}=<br>Tag"."{•MERGEFIELD·Leihdauerüberschreitung-}=<br>Tag"."{•MERGEFIELD·Leihdauerüberschreitung-}=<br>Sie an termingemäße·Abgabe!".}]                                                    | nnung". "Information. über. entliehene. Bücher".<br>". "geehrter". "geehrte". MERGEFIELD.<br>n. das. Buch. mit. dem. Titel., MERGEFIELD.<br>ignaturnummer. MERGEFIELD.<br>beträgt MERGEFIELD. Leihdauer. M. F.F.<br>". F.F. MERGEFIELD.<br>berschreiten. die. Leihfrist. um. F.F. f.<br>-1. "MERGEFIELD. Leihdauer überschreitung.<br>tung. Tage". J. Bitte. geben. Sie. das. Buch.<br>MERGEFIELD. Abgabe Termin. J. Bitte. denken.                    |
| ↓IF {•MERGEFIELD·Leihdauer-}->·21·"Mak<br>Sehr-J-IF {•MERGEFIELD·Anrede-}= "Herr<br>Anrede-} {•MERGEFIELD·Name-},<br>Sie haben am: {•MERGEFIELD·Verleihdatun<br>Titel-}*·von-{•MERGEFIELD·Verfasser-} (Si<br>Signaturnummer-}) ·geliehen .Ihre·Leihdauer-<br>MERGEFIELD·Leihdauer-}=·1·"Tag"·"Tage<br>Leihdauerüberschreitung-}=·1·"Tag"·"Tage<br>Leihdauerüberschreitung-}=<br>Tag"·"{•MERGEFIELD·Leihdauerüberschreitung-}=<br>Tag"·"{•MERGEFIELD·Leihdauerüberschreitung-}=<br>Tag"·"{•MERGEFIELD·Leihdauerüberschreitung-}=<br>Tag"·"{•MERGEFIELD·Leihdauerüberschreitung-}=<br>Tag"·"{•MERGEFIELD·Leihdauerüberschreitung-}=<br>Sie·an·termingemäße·Abgabe!"·}]                                                                                                    | nnung". "Information-über. entliehene-Bücher". ¶<br>". "geehrter". "geehrte". HERGEFIELD.<br>n. J. das-Buch-mit-dem. Titel., HERGEFIELD.<br>ignaturnummer. J. MERGEFIELD.<br>beträgt f. MERGEFIELD. Leihdauer. J. IF. J.<br>". J. IF. J. MERGEFIELD.<br>berschreiten. die-Leihfrist-um. J. IF. J.<br>-1. "MERGEFIELD. Leihdauer überschreitung. J.<br>itung. J. Tage". J. Bitte. geben. Sie-das. Buch.<br>-MERGEFIELD. Abgabe Termin. J. Bitte-denken- |

Abbildung 4.63: Anzeige der Feldfunktionen des Seriendruckes

## 4.5 Übungsfragen zu Datenbanken

- 1. Wozu dienen Datenbanksysteme im Gegensatz zur Tabellenkalkulation?
- 2. Nennen Sie Datenbankprogrammsysteme!
- 3. Was sind MS-Access-Objekte?
- 4. Wie heißt die Dateikennzeichnung des MicroSoft-Datenbankprogrammsystems?
- 5. Wie werden die Spalten in den MS-Access-Tabellen bezeichnet?
- 6. Wodurch unterscheidet sich die Spaltenkennzeichnung in MS-Access von der in MS-Excel?
- 7. Wie können Sie Datenbestände von MS-Excel nach MS-Access bringen?
- 8. Wozu werden im MS-Access die Formulare verwendet?
- 9. Warum muss ein Formular mit einer Tabelle verknüpft werden?
- 10. Was verstehen Sie unter gebundenen und ungebundenen Textfeldern?
- 11. Wo können Berechnungen in den MS-Access-Objekten (Tabelle, Formular, Abfrage) durchgeführt werden?
- 12. Wozu dient im MS-Access der Ausdrucks-Generator?
- 13. Wie können Sie den Ausdrucks-Generator aufrufen?
- 14. In welche MS-Access-Objekte (Tabelle, Formular, Abfrage) können Diagramme eingebunden werden?
- 15. Wie binden Sie Diagramme ein, die sich auf den gesamten Datenbestand einer Tabelle beziehen?
- 16. Wie binden Sie Diagramme ein, die sich auf den aktuell im Formular angezeigten Datensatz beziehen?
- 17. In welchem MS-Access-Objekt (Tabelle, Formular, Abfrage) können Sie mehrere Datenbanken miteinander verknüpfen?

Kapitel 5

## **MS-PowerPoint**

Computeranwendung

Kapitel 6

## MS-Visual-Net

Computeranwendung